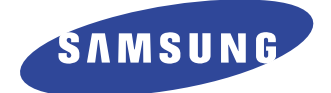

# DIGITAL LASER MFP SCX-6322DN/XAZ

Basic Model : SCX-6322DN

# SERVICE Manual

## **DIGITAL LASER MFP**

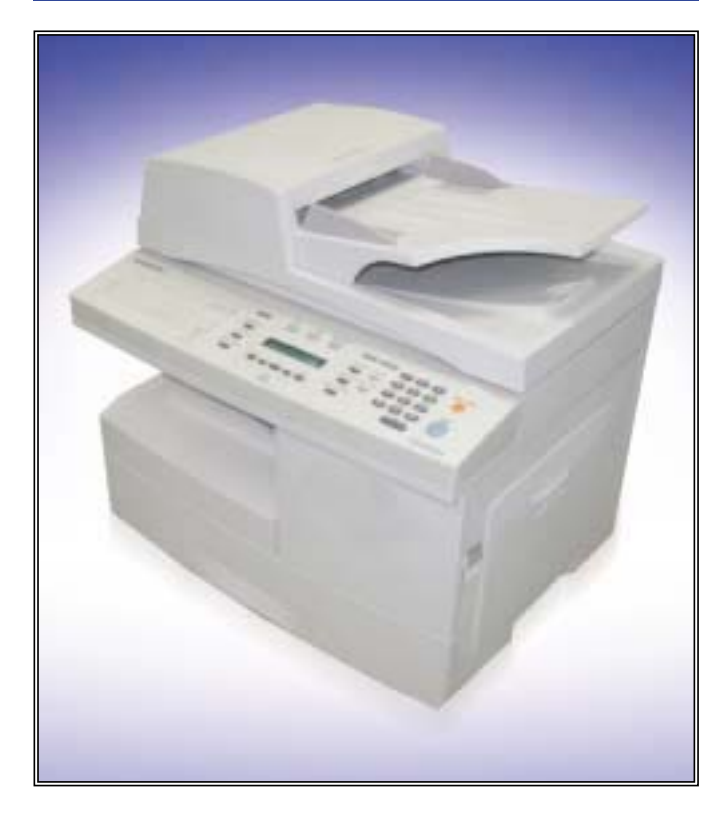

#### The keynote of Product

#### [Key Features]

- 1. General Spec
- CPU : 240 MHz Chorus-M
- Memory : 64MB SDRAM
- USB2.0, IEEE1284, Ethernet 10/100 base TX
- Toner: 8K (Std.) / Drum : 20K
- 50sh DADF (SCX-6322DN), 40sh ADF (SCX-6122FN)
- 550sh x 1 Tray (Max.550sh x 2 Tray), 100sh MP Tray
- Machine Life : 300K pages

#### 2. Copying

- 20cpm/Ltr. (SCX-6322DN),
- 17cpm/Ltr. (SCX-6122FN)
- 600 x 600dpi, 25-400% Zoom Copy

#### 3. Printing

- 23ppm /Ltr., 1200dpi Effective output Quality
- PCL6, PS3, Duplex Standard
- 4. Scan
- Scan to Email/SMB/FTP, 20 Sec.(Gray) Scan speed - JPEG, TIFF, PDF
- 5. FAX
- 33.6Kbps, PC-FAX
- Send from Local/Remote PC
- Fax forward to Folder
- 6. Options
- 2nd Tray (550sh)

# Contents

## 1. Precautions

| 1.1 | Safety Warning     | •   | •    | •   | • | •  | •    | •   | •  | •  | •  | •   | •  | • | • | • | • | • | • | • | · 1-1 |
|-----|--------------------|-----|------|-----|---|----|------|-----|----|----|----|-----|----|---|---|---|---|---|---|---|-------|
| 1.2 | Caution for safety |     | •    | •   | • | •  | •    | •   | •  | •  | •  | •   | •  | • | • | • | • | • | • | • | · 1-2 |
| 1.3 | ESD Precautions    | •   | •    | •   | • | •  | •    | •   | •  | •  | •  | •   | •  | • | • | • | • | • | • | • | · 1-5 |
| 1.4 | Super Capacitor o  | r L | _ith | niu | m | Ba | atte | ery | ۷P | re | ca | uti | on | s | • | • | • | • | • | • | · 1-5 |

## 2. Product Specification

| 2.1 | Product Overview $\cdot \cdot \cdot$ | • | • | • | • | • | • | • | • | • | • | • | • | • | • | • | · 2-1 |
|-----|--------------------------------------|---|---|---|---|---|---|---|---|---|---|---|---|---|---|---|-------|
| 2.2 | Product Specification $\cdot \cdot$  | • | • | • | • | • | • | • | • | • | • | • | • | • | • | • | · 2-1 |
| 2.3 | Model Comparison Table               | • | • | • | • | • | • | • | • | • | • | • | • | • | • | • | · 2-8 |

## 3. System Overview

| 3.1 | System Cons | tru | ict | ioi | n | • | • | • | • | • | • | • | • | • | • | • | • | • | • | • | • | • | · 3-1 |
|-----|-------------|-----|-----|-----|---|---|---|---|---|---|---|---|---|---|---|---|---|---|---|---|---|---|-------|
| 3.2 | Engine H/W  | •   | •   | •   | • | • | • | • | • | • | • | • | • | • | • | • | • | • | • | • | • | • | · 3-5 |

## 4. Alignment and Adjustments

| 4.1 Paper path • • • • • • • • • • • • • • • • • • •                |
|---------------------------------------------------------------------|
| 4.2 Clearing Paper Jams • • • • • • • • • • • • • • • • • • •       |
| 4.3 User Mode • • • • • • • • • • • • • • • • • • •                 |
| 4.4 Tech Mode • • • • • • • • • • • • • • • • • • •                 |
| 4.5 Flash Upgrade • • • • • • • • • • • • • • • • • • •             |
| 4.6 Abnormal Image Printing and Defective Roller • • • • • • • 4-24 |
| 4.7 Error Messages · · · · · · · · · · · · · · · · · · ·            |

# Continued

## 5. Disassembly and Reassembly

| 5.1 General Precautions on Disassembly · · · · · · · · · · · 5-1 |
|------------------------------------------------------------------|
| 5.2 Rear Cover                                                   |
| 5.3 Scanner Ass'y                                                |
| 5.4 DADF Ass'y                                                   |
| 5.5 OPE Ass'y                                                    |
| 5.6 Side Cover Ass'y                                             |
| 5.7 Fuser Ass'y                                                  |
| 5.8 Exit Ass'y                                                   |
| 5.9 Cover Paper Exit Ass'y                                       |
| 5.10 Drive Ass'y                                                 |
| 5.11 SMPS                                                        |
| 5.12 LSU (Laser Scaning Unit)                                    |
| 5.13 Cover Exit Rear                                             |
| 5.14 Main Frame Ass'y                                            |
| 5.15 MP Ass'y                                                    |
| 5.16 Feed Ass'y                                                  |
| 5.17 Pick Up Ass'y                                               |
| 5.18 Main PBA · · · · · · · · · · · · · · · · · · ·              |

## 6. Troubleshooting

| 6.1 | Procedu  | re | of | Cł | nec | ki | ng | th | eS | Syr | np | oto | ms | 6 | • | • | • | • | • | • | • | • | • | • | · 6-1 |
|-----|----------|----|----|----|-----|----|----|----|----|-----|----|-----|----|---|---|---|---|---|---|---|---|---|---|---|-------|
| 6.2 | Solution | •  | •  | •  | •   | •  | •  | •  | •  | •   | •  | •   | •  | • | • | • | • | • | • | • | • | • | • | • | · 6-2 |

# Continued

## 7. Setting Guide

| 7.1 Printer overview • • • • • • • • • • • • • • • • • • •                                                                                                    |
|----------------------------------------------------------------------------------------------------|
| 7.2 Understanding the Status LED $\cdots$ $\cdots$ $\cdots$ $\cdots$ $\cdots$ $\cdots$ $\cdots$ $\cdot$ $\cdot$ $\cdot$ $\cdot$ $\cdot$ $\cdot$ $\cdot$ $\cdot$ $\cdot$ $\cdot$ |
| 7.3 Finding more information $\cdot$ $\cdot$ $\cdot$ $\cdot$ $\cdot$ $\cdot$ $\cdot$ $\cdot$ $\cdot$ $\cdot$                                                                    |
| 7.4 System setup $\cdot$ $\cdot$ $\cdot$ $\cdot$ $\cdot$ $\cdot$ $\cdot$ $\cdot$ $\cdot$ $\cdot$                                                                                |
| 7.5 Network setup • • • • • • • • • • • • • • • • • • •                                                                                                    |

## 8. Exploded Views & Parts List

| 8.1 Main • • • • • • • • • • • • • • • • • • •        | · · · · · 8-2  |
|-------------------------------------------------------|----------------|
| 8.2 Housing Scanner · · · · · · · · · · · · · · ·     | • • • • • 8-5  |
| 8.3 OPE Cover • • • • • • • • • • • • • • • • • • •   | • • • • 8-7    |
| 8.4 Platen Cover Ass'y • • • • • • • • • • • • •      | 8-9            |
| 8.5 ADF Ass'y                                         | · · · · · 8-12 |
| 8.6 DADF Ass'y                                        | • • • • • 8-15 |
| 8.7 DADF Platen Cover Ass'y · · · · · · · · ·         | · · · · · 8-17 |
| 8.8 DADF SUB Ass'y                                    | • • • • • 8-19 |
| 8.9 Side Cover Ass'y                                  | • • • • • 8-22 |
| 8.10 Cassette Ass'y · · · · · · · · · · · · · ·       | · · · · · 8-24 |
| 8.11 Exit Ass'y                                       | · · · · · 8-26 |
| 8.12 Feeder Ass'y                                     | · · · · · 8-28 |
| 8.13 MP Ass'y                                         | • • • • • 8-30 |
| 8.14 Base Frame • • • • • • • • • • • • • • • • • • • | • • • • • 8-32 |
| 8.15 Pick-up Ass'y                                    | · · · · · 8-34 |
| 8.16 Drive Ass'y                                      | • • • • • 8-36 |
| 8.17 Main Frame Ass'y                                 | • • • • • 8-38 |
| 8.18 FuserAss'y                                       | • • • • • 8-40 |
| 8.19 SCF Unit(Option Cassette) · · · · · · · · ·      | • • • • • 8-48 |

## Continued

## 9. Block diagram

| 9.1 | SCX-6122FN Block Diagram · | • | • | • | • | • | • | • | • | • | • | • | • | · 9-1 |
|-----|----------------------------|---|---|---|---|---|---|---|---|---|---|---|---|-------|
| 9.2 | SCX-6322DN Block Diagram · | • | • | • | • | • | • | • | • | • | • | • | • | · 9-2 |

## 10. Connection Diagram

| 10.1 | SCX-6122FN Connection Diagram | • | • | • | • | • | • | • | • | • | · 10-1 |
|------|-------------------------------|---|---|---|---|---|---|---|---|---|--------|
| 10.2 | SCX-6322DN Connection Diagram | • | • | • | • | • | • | • | • | • | · 10-2 |

## 11. Schematic Diagram

| 11.1 | Main bo | bar | ď  | •  | • | • | • | • | • | • | • | • | • | • | • | • | • | • | • | • | • |   | • | • 11-1 |
|------|---------|-----|----|----|---|---|---|---|---|---|---|---|---|---|---|---|---|---|---|---|---|---|---|--------|
| 11.2 | DADF    | •   | •  | •  | • | • | • | • | • | • | • | • | • | • | • | • | • | • | • | • | • | • | • | 11-12  |
| 11.3 | OPE     | •   | •  | •  | • | • | • | • | • | • | • | • | • | • | • | • | • | • | • | • | • | • | • | 11-15  |
| 11.4 | HVPS    | •   | •  | •  | • | • | • | • | • | • | • | • | • | • | • | • | • | • | • | • | • | • | • | 11-17  |
| 11.5 | Modula  | r b | oa | rd |   | • | • | • | • | • | • | • | • | • | • | • | • | • | • | • | • | • | • | 11-21  |

## 12. Reference Information

| 12.1 Tool for Troubleshooting $\cdot \cdot \cdot \cdot \cdot \cdot \cdot \cdot \cdot \cdot \cdot \cdot \cdot \cdot \cdot \cdot \cdot \cdot \cdot$ | 1 |
|----------------------------------------------------------------------------------------------------|---|
| 12.2 Acronyms and Abbreviations · · · · · · · · · · · · · · · · · · ·                                                                             | 2 |
| 12.3 The Sample Pattern for the Test                                                                                                    | 7 |
| 12.4 Wireless LAN • • • • • • • • • • • • • • • • • • •                                                                                           | 8 |
| 12.5 Selecting a location · · · · · · · · · · · · · · · · · · ·                                                                                   | 9 |

# 1. Precautions

In order to prevent accidents and to prevent damage to the equipment please read the precautions listed below carefully before servicing the printer and follow them closely.

## 1.1 Safety Warning

- Only to be serviced by appropriately qualified service engineers.
   High voltages and lasers inside this product are dangerous. This printer should only be serviced by a suitably trained and qualified service engineer.
- (2) Use only Samsung replacement parts

There are no user serviceable parts inside the printer. Do not make any unauthorized changes or additions to the printer, these could cause the printer to malfunction and create electric shock or fire hazards.

(3) Laser Safety Statement

The Printer is certified in the U.S. to conform to the requirements of DHHS 21 CFR, chapter 1 Subchapter J for Class 1(1) laser products, and elsewhere, it is certified as a Class I laser product conforming to the requirements of IEC 825. Class I laser products are not considered to be hazardous. The laser system and printer are designed so there is never any human access to laser radiation above a Class I level during normal operation, user maintenance, or prescribed service condition.

Warning >> Never operate or service the printer with the protective cover removed from Laser/Scanner assembly. The reflected beam, although invisible, can damage your eyes. When using this product, these basic safety pre-cautions should always be followed to reduce risk of fire, electric shock, and injury to persons.

|              | CAUTION - INVISIBLE LASER RADIATION<br>WHEN THIS COVER OPEN.<br>DO NOT OPEN THIS COVER.                                |
|--------------|----------------------------------------------------------------------------------------------------|
|              | VORSICHT - UNSICHTBARE LASERSTRAHLUNG,<br>WENN ABDECKUNG GEÖFFNET.<br>NICHT DEM STRAHL AUSSETZEN.                      |
| ATTENTION -  | RAYONNEMENT LASER INVISIBLE EN CAS<br>D'OUVERTURE. EXPOSITION DANGEREUSE<br>AU FAISCEAU.                               |
| ATTENZIONE - | RADIAZIONE LASER INVISIBILE IN CASO DI<br>APERTURA. EVITARE L'ESPOSIZIONE AL<br>FASCIO.                                |
| PRECAUCION - | RADIACION LASER IVISIBLE CUANDO SE ABRE.<br>EVITAR EXPONERSE AL RAYO.                                                  |
| ADVARSEL     | USYNLIG LASERSTRÅLNING VED ÅBNING, NÅR<br>SIKKERHEDSBRYDERE ER UDE AF FUNKTION.<br>UNDGÅ UDSAETTELSE FOR STRÅLNING.    |
| ADVARSEL     | USYNLIG LASERSTRÅLNING NÅR DEKSEL<br>ÅPNES. STIRR IKKE INN I STRÅLEN.<br>UNNGÅ EKSPONERING FOR STRÅLEN.                |
| VARNING -    | OSYNLIG LASERSTRÅLNING NÄR DENNA DEL<br>ÄR ÖPPNAD OCH SPÄRREN ÄR URKOPPLAD.<br>BETRAKTA EJ STRÅLEN. STRÅLEN ÄR FARLIG. |
| VARO! -      | AVATTAESSA JA SUOJALUKITUS OHITETTAESSA<br>OLET ALTTIINA NÄKYMÄTTÖMÄLLE LASER-<br>SÄTEILYLLE ÄLÄ KATSO SÄTEESEEN.      |
| 注 意-         | 严禁渴开此盖,以免激光泄露灼伤                                                                                                    |
| 주 의-         | 이 덮개를 열면 레이저광에 노출될 수 있으므로<br>주의하십시오.                                                                                   |
|              |                                                                                                    |

1-1

## 1.2 Caution for safety

## 1.2.1 Toxic material

This product contains toxic materials that could cause illness if ingested.

- (1) If the LCD control panel is damaged it is possible for the liquid inside to leak. This liquid is toxic. Contact with the skin should be avoided, wash any splashes from eyes or skin immediately and contact your doctor. If the liquid gets into the mouth or is swallowed see a doctor immediately.
- (2) Please keep toner cartridges away from children. The toner powder contained in the toner cartridge may be harmful and if swallowed you should contact a doctor.

## 1.2.2 Electric Shock and Fire Safety Precautions

Failure to follow the following instructions could cause electric shock or potentially cause a fire.

- Use only the correct voltage, failure to do so could damage the printer and potentially cause a fire or electric shock.
- (2) Use only the power cable supplied with the printer. Use of an incorrectly specified cable could cause the cable to overheat and potentially cause a fire.
- (3) Do not overload the power socket, this could lead to overheating of the cables inside the wall and could lead to a fire.
- (4) Do not allow water or other liquids to spill into the printer, this can cause electric shock. Do not allow paper clips, pins or other foreign objects to fall into the printer these could cause a short circuit leading to an electric shock or fire hazard..
- (5) Never touch the plugs on either end of the power cable with wet hands, this can cause electric shock. When servicing the printer remove the power plug from the wall socket.
- (6) Use caution when inserting or removing the power connector. The power connector must be inserted completely otherwise a poor contact could cause overheating possibly leading to a fire. When removing the power connector grip it firmly and pull.
- (7) Take care of the power cable. Do not allow it to become twisted, bent sharply round corners or other wise damaged. Do not place objects on top of the power cable. If the power cable is damaged it could overheat and cause a fire or exposed cables could cause an electric shock. Replace a damaged power cable immediately, do not reuse or repair the damaged cable. Some chemicals can attack the coating on the power cable, weakening the cover or exposing cables causing fire and shock risks.
- (8) Ensure that the power sockets and plugs are not cracked or broken in any way. Any such defects should be repaired immediately. Take care not to cut or damage the power cable or plugs when moving the machine.
- (9) Use caution during thunder or lightening storms. Samsung recommend that this machine be disconnected from the power source when such weather conditions are expected. Do not touch the machine or the power cord if it is still connected to the wall socket in these weather conditions.
- (10) Avoid damp or dusty areas, install the printer in a clean well ventilated location. Do not position the machine near a humidifier. Damp and dust build up inside the machine can lead to overheating and cause a fire.
- (11) Do not position the printer in direct sunlight. This will cause the temperature inside the printer to rise possibly leading to the printer failing to work properly and in extreme conditions could lead to a fire.
- (12) Do not insert any metal objects into the machine through the ventilator fan or other part of the casing, it could make contact with a high voltage conductor inside the machine and cause an electric shock.

## **1.2.3 Handling Precautions**

The following instructions are for your own personal safety, to avoid injury and so as not to damage the printer

- (1) Ensure the printer is installed on a level surface, capable of supporting its weight. Failure to do so could cause the printer to tip or fall.
- (2) The printer contains many rollers, gears and fans. Take great care to ensure that you do not catch your fingers, hair or clothing in any of these rotating devices.
- (3) Do not place any small metal objects, containers of water, chemicals or other liquids close to the printer which if spilled could get into the machine and cause damage or a shock or fire hazard.
- (4) Do not install the machine in areas with high dust or moisture levels, beside on open window or close to a humidifier or heater. Damage could be caused to the printer in such areas.
- (5) Do not place candles, burning cigarettes, etc on the printer, these could cause a fire.

## 1.2.4 Assembly / Disassembly Precautions

Replace parts carefully, always use Samsung parts. Take care to note the exact location of parts and also cable routing before dismantling any part of the machine. Ensure all parts and cables are replaced correctly. Please carry out the following procedures before dismantling the printer or replacing any parts.

- (1) Check the contents of the machine memory and make a note of any user settings. These will be erased if the mainboard or network card is replaced.
- (2) Ensure that power is disconnected before servicing or replacing any electrical parts.
- (3) Disconnect printer interface cables and power cables.
- (4) Only use approved spare parts. Ensure that part number, product name, any voltage, current or temperature rating are correct.
- (5) When removing or re-fitting any parts do not use excessive force, especially when fitting screws into plastic.
- (6) Take care not to drop any small parts into the machine.
- (7) Handling of the OPC Drum
  - The OPC Drum can be irreparably damaged if it exposed to light.

Take care not to expose the OPC Drum either to direct sunlight or to fluorescent or incandescent room lighting. Exposure for as little as 5 mins can damage the surface's photoconductive properties and will result in print quality degradation. Take extra care when servicing the printer. Remove the OPC Drum and store it in a black bag or other lightproof container. Take care when working with the covers(especially the top cover) open as light is admitted to the OPC area and can damage the OPC Drum.

- Take care not to scratch the green surface of OPC Drum Unit. If the green surface of the Drum Cartridge is scratched or touched the print quality will be compromised.

1 - 3

## 1.2.5 Disregarding this warning may cause bodily injury

#### (1) Take care - some parts may be hot.

The fuser unit works at a high temperature. Use caution when working on the printer. Wait for the fuser to cool down before disassembly.

#### (2) Take care not to trap fingers or hair.

Take care when using a printer. It contains many rotating parts. Ensure that fingers, hair, clothing etc. do not become caught in the mechanism as this could cause injury.

#### (3) When you move the printer.

This printer weighs 17.5kg including toner cartridge and cassette. Use safe lifting and handling techniques. Use the lifting handles located on each side of the machine. Back injury could be caused if you do not lift carefully.

#### (4) Ensure the printer is installed safely.

The printer weighs 17.5Kg, ensure the printer is installed on a level surface, capable of supporting its weight. Failure to do so could cause the printer to tip or fall possibly causing personal injury or damaging the printer.

(5) Do not install the printer on a sloping or unstable surface. After installation, double check that the printer is stable.

## **1.3 ESD Precautions**

Certain semiconductor devices can be easily damaged by static electricity. Such components are commonly called "Electrostatically Sensitive (ES) Devices", or ESDs. Examples of typical ESDs are: integrated circuits, some field effect transistors, and semiconductor "chip" components.

The techniques outlined below should be followed to help reduce the incidence of component damage caused by static electricity.

#### Caution >>Be sure no power is applied to the chassis or circuit, and observe all other safety precautions.

- Immediately before handling a semiconductor component or semiconductor-equipped assembly, drain off any electrostatic charge on your body by touching a known earth ground. Alternatively, employ a commercially available wrist strap device, which should be removed for your personal safety reasons prior to applying power to the unit under test.
- After removing an electrical assembly equipped with ESDs, place the assembly on a conductive surface, such as aluminum or copper foil, or conductive foam, to prevent electrostatic charge buildup in the vicinity of the assembly.
- 3. Use only a grounded tip soldering iron to solder or desolder ESDs.
- 4. Use only an "anti-static" solder removal device. Some solder removal devices not classified as "anti-static" can generate electrical charges sufficient to damage ESDs.
- Do not use Freon-propelled chemicals. When sprayed, these can generate electrical charges sufficient to damage ESDs.
- 6. Do not remove a replacement ESD from its protective packaging until immediately before installing it. Most replacement ESDs are packaged with all leads shorted together by conductive foam, aluminum foil, or a comparable conductive material.
- 7. Immediately before removing the protective shorting material from the leads of a replacement ESD, touch the protective material to the chassis or circuit assembly into which the device will be installed.
- 8. Maintain continuous electrical contact between the ESD and the assembly into which it will be installed, until completely plugged or soldered into the circuit.
- Minimize bodily motions when handling unpackaged replacement ESDs. Normal motions, such as the brushing together of clothing fabric and lifting one's foot from a carpeted floor, can generate static electricity sufficient to damage an ESD.

## **1.4 Super Capacitor or Lithium Battery Precautions**

- 1. Exercise caution when replacing a super capacitor or Lithium battery. There could be a danger of explosion and subsequent operator injury and/or equipment damage if incorrectly installed.
- 2. Be sure to replace the battery with the same or equivalent type recommended by the manufacturers.
- Super capacitor or Lithium batteries contain toxic substances and should not be opened, crushed, or burned for disposal.
- 4. Dispose of used batteries according to the manufacturer's instructions.

# 2. Specification of Product

## 2.1 Product Overview

· Concept

- High network Feature , A4 Copier based MFP

- · Target User
  - General Office
  - Government, Education, Medical Vertical Market
  - Duty Cycle : 20K Pages
- $\cdot$  Series Models
  - SCX-6122FN(4-in-1, ADF NW)
  - SCX-6322DN(4-in-1, DADF, NW)
- · Key Sales Point
  - Duplex Capability
  - Network Standard
  - Scan-to-Email
  - Large Volume Capability

## 2.2 Product Specification

## 2.2.1 Product General Specification

|                      | Items                                                                                                    | SCX-6122FN                                                                                                    | SCX-6322DN                                                                                                    |  |
|----------------------|----------------------------------------------------------------------------------------------------|----------------------------------------------------------------------------------------------------|----------------------------------------------------------------------------------------------------|--|
| Major<br>Functions   | Standar d                                                                                                    | Local connection: Copier, Printer, Scan, Fax, ADF<br>As Network connected: Network Print, Scan to<br>Client/SMB/FTP/Emai I | Local connection: Copier, Printer, Scan, Fax , DADF<br>As Network connected: Network Print, Scan to<br>Client/SMB/FTP/Emai I                                                                                                    |  |
|                      | Option                                                                                                    | 2nd Cassette, Desk                                                                                                    | 2nd Cassette, Desk                                                                                                    |  |
| Dimensio n           | without Tray 2                                                                                                    | 560 X 430 X 455 mm                                                                                                    | 560 X 430 X 495 mm                                                                                                    |  |
| (WxDxH)              | with Tray2                                                                                                    | 560 X 430 X 595 mm                                                                                                    | 560 X 430 X 635 mm                                                                                                    |  |
| Net Weight (with     | CRU)                                                                                                    | 22.55Kg                                                                                                    | 22.65Kg                                                                                                    |  |
| LC D                 |                                                                                                    | 20*2 Char                                                                                                    | 20*2 Char                                                                                                    |  |
|                      | Standar d                                                                                                    | USB 2.0, IEEE 1284 Parallel Port, Ethernet 10/100 base Tx                                                                  | USB 2.0, IEEE 1284 Parallel Port, Ethernet 10/100 base Tx                                                                                                    |  |
| i/O interiac e       | Option                                                                                                    | N/A                                                                                                    | N/A                                                                                                    |  |
| Power<br>Consumption | Avg operation                                                                                                    | 450W                                                                                                    | 450W                                                                                                    |  |
|                      | Sleep Mode                                                                                                    | 28W                                                                                                    | 28W                                                                                                    |  |
|                      | OptionZhi Cassette, DeskZhiimension<br>VxDxH )without Tray 2560 X 430 X 455 mm560with Tray2560 X 430 X 595 mm560xt Weight (with CRU)22.55Kg22.D20*2 Char20*D Interfac eStandar dUSB 2.0, IEEE 1284 Parallel Port, Ethernet 10/100 base TxUSBO Interfac eOptionN/AN/Awwer<br>onsumptionSleep Mode28W28NStandby Mode100W100biseOperatingWarming up : 48dB, Printing/Coping/Scan : 60dBAWarming up : 48dB, Printing/Coping/Scan : 60dBAarm Up Timefrom sleep modeLess than 40dBALeesMonthly Duty Cycle20,000pages20,ADF Feed Roller50,000pages50,achine LifePaper Feeding Roller100,000pages50Tage for Dallor100,000pages50 | 100W                                                                                                    |                                                                                                    |  |
| Naiaa                | Operatin g                                                                                                    | Warming up : 48dB, Printing/Coping/Scan : 60dBA                                                                            | Warming up : 48dB, Printing/Coping/Scan : 60dBA                                                                                                    |  |
| NOISE                | Standby                                                                                                    | Less than 40dBA                                                                                                    | Instruction retrieves interviewer interviewer i |  |
| Warm Up Time         | from sleep mode                                                                                                    | Less than 30 sec.                                                                                                    | Less than 30 sec.                                                                                                    |  |
|                      | Monthly Duty Cycle                                                                                                    | 20,000pages                                                                                                    | 20,000pages                                                                                                    |  |
|                      | Machine Life                                                                                                    | 5Years or 300,000 Pages, which comes first                                                                                 | 5Years or 300,000 Pages, which comes first                                                                                                    |  |
|                      | ADF Feed Roller                                                                                                    | 50,000pages                                                                                                    | 50,000pages                                                                                                    |  |
| Machine Life         | Paper Feeding Roller                                                                                                    | 100,000pages                                                                                                    | 100,000pages                                                                                                    |  |
|                      | Transfer Roller                                                                                                    | 100,000pages                                                                                                    | 100,000pages                                                                                                    |  |
|                      | Fuser Unit                                                                                                    | 100,000pages                                                                                                    | 100,000pages                                                                                                    |  |
| Device Memory        | •                                                                                                    | 64MB                                                                                                    | 64MB                                                                                                    |  |

## 2.2.2 Print Specification

| Items SCX-6122FN SCX-6322DN                                      |                                                                                                    | SCX-6322DN                                                                                                    |                                                                                                    |  |
|------------------------------------------------------------------|----------------------------------------------------------------------------------------------------|----------------------------------------------------------------------------------------------------|----------------------------------------------------------------------------------------------------|--|
| Print Speed                                                      |                                                                                                    | Up to 22 ppm in A4 (23 ppm in Letter)                                                                                                    | Up to 22 ppm in A4 (23 ppm in Letter)                                                                                                    |  |
| Print Language                                                   |                                                                                                    | PCL6, PS3                                                                                                    | PCL6, PS3                                                                                                    |  |
| Power Save                                                       |                                                                                                    | Yes(5, 10, 15, 30, 60, 120 minutes)                                                                                                    | Yes(5, 10, 15, 30, 60, 120 minutes)                                                                                                    |  |
| Resolution                                                       |                                                                                                    | Up to 1200dpi Effective Output                                                                                                    | Up to 1200dpi Effective Output                                                                                                    |  |
| Memory                                                           |                                                                                                    | 24MB buffer                                                                                                    | 38MB buffer                                                                                                    |  |
| FPOT                                                             |                                                                                                    | Approx. 12Seconds(Tray1), 13seconds(Tray2)                                                                                                    | Approx. 12Seconds(Tray1), 13seconds(Tray2)                                                                                                    |  |
| Duplex Print                                                     |                                                                                                    | Yes                                                                                                    | Yes                                                                                                    |  |
| Halftone(Gray S                                                  | Scale)                                                                                                    | 256level                                                                                                    | 256level                                                                                                    |  |
| Compatibility                                                    | -Windows 98/Me/NT4.0/2000/XP(32/64bit)<br>-Various Linux OS (via USB interface only)<br>including Red Hat 8 ~ 9, Fedora Core 1~4,<br>Mandrake 9.2~10.1, and SuSE 8.2~9.2<br>-Mac 10.3,10.4<br>-Windows 98/Me/NT4.0/2000/XF<br>-Various Linux OS (via USB interface<br>including Red Hat 8 ~ 9, Fedora<br>Mandrake 9.2~10.1, and SuSE 8.2~9.2<br>-Mac 10.3,10.4 |                                                                                                    | -Windows 98/Me/NT4.0/2000/XP(32/64bit)<br>-Various Linux OS (via USB interface only)<br>including Red Hat 8 ~ 9, Fedora Core 1~4,<br>Mandrake 9.2~10.1, and SuSE 8.2~9.2<br>-Mac 10.3,10.4                                     |  |
| Compatibility - Win<br>Serve<br>-Varie<br>inclue<br>Mane<br>-Mac |                                                                                                    | - Windows 98/Me/NT4.0/2000/XP(32/64bit)/2003<br>Server(32/64bit)<br>-Various Linux OS (via USB interface only)<br>including Red Hat 8~9, Fedora Core 1~4,<br>Mandrake 9.2~10.1, and SuSE 8.2~9.2<br>-Mac OS 8.6~9.2, 10.1~10.4 | - Windows 98/Me/NT4.0/2000/XP(32/64bit)/2003<br>Server(32/64bit)<br>-Various Linux OS (via USB interface only)<br>including Red Hat 8~9, Fedora Core 1~4,<br>Mandrake 9.2~10.1, and SuSE 8.2~9.2<br>-Mac OS 8.6~9.2, 10.1~10.4 |  |
| N/W Print<br>(Optional)                                          | Printing Protocols                                                                                                    | TCP/IP(LPR, Standard TCP/IP Printing,<br>Samsung Port, IPP) NetWare,Ethertalk                                                                                                    | TCP/IP(LPR, Standard TCP/IP Printing,<br>Samsung Port, IPP) NetWare,Ethertalk                                                                                                    |  |
|                                                                  | Novell N/W Print Service                                                                                                    | PSERVER, NDS, IPX, NCP                                                                                                    | PSERVER, NDS, IPX, NCP                                                                                                    |  |
|                                                                  | Device Discovery                                                                                                    | SLP, DHCP, BOOTP, RARP, DNS, DDNS, SNMP, SMB, Rendezvous                                                                                                    | SNMP, SLP, DHCP, BOOTP, RARP, DNS, DDNS, SNM<br>SMB, Rendezvous                                                                                                    |  |

## 2.2.3 Scan Specification

|               | Items                                           | SCX-6122FN                                                                                                    | SCX-6322DN                                                                                                    |  |
|---------------|-------------------------------------------------|----------------------------------------------------------------------------------------------------|----------------------------------------------------------------------------------------------------|--|
|               | Scan Method                                     | Color CCD                                                                                                    | Color CCD                                                                                                    |  |
|               | Linearity, Halftone,<br>300dpi, ADF/DADF        | 15 Sec                                                                                                    | 15 Sec                                                                                                    |  |
| Scan Speed    | Gray, 300dpi, ADF/DADF                          | 20Sec                                                                                                    | 20Sec                                                                                                    |  |
|               | Color 300dpi, ADF/DADF                          | 30Sec                                                                                                    | 30Sec                                                                                                    |  |
| Desclution    | Optical                                         | 600*600dpi                                                                                                    | 600*600dpi                                                                                                    |  |
| Resolution    | Enhanced                                        | 4800dpi*4800dpi                                                                                                    | 4800dpi*4800dpi                                                                                                    |  |
| Halftone      |                                                 | 256level                                                                                                    | 256level                                                                                                    |  |
| Seen Size     | Max. Document Width                             | Max.216mm(8.5")                                                                                                    | Max.216mm(8.5")                                                                                                    |  |
| Scan Size     | an Size Effictive Scan Width Max 208mm(8.2inch) | Max 208mm(8.2inch)                                                                                                    |                                                                                                    |  |
|               | Color                                           | Internal : 36Bit, External: 24Bit                                                                                                    | Internal : 36Bit, External: 24Bit                                                                                                    |  |
| Scan Depth    | Mono                                            | - 1bit for Linearity & Halftone<br>- 8 Bit(External), 12 Bit(Internal) for Gray scale                                                                                                    | <ul> <li>- 1bit for Linearity &amp; Halftone</li> <li>- 8 Bit(External), 12 Bit(Internal) for Gray scale</li> </ul>                                                                         |  |
|               | pplication Yes Y                                |                                                                                                    | Yes                                                                                                    |  |
|               | USB                                             | N/A                                                                                                    | N/A                                                                                                    |  |
|               | Email                                           | Yes                                                                                                    | Yes                                                                                                    |  |
| Scan to       | SMB                                             | Yes                                                                                                    | Yes                                                                                                    |  |
|               | FTP                                             | Yes                                                                                                    | Yes                                                                                                    |  |
|               | HTTP(S)                                         | N/A                                                                                                    | N/A                                                                                                    |  |
|               | Network Scan                                    | Yes                                                                                                    | Yes                                                                                                    |  |
| Compatibility | PC Scan                                         | -Windows 98/Me/NT4.0/2000/XP(32/64bit)<br>-Various Linux OS (via USB interface only)<br>including Red Hat 8 ~ 9, Fedora Core 1~4,<br>Mandrake 9.2~10.1, and SuSE 8.2~9.2<br>-Mac 10.3, 10.4 | -Windows 98/Me/NT4.0/2000/XP(32/64bit)<br>-Various Linux OS (via USB interface only)<br>including Red Hat 8 ~ 9, Fedora Core 1~4,<br>Mandrake 9.2~10.1, and SuSE 8.2~9.2<br>-Mac 10.3, 10.4 |  |
|               | Network Scan                                    | Windows 98/Me/2000/XP(32/64bit)                                                                                                    | Windows 98/Me/2000/XP(32/64bit)                                                                                                    |  |

## 2.2.4 Copy Specification

|                                                          | Items               | SCX-6122FN                                                                                                    | SCX-6322DN                                                                                                    |  |
|----------------------------------------------------------|---------------------|----------------------------------------------------------------------------------------------------|----------------------------------------------------------------------------------------------------|--|
| Conv Spood                                               | Simplex Copy Speed  | - @SDMP, Text: 23cpm/Ltr. 22cpm/A4<br>- @ MDSP: 16.5cpm/Ltr, 15.5cpm/A4                                                                                                    | - @SDMP, Text: 23cpm/Ltr. 22cpm/A4<br>- @MDSP, Text: 21cpm/Ltr, 20cpm/A4                                                                                                    |  |
| Copy Speed                                               | Duplex Copy Speed   | - Simplex-to-Duplex(1-2): Approx. 13ipm/Ltr, 12.5ipm/A4<br>- Duplex-to-Duplex(2-2) : N/A                                                                                                    | - Simplex-to-Duplex(1-2): Approx. 13ipm/Ltr, 12.5pm/A4<br>- Duplex-to-Duplex(2-2) : 7ipm/Ltr, 7ipm/A4                                                                                                    |  |
| FCOT                                                     |                     | 13 seconds(ADF),10seconds(Platen)                                                                                                    | Duplex-to-Duplex(2-2) : 7ipm/Ltr, 7ipm/A413.5 seconds(DADF), 10Seconds(Platen)25% to 400% for Platen25% to 100% for ADF1-999Original(100%)] $A4 \rightarrow A5(75\%)$ ]LGL→LTR(78%)]LGL→A4(83%)]A4→LTR(94%)]EXE→LTR(104%)]A5 → A4(133%)]50%,150%, 200%Custom:50-400%)]YesScan: 600x300dpi , Printing 600x600dpiScan: 600x300dpi @ Platen or 600x300dpiScan 600x600dpi @ Platen or 600x300dpiCustom:50-40(5f) |  |
| Zoom Range                                               |                     | 25% to 400% for Platen<br>25% to 100% for ADF                                                                                                    | 25% to 400% for Platen<br>25% to 100% for ADF                                                                                                    |  |
| Multi Copy                                               |                     | 1~999                                                                                                    | 1~999                                                                                                    |  |
| $\begin{tabular}{ c c c c c c c c c c c c c c c c c c c$ |                     | [Original(100%)]<br>[A4 $\rightarrow$ A5(75%)]<br>[LGL $\rightarrow$ LTR(78%)]<br>[LGL $\rightarrow$ A4(83%)]<br>[A4 $\rightarrow$ LTR(94%)]<br>[EXE $\rightarrow$ LTR(104%)]<br>[A5 $\rightarrow$ A4(133%)]<br>50%,150%, 200%<br>[Custom:50-400%)] |                                                                                                    |  |
| Manual Duplex                                            |                     | Yes                                                                                                    | Yes                                                                                                    |  |
|                                                          | Text                | Scan: 600x300dpi , Printing 600x600dpi                                                                                                    | Scan: 600x300dpi , Printing 600x600dpi                                                                                                    |  |
| Original Type                                            | Text/Photo          | Scan: 600x300dpi , Printing 600x600dpi                                                                                                    | Scan: 600x300dpi , Printing 600x600dpi                                                                                                    |  |
|                                                          | Photo               | Scan 600x600dpi         @ Platen or 600x300dpi         Scan 600x600dpi         @ Platen or 600x300dpi           @ ADF Printing 600x600dpi         @ DADF Printing 600x600dpi         @         @ DADF Printing 600x600dpi                           |                                                                                                    |  |
| Automatic Bac                                            | kground Suppression | Yes (On/Off)                                                                                                    | Yes (On/Off)                                                                                                    |  |
| Darkness Control 5                                       |                     | 5 level                                                                                                    | 5 level                                                                                                    |  |
| Collation Copy                                           | ,                   | Yes(600x300dpi and ADF only)                                                                                                    | Yes(600x300dpi and DADF only)                                                                                                    |  |
| CCD Sleep Tir                                            | ne                  | 30 minutes                                                                                                    | 30 minutes                                                                                                    |  |
|                                                          | ID Card Copy        | Yes                                                                                                    | Yes                                                                                                    |  |
|                                                          | Margin Shift        | 2-up, 4-up (ADF only)                                                                                                    | 2-up, 4-up (DADF only)                                                                                                    |  |
|                                                          | Book Copy           | Yes(300dpi and ADF open)                                                                                                    | Yes(300dpi and DADF open)                                                                                                    |  |
|                                                          | Auto Suppression    | Yes                                                                                                    | Yes                                                                                                    |  |
|                                                          | Covers              | No                                                                                                    | No                                                                                                    |  |
| Special Copy                                             | Transparencies      | No                                                                                                    | No                                                                                                    |  |
|                                                          | Create Booklet      | No                                                                                                    | No                                                                                                    |  |
|                                                          | N-up copy           | 2-up(ADF and Platen), 4-up (ADF only)                                                                                                    | 2-up(DADF and Platen), 4-up (DADF only)                                                                                                    |  |
|                                                          | Clone               | Yes (Platen Only) Yes (Platen Only)                                                                                                    |                                                                                                    |  |
|                                                          | Poster              | Yes(Platen Only)                                                                                                    | Yes(Platen Only)                                                                                                    |  |

## 2.2.5 Fax Specification

|                                        | Items SCX-6122FN SCX-6322DN |                                                                                            | SCX-6322DN                                                                                |  |
|----------------------------------------|-----------------------------|--------------------------------------------------------------------------------------------|-------------------------------------------------------------------------------------------|--|
| Compatibility                          |                             | ITU-T G3                                                                                   | ITU-T G3                                                                                  |  |
| Communication                          | System                      | PSTN/PABX                                                                                  | PSTN/PABX                                                                                 |  |
| Modem Speed                            |                             | 33.6Kbps                                                                                   | 33.6Kbps                                                                                  |  |
| TX Speed                               |                             | 3 sec @ JBIG                                                                               | 3 sec @ JBIG                                                                              |  |
| Scan Speed(AI                          | DF)                         | 2.5sec/A4 @ 203x98dpi, Platen<br>4.0sec/A4 @ 203x98dpi, ADF                                | 2.5sec/A4 @ 203x98dpi, Platen<br>2.5sec/A4 @ 203x98dpi, DADF                              |  |
| Compression                            |                             | MH/MR/MMR/JBIG/JPEG                                                                        | MH/MR/MMR/JBIG/JPEG                                                                       |  |
| ECM                                    |                             | Yes                                                                                        |                                                                                           |  |
|                                        | Std                         | 203*98dpi                                                                                  | 203*98dpi                                                                                 |  |
| Resolution                             | Fine                        | 203*196dpi 203*196dpi                                                                      |                                                                                           |  |
|                                        | S.Fine                      | 203*391dpi, 300*300dpi, 406*392dpi                                                         | 203*391dpi, 300*300dpi, 406*392dpi                                                        |  |
|                                        | Handset                     | No                                                                                         | No                                                                                        |  |
|                                        | On hook Dial                | Yes                                                                                        | Yes                                                                                       |  |
|                                        | Search                      | Yes(Phone Book)                                                                            | Yes(Phone Book)                                                                           |  |
|                                        | 1-Touch Dial                | 40EA (Using QWERTY Keypad)                                                                 | 40EA (Using QWERTY Keypad)                                                                |  |
|                                        | Speed Dial                  | 240 locations (Including One-touch dials)                                                  | 240 locations (Including One-touch dials)                                                 |  |
|                                        | TAD I/F                     | Yes                                                                                        | Yes                                                                                       |  |
| Telephone                              | Tone/Pulse                  | Selectable in Tech Mode                                                                    | Selectable in Tech Mode                                                                   |  |
| Features                               | Pause                       | Yes                                                                                        | Yes                                                                                       |  |
|                                        | Auto Redial                 | Yes                                                                                        | Yes                                                                                       |  |
|                                        | Last Number Redial          | Yes                                                                                        | Yes                                                                                       |  |
|                                        | Distinctive Ring            | No                                                                                         | No                                                                                        |  |
|                                        | Caller ID                   | No                                                                                         | No                                                                                        |  |
|                                        | External Phone Interface    | Yes                                                                                        | Yes                                                                                       |  |
|                                        | Tx/Rx Journal               | Yes Yes                                                                                    |                                                                                           |  |
| Report & □<br>List Print out           | Confirmation                | 2 types available (with Image TCR, w/o image TCR)                                          | 2 types available (with Image TCR, w/o image TCR)                                         |  |
|                                        | Auto Dial List              | Yes                                                                                        | Yes                                                                                       |  |
|                                        | System Data List            | List all user setting                                                                      | List all user setting                                                                     |  |
|                                        | Ring Volume                 | Yes(Off,Low,MED,HIGH)                                                                      | Yes(Off,Low,MED,HIGH)                                                                     |  |
| Sound Control                          | Key Volume                  | Yes(On,Off)                                                                                | Yes(On,Off)                                                                               |  |
| Sound Control                          | Speaker                     | Yes(On,Off)                                                                                | Yes(On,Off)                                                                               |  |
|                                        | OHD volume                  | Yes(7 levels adjustable)                                                                   | Yes(7 levels adjustable)                                                                  |  |
| Junk Fax barrie                        | r                           | Yes                                                                                        | Yes                                                                                       |  |
| Security Receiv                        | e                           | Yes                                                                                        | Yes                                                                                       |  |
| Battery Backup                         |                             | Max. 72 Hours                                                                              | Max. 72 Hours                                                                             |  |
| Rx fax duplex p                        | rint out                    | Yes                                                                                        | Yes                                                                                       |  |
| Receive Mode                           |                             | Fax, TEL, Ans/Fax                                                                          | Fax, TEL, Ans/Fax                                                                         |  |
| Capacity                               |                             | 8MB(640 Pages)                                                                             | 8MB(640 Pages)                                                                            |  |
| Optional Memor                         | ry                          | NO                                                                                         | NO                                                                                        |  |
| Max locations to store to 1 Group Dial |                             | 239 locations                                                                              | 239 locations                                                                             |  |
| Fax Forward to                         | FAX                         | Yes(On/Off), both Sent and Received                                                        | Yes(On/Off), both Sent and Received                                                       |  |
| Fax Forward to e-mail                  |                             | Yes(On/Off), both Sent and Received<br>* works only when optional N/W Kit is installed     | Yes(On/Off), both Sent and Received<br>works only when optional N/W Kit is installed      |  |
| Broadcasting                           |                             | up to 249 locations                                                                        | up to 249 locations                                                                       |  |
| Cover page                             |                             | No                                                                                         | NO                                                                                        |  |
| Memory PY                              |                             | Tes<br>Yae                                                                                 | Tes<br>Ves                                                                                |  |
| Mail Box(Electro                       | onic)                       | Yes(Receive, Store and Scan Documents to local mailbox), Print, Delete, Poll from Mail Box | Yes(Receive, Store and Scan Documents to local mailbox),Print, Delete, Poll from Mail Box |  |
| Voice Request                          |                             | No                                                                                         | No                                                                                        |  |

## 2.2.6 Paper Handling

|                                                                                                    | Items                                    | SCX-6122FN                                                                                                    | SCX-6322DN                                                                                                    |  |
|----------------------------------------------------------------------------------------------------|------------------------------------------|----------------------------------------------------------------------------------------------------|----------------------------------------------------------------------------------------------------|--|
|                                                                                                    | Main Tray                                | Up to 550sheets @ 75-80g                                                                                                    | Up to 550sheets @ 75-80g                                                                                                    |  |
| Input Capacity                                                                                                    | MP Tray                                  | 100sheets @75-80g                                                                                                    | 100sheets @75-80g                                                                                                    |  |
| Optional Cassette Yes (Up to 550 sheets @75-80g) Yes (Up to 550 sheets @75-80g)                                                                                                    |                                          | Yes (Up to 550 sheets @75-80g)                                                                                                    |                                                                                                    |  |
| Output Capacit                                                                                                    | у                                        | 250Sheets/20lb face down                                                                                                    | 250Sheets/20lb face down                                                                                                    |  |
|                                                                                                    | Main Tray A4,Letter,Legal, Folio, Oficio |                                                                                                    | A4,Letter,Legal, Folio, Oficio                                                                                                    |  |
| Media Size                                                                                                    | MP Tray                                  | A4. Lettter, Legal, Folio, Executive, Envelope,<br>#10,DL,C5,B5,Oficio<br>A5, C6 Env. Monach Env., A6, Oficio,<br>Custom(Min:76x127mm(3.00x5.00inch),<br>Max:216x356mm(8.50x14.00inch))                                                                                                    | A4. Lettter, Legal, Folio, Executive, Envelope,<br>#10,DL,C5,B5,Oficio<br>A5, C6 Env. Monach Env., A6, Oficio,<br>Custom(Min:76x127mm(3.00x5.00inch),<br>Max:216x356mm(8.50x14.00inch)) |  |
|                                                                                                    | Main Tray                                | Plain Paper                                                                                                    | Plain Paper                                                                                                    |  |
| Main Tray Plain Paper<br>Media Type MP Tray Plain Paper, Transparency, Label, Post Card,<br>Envelope Thick Paper, Thin Paper, Bond<br>Paper, Color Paper, Preprinted, Cotton,<br>Recycled Paper |                                          | Plain Paper, Transparency, Label, Post Card,<br>Envelope Thick Paper, Thin Paper, Bond<br>Paper, Color Paper, Preprinted, Cotton,<br>Recycled Paper                                                                                                    |                                                                                                    |  |
| Media Weight                                                                                                    | Main Tray                                | 16~24 lb. (Duplex : 16lb to 20lb)                                                                                                    | 16~24 lb. (Duplex : 16lb to 20lb)                                                                                                    |  |
| Media Wolgin                                                                                                    | MP Tray                                  | 16~43 lb.                                                                                                    | 16~43 lb.                                                                                                    |  |
|                                                                                                    | Paper Weight                             | 12.5~28lb                                                                                                    | 12.5~28lb                                                                                                    |  |
|                                                                                                    | Capacity                                 | ADF 40 sheets ( 20lb, 75-80 g/m²)                                                                                                    | DADF 50 sheets ( 20lb, 75-80 g/m²)                                                                                                    |  |
| ADF                                                                                                    | Document Size                            | Width:         174 ~ 216mm (6.9"~8.5")         Width:         174 ~ 216mm (6.9"~8.5")           Length :         128 ~ 356mm (5" ~ 14.0") for Single page scan         Length :         128 ~ 356mm (5" ~ 14.0") for Single           128 ~ 400mm (5" ~ 15.7") for Multi pages scan         128 ~ 400mm (5" ~ 15.7") for Multi         128 ~ 400mm (5" ~ 15.7") for Multi |                                                                                                    |  |
|                                                                                                    | Dimension                                | 540 x 320 x 90 mm                                                                                                    | 540 x 320 x 130 mm                                                                                                    |  |
|                                                                                                    | Weight                                   | about 2.5 Kg about 5.6 Kg                                                                                                    |                                                                                                    |  |

2-5

## 2.2.7 Software

|                     | Items                    | SCX-6122FN                                                                                                    | SCX-6322DN                                                                                                    |  |
|---------------------|--------------------------|----------------------------------------------------------------------------------------------------|----------------------------------------------------------------------------------------------------|--|
| OS                  |                          | -Windows 98/Me/NT4.0/2000/XP(32/64bit)<br>-Various Linux OS (via USB interface only)<br>including Red Hat 8 ~ 9, Fedora Core 1~4,<br>Mandrake 9.2~10.1, and SuSE 8.2~9.2<br>-Mac 10.3, 10.4 | -Windows 98/Me/NT4.0/2000/XP(32/64bit)<br>-Various Linux OS (via USB interface only)<br>including Red Hat 8 ~ 9, Fedora Core 1~4,<br>Mandrake 9.2~10.1, and SuSE 8.2~9.2<br>-Mac 10.3, 10.4                                                                                                    |  |
| Printer             |                          | PCL6, PS3 Clone                                                                                                    | PCL6, PS3 Clone                                                                                                    |  |
| Driver              | TWAIN                    | Yes                                                                                                    | Yes                                                                                                    |  |
|                     | WIA                      | Yes                                                                                                    | Yes                                                                                                    |  |
|                     | SmarThru                 | SmarThru Office (Windows)                                                                                                    | SmarThru Office (Windows)                                                                                                    |  |
|                     | Smart Panel              | Yes(Windows/Mac/Linux)                                                                                                    | Yes(Windows/Mac/Linux)                                                                                                    |  |
|                     | Printer Settings Utility | Yes(Windows/Mac/Linux)                                                                                                    | Yes(Windows/Mac/Linux)                                                                                                    |  |
| Application S/W     | Network Scan (Client)    | Yes(Windows)                                                                                                    | Yes(Windows)                                                                                                    |  |
|                     | Scan To PC               | Yes(Windows)                                                                                                    | Yes(Windows)                                                                                                    |  |
|                     | PC-FAX                   | Yes (SmarThru Office , Send only, Local/Network)                                                                                                    | Yes (SmarThru Office , Send only, Local/Network)                                                                                                    |  |
|                     | Direct Printing Utility  | Yes(Windows)                                                                                                    | Yes(Windows)                                                                                                    |  |
| Notwork Application | SWAS                     | SWAS 4.5 (Windows)                                                                                                    | SWAS 4.5 (Windows)                                                                                                    |  |
| Network Application | SetIP                    | Yes(Windows)                                                                                                    | -Windows 98/Me/NT4.0/2000/XP(32/64bit)         -Various Linux OS (via USB interface only)         including Red Hat 8 ~ 9, Fedora Core 1~4,         Mandrake 9.2~10.1, and SuSE 8.2~9.2         -Mac 10.3, 10.4         PCL6, PS3 Clone         Yes         SmarThru Office (Windows)         Yes(Windows/Mac/Linux)         Yes(Windows)         Yes(Windows) |  |

## 2.2.8 Options

| Items SCX-6122FN      |                                           | SCX-6322DN                                |  |
|-----------------------|-------------------------------------------|-------------------------------------------|--|
| Network Kit           | Standard                                  | Standard                                  |  |
| Memory                | -                                         | -                                         |  |
| Paper Cassette        | 1EA x 550-sheet Cassette Tray(SCX-6320S5) | 1EA x 550-sheet Cassette Tray(SCX-6320S5) |  |
| PS                    | Standard                                  | Standard                                  |  |
| Mechanical Counter    | N/A                                       | N/A                                       |  |
| FDI                   | N/A                                       | N/A                                       |  |
| Downloadable Font ROM | N/A                                       | N/A                                       |  |
| 2nd Fax Modem         | -                                         | -                                         |  |
| Desk                  | Desk (SCX-6320G5)                         | Desk (SCX-6320G5)                         |  |
| Others                | -                                         | -                                         |  |

## 2.2.9 Consumables

| Items       |              | SCX-6122FN SCX-6322DN                                                                                                   |                                                                                                    |  |
|-------------|--------------|----------------------------------------------------------------------------------------------------|----------------------------------------------------------------------------------------------------|--|
| Туре        |              | 2 piece                                                                                                    | 2 piece                                                                                                    |  |
| Model Code  | Toner        | SCX-6320D8                                                                                                    | SCX-6320D8                                                                                                    |  |
|             | Drum         | SCX-6320R2                                                                                                    | SCX-6320R2                                                                                                    |  |
| Toner       | Life         | Standard Toner: 8,000 pages at ISO 19752 5%<br>Coverage (Ships with standard 8,000 pages toner<br>and 20,000 page Drum) | Standard Toner: 8,000 pages at ISO 19752 5%<br>Coverage (Ships with standard 8,000 pages toner<br>and 20,000 page Drum) |  |
|             | Level Sensor | Yes                                                                                                    | Yes                                                                                                    |  |
| Drum Unit   | Life         | 20K Pages<br>(Ships with standard 8,000 pages toner and<br>20,000 page Drum)                                            | 20K Pages<br>(Ships with standard 8,000 pages toner and<br>20,000 page Drum)                                            |  |
|             | Level Sensor | No                                                                                                    | No                                                                                                    |  |
| Toner Count | •            | Yes (CRUM)                                                                                                    | Yes (CRUM)                                                                                                    |  |

## 2.2.10 Accessory

| Items     |                   | SCX-6122FN                                                                           | SCX-6322DN                                                                           |  |
|-----------|-------------------|--------------------------------------------------------------------------------------|--------------------------------------------------------------------------------------|--|
|           | Quick setup guide | Yes                                                                                  | Yes                                                                                  |  |
|           | S/W CD ROM        | 1 CD for PCL6, PS, Mac and Linux Driver,<br>SmarThru Office, EUG<br>1 CD for Network | 1 CD for PCL6, PS, Mac and Linux Driver,<br>SmarThru Office, EUG<br>1 CD for Network |  |
| Accessory | Toner Cartridge   | 1 EA                                                                                 | 1 EA                                                                                 |  |
|           | Drum Unit         | 1 EA                                                                                 | 1 EA                                                                                 |  |
|           | Power Cable       | 1 EA                                                                                 | 1 EA                                                                                 |  |
|           | Telephone Jack    | Yes                                                                                  | Yes                                                                                  |  |
|           | In/Out Guide      | No                                                                                   | No                                                                                   |  |
|           | Printer Cable     | 1EA USB Cable                                                                        | 1EA USB Cable                                                                        |  |

## 2.3 Model Comparison Table

| Vendor                   | Samsung                                             | Canon                                    | Samsung                                         |
|--------------------------|-----------------------------------------------------|------------------------------------------|-------------------------------------------------|
| Model                    | SCX-6322DN                                          | ImageRunning XXXX                        | SCX-6122FN                                      |
| Image                    | - III                                               |                                          | STIT.                                           |
| Configuration            | Copy,Print,Scan,Fax, NW                             | Copy,Print,Scan,Fax, NW                  | Copy,Print,Scan,Fax, NW                         |
| Standard Interfaces      | 10/100 Base TX, USB2.0,<br>Parallel 1284            | 10/100 Base TX, USB2.0,<br>Parallel 1284 | 10/100 Base TX, USB2.0,<br>Parallel 1284        |
| Print Speed              | 20ppm / A4                                          | 22ppm / A4                               | 20PPM / A4                                      |
| Warm-Up Time             | 30seconds                                           | 4.5 seconds                              | 30seconds                                       |
| First Copy Speed         | 8 seconds                                           | 8 seconds                                | 8 seconds                                       |
| ADF                      | Duplex ADF                                          | Duplex ADF                               | Simplex ADF                                     |
| STD Input Paper Capacity | 600 sheed                                           | 600 sheet                                | 600 sheet                                       |
| Max. Pape Capacity       | 1,100 sheet                                         | 1,100 sheet                              | 1,100 sheet                                     |
| Print Resolution         | 1,200dpi effective output<br>(Addressable 1,200dpi) | 1,200 x 600 dpi                          | 1,200dpi effective output<br>(600x600dpi + RET) |
| Standard Memory          | 64MB                                                | 128MB                                    | 64MB                                            |
| Zoom                     | 25-400%                                             | 50-200%                                  | 25-400%                                         |
| Fax Modem                | 33.6 Kbps                                           | 33.6 Kbps                                | 33.6 Kbps                                       |
| Fax Memory               | 8MB                                                 | 20MB                                     | 8MB                                             |
| Platen Glass Size        | 8.5" x 14"                                          | 8.5" x 14"                               | 8.5" x 14"                                      |
| Scan to Email            | Standard                                            | Standard                                 | Standard                                        |
| Toner Yield              | 8K                                                  | 5K                                       | 8K                                              |
| Drum Yield               | 20K                                                 | 25K                                      | 20K                                             |

## 3. System Overview

## 3.1 System Construction

## 3.1.1 Printer

Printer consists of the Engine parts and F/W, and engine parts consist of the mechanical parts comprising Frame, Feeding, Developing, Driving, Transferring, Fusing, Cabinet and H/W comprising the main control board, power board, operation panel, PC Interface. The main controller consists of ASIC (CHORUSm) parts, Memory parts, Engine Interface parts and it functions as Bus Control, I/O Handling, drivers & PC Interface by CPU.

The Engine Board and the Controller Board are in one united board, and it consists of CPU part and print part in functional aspect. The CPU is functioned as the bus control, I/O handling, drivers, and PC interface.

The main board sends the Current Image, Video data to the LSU and manages the conduct of Electro photography for printing. It consists of the circuits of the motor (paper feed, pass) driving, clutch driving, pre-transfer lamp driving, current driving, and fan driving. The signals from the paper feed jam sensor and paper empty sensor are directly inputted to the main board.

#### 3.1.2 Scanner

Pictorial signal input part : output signal of CCD passes through Bypass Cap change to ADC at HT82V26A, and defined signal between HT82V26A and CHORUSm processes the Image signal. When AFE accept each pixel, CDS(Correlated Double Sampling) technique which samples arm-level twice is used on each pixel by using CHORUSm IP signal.

Pictorial image processing part : read CCD Pixel data in terms of 600dpi Line and process Error Diffusion Algorithm on Text mode and Photo mode, and then store Data at Scan Buffer on PC Scan mode without algorithm.

On every mode Shading Correction and Gamma Correction are executed ahead, then processing is executed later.

## 3.1.3 Copier

#### 1) Original Type Text Scan: 600x300dpi, Printing 600x600dpi Mixed Scan: 600x300dpi, Printing 600x600dpi Photo Scan 600x600dpi @ Platen or 600x300dpi @ ADFPrinting 600x600dpi 2) Automatic Background Suppression : Yes (On/Off) 3) Darkness Control : 5 level 4) FCOT(Platen) Ready: 10 Seconds Power Save : 35 Seconds(after 10minutes from sleep mode, Ltr size) 5) Copy Speed-For all tray Simplex Copy Speed <ADF> - @SDMC, Text : 23cpm/Ltr. 22cpm/A4 - @MDMC, Text : 17cpm/Ltr, 16cpm/A4 <DADF> - @SDMC, Text : 23cpm/Ltr. 22cpm/A4 - @MDMC, Text : 21cpm/Ltr, 20cpm/A4 Duplex Copy Speed: Yes 6) Auto return to default mode : Yes(Configurable, Default is 30 Sec) 7) Changeable Default mode : Darkness, Image, Reduce/Enlarge, No. of Copies, 8) Zoom Range : 25% to 400% for Platen25% to 100% for ADF 9) Multi Copy : 1~999 10) Preset Auto Fit, Clone 11) Manual Duplex : YES 12) Department Codes : Yes 13) Collation Copy : Yes 14) CCD Sleep Time : 30 minutes 15) Special Copy ID Card Copy : Yes Margin Shift : Yes Book Copy : Yes Auto Suppression : Yes Covers : No Transparencies : No Create Booklet : No N-up copy 2-up(ADF and Platen, 4-up (ADF only) Clone : Yes (Platen Only) Poster : Yes(Platen Only)

## 3.1.4 Fax

#### 1) Modem part

Implemented by based on Conexant DAA (Data Access Arrangement) Solution, and is roughly composed of two kinds Chip Solution

- CX86710 (SFX336) : Existing Modern Chip which adds SSD (System Side Device) for interfacing between LSD and DIB of FM336Plus Core
- CX20493 (LSD) : LIU (Line Interface Unit) Chip which is controlled by SSD and satisfies each PSTN Requirements by modulating internal Configuration with connecting Tel Line.

2) Line Interface Part

This is Connection Part between system and PSTN(Public Switched Telephone Network), and primary circuit is usually located. Main functions are Line Interface, Telephone Connection and Line Condition Monitoring.

#### 3.1.5 Mechanical

1) Feeding Part Feed Type : Universal Cassette Type Feed Standard : Side Loading Feed Capacity < Cassette> : 550sheets (75g/m<sup>2</sup>, 20lb paper based on) <Bypass tray>: 100sheets (75g/m<sup>2</sup>, 20lb paper based on) Feed Separation Method <Cassette> : Separation Claw Method <Bypass tray> : Friction Pad Method Driving System : Driving by gearing from Main Motor Pickup Roller Driving Control : Solenoid Pickup Roller Rubber Material <Cassette > : EPDM+IR <Bypass tray> : EPDM+IR Paper detection Sensor : Photo Sensor Paper Size Sensor : None Feed Type : Face Up Paper Exit Type : Face Down 2) Transfer Ass'y

High Pressure Voltage Type : Constant Voltage PWM Control Type Roller Material : NBR Sponge Rubber Roller Structure : Mono-layer Life : 100,000 pages printing or more

#### 3) Driver Ass'y

Motor Specification : BLDC Motor DC24V

Driving Force Transmission by Gearing :

- Motor 1 : Developing/OPC/Feeding

- Motor 2 : Fixing/Duplex

4)Fuser

Unfused / Poor fusing temperature Poor Fusing Temperature :  $170^{\circ}$ C Maximum fuser temperature :  $197^{\circ}$ C Minimum fuser temperature :  $180^{\circ}$ C Heater : E-coil type Thermostat Type : Non-Contact Type THERMOSTAT

#### 3.1.6 LSU

Optical Resolution : Real 600 dpi Motor : Brushless DC motor PLL control

## 3.1.7 CRUM

Once toner sensor determines "toner empty" (section 4.7.1), this state is written to the CRUM and the Vendor ID location is erased on the CRUM. Erasing the vendor ID will prevent an unauthorized (3rd party) refilled cartridge from being identified as a genuine Samsung toner cartridge.

Toner status : Toner Status has Normal, Low, and Empty, Exhausted State.

Usage data saved in CRUM :

- Page count using this cartridge(Print Page Counter)
- Installed date of New cartridge(copier/Fax configuration)
- Whether cartridge has ever exhausted (used to stop printing)(Exhaust)
- Large or small capacity cartridge (used by Capacity)(Capacity)

Disabling of features when non-Samsung cartridge :

- No working CRUM, stops printing.
- Print cartridge for different product, stops printing. "Invalid Toner" will be displayed on LCD in above 2 cases.

## 3.1.8 Drum Cartridge

Drum Cartridge to have a fuse to enable resetting of Drum Page counter.

Low Drum Warning : Message displayed on LCD "Drum Warning" after printing 18,000 images.

Out-of -Drum : Message displayed on LCD "Replace Drum" after printing 20,000 images.

Or after additional 2000 images from "Drum Warning

Life(Service) Time : 20,000 images

## 3.2 Engine H/W

#### 3.2.1 Overview

Briefly, Elbruz consists of Main Control Part, Operation Panel Part, Scanner Part, Line Interface Part, Power Part and Network Interface Card.

Main Controller is commonly applied in all products, Elbruz, and in case of necessary a part of components or Module is selectively adopted in accordance with required feature of each model.

Each Part is designed with emphasis on Common-Use/Standardization with other models as independent module.

## 3.2.2 Main Controller

The Main Control has functionalities like a Printer engine controller, a Scanner, a Copier and a FAX machine.

As a Printer engine controller, Main controller controls the paper pick-up part, Laser scanning Unit, High voltage power supply(HVPS) and fixing unit.

As a Scanner, Main controller controls the image sensor(CCD) and the scan motor, and optimize the scanned image in order to transfer to the Computer or to send the image via Fax, or to copy it.

As a FAX machine, Main Controller controls the scanner part, and it driving the FAX communication part in order to communicate with the other FAX machine.

It makes a connection with the other FAX machine, send or receive an image, and it can print the received image.

#### 1) CPU

CHORUSm is the CPU of the ElbruzSEC Main controller. It is made based on the ARM920T core and is optimized for the Laser multi functional peripheral.

Image Processor is intergrated in the CPU.

#### 2) Flash Memory

Flash Memory is used to store system program code and system configuration contexts.

Machine is able to be up-graded by transferring newer ROM-file via computer interface or Tel-Line interface or Network interface.

- Capacity: total 16MB (8MB x 2ea)
- Access Time: 90ns

#### 3) SDRAM

SDRAM memory are used as Print Buffer for Printing, Scan Buffer for Scanning, FAX receive memory for Facsimile and System Working Memory Area.

- Operating Frequency: 80MHz
- Total Capacity: 64MByte

#### 4) USB 2.0 & IEEE1284

Elbruz machine can be connected to Host computer through IEEE1284 Parallel cable or USB cable.

IEEE1284 communication function is provided by the CHORUSm and USB function is provided by ISP1582-USB2.0 controller.

#### 5) Engine Interface.

Engine interface is comprised of HVPS interface, SCF interface, motor interface, LSU interface, fixing unit interface and the other photo-sensors.

All engine interface is connected directly to the Main CPU and is controlled by Firmware.

#### 6) Scan Interface

Scan interface is comprised of CCD interface, Platen and ADF interface.

CCD is interconnected to the CPU via CCD interface and Platen motor also connects to the CPU so that move the CCD along its way.

ADF Kit will be connected through scan interface and is recognized and enabled by the CPU.

#### 7) Network Option Kit Interface

Network Option Kit is able to installed by end user easily. After align its connector he or she only push option card against Main board.

Network option card enables PostScript function at the same time as it installed properly.

Network option enables ElbruzSEC to connect to the LAN or Internet network.

Many users can share the machine and print out by internet or LAN connection.

#### 8) Control Panel

Control Panel is prepared for communication with user.

Control panel gets the user°Øs command input and displays the machine status.

Command input will be achieved by pressing a specific key then Micom recognize which key is pressed and machine will respond proper action.

And machine can notify its state by displaying text on the LCD panel.

- Liquid Crystal Display
- Micom : OPE Micom gathers Key pressing information ,controls the LCD and LED.
   OPE Micom always communication with Main CPU periodically in order to send key input information, to receive text which will be display on LCD and to receive the LED information which LED must be lighted.
- 9) Modular Board

Modular board, treated as LIU board, has only RJ-11 modular jack and some protection parts in it.

DAA has almost function of LIU board, only modular jack is needed for Line connection.

## 3.2.3 SMPS & HVPS

#### 3.2.3.1 SMPS

1) 110 V Power Supply Specification - Not compatible with 220-volt operation.

Input Voltage : AC 110~127V(-10%~+6%)/6 A

Rated Frequency: 50 / 60Hz

Power Switch : Yes

Average Power Consumptions

- in Power save mode : 28 Watts
- in Stand by mode : 100 Watts
- in Printing simplex : 400 Watts
- in Printing duplex : 300 Watts
- in ADF Copy mode (1-1 copy,Tray1): 450Watts
- Instantaneous Max Power Consumption : 1,500 Watts Peak power
- Fixing Unit Power Consumption : 900W
- 2) 220V Power Supply Specification Not compatible with 110-volt operation

Input Voltage : AC 220-240V(-10%~+6%)/ 3.5A

Rated Frequency : 50 / 60Hz

Power Switch : Yes

- Average Power Consumptions
- in Power save mode : 28 Watts
- in Stand by mode : 100 Watts
- in Printing simplex : 400 Watts
- in Printing duplex : 300 Watts
- in ADF Copy mode (1-1 copy,Tray1): 450Watts
- Instantaneous Max Power Consumption : 1,500 Watts Peak power
- Fixing Unit Power Consumption : 900W

#### 3.2.3.2 HVPS

- 1) Transfer High Voltage (THV)
- Input Voltage : 24 V DC  $\pm 15\%$
- Transfer Output Voltage : MAX +5.0kV DC  $\pm$ 10 %,(non-load )
- Transfer Cleaning Voltage : -1.0kV DC  $\pm$ 15% (when cleaning,200 MQ)
- Voltage Stability comparing with Input :  $\pm 5$  % or less(Input Fluctuation 21.6V ~26.4V comparing with Load :  $\pm 5$  % or less
- Output Voltage Rising Time : 100 ms Max(tbc)
- Output Voltage Falling Time : 100 ms Max(tbc)
- Environmental Transfer Variable Voltage : 500 V ~ 4.5 kV
- Environment Recognition Control Method : It detects resistance by recognizing the current by feedback with impressing the environment recognition voltage.
- Transfer Output Voltage Control Method : It controls the output by duty change of THV PWM Signal.
- Cleaning Voltage Control Method : Stationary voltage output when THV-EA signal is 'LOW'
- 2) Charge Voltage (MHV)
- Input Voltage : 24 V DC  $\,\pm 15\%$
- Output Voltage : -1.3kV ~ -1.45KV DC  $~\pm5~\%$
- Output Voltage Rising Time : 50 ms Max
- Output Voltage Falling Time : 50 ms Max
- Load range : 30 M  $\Omega$  ~ 2000 M  $\Omega$
- Output Control Signal : CPU outputs high voltage when MHV-PWM is 'ON'
- 3) Developing Voltage (DEV)
- Input Voltage : 24 V DC  $\pm 15\%$
- Output Voltage : -250V ~ -500V DC  $\pm$ 5 %
- Output Voltage Variable range : PWM control
- Output Voltage Rising Time : 50 ms Max
- Output Voltage Falling Time : 50 ms Max
- Load range :  $10M \Omega \sim 1000 M \Omega$
- Output Control Signal : CPU outputs high voltage when BIAS-PWM is 'ON'

- 4) Supply Voltage
- Input Voltage : 24 V DC  $\,\pm 15\%$
- Output Voltage : -400V ~ -650V DC  $~\pm5~\%$
- Output Voltage Variable Range : fixed by Zenner diode
- Output Voltage Rising Time : 50 ms Max
- Output Voltage Falling Time : 50 ms Max
- Load Range : 10M  $\Omega$  ~ 1000 M  $\Omega$
- Output Control Signal : CPU outputs high voltage when BIAS-PWM is 'ON'
- 5) Blade Voltage
- Input Voltage : 24 V DC  $\,\pm 15\%$
- Output Voltage : -300V ~ -550V DC  $\,\pm 5$  %
- Output Voltage Variable Range fixed by Zenner diode
- Output Voltage Rising Time : 50 ms Max
- Output Voltage Falling Time : 50 ms Max
- Load Range : 10M  $\Omega$  ~ 1000 M  $\Omega$
- Output Control Signal : CPU outputs high voltage when BIAS-PWM is 'ON'
- \* In case of SUPPLY/BLADE/DEV, in single high voltage output it outputs by inter-working as potential difference of ZENER-DIODE

# 4. Alignment and Adjustments

This chapter describes some of the main service procedures including: Using the Tech Mode; Clearing paper jam and test patterns. Much of this chapter is also included in the user's guide.

## 4.1 Paper path

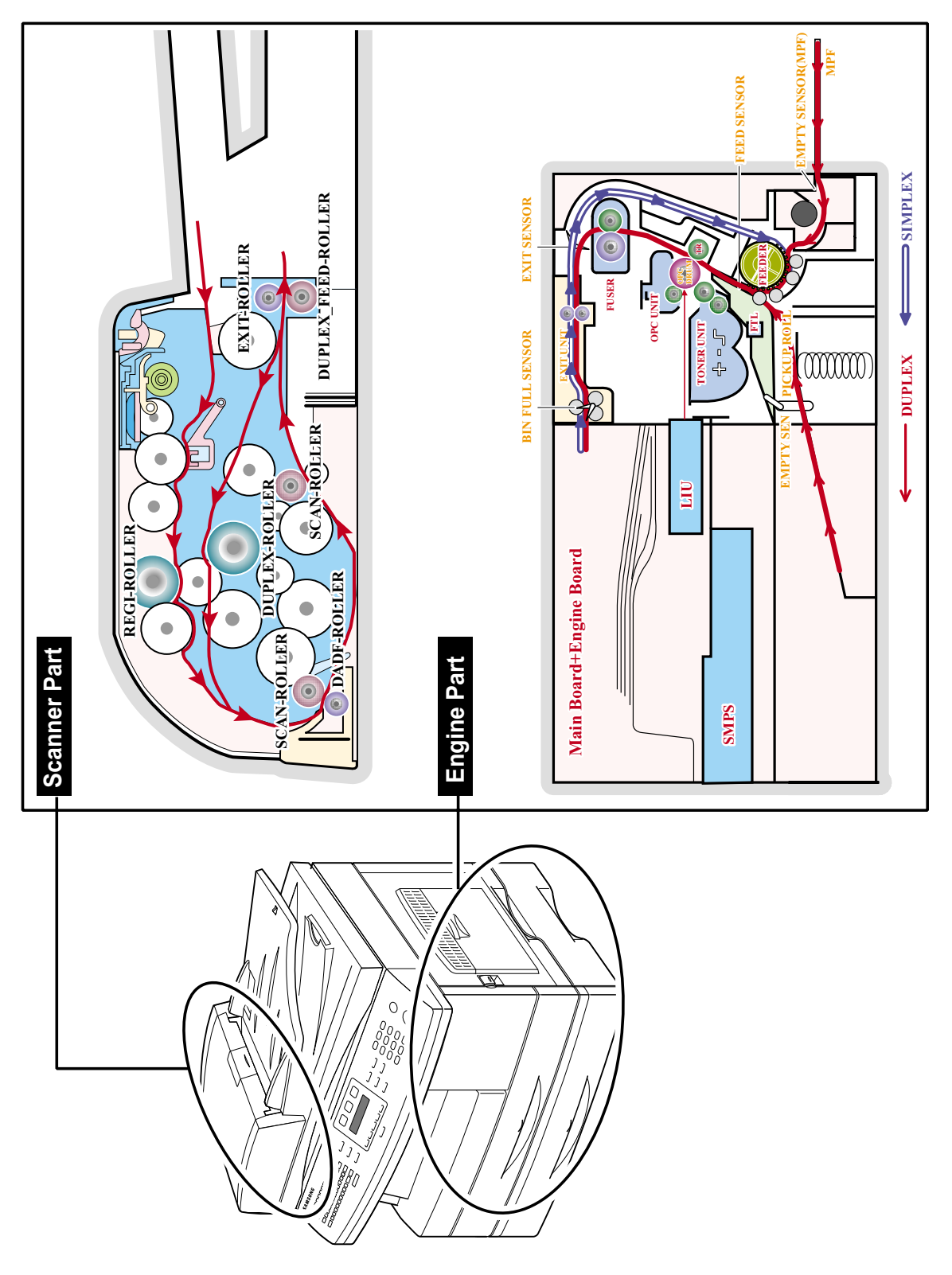

## 4.2 Clearing Paper Jams

This chapter gives helpful information for what to do if you encounter an error.

- This chapter includes:
- Fault Clearance
- Clearing document jams
- Clearing paper jams
- Understanding display messages
- Toner cartridge-related messages
- Solving other problems

## 4.2.1 Fault Clearance

When a fault occurs, check the Status Map on the Control Panel. A green blanking LED identifies the problem area:

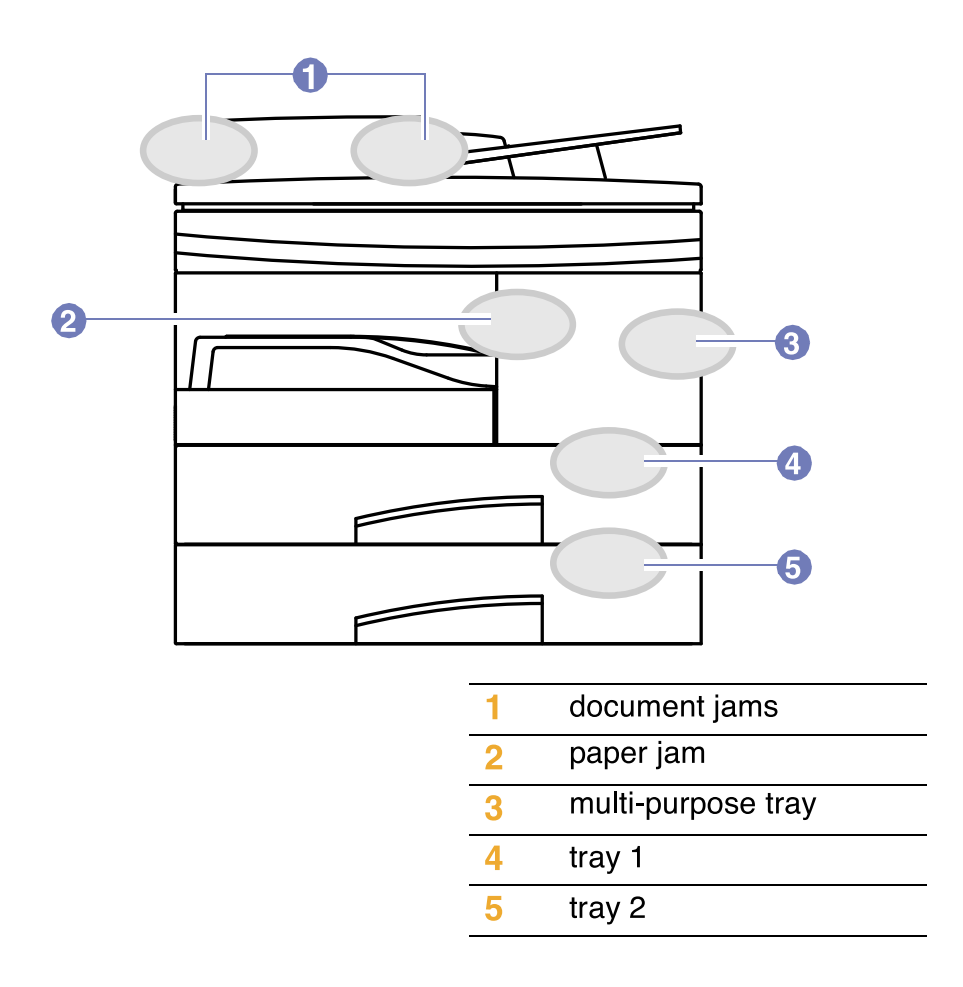

## 4.2.2 Clearing document jams

When an original jams while passing through the ADF, [Document Jam] appears on the display.

- 1. Remove any remaining pages from the ADF.
- 2. Open the ADF cover.

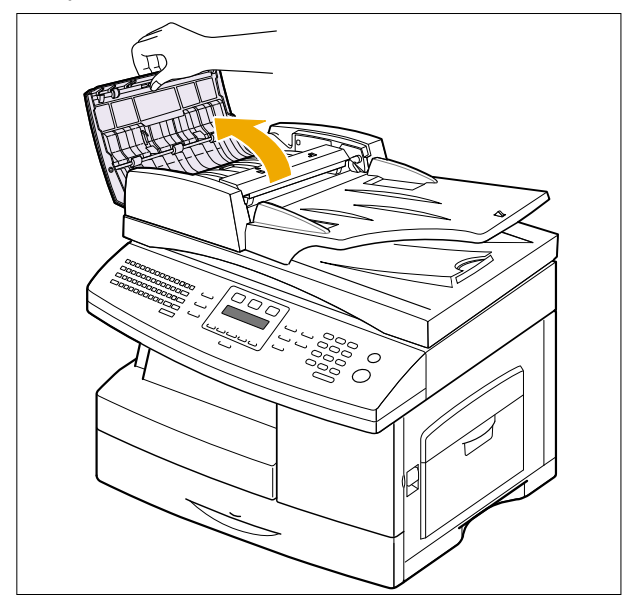

3. Pull the jammed paper gently out of the ADF.

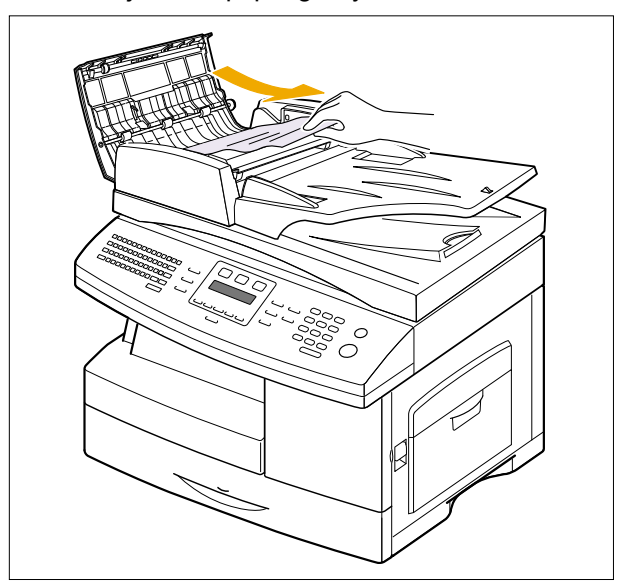

4. Close the ADF cover. Then load the removed pages, if any, back into the ADF.

4-3

#### **Exit Misfeed**

- 1. Remove the remaining documents from the ADF.
- 2. Open the document input tray upward and pull the document gently out of the DADF. Since the machine, which has the ADF, has a fixed document input tray, pull the misfeed document under the document input tray.

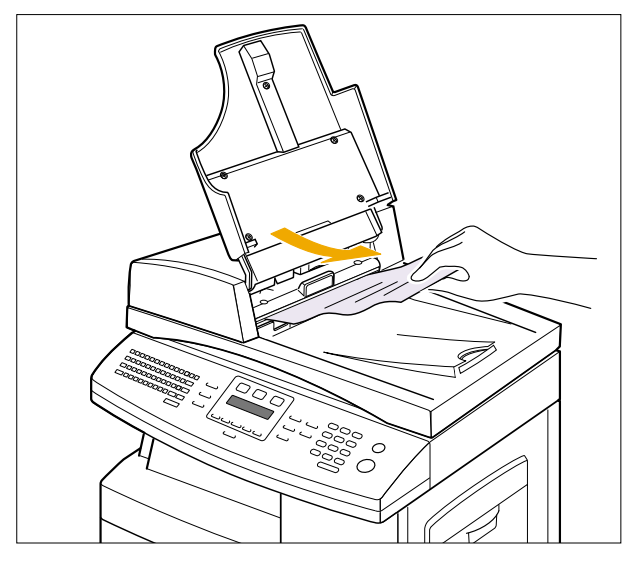

3. Close the document input tray. Then place the documents back into the DADF.

#### **Roller misfeed**

- 1. Open the scanner lid.
- 2. Seize the misfed paper, and remove the paper from the feed area by carefully pulling it to the right using both hands.

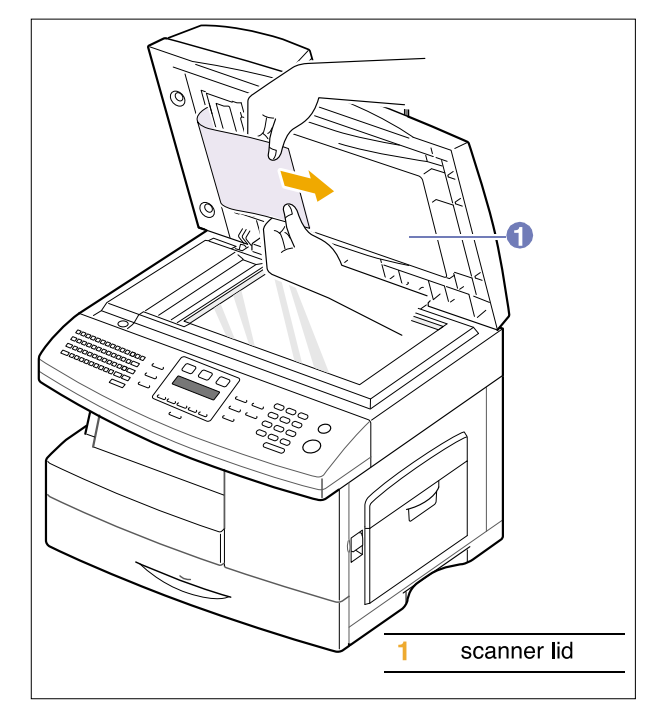

3. Close the scanner lid. Then load the removed pages back into the ADF.

## 4.2.3 Clearing paper jams

When a paper jam occurs, Paper Jam appears on the display. Refer to the table below to locate and clear the paper jam.

| Message                          | Location of jam                                                             |
|----------------------------------|-----------------------------------------------------------------------------|
| [Paper Jam 0]<br>Open/Close Door | In the paper feed area (tray 1, optional tray 2, or multi-<br>purpose tray) |
| [Paper Jam 1]<br>Open/Close Door | In the fuser area or around the toner cartridge                             |
| [Paper Jam 2]<br>Check Inside    | In the paper exit area                                                      |
| Duplex Jam<br>Open/Close Door    | In the duplex unit                                                          |

#### In the tray 1

- Open and close the front cover. The jammed paper is automatically ejected from the machine. If the paper does not exit, go to the next step.
- 2. Pull out the paper Tray to open. After you pull it out completely, lift the front part of the Tray slightly up to release the Tray from the machine.

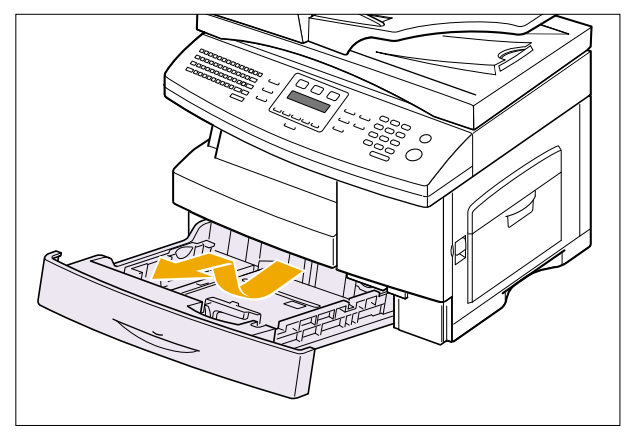

3. Remove the jammed paper by gently pulling it straight out.

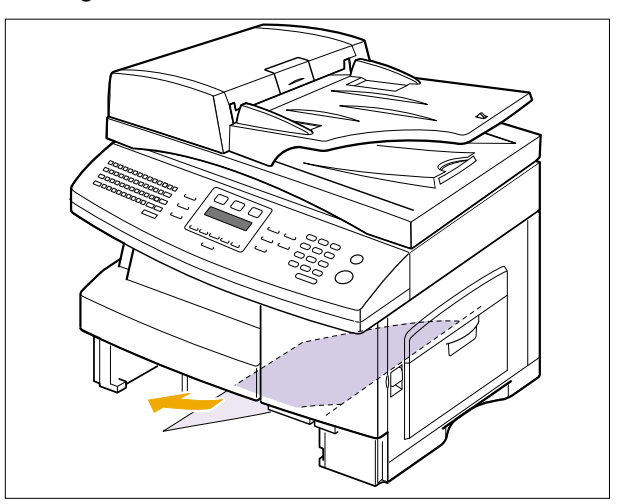

Once you remove the jammed paper here, open the side cover and then close it to clear the "Paper Jam0" message on the display.

If there is any resistance, and the paper does not move immediately when you pull, stop pulling. Then: 4. Pull the release lever to open the side cover.

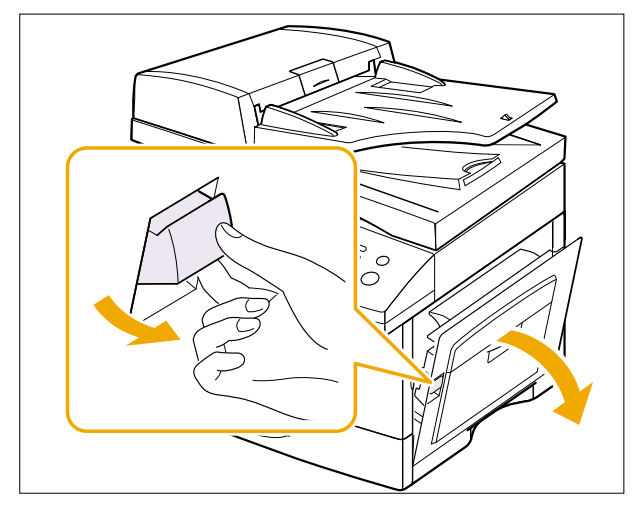

5. Carefully remove the misfed paper in the direction shown.

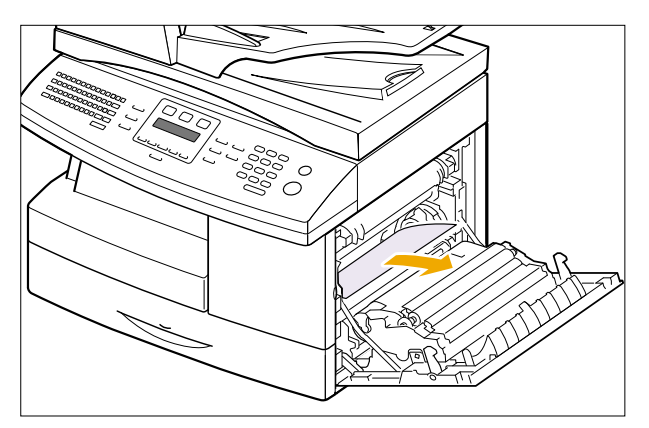

6. Close the cover and insert the paper Tray. Lower the rear part of the Tray to align the rear edge with the corresponding slot of the machine, then insert it completely.

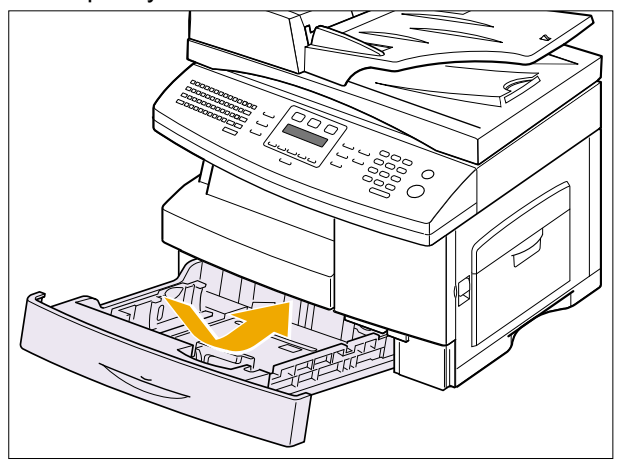

#### In the optional tray 2

- 1. Pull the optional tray 2 open.
- 2. Pull the paper Tray to open. After you pull it out completely, lift the front part of the Tray slightly up to release the Tray from the machine.

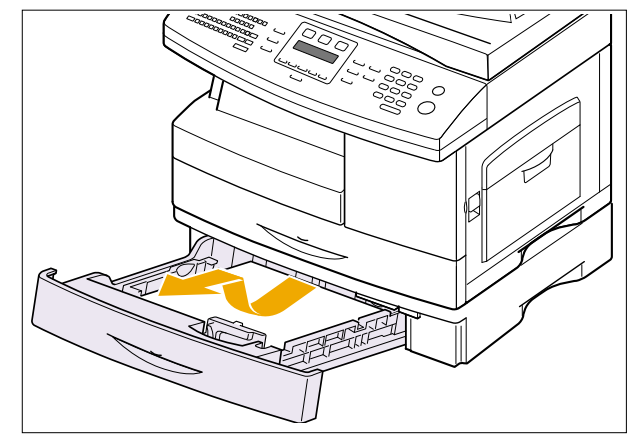

If the paper does not move when you pull, or if you do not see the paper in this area, stop and go to step 3.

- 3. Pull the tray 1 half.
- 4. Remove the paper in the direction shown. To avoid the paper torn, pull it out gently and slowly.

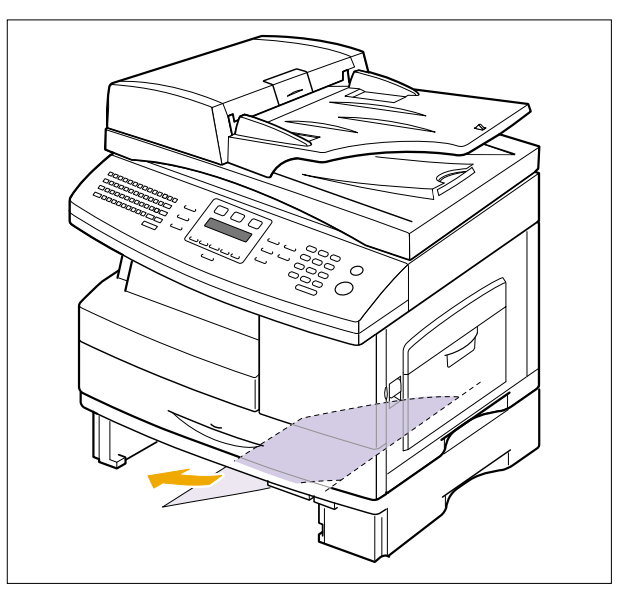

#### In the multi-purpose tray

1. If the paper is not feeding properly, pull the paper out of the machine.

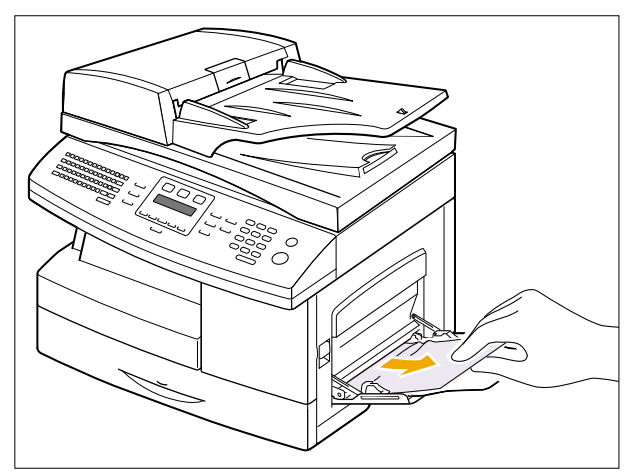

2. Open and close the front cover to resume printing.

#### In the fuser area or around the toner cartridge

- 1. Press the release lever to open the side cover. Lift the release lever to open the side cover.
- 2. Pull down on the fuser lever as shown below. This will release pressure on the paper. If paper is not seen in this area, skip to the Exit Area.

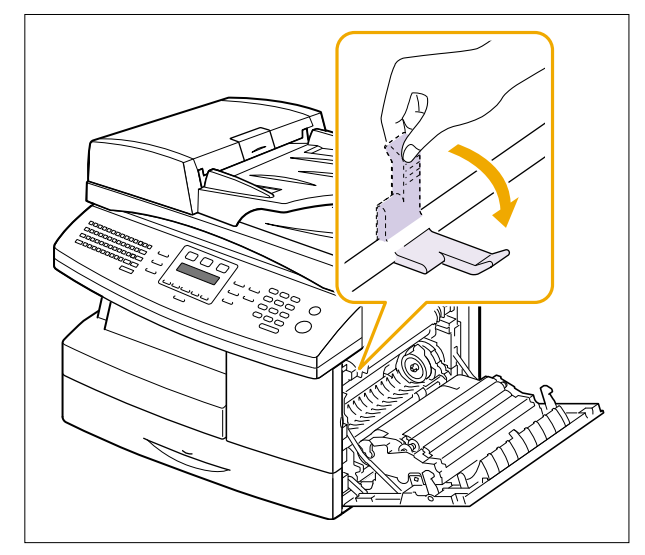

3. Remove the jammed paper, in the direction shown.

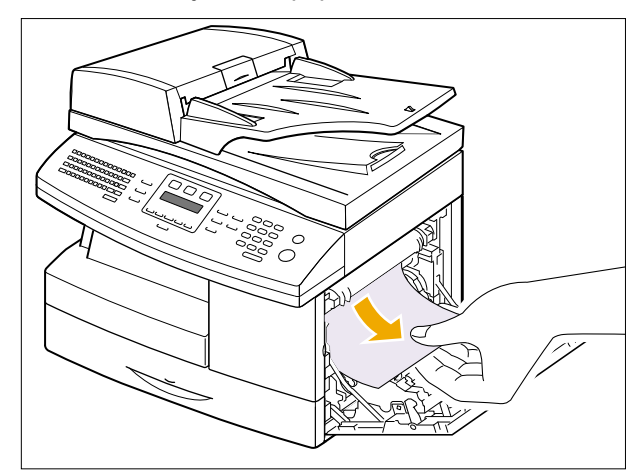

4. Push the fuser lever up, and then close the side cover.

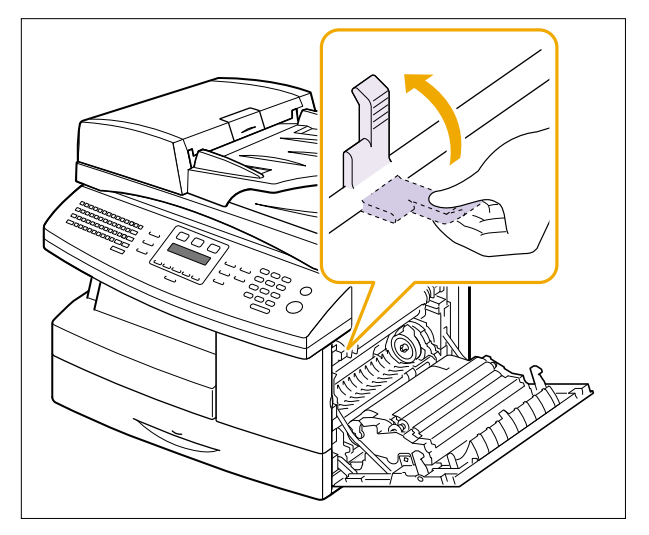

5. Open and close the front cover to resume printing.

#### In the paper exit area

- 1. Press the release lever to open the side cover.
- 2. Open the front cover.

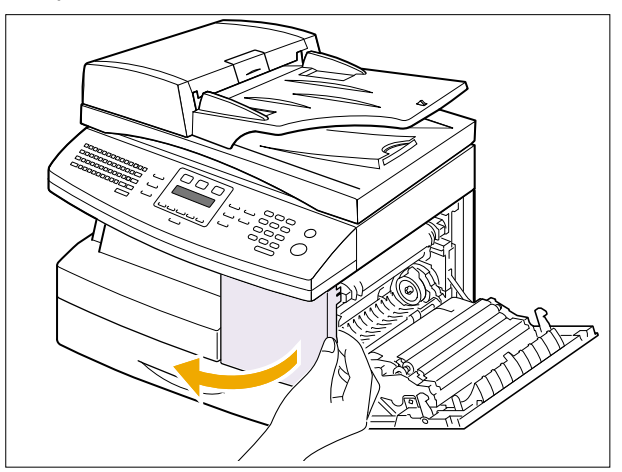

3. Pull down on the fuser lever. This will release pressure on the paper.

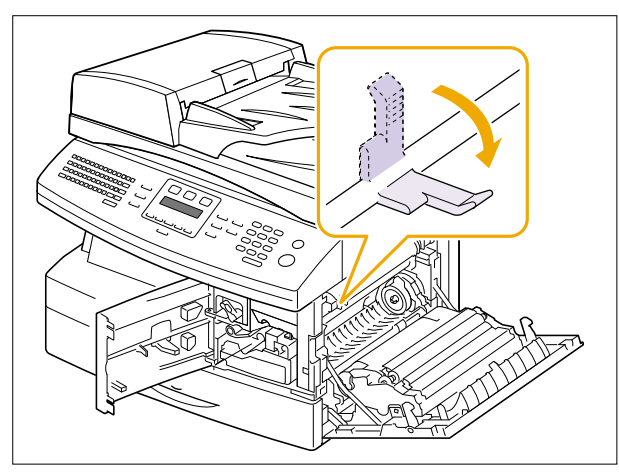

4. Turn the Jam Remove Lever in the direction of the arrow to move the paper to the exit area, then gently pull the paper out through the exit area.

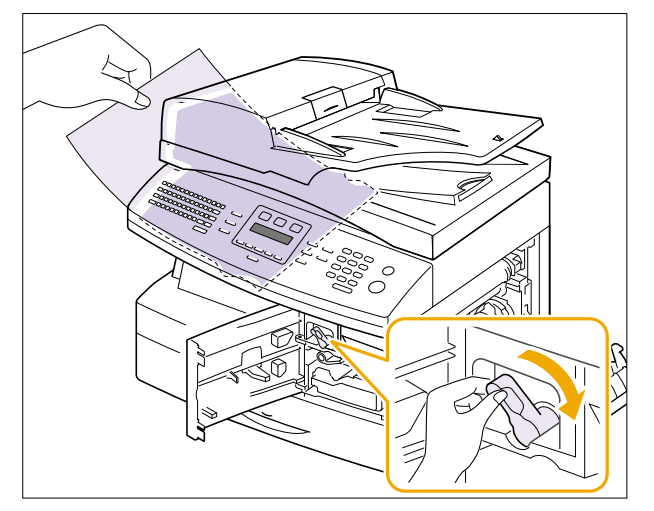

5. Push the fuser lever up.

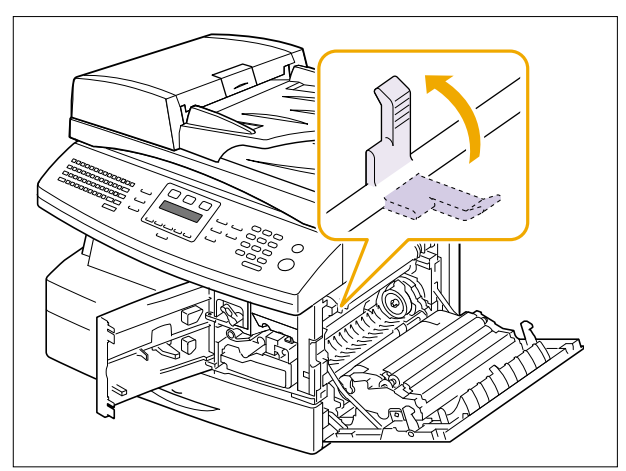

6. Turn the Jam Remove Lever back to the original position.

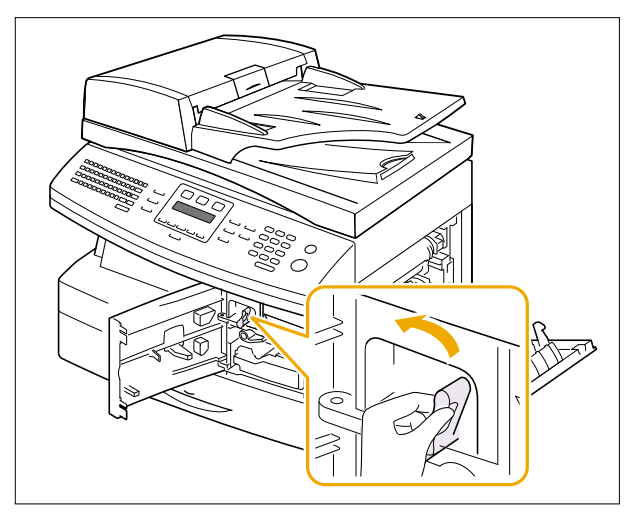

7. Close the front cover **①** and the side cover **②**. Printing automatically resumes.

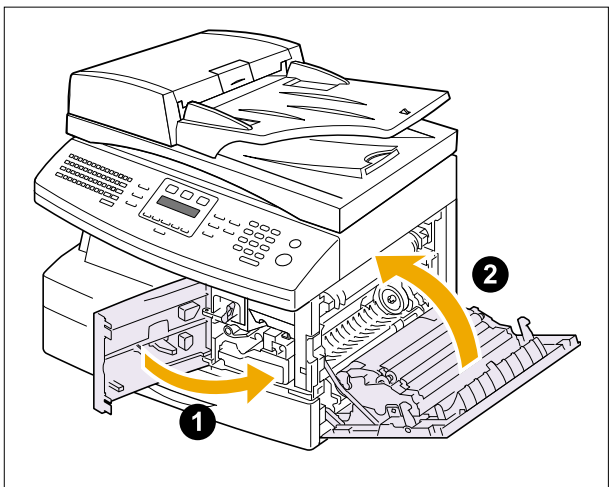

#### In the duplex unit area

If the duplex unit is not inserted correctly, paper jam may occur. Make sure that the duplex unit is inserted correctly.

- 1. Press the release lever to open the side cover.
- 2. Remove the jammed paper.

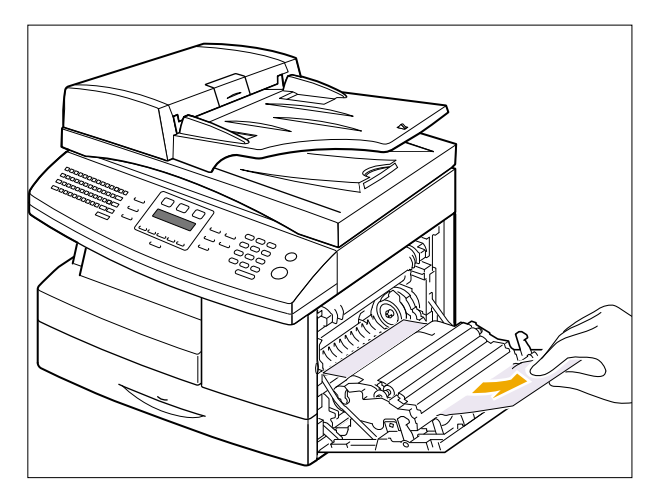

3. Close the side cover.
# 4.3 User Mode

The table below shows all of the possible user settings. Full details can be found in the User Guide.

| Function         | >  | 1'st LCD           | 2'st LCD                         | Default          |  |  |  |
|------------------|----|--------------------|----------------------------------|------------------|--|--|--|
| 1.Paper Setting  |    |                    | [Tray1]                          | [Tray1]          |  |  |  |
|                  | 1  | Fax Paper Tray     | [Tray2]                          |                  |  |  |  |
|                  |    |                    | [AII]                            |                  |  |  |  |
|                  |    |                    | [Plain Paper/ Bond/              |                  |  |  |  |
| 4 Eav Bapar Tray | 2  | Papar Tupa         | Transparency/ Card Stock         | [Diain Danor]    |  |  |  |
|                  | 2  | raper Type         | /Labels/Preprinted/              | [Fiaili Faper]   |  |  |  |
|                  |    |                    | Colored/envelope]                |                  |  |  |  |
|                  | 3  | Paper Size         | [Tray Paper]                     | LTR              |  |  |  |
|                  | Ū  |                    | [MP Tray Paper]                  | LTR              |  |  |  |
| 2.Machine Setup  | 1  | Machine ID         | Fax:                             |                  |  |  |  |
|                  |    |                    | ID:                              |                  |  |  |  |
|                  | 2  | Date & Time        |                                  | 1.21             |  |  |  |
|                  | 3  | Clock Mode         | [12, 24 hours]                   | 12hours          |  |  |  |
|                  |    |                    | [English/FRANCAIS/Deutsch/Italia |                  |  |  |  |
|                  | 4  | Language           | no/Español/Portuguê              | English          |  |  |  |
|                  |    |                    | s/Nederlands/Dansk/Svenska/suomi | Ū                |  |  |  |
| ▲ Machine ID ►   | E  | Localization       |                                  | Inch             |  |  |  |
|                  | 5  | Localization       |                                  | Inch             |  |  |  |
|                  | 6  | Power save         |                                  | JIIIII           |  |  |  |
|                  | 7  | CCD Power Save     |                                  | 4Hour            |  |  |  |
|                  | 8  | USB Mode           | [Fast Slow]                      | Fast             |  |  |  |
|                  | 9  | Ignore Toner Empty |                                  | off              |  |  |  |
|                  | 10 | Time out           | [Off 15 30 60 180]               | [30]             |  |  |  |
| 3.Copy Features  | 10 |                    | [Darkness]                       | [Normal]         |  |  |  |
|                  | 1  | Change Default     | [Original Type]                  | [Text]           |  |  |  |
|                  |    | 0                  | [Reduce/Enlarge]                 | [Original(100%)] |  |  |  |
|                  |    |                    | [Off]                            | [Off]            |  |  |  |
|                  |    |                    | [Auto Center]                    |                  |  |  |  |
|                  | 2  | Morgin Shift       | [Left Margin]                    |                  |  |  |  |
|                  | 2  | Maryin Shin        | [Right Margin]                   |                  |  |  |  |
|                  |    |                    | [Top Margin]                     |                  |  |  |  |
|                  |    |                    | [Bottom Margin]                  |                  |  |  |  |
|                  |    |                    | [Off]                            | [Off]            |  |  |  |
|                  | 3  | Book Copy          | [Left Page]                      |                  |  |  |  |
|                  | Ū  |                    | [Right Page]                     |                  |  |  |  |
|                  |    |                    | [Both Pages]                     |                  |  |  |  |
|                  | 4  | Auto Suppress      | [Off, On]                        | [Off]            |  |  |  |
|                  |    |                    |                                  |                  |  |  |  |
|                  | 5  | Covers             | [Front]                          | [Iray 1]         |  |  |  |
|                  |    |                    |                                  | [Iray 1]         |  |  |  |
|                  |    |                    | [[Front&Back]                    | [Iray 1]         |  |  |  |
|                  | 6  | Transparencies     |                                  |                  |  |  |  |
|                  |    |                    | [ we ray]                        | ĮOΠJ             |  |  |  |

| Function           | ►         | 1'st LCD           | 2'st LCD                     | Default    |
|--------------------|-----------|--------------------|------------------------------|------------|
| 4.Fax Setup        | 1         | Default Change     | [Darkness]                   | [Normal]   |
|                    |           | Delauit-Change     | [Resolution]                 | [Standard] |
|                    | 2         | Receive Mode       | [Fax, Tel, Ans/Fax]          | FAX        |
|                    | 3         | Ring to Answer     | [1~7]                        | 1          |
|                    | 4         | Redial Term        | [1~15minutes]                | 3minutes   |
|                    | 5         | Redials            | [0~13times]                  | 7times     |
| ▲ Default-Change ► | 6         | MSG Confirm        | [On, Off, On-Err]            | On-Error   |
|                    | 7         | Auto Report        | [On, Off]                    | On         |
|                    | 8         | Auto Reduction     | [On, Off]                    | On         |
|                    | 9         | Discard Size       | [00~30mm]                    | 20mm       |
|                    | 10        | Prefix Dial        | FAX: xxxxx (5 digits)        |            |
|                    | 11        | Receive Start Code |                              |            |
|                    | 12        | ECM Mode           | [On, Off]                    | On         |
| 5.Fax Feature      | 1         | Delay Fax          |                              |            |
|                    | 2         | Priority Fax       |                              |            |
|                    | 3         | Polling            | [Tx Poll]                    |            |
|                    |           | i onnig            | [Delay Rx Poll]              |            |
|                    | 4         | Broadcasting       |                              |            |
|                    | 5         | Batch Tx           |                              |            |
|                    | 6         | Toll Save          | [On]                         | Off        |
| A Delay Fax     ►  |           |                    | [Off]                        |            |
|                    | 7         | Junk Fax Setup     | [On]                         | off        |
|                    |           |                    | [Off]                        |            |
|                    |           |                    | [Off]                        | off        |
|                    | 8         | Secure Receive     | [On]                         |            |
|                    |           |                    | [Print]                      |            |
|                    | 9         | Stamp RCV Name     | [On, Off]                    | Off        |
|                    | 10        | Fax Duplex         | [Off, Long Edge, Short Edge] |            |
| 6.Reports          | 1         | Fax Phone Book     |                              |            |
|                    | 2         | Sent Report        |                              |            |
|                    | 3         | RCV Report         |                              |            |
|                    | 4         | System Data        |                              |            |
|                    | 5         | Scheduled Jobs     |                              |            |
|                    | 6         | MSG Confirm        |                              |            |
| ✓ Fax Phone Book ► | 7         | Email Tx Report    |                              |            |
|                    | 8         | Junk Fax List      |                              |            |
|                    | 9         | Billing/Counters   |                              |            |
|                    | 10        | Connect Page       |                              |            |
|                    | 11        | User Auth List     |                              |            |
|                    | 12        |                    |                              |            |
|                    | 13        | Print All Reports  |                              |            |
| 7.Sound/Volume     | 1 Speaker |                    |                              | Com        |
|                    | 2 Rir     |                    | [UIT, LOW,Med,High]          | Mea        |
| Speaker ►          | 3         | Key Sound          |                              | UΠ         |
|                    | 4         | Alarm Sound        |                              | On         |

| Function                           | >  | 1'st LCD          | 2'st LCD                 | Default   |
|------------------------------------|----|-------------------|--------------------------|-----------|
| 8.Mail Box                         | 1  | Print             |                          |           |
|                                    | 2  | Store             |                          |           |
|                                    | 3  | Delete            |                          |           |
|                                    | 4  | Poll From         |                          |           |
|                                    | 5  | Send              |                          |           |
| 9.Email Features                   |    | Email Features    |                          |           |
| <ul> <li>✓ Group Mail ►</li> </ul> | 1  |                   | ▲ Drint Addross Book ►   |           |
| 10 Svs. Admin Tools                |    |                   |                          | Off       |
| 10.0y3. Admin 10013                | 1  | Passcode Protect? |                          |           |
|                                    |    |                   |                          |           |
|                                    | 2  | Department Codes  |                          |           |
|                                    | 2  |                   | A Managament             |           |
|                                    | 3  |                   |                          | Off       |
|                                    | 5  | Auxiliary Access  | [On]                     |           |
|                                    |    |                   |                          |           |
|                                    |    |                   |                          |           |
|                                    | 4  | Network Setup     |                          |           |
|                                    |    |                   |                          |           |
|                                    |    |                   |                          |           |
|                                    |    |                   | Auto Sond to Solf        |           |
|                                    |    |                   | Auto Sena to Sen >       |           |
|                                    |    |                   |                          | [On]      |
|                                    | 5  | Email Setup       |                          | [Disable] |
|                                    | Ũ  |                   |                          | [Disable] |
|                                    |    |                   | Email Body Text          | [Off]     |
|                                    |    |                   |                          | [01]      |
| Passcode Protect                   |    |                   | ✓ File Format Prompt ►   |           |
|                                    | 6  | Enter Passcode    |                          |           |
|                                    |    |                   | [System Data]            |           |
|                                    |    |                   | [Fax TX History]         |           |
|                                    |    |                   | [Fax RX History]         |           |
|                                    | _  |                   | [Fax Phone Book]         |           |
|                                    | 1  | Clear Memory      | [Email Address Book]     |           |
|                                    |    |                   | [Email TX History]       |           |
|                                    |    |                   | [Netscan Journal]        |           |
|                                    |    |                   | ■ Billing Counters     ■ |           |
|                                    |    |                   | [Serial Number]          |           |
|                                    |    |                   | [Adjust Shading]         |           |
|                                    | 8  | Maintenance       | [Clean Drum]             |           |
|                                    |    |                   | [New Drum]               |           |
|                                    |    |                   | [Notify Toner Low]       |           |
|                                    | 0  | Mailhay Catur     | [Create]                 |           |
|                                    | 9  | wallbox Setup     | [Delete]                 |           |
|                                    | 10 | Fax/Email Forward | Setup Forward            |           |
|                                    | 11 | Netscan Timeout   | Timeout Period           |           |
|                                    |    |                   |                          | 1         |

### 4.4 Tech Mode

### 4.4.1 How to Enter Tech Mode

In service (tech) mode the technician can check the machine and perform various tests to help with failure diagnosis.

When in Tech mode the machine still performs all normal operations. While in Tech mode the machine still performs all normal operations.

### To enter the Tech mode (SCX-6122FN)

To enter the Tech mode press  $(1 \rightarrow 9 \rightarrow 3 \rightarrow 4)$  in sequence and the LCD briefly displays '**TECH**', the machine has entered service (tech) mode.

### To enter the Tech mode (SCX-6322DN)

### 4.4.2 Engine Test Mode

The Engine Test Mode supplies useful functions to check the condition of the print engine. It tests the condition of each device and displays the result of the test on the LCD. It is divided into 7 functions (0~6), and these are shown below.

### To enter the Engine Test mode (SCX-6122Fn)

Press  $(1) \rightarrow (1) \rightarrow (3) \rightarrow (1)$  in sequence, and the LCD briefly displays

'Engine Test', the machine has entered Engine Test Mode.

Press "0", "1", "2", "3" or "4" to select the Test No. (see list below - left hand column)

#### To enter the Engine Test mode (SCX-6322DN)

Press  $() \rightarrow () \rightarrow () \rightarrow () \rightarrow () \rightarrow () \rightarrow ()$  in sequence, and the LCD briefly displays **'Engine Test'**, the machine has entered Engine Test Mode.

Press "0", "1", "2", "3" or "4" to select the Test No. (see list below - left hand column)

### 4.4.2.1 Test No

# First you must enter Tech Mode <In Fax mode>

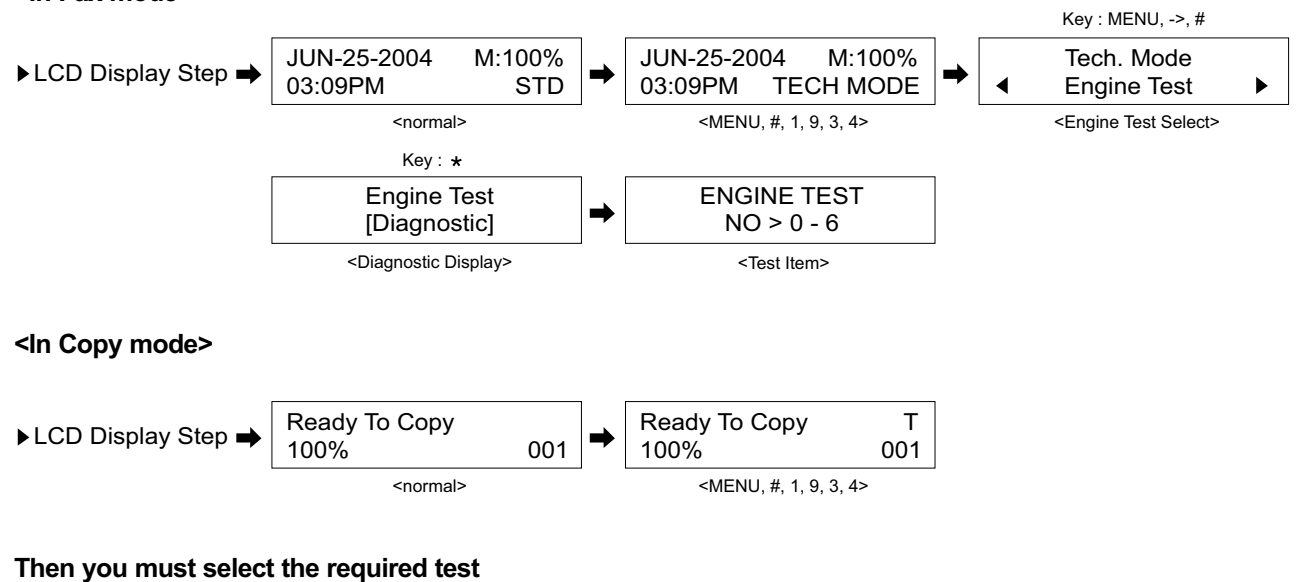

### <To Select Engine Test>

- [0]: All Motor Test
- [1]: LSU Motor Test
- [2]: Sensor Test
- [3]: SCF Motor Test
- [4]: OPC Motor Test
- [5]: MHV Supply 1350V
- [6]: Test Start

### 4.4.2.2 Test map

| Trachia | Track Marrier (December Marrier) |       | Control Code                                                                                                    |      | F21                                             |
|---------|----------------------------------|-------|----------------------------------------------------------------------------------------------------|------|-------------------------------------------------|
| Test NO | Test Items (Description)         |       | [1]                                                                                                    |      | [2]                                             |
|         | ALL MOTOR TEST                   | ON    | Start the Developer_Motor & Fuser_Motor                                                                                                    | OFF  | Stop the Developer_Motor & Fuser_Motor          |
|         | FUSER MOTOR TEST (STEPPER)       | ON    | Start the Fuser_Motor only.                                                                                                    | OFF  | Stop the Fuser_Motor                            |
|         | Deve. MOTOR TEST (BLDC)          | ON    | Start the Developer_Motor only.                                                                                                    | OFF  | Stop the Developer_Motor.                       |
|         | FUSER MTR DIR TEST               | FWD   | Start the Fuser_Motor in the forward direction                                                                                                    | RVS  | Start the Fuser_Motor in the reverse direction  |
|         | ALL MOTOR STOP                   | STOP  | Stop the Developer_Motor & Fuser_Motor.                                                                                                    | NEXT | Go to next test item (Go to FCF SOLENOID TEST). |
| [0]     | FCF (1st Tray) SOLENOID TEST     | ON    | Energize (Turn On) the Solenoid of the First Cassette<br>Feeder (FCF).<br>- Automatically de-energized after 200ms.                                                                                                    | OFF  | De-energize (Turn off) the Solenoid of the FCF. |
|         | MPF (MP Tray) SOLENOID TEST      | ON    | Energize (Turn Off) the Solenoid of the Multi-Purpose<br>Feeder (MPF).<br>- Automatically de-energized after 200ms.                                                                                                    | OFF  | De-energize (Turn Off) the Solenoid of the MPF  |
|         | PTL TEST                         | ON    | Turns on the Pre-Transfer Lamp (PTL)                                                                                                    | OFF  | Turns off the PTL.                              |
|         | FAN TEST                         | ON    | Start the FAN motors (Cooler on the Rear side and LSU)                                                                                                    | OFF  | Stop the FAN motors.                            |
|         | FUSER CONTROL TEST               | ON    | Turns on the Fuser Heat lamp.<br>- only when the current fuser temp. is lower than the standby<br>fuser temp.                                                                                                    | OFF  | Turns off the Heating lamp of Fuser Unit.       |
|         | FUSER TEMP CHECK                 | CHECK | Display FUSER ADC VALUE                                                                                                    | NEXT | Go to next test item (Go to ALL MOTOR TEST)     |
|         | LSU MOTOR TEST                   | ON    | Start the polygon mirror motor in the LSU.                                                                                                    | OFF  | Stop the polygon mirror motor in the LSU.       |
|         | LASER DIODE TEST                 | ON    | Turns on LASER diode in the LSU.                                                                                                    | OFF  | Turns off LASER diode in the LSU.               |
|         | LSU FAN TEST                     | ON    | Turns LSU Fan On.                                                                                                    | OFF  | Turns LSU Fan Off.                              |
| [1]     | LSU READY TEST                   | CHECK | Check the time for the LSU motor to come to speed.<br>The time will be displayed. This includes 500ms for the speed to<br>stabilize (must be less than 10sec). The Motor will stop automatically.                                                                                    | NEXT | Go to next test (go to LSU HSYNC TEST)          |
|         | LSU HSYNC TEST                   | CHECK | Check the time for LSU HSYNC (Horizontal Synch. Signal)<br>to be detected. The time will be displayed.<br>(must be less than 10sec). The Motor will stop automatically.<br>Monitor the status of the Actuators (Sensor).<br>- '1' :Active, '0':Inactive                              | NEXT | Go to the next test (go to LSU MOTOR TEST)      |
| [2]     | SENSOR TEST                      | СНЕСК | Monitor the status of Actuator(Sensor) with '1' or '0' .<br>- '1' :Active, '0':Inactive<br>(Legend)<br>CV / SIDE COVER SENSOR<br>FD / FEED SENSOR<br>EX / EXIT SENSOR<br>OB / OUT BIN SENSOR<br>FE / FC EMPTY SENSOR<br>ME / MP EMPTY SENSOR                                         | NEXT | Go to the top level of Engine test mode.        |
|         | SCF MOTOR TEST                   | ON    | Start the SCF Motor.                                                                                                    | OFF  | Sopt the SCF Motor.                             |
| [3]     | SCF SOLENOID TEST                | ON    | Energize (Turn On) the Solenoid of the 2nd Cassette<br>Feeder (SCF).<br>- Automatically de-energized after 300ms.                                                                                                    | OFF  | De-energize (Turn Off) the Solenoid of the SCF  |
|         | SCF EMP/INST CHECK               | CHECK | Display the status of the SCF (SCF Installed or not installed, Paper Empty)                                                                                                    | NEXT | Go to the next test (go to SCF MOTOR TEST)      |
|         | OPC FUSE STATE                   | CHECK | Check thief there was a New OPC during the previous warm-up time.                                                                                                    | NEXT | Go to the next test (go to OPC FUSE CHECK)      |
|         | OPC FUSE CHECK                   | CHECK | Display the current state of fuse in the OPC.                                                                                                    | NEXT | Go to the next test (go to TONER STATE )        |
| [4]     | TONER STATE                      | СНЕСК | Display Toner State<br>- This test does not check thecurrent toner state. It displays the<br>stored value in SDRAM at the previous Open/Close of the<br>Side-Cover or Power-on.<br>- Opening/closing the side-cover or POPO, will update the memory<br>with the current toner state. | NEXT | Go to the next test (go to TONER LOW CHECK)     |
|         | TONER LOW CHECK                  | CHECK | Check current toner state.                                                                                                    | NEXT | Go to the next test (go to PAGE COUNTER INC)    |
|         | PAGE COUNTER INC                 | CHECK | Increase PAGE COUNTER by 1 count                                                                                                    | NEXT | Go to the next test (go to AIR TEMP CHECK)      |
|         | AIR TEMP CHECK                   | СНЕСК | Read and display the temperature of the current working environment.<br>- Display the ADC value                                                                                                    | NEXT | Go to the next test (go to OPC FUSE STATE)      |

|         |                          |           | Control Code                                                       |          |                                              |
|---------|--------------------------|-----------|--------------------------------------------------------------------|----------|----------------------------------------------|
| Test No | Test Items (Description) |           | [1]                                                                |          | [2]                                          |
|         | MHV SUPPLY 1350V         | ON        | Supply 1350V to the MHV                                            | OFF      | Disconnect voltage from MHV                  |
|         | MHV ADC READ             | CHECK     | Read and display the MHV ADC (Analog-To-Digital Conversion) value. | NEXT     | Go to the next test (go to DEV SUPPLY 450V)  |
| 151     | DEV SUPPLY 450V          | ON        | Supply 1450V to the DEV (Developer).                               | OFF      | Disconnect voltage from DEV                  |
| [0]     | THV SUPPLY NEG VOLT      | ON        | Supply negative voltage to the THV                                 | OFF      | Disconnect negative voltage from THV         |
|         | THV SUPPLY 1301V         | ON        | Supply 1300V to the THV                                            | OFF      | Disconnect voltage from THV                  |
|         | THV ADC READ             | CHECK     | Read and display the THV ADC value.                                | NEXT     | Go to the next test (go to MHV SUPPLY 1350V) |
|         |                          | NEXT : R  | IGHT KEY                                                           | Automat  | tically start to test with 2 sec intervals.  |
|         |                          | EXIT : ST | TOP KEY                                                            | Go to th | e top level of Engine test mode.             |
|         |                          |           |                                                                    | 1        | ALL MOTOR CONTROL                            |
|         |                          |           |                                                                    | 2        | FUSER MOTOR CONTROL                          |
|         |                          |           |                                                                    | 3        | DEV MOTOR CONTROL                            |
|         |                          |           |                                                                    | 4        | DUPLEX CONTROL                               |
|         |                          |           |                                                                    | 5        | FCF PICKUP CONTROL                           |
|         |                          |           |                                                                    | 6        | M P PICKUP CONTROL                           |
| 161     | Auto TEST                |           |                                                                    | 7        | PTL CONTROL                                  |
| 101     |                          |           |                                                                    | 8        | FAN CONTROL                                  |
|         |                          |           | T 10                                                               | 9        | FUSER CONTROL                                |
|         |                          | Automati  | c Test Sequence                                                    | 10       |                                              |
|         |                          |           |                                                                    | 11       |                                              |
|         |                          |           |                                                                    | 12       |                                              |
|         |                          |           |                                                                    | 14       | DEV CONTROL                                  |
|         |                          |           |                                                                    | 15       | THV NEG CONTROL                              |
|         |                          |           |                                                                    | 16       | THV CONTROL                                  |
|         |                          |           |                                                                    | 17       | MHV ADC READ                                 |
|         |                          |           |                                                                    | 18       | THV ADC READ                                 |
|         |                          |           |                                                                    | 19       | TEST END                                     |

| Default    | -12          | 33.6                           |                                              | 10%          |                |                  |                 |                 |                   |                                    |                 |                 |          |               |              |           |            |                                  |                |                   |                   |            |            |                    |                 |                |                  |                |                |                |                |                              |  |                |                  |                  |                |                  |                |                 |                     |                  |                |                  |                |                                          |           |              |
|------------|--------------|--------------------------------|----------------------------------------------|--------------|----------------|------------------|-----------------|-----------------|-------------------|------------------------------------|-----------------|-----------------|----------|---------------|--------------|-----------|------------|----------------------------------|----------------|-------------------|-------------------|------------|------------|--------------------|-----------------|----------------|------------------|----------------|----------------|----------------|----------------|------------------------------|--|----------------|------------------|------------------|----------------|------------------|----------------|-----------------|---------------------|------------------|----------------|------------------|----------------|------------------------------------------|-----------|--------------|
| 6'st LCD   |              |                                |                                              |              |                |                  |                 |                 |                   |                                    |                 |                 |          |               |              |           |            |                                  | 1-ON 2-OEE     | 1:0N 2:0FF        | 1:0N 2:0FF        | 1:0N 2:0FF | 1:ON 2:OFF | 1:ON 2:OFF         | 1:CHECK 2:NEXT  | 1:ON 2:OFF     | 1:ON 2:OFF       | 1:CHECK 2:NEXT | 1:CHECK 2:NEXT | 1:CHECK 2:NEXT | 1:0N 2:0FF     | 1:UN 2:UFF<br>4.CHECK 2:NEVT |  | 1:CHECK 2:NEXT | 1.CHECK 2.NEXT   | 1:CHECK 2:NEXT   | 1:CHECK 2:NEXT | 1:ON 2:OFF       | 1:CHECK 2:NEXT | 1:ON 2:OFF      | 1:ON 2:OFF          | 1:ON 2:OFF       | 1:CHECK 2:NEXT | NEXT : RIGHT KEY |                |                                          |           |              |
| 5'st LCD   |              |                                |                                              |              |                |                  |                 |                 |                   |                                    |                 |                 |          |               |              |           |            |                                  |                | FCF SOLENOID TEST | M F SOLENOID TEST | PTL TEST   | FAN TEST   | FUSER CONTROL TEST | FUSER TEMP TEST | LSU MOTOR TEST | LASER DIODE TEST | LSU READY TEST | LSU HSYNC TEST | SENSOR TEST    | SCF MOTOR TEST | SCF SOLENOID TEST            |  | TONER STATE    | TONER I OW CHECK | PAGE COUNTER INC | AIR TEMP CHECK | MHV SUPPLY 1350V | MHV ADC READ   | DEV SUPPLY 450V | THV SUPPLY NEG VOLT | THV SUPPLY 1301V | THV ADC READ   | TEST START       |                |                                          |           |              |
| 4'st LCD   | -9~-15]      | [33.6,28.8,14.4,12,96,<br>48]  | [Tone, Pulse]                                | [5%, 10%]    | Customer Namel | [Service Number] | [Serial Number] |                 | I otal Page Count | [CKU Print CNI]<br>ELT Scan Count] | Used Toner CNTI | [Local]         | [Remote] |               |              |           |            |                                  | NO > 0 - 6     |                   |                   |            |            |                    |                 |                |                  |                |                |                |                |                              |  |                |                  |                  |                |                  |                |                 |                     |                  |                |                  |                |                                          |           |              |
| 3'st LCD   | Send Level   | Modem Speed                    | Dial Mode                                    | Error Rate   |                | •                | •               | Clear All Mem.  | clear Count       |                                    |                 | Flash Upgrade   |          |               |              |           |            |                                  | Encine Test    |                   |                   |            |            |                    |                 |                |                  |                |                |                |                |                              |  |                |                  |                  |                |                  |                |                 |                     |                  |                |                  |                | Clutch Test<br>Motor Test<br>Sensor Test |           |              |
| 2'st LCD   | [Send Level] | [Modem Speed]                  | [Dial Mode]                                  | [Error Rate] |                |                  |                 | Clear All Mem.] | Clear Count]      |                                    |                 | [Flash Upgrade] |          | [Switch Test] | [Modem Test] | DRAM Test | [KUM lest] | (Fauelli Test)<br>(Shoding Teet) | Oliaunig resij | [Autombail]       |                   |            |            |                    |                 |                |                  |                |                |                |                |                              |  |                |                  |                  |                |                  |                |                 |                     |                  |                |                  | [Status Print] | DADF EDC<br>[DADF Diagnostic]            | Protocol] | System Data] |
| 1'st LCD   | Data Setup   |                                | <u>.                                    </u> | <u> </u>     |                |                  |                 |                 |                   |                                    |                 |                 | -        | Machine Test  |              | <u> </u>  |            |                                  | Encine Tect    |                   |                   |            |            |                    |                 |                |                  |                |                |                |                |                              |  |                |                  |                  |                |                  |                |                 |                     |                  |                |                  | <u> </u>       | DADF Test                                | Report    |              |
| <b>^</b> : | -            |                                |                                              |              |                |                  |                 |                 |                   |                                    |                 |                 |          | 2             |              |           |            |                                  | c              | >                 |                   |            |            |                    |                 |                |                  |                |                |                |                |                              |  |                |                  |                  |                |                  |                |                 |                     |                  |                |                  |                | 4                                        | 5         |              |
| Function   | Tech Mode    | <ul> <li>Data Setup</li> </ul> |                                              |              |                |                  |                 |                 |                   |                                    |                 |                 |          |               |              |           |            |                                  |                |                   |                   |            |            |                    |                 |                |                  |                |                |                |                |                              |  |                |                  |                  |                |                  |                |                 |                     |                  |                |                  |                |                                          |           |              |

### 4.4.2.3 Operation of Tech mode

### 4.4.3 Data Setup

#### SEND LEVEL

You can set the level of the transmission signal. Typically, the Tx level should be under -12 dBm.

Caution : The Send Fax Level is set to the best condition during manufacture. Never change settings arbitrarily.

#### DIAL MODE

This function can choose the dialing method. \*Default : Dial (Dial/Pulse)

#### **MODEM SPEED**

You can set the maximum modem speed.

When the fax establishes communication with a remote set the value of the maximum modem speed is checked for both transmitter and receiver. The lowest value is used. It is best set at 33.6Kbps, the default setting.

#### ERROR RATE

When the error rate is about exceed the set value, the Baud rate automatically adjusts to 2400 bps. This ensures that the error rate remains below the set value. You can select the rate between 5% and 10%.

### **CLEAR ALL MEMORY**

The function resets the system to factory default settings.

This function is used to reset the system to the initial value when the product is functioning abnormally. All the values are returned to the default values, and all the information which was set by the user will be erased.

#### < Method >

- 1. Select the [MEMORY CLEAR] in TECH MODE.
- 2. Push the ENTER button.
- 3. Select your country. (There are four country groups. Refer to the table below.)
- 4. Push the ENTER button then it will clear all memory.

| NOTICE : Always perform a me | mory clear after | replacing the main | board, otherw | vise the system may |
|------------------------------|------------------|--------------------|---------------|---------------------|
| not operate properly.        |                  |                    |               |                     |

| Country Group | USA/Canada                     | UK                                                                                                    | Russia                                                                                                    | Southafrica  |
|---------------|--------------------------------|----------------------------------------------------------------------------------------------------|----------------------------------------------------------------------------------------------------|--------------|
| Country       | USA/Canada<br>Mexico<br>Brazil | UK<br>Germany<br>France<br>Italy<br>Spain<br>Austria<br>Netherlands<br>Belgium<br>Portugal<br>Sweden<br>Norway<br>Denmark<br>Finland<br>Switzerland<br>Greece<br>Ireland<br>Turkey | Russia<br>India<br>Oman<br>Poland<br>Bangladesh<br>Kuwait<br>Moroco<br>Algeria<br>Pakistan<br>UAE<br>Bahrain<br>Srilanka<br>Saudi Arabia<br>Chile<br>Peru<br>Argentina<br>Hungary<br>Romania<br>Bulgaria<br>Czech | South Africa |

#### 4.4.3.1 Clear Counters

The following counters can only be cleared in TECH MODE. They are accessed through the Data Setup menu.

Total page Count : XXXXX FLT Scan CNT : XXXXX ADF SCAN CNT : XXXXX Used Drum CNT : XXXXX Used Toner CNT : XXXXX

#### 4.4.3.2 Flash Upgrade

FLASH memory is upgraded in the same way as Firmware. See Page 4-22.

### 4.4.4 Machine Test

#### SWITCH TEST

Use this feature to test all keys on the operation control panel. The result is displayed on the LCD window each time you press a key.

#### MODEM TEST

Use this feature to hear various transmission signals to the telephone line from the modem and to check the modem, amplifier and speaker. If no transmission signal sound is heard, it means the modem part of the main board, amplifier, speaker or speaker harness is faulty.

### **DRAM TEST**

Use this feature to test the machine's DRAM. The result appears in the LCD display. If all memory is working normally, the LCD shows << 0 K >>

#### **ROM TEST**

Use this feature to test the machine's ROM. The result and the software version appear in the LCD display.

- FLASH VER : 1.00 V
- ENGINE VER :1.00V

#### PATTERN TEST

Using this pattern printout you can check that the printer mechanism is functioning properly. This function is for factory manufacturing use only.

### SHADING TEST

The function is used to set the optimum scan quality determined by the specific characteristics of the CCD (Charge Coupled Device). If copy image quality is poor perform this function to check the condition of the CCD unit.

#### < Method >

- 1. Select the [Shading Test] in TECH MODE (Menu, #, 1934).
- 2. Push the ENTER button and an image will be scanned.
- 3. After scanning the CCD SHADING PROFILE will be print out.
- 4. If the printed image is different to the sample image shown the CCD is defective.

**NOTICE :** When you test the CCD, make sure that the cover is closed.

| SHADING VALUE                                                                                                    |                                                                                                    |
|----------------------------------------------------------------------------------------------------|----------------------------------------------------------------------------------------------------|
| 1. MONO GRAY SHADING :<br>WHITE : AVERAGE FINEL VALUE = 103                                                                                                    | BLACE : AVERAGE FIXEL VALUE = 54                                                                                                    |
| and the second second se |                                                                                                    |
|                                                                                                    |                                                                                                    |
| 2. RED GRAY SHADING :<br>WHITE : AVENAGE FIREL VALUE = 156                                                                                                    | BLACK : AVERAGE FIXEL VALUE = 50                                                                                                    |
| and an an an an an an an an an an an an an                                                                                                    | A                                                                                                    |
|                                                                                                    |                                                                                                    |
| 3. OFFEN OFAT SHADING :<br>WHITE : AVERAGE FINEL VALUE = 170                                                                                                    | BLACE : AVERAGE FIXEL VALUE = 54                                                                                                    |
| and the second second second second second second second second second second second second second second second                                                                                                    | and the second second s |
|                                                                                                    |                                                                                                    |
| 4. BLUE GRAY SHADING :<br>WHITE : AVERAGE FIREL VALUE = 131                                                                                                    | BLACK : AVERAGE FIXEL VALUE = 46                                                                                                    |
|                                                                                                    | والمتعادية ومعتور والمتعار والمتعار                                                                                                    |
|                                                                                                    |                                                                                                    |
| > RESULTS : 03 00 00 00                                                                                                    |                                                                                                    |
|                                                                                                    |                                                                                                    |

### 4.4.5 DADF Test

Test Item[DADF Diagnostic]

- Clutch Test: Pick up clutch, Regi clutch, Duplex clutch
- Motor Test: Scan Motor, Duplex CW, Duplex CCW

### 4.4.6 Report

### 4.4.6.1 Protocol Dump List

This list shows the sequence of the CCITT group 3 T.30 protocol during the most recent sending or receiving operation. Use this list to check for send and receive errors. If a communication error occurs while the machine is in TECH mode, the protocol list will print automatically.

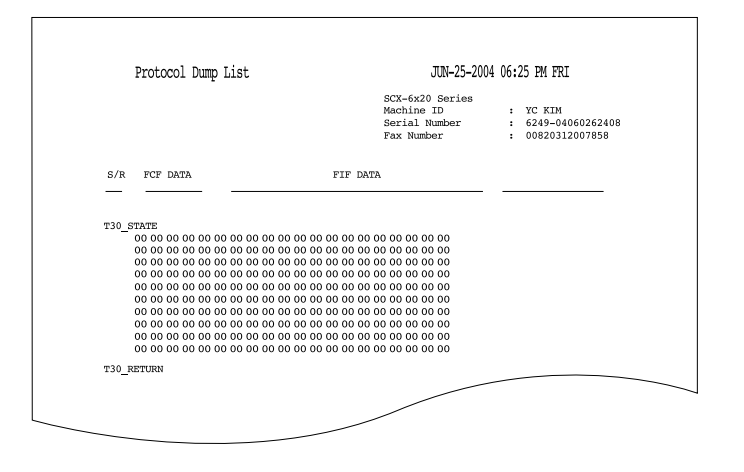

### 4.4.6.2 System Data List

This list provides a list of the user system data settings and tech mode settings.

|                             | SEX-Social Sections<br>Sections 13<br>Decision 13                                                                                                    | i 10 KEN<br>I KENIP-DADAGEKEND                |
|-----------------------------|----------------------------------------------------------------------------------------------------|-----------------------------------------------|
| Options                     | Pax thatbec<br>Item                                                                                                    | <ul> <li>DOBURTISCOMESE<br/>STatue</li> </ul> |
| TR() 5640                   | 10%/0ff]                                                                                                    | 011                                           |
| Bartich Ta-                 | [40m/10fY]                                                                                                    | otr                                           |
| TORY 1 Blue                 | [LandAnter/Web]                                                                                                    | 244                                           |
| Tray 2 blos                 | Litertoen (Merci)                                                                                                    | 246                                           |
| MP Tenty Hing               | [Letter/We]                                                                                                    | ind.                                          |
| Firefol Dave                | [8/30/08/30/48/064]                                                                                                    | 5 Bin                                         |
| TURNETUR                    | 115/30/WO/180/BET1                                                                                                    | 179 (Beec)                                    |
| Damp R.C. Name              | [ 05/0f7]                                                                                                    | otr                                           |
| Rissin Bound                | Dru/OFF                                                                                                    | ion .                                         |
| Bey Bound                   | 100/0011                                                                                                    | 011                                           |
| Rymakaer Contorni-          | 10h/0fT/Commi                                                                                                    | COMM                                          |
| Latoputope                  | [Briglinh/Franssis]                                                                                                    | Brogli Lada                                   |
| Locwillswillen              | 3n-ch/986                                                                                                    | HH                                            |
| Life Mode                   | [ Past, 191 (m)]                                                                                                    | Past                                          |
| Closik Habe                 | [33 Binar/26 Brur]                                                                                                    | 1.3 Brug                                      |
| TONEL BEAR                  | 10m/011                                                                                                    | 110                                           |
| Discard Also                | 10-30 Amp                                                                                                    | 200 994                                       |
| Loghtees, Olar Ken          | [2-8]                                                                                                    | 3                                             |
| Reensurcion                 | [Findard/Fine]                                                                                                    | Dia miami                                     |
| Darra i ra Paola            | 179.0/790/1                                                                                                    | 761                                           |
| NPO Configm                 | [Os/OFF/Osr-Bre]                                                                                                    | 00                                            |
| Auto Reduction              | [On/OFF]                                                                                                    | iles .                                        |
| PTWEER DLAL NO.             | [Ph.s. Number]                                                                                                    |                                               |
| Poto Report                 | 105/0871                                                                                                    | 00                                            |
| BCN MION                    | [ On/OFF]                                                                                                    | 685                                           |
| BOTIALS                     | 10-21                                                                                                    | 2                                             |
| Barbard Barra               | []=1]                                                                                                    |                                               |
| BORISL INCO                 | 12-15                                                                                                    | 3 815                                         |
| Auto Res Deter              | Control Control (Control (Contro) (Control (Contro) (Contro) (Contro) (Contro) (Cont | Lana                                          |
| Nervine Nervine             | 100/0011                                                                                                    | 110                                           |
| Pag Berger State            | The second second second                                                                                                    | 1011                                          |
| BOLLEY Timer Low            | Devolution                                                                                                    | Pa1                                           |
| seriouth hydratty           | 1 (01) (011)                                                                                                    | 1011                                          |
| fart Te Level               | 18-11                                                                                                    | -11.48                                        |
| Dial Mode                   | Trong (Pullage)                                                                                                    | Toole                                         |
| Noten Speed                 | 133.6.736.6                                                                                                    | VLS River                                     |
| Revor Bate                  | 194/126                                                                                                    | 104                                           |
| 1rmare/BogLee               | 1 0.84 4.3-00                                                                                                    |                                               |
| NUMBER WEEKS                | PELO 3.31 04-08-2004                                                                                                    |                                               |
|                             | PELDe 1.42 08-13-2004                                                                                                    |                                               |
| and the second second       | 253 1-11 02-30-2004                                                                                                    |                                               |
| and Alleration              | - 1.00                                                                                                    |                                               |
| Statute Bild Second on 1785 | - 2011                                                                                                    |                                               |
|                             |                                                                                                    |                                               |
|                             |                                                                                                    |                                               |

### 4.4.6.3 Billing / Counters List

This list provides the usage data (page count) of Drum Cartridge, Toner Cartridge, the page count of machine, and DADF / Platen scan page count. (See the chapter 4.2.8.3)

| Billing/Counters List           | JAN-08-2004 01:39 AM THU                                             |
|---------------------------------|----------------------------------------------------------------------|
|                                 | SCX-6320F<br>Machine ID :<br>Serial Number : PR-HV51<br>Fax Number : |
| Total impressions               | : 1762                                                               |
| Total impression Count          | : 1762                                                               |
| Drum impression Count           | : 1762                                                               |
| DADF Scan Page Count            | : 1342                                                               |
| Platen Scan Page Count          | : 2/                                                                 |
| Replaced Ioner Count            | : 1                                                                  |
| Equivalent Drum Revolution Rate | : ∪<br>• 126 10⊱ (2237)                                              |
| (Projected Page Counts)         | . 120.108 (2257)                                                     |
| CRUM Information                |                                                                      |
| Vendor                          | : SAMSUNG(China) [CHN]                                               |
| Capacity                        | : 8K                                                                 |
| Product Date                    | : 2004.06                                                            |
| Install Date                    | : 2004.01.04                                                         |
| Serial                          | : CRUM-04060934720                                                   |
| Total Pages                     | : 1762(0)                                                            |
| Toner Status                    | : 0                                                                  |

## 4.5 Flash Upgrade

There are 2 methods to update the Flash Rom, Local and Remote.

#### (1) Local Machine

#### • RCP (Remote Control Panel) mode

This method is for Parallel Port or USB Port. Connect the PC and activate the RCP (Remote Control Panel) to upgrade the Firmware.

#### < Method >

How to Update Firmware using RCP

- 1. Connect PC and Printer with a Parallel Cable or a USB Cable.
- 2. Run the RCP utility and select Firmware Update.
- 3. Search for the Firmware file to be used to update the set using the Browse Icon.
- 4. Click the Update icon. The firmware file is transmitted to the Printer automatically and the printer is initialized when the download completes.
- 5. Click the Refresh icon and check that the updated version numbers are displayed.

#### • DOS Command mode

This method is ONLY for Parallel Port. Connect the PC to the set using a Parallel Cable and enter the DOS Command to upgrade the firmware.

- < Method >
- 1. First of all you need the following files : down.bat, down\_com.bin, fprt.exe, and Rom File: (file name for upgrade). Ensure you save ALL of these files in the same folder.
- 2. At the DOS prompt enter the correct command (as shown below) and push the enter key. Then the upgrade will automatically take place..
- 3. There are two commands use the correct one depending on the condition of the set..
  - \* When the product is in the idle condition
    - down "rom file"
  - \* When the product is in Ready condition
  - (TECH MODE --> DATA SETUP --> FLASH UPGRADE --> LOCAL) fprt "rom file"
- 4. Do not turn off the power during the upgrade process.

#### (2) Remote FAX

It is possible to use a set that already has the latest firmware to upgrade a remote set remotely using the telephone system.

- < Method >
- 1. On the set that has the latest firmware set it to transmit the upgrade:-(TECH MODE •DATA SETUP•••• FLASH UPGRADE•••• REMOTE)
- 2. Enter the telephone number of the set that needs to be upgraded. (Several faxes can be upgrade at the same time. In this case, enter each fax number.)
- When the enter button is pressed the set sends the firmware file by calling designated fax number. (Around 10~15 minutes are needed to send the file.)
- < Caution >
- 1. The Sending and Receiving fax machines MUST be the same model.
- 2. The sending fax must be set up in ECM mode and the Receiving fax memory must be 100%. If not the function will not work.

### 4.5.1 NIC Card F/W Upgrade

There're two methods for upgrading NIC f/w. You can not do it by using Printer RCP.

A. SyncThru :

SyncThru

->Menu

->Maintenance

->Upgrade Firmware

->Select the machine you want to upgrade.

-> Fill file path and name in File name field.

->Press Start.

Upgrading NIC F/W will take at least one minute.

B. SyncThru Web Service :

Open a browser(Internet explore)

- -> type your machine ip address in address field.
- -> Maintenance Tab
- -> Firmware Upgrade
- -> Fill file path and name in File name field.

-> Press "Upgrade" button

Upgrading NIC F/W will take at least one minute.

# 4.6 Abnormal Image Printing and Defective Roller

If a mark or other printing defect occurs at regular intervals down the page it may be caused by a damaged or contaminated roller. Measure the repetition interval and refer to the table below to identify the roller concerned.

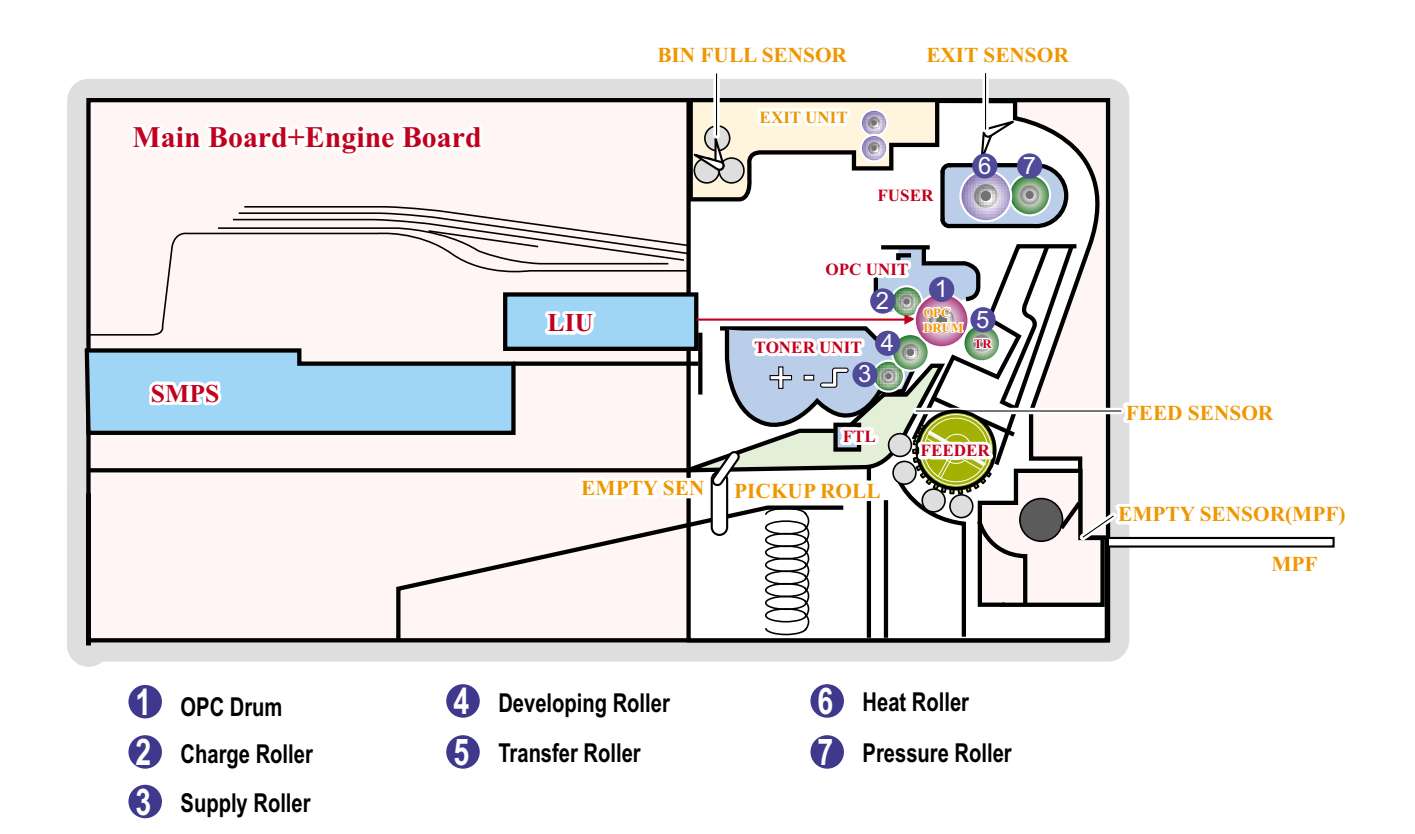

| No | Roller          | Abnormal image period | Kind of abnormal image                  |
|----|-----------------|-----------------------|-----------------------------------------|
| 1  | OPC Drum        | 94.30mm               | White spot, Block spot                  |
| 2  | Charge Roller   | 38.30mm               | Black spot                              |
| 3  | Supply Roller   | 43.80mm               | Horizontal density band                 |
| 4  | Develop Roller  | 54.30mm               | Horizontal density band                 |
| 5  | Transfer Roller | 56.60mm               | Black side contamination/transfer fault |
| 6  | Heat Roller     | 83.60mm               | Black spot and fuser ghost              |
| 7  | Pressure Roller | 91.00mm               | Black side contamination                |

# 4.7 Error Messages

| Message                       | Meaning                                                                                                    | Suggested solutions                                                                                                    |
|-------------------------------|----------------------------------------------------------------------------------------------------|----------------------------------------------------------------------------------------------------|
| Authentication Failure        | The ID or password you entered is incorrect.                                                                                                    | Enter the correct ID or password.                                                                                                    |
| Cancel?<br>∢Yes ▶             | Your machine's memory has become full<br>while trying to store an original into memory.                                                                                 | To cancel the fax job, press the OK button to<br>accept Yes.<br>If you want to send those pages that have<br>been successfully stored, press the OK<br>button to accept No.<br>You should send the remaining pages later,<br>when memory is available. |
| [COMM. Error]                 | The machine has a communication problem.                                                                                                    | Ask the sender to try again.                                                                                                    |
| Connection Error              | Connection with the SMTP server failed.                                                                                                    | Check the server settings and the network cable.                                                                                                    |
| Connection Failed             | The protocol you have entered is not supported or server port is wrong.                                                                                                 | Check the protocol or server port.                                                                                                    |
| [Document Jam]                | The loaded original has jammed in the ADF.                                                                                                    | Clear the jam.                                                                                                    |
| Door Open                     | The front cover or rear cover is not securely latched.                                                                                                    | Close the cover until it locks into place.                                                                                                    |
| Drum Warning                  | The drum cartridge is near the end of its life.                                                                                                    | You should ensure a replacement cartridge in stock.                                                                                                    |
| Enter Again                   | You entered an unavailable item.                                                                                                    | Enter the correct item again.                                                                                                    |
| Duplex Jam<br>Open/Close Door | Paper has jammed during duplex printing.                                                                                                    | Clear the jam.                                                                                                    |
| File Access Denied            | Login to the network server was successful.<br>However, access to the file on the network<br>server was denied.                                                         | Change the server settings.                                                                                                    |
| File Name Exist               | The file name you have entered already exists.                                                                                                    | Enter a different file name.                                                                                                    |
| File Name Over Limit          | The file names you can use are from doc001 to doc999.<br>However, all file names are used already.                                                                      | Delete unnecessary files.                                                                                                    |
| Fuser Door Open               | The fuser door is not securely latched.                                                                                                    | Open the rear cover and close the fuser door<br>until it locks into place.<br>For the location of the fuser door.                                                                                                    |
| Group Not<br>Available        | You have tried to select a group location<br>number where only a single location number<br>can be used, such as when adding locations<br>for a Multiple Send operation. | Use a speed dial number or dial a number manually using the number keypad.                                                                                                    |
| [Incompatible]                | The machine has received a fax from which is registered as a junk fax.                                                                                                  | The received fax data will be deleted.<br>Reconfirm junk fax setup.                                                                                                    |
| Invalid Server Address        | The server address you have entered is invalid.                                                                                                    | Enter the correct server address.                                                                                                    |
| Line Busy                     | The receiving fax machine did not answer or the line is already engaged.                                                                                                | Try again after a few minutes.                                                                                                    |

| Message                        | Meaning                                                                                                    | Suggested solutions                                                                                                    |
|--------------------------------|----------------------------------------------------------------------------------------------------|----------------------------------------------------------------------------------------------------|
| [Line Error]                   | Your machine cannot connect with the receiving fax machine or has lost contact because of a problem with the phone line. | Try again. If the problem persists, wait an hour or so for the line to clear and try again. Or, turn the ECM mode on.                                        |
| Low Heat Error<br>Cycle Power  | There is a problem in the fuser unit.                                                                                    | Unplug the power cord and plug it back in. If<br>the problem persists, Replace to the Fuser<br>Unit                                                          |
| LSU Motor Error<br>Cycle Power | A problem has occurred in the LSU (Laser Scanning Unit).                                                                 | Unplug the power cord and plug it back inches. If the problem persists, Replace to the Fuser Unit                                                            |
| LSU Hsync Error<br>Cycle Power | A problem has occurred in the LSU (Laser Scanning Unit).                                                                 | Unplug the power cord and plug it back inches. If the problem persists, Replace to the Fuser Unit                                                            |
| Main Motor Locked              | There is a problem in the main motor.                                                                                    | Open and then close the front cover.                                                                                                    |
| Mail Exceeds<br>Server Support | The mail size is larger than the supported size by SMTP server.                                                          | Divide your mail or reduce the resolution.                                                                                                    |
| Memory Full                    | The memory is full.                                                                                                    | Delete unnecessary fax jobs and retransmit<br>after more memory becomes available.<br>Alternatively, split the transmission into more<br>than one operation. |
| MP Tray<br>Paper Empty         | There is no paper in the multi-purpose tray.                                                                             | Load paper in the multi-purpose tray.                                                                                                    |
| Network Error                  | There is a problem with the network.                                                                                     | Contact your network administrator.                                                                                                    |
| [No Answer]                    | The receiving fax machine has not answered after several redial attempts.                                                | Try again. Make sure that the receiving machine is operational.                                                                                              |
| Not Assigned                   | The one-touch dial or speed dial number you tried to use has no number or email address assigned to it.                  | Enter the number or email address manually using the number keypad or store the number or address.                                                           |
| [No Paper] Add Paper           | The paper in the tray has run out.                                                                                       | Load paper in the tray.                                                                                                    |
| One Page is Too Large          | Single page data exceeds the configured mail size.                                                                       | Reduce the resolution and try again.                                                                                                    |
| Open Heat Error<br>Cycle Power | There is a problem in the fuser unit.                                                                                    | Unplug the power cord and plug it back in. If<br>the problem persists, Replace to the Fuser<br>Unit                                                          |
| Operation Not<br>Assigned      | You are in the Add Page/Cancel Job operation, but there are no jobs stored.                                              | Check the display to see if there are any scheduled jobs.                                                                                                    |
| Over Heat Error<br>Cycle Power | There is a problem in the fuser unit.                                                                                    | Unplug the power cord and plug it back in. If<br>the problem persists, Replace to the Fuser<br>Unit                                                          |
| Paper Jam 0<br>Open/Close Door | Paper has jammed in the feeding area of the tray.                                                                        | Clear the jam.                                                                                                    |
| Paper Jam 1<br>Open/Close Door | Paper has jammed in the fuser area.                                                                                      | Clear the jam.                                                                                                    |
| Paper Jam 2<br>Check Inside    | Paper has jammed in the paper exit area.                                                                                 | Clear the jam.                                                                                                    |
| Power Failure                  | Power has turned off then on and the machine's memory has not been back up.                                              | The job which you were trying to do before<br>the power failure must be completely<br>re-done.                                                               |

| Message                        | Meaning                                                                                   | Suggested solutions                                                                   |
|--------------------------------|-------------------------------------------------------------------------------------------|---------------------------------------------------------------------------------------|
| Replace Drum                   | The drum cartridge is at the end of its life.                                             | Replace the drum cartridge.                                                           |
| Retry Redial?                  | The machine is waiting for a specified time interval to redial a previously busy station. | You can press OK to immediately redial, or Stop/Clear to cancel the redial operation. |
| Scanner locked                 | The scanner module is locked                                                              | Unlock the scanner and press Stop/Clear.                                              |
| Self Diagnostic LSU            | The LSU (Laser Scanning Unit) in your printer is checking some problems detected.         | Please wait a few minutes.                                                            |
| Self Diagnostic<br>Temperature | The engine in your machine is checking some problems detected.                            | Please wait a few minutes.                                                            |
| Send Error (AUTH)              | There is a problem in SMTP authentication.                                                | Configure the authentication setting.                                                 |
| Send Error (DNS)               | There is a problem in DNS.                                                                | Configure the DNS setting.                                                            |
| Send Error (POP3)              | There is a problem in POP3.                                                               | Configure the POP3 setting.                                                           |
| Send Error (SMTP)              | There is a problem in SMTP.                                                               | Change to the available server.                                                       |
| Send Error<br>(Wrong Config)   | There is a problem on the network interface card.                                         | Configure your network interface card correctly.                                      |
| [Stop Pressed]                 | Stop/Clear has been pressed during a fax transmission.                                    | Try again.                                                                            |
| Tray 1 Paper Empty             | There is no paper in the tray 1.                                                          | Load paper in the tray 1.                                                             |
| Tray 2 Paper Empty             | There is no paper in the optional tray 2.                                                 | Load paper in the optional tray 2.                                                    |

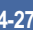

# 5. Disassembly and Reassembly

# 5.1 General Precautions on Disassembly

When you disassemble and reassemble components, you must use extreme caution. The close proximity of cables to moving parts makes proper routing a must.

If components are removed, any cables disturbed by the procedure must be restored as close as possible to their original positions. Before removing any component from the machine, note the cable routing that will be affected.

# Whenever servicing the machine, you must perform as follows:

- 1. Check to verify that documents are not stored in memory.
- 2. Be sure to remove the toner cartridge before you disassemble any parts.
- 3. Unplug the power cord.
- 4. Use a flat and clean surface.
- 5. Replace only with authorized components.
- 6. Do not excessive force on components made of plastic, they may break.
- 7. Make sure all components are in their proper position.

### **Releasing Plastic Latches**

Many of the parts are held in place with plastic latches. The latches break easily; release them carefully.

To remove such parts, press the hook end of the latch away from the part to which it is latched.

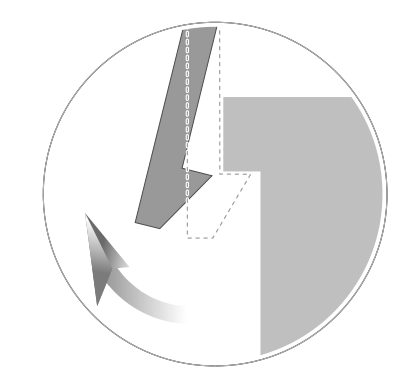

# 5.2 Rear Cover

1. Remove the six screws securing the Rear Cover.

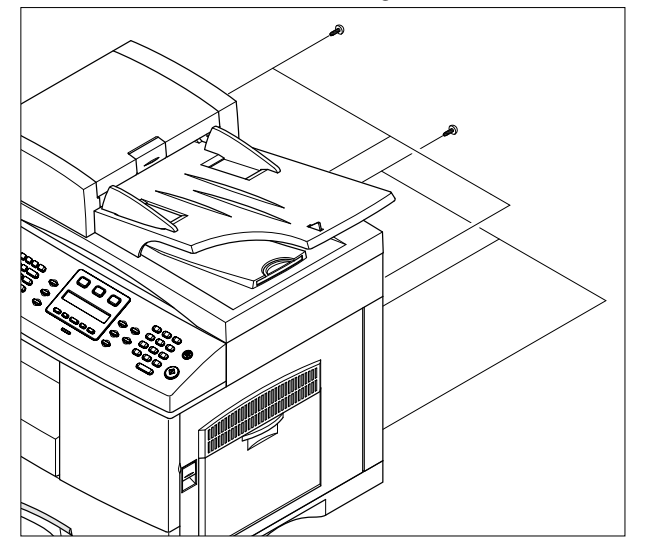

2. Separate the rear cover from the base frame and Scanner Ass'y.

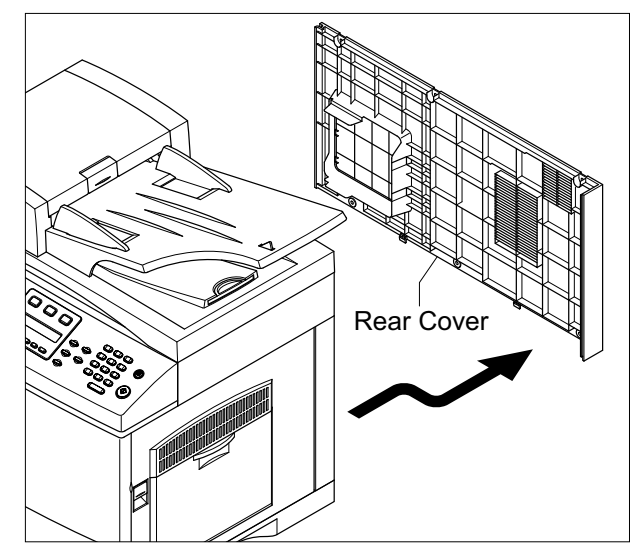

# 5.3 Scanner Ass'y

- 1. Before you remove the Scanner Ass'y, you should remove:
  - Rear Cover (see page 5-1)
- 2. Unplug the DADF harness connector and CCD cable.

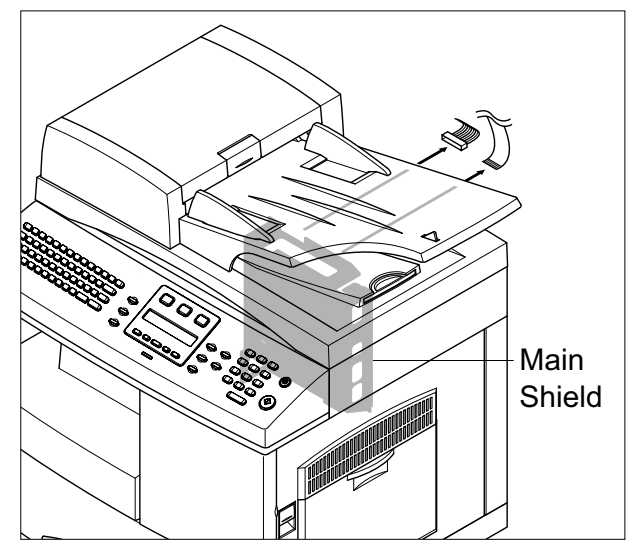

**Notice :** When removing the CCD flat cable pull firmly taking care not to bend or crack the cable.

3. Remove the three screws, as shown below. Also remove the single screw securing 2 ground cables.

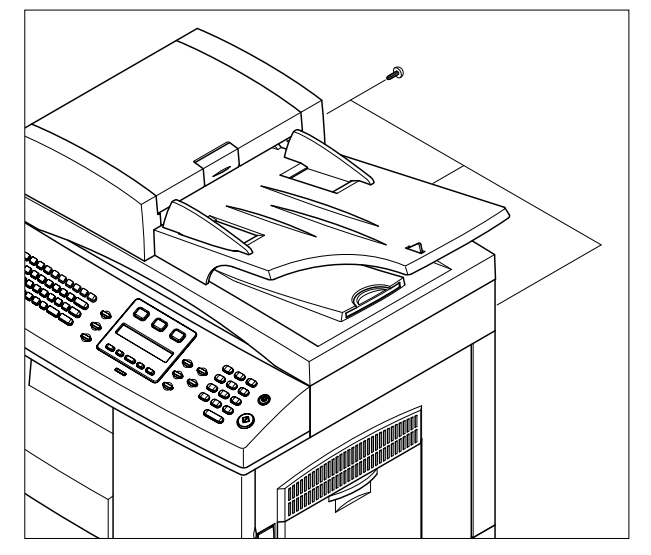

4. The side and front covers are interlocked. Open the side door before opening the front door. When closing the doors the front door must be closed before the side door.

Open the front and side doors to gain access to the screws in the following steps.

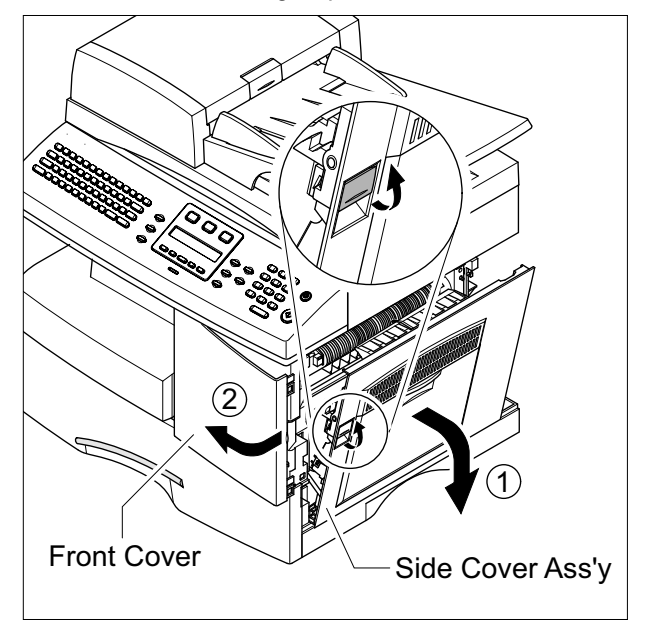

5. Remove two screws.

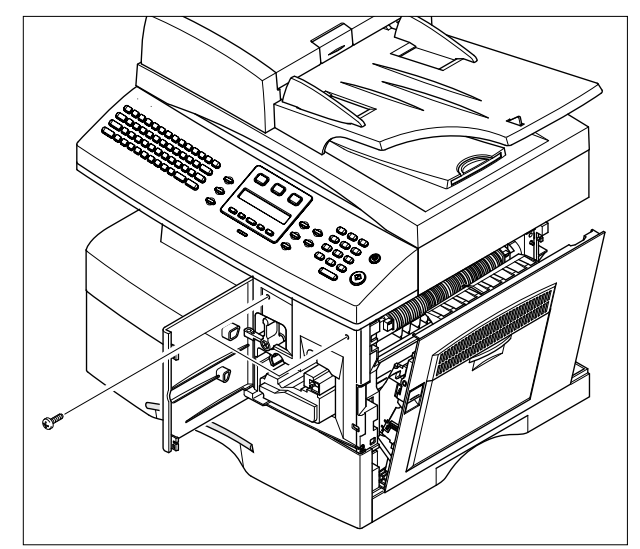

6. Pull up the Scanner Ass'y in the direction of arrow.

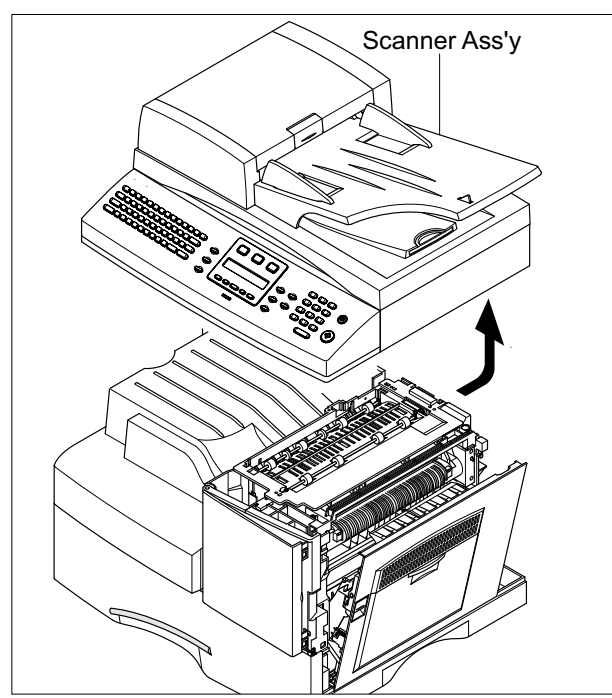

7. Remove the DADF Main Cable.

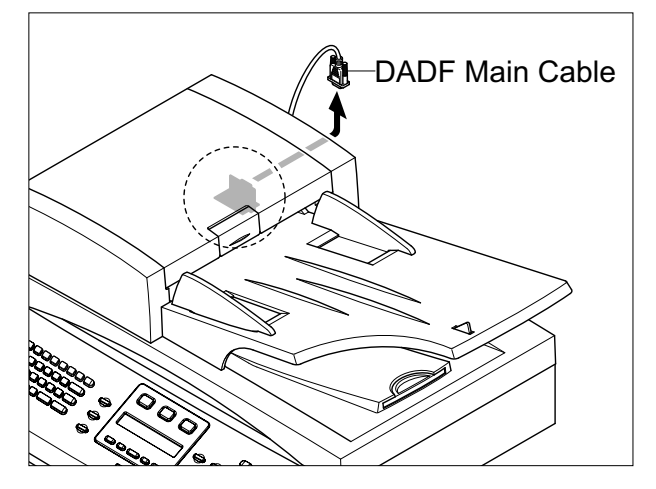

8. Open the DADF Ass'y in the direction of arrow. Pull the DADF Ass'y upward and remove it.

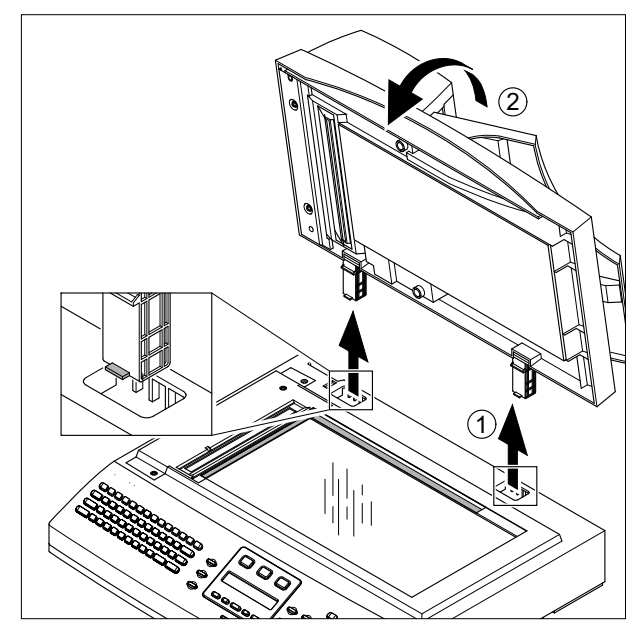

9. Remove the three screws securing the Platen Ass'y.

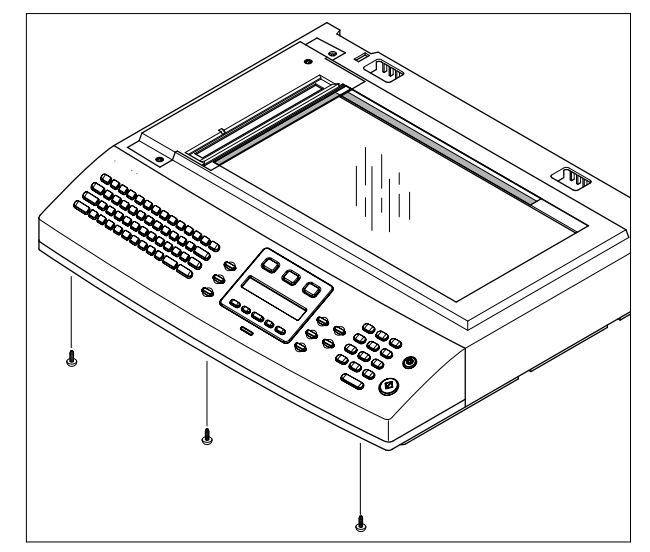

OPE Ass'y

10. Pull the OPE Ass'y and unplug the one connector.

11. Remove the five screws securing the Platen Ass'y.

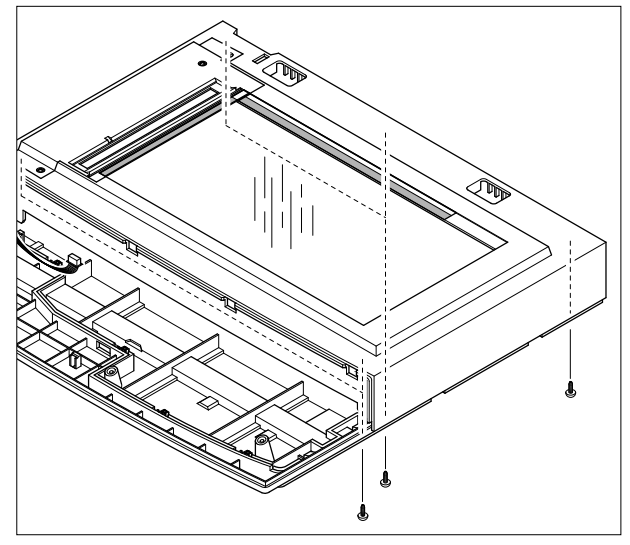

12. Release 2 clips (1 each side) to release the Scan Upper Ass'y securing the glass and remove it. Take care to ensure that the DADF connector is clear.

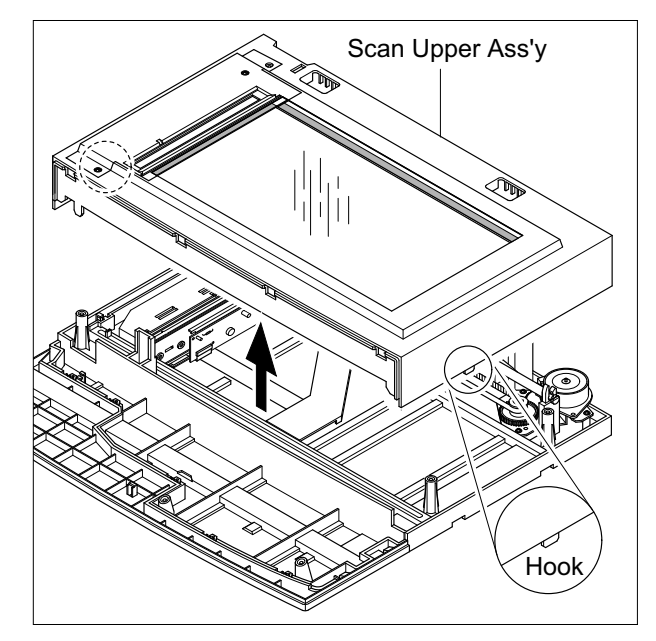

- **Notice :** When reassembling the Scan Upper take care to ensure that the Lever Sensor is free to operate
- 13. Remove the two screws to remove the Dummy Upper Ass'y.

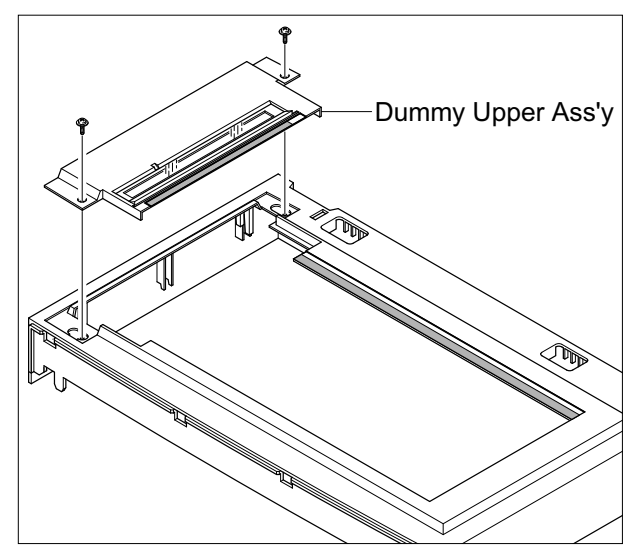

**Notice :** Dust or other foreign matter can cause the module to jam or image quality to deteriorate. Only open the scanner in a clean environment and ensure all parts are clean when reassembling the scanner.

5-4

14. Remove four screws to release the Channel Base Frame.

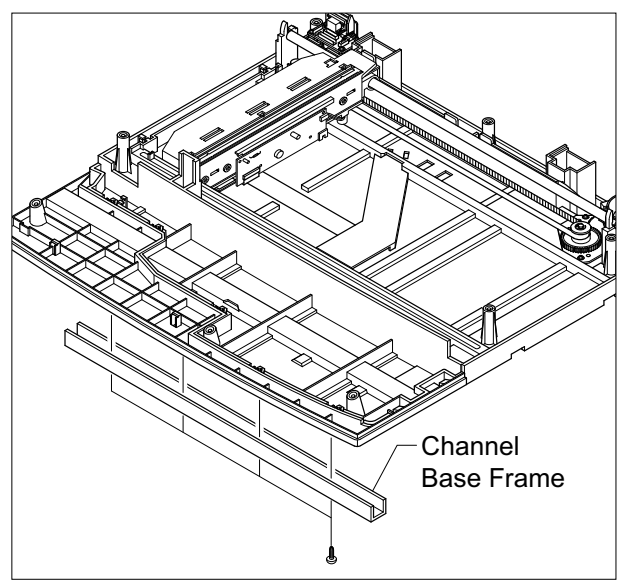

16. Remove the CCD cable cover by flexing and releasing the front clip. Slide the scan module to a position half way along the scanner bed and raise it to a vertical position. Disconnect the CCD cable

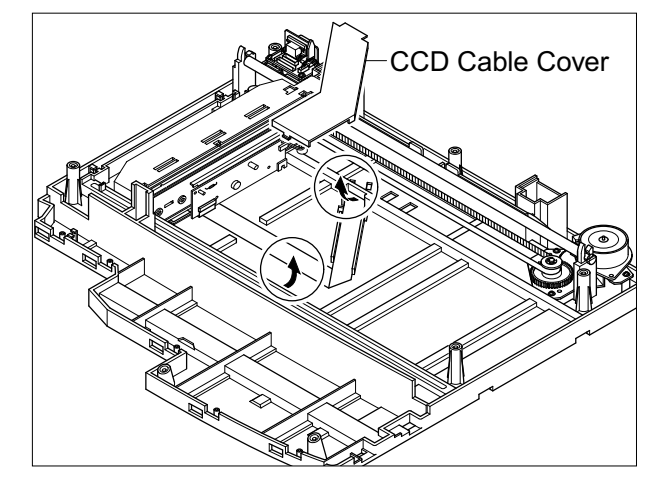

17. Release the belt from the underside of the scanner module. Unclip the Shaft CCD and take out the Scanner Module.

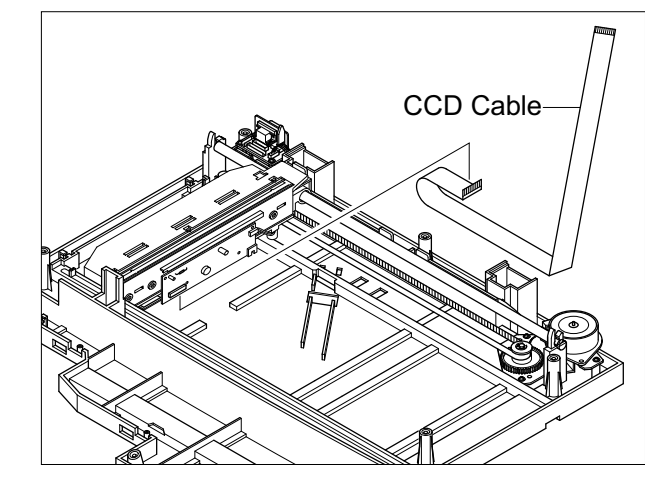

Cover Dummy Lower

15. Remove the five screws securing the Cover Dummy

Lower and remove it.

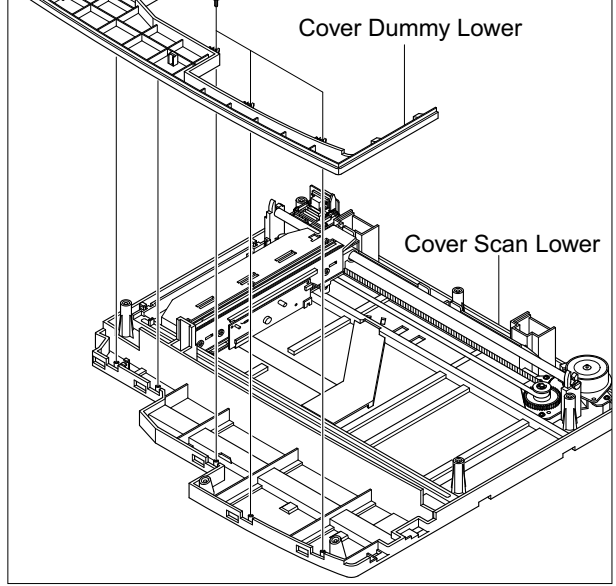

- Scanner Module
- 18. Disconnect the motor harness. Remove three screws and take out the Motor Bracket.
- 19. Remove the OPE Harness from the Platen PBA. Remove two screws and take out the Platen PBA.

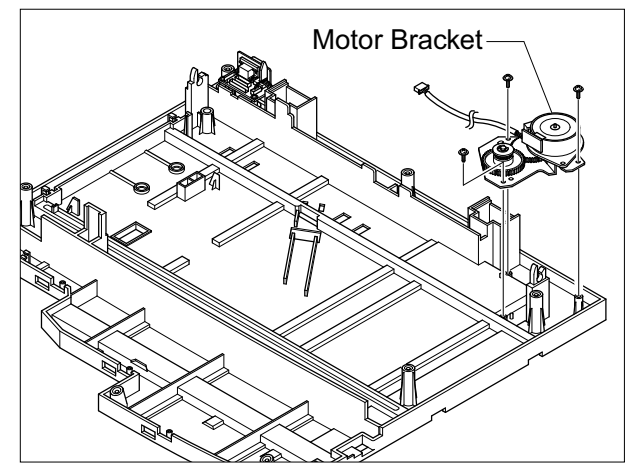

**Notice :** Take care when reassembling the scanner module to the belt. The CCD Module should be located just to the right of the belt tension spring as shown below.

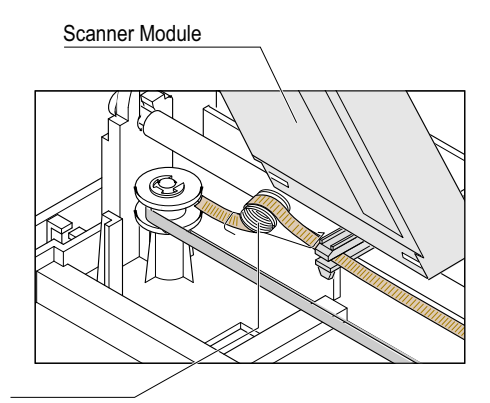

Spring Belt

### 5.4 DADF Ass'y

- 1. Before you remove the DADF Ass'y, you should remove:
  - Rear Cover (see page 5-1)
  - Scanner Ass'y (see page 5-2)
- 2. Open the Open Cover Ass'y

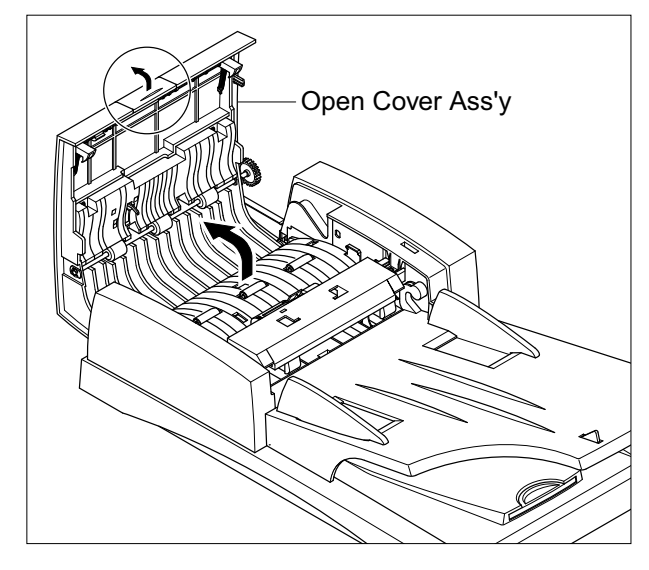

3. Remove the one screw securing the COVER-M-FRONT and unlatch the COVER-M-FRONT using a flat-blade screwdriver, as shown below. Then pull the COVER-M-FRONT upward and remove it.

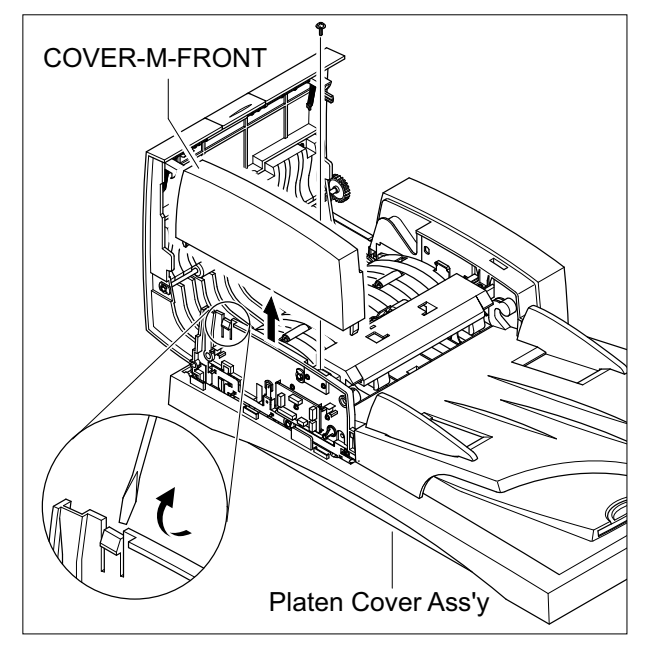

4. Remove the two screws securing the COVER-M-REAR and release the stopper. Then pull the COVER-M-REAR upward and remove it.

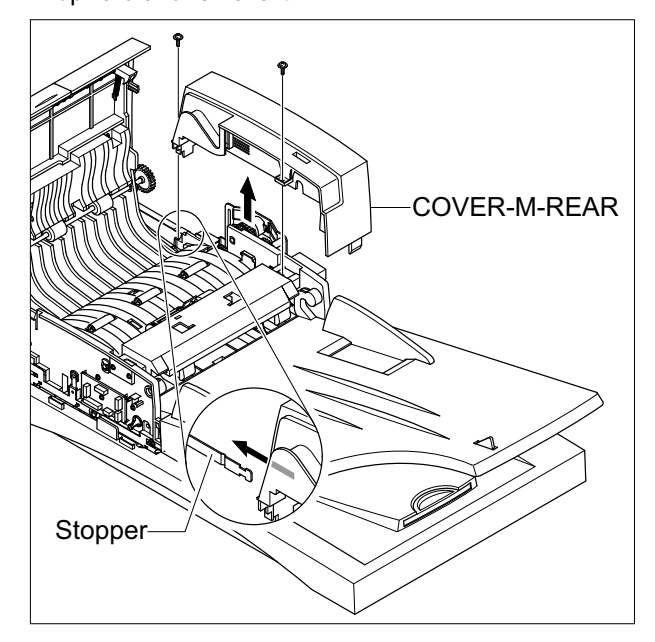

5. Remove the TX Stacker

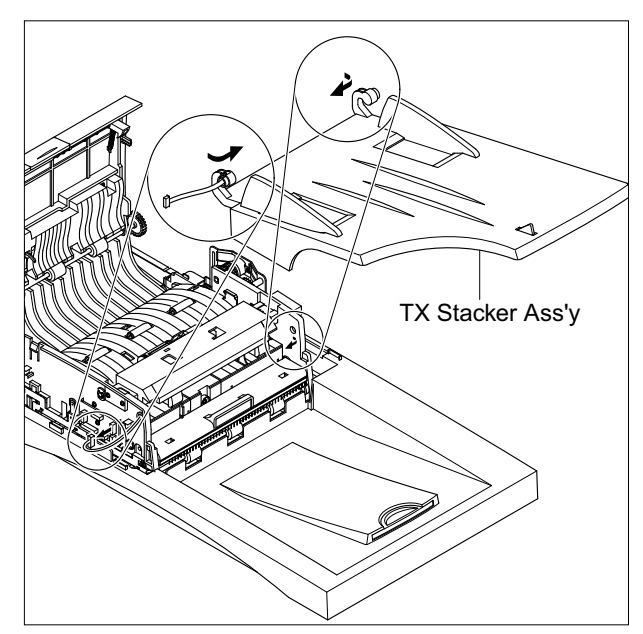

6. Lift the Guide Duplex Ass'y at the front hinge. It may be necessary to gently flex the plastic frame to release the hinge. Take out the Guide Duplex Ass'y, as shown below.

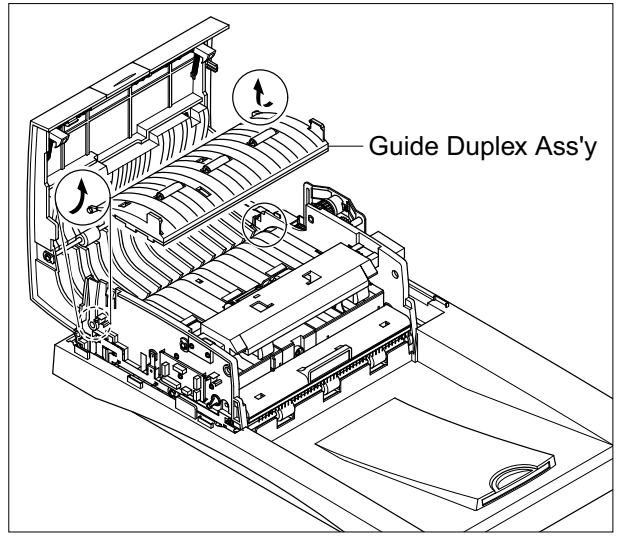

7. Remove the two screws securing the Support Pickup Ass'y. Look under the edge of the Support Pickup Ass'y and release the spring from the Pickup Ass'y. Then remove the Support Pickup Ass'y, as shown below.

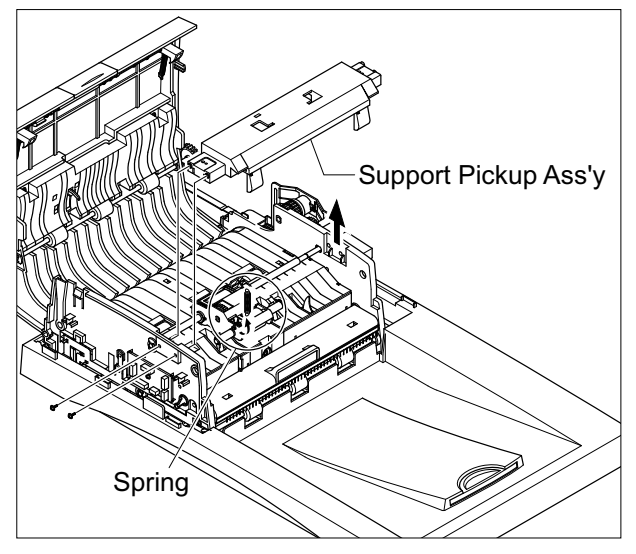

8. Unplug the one connector and remove the circlip on the end of the shaft. Remove the Clutch. Remove 2 further circlips and bushes then take out the Pickup Ass'y, as shown below.

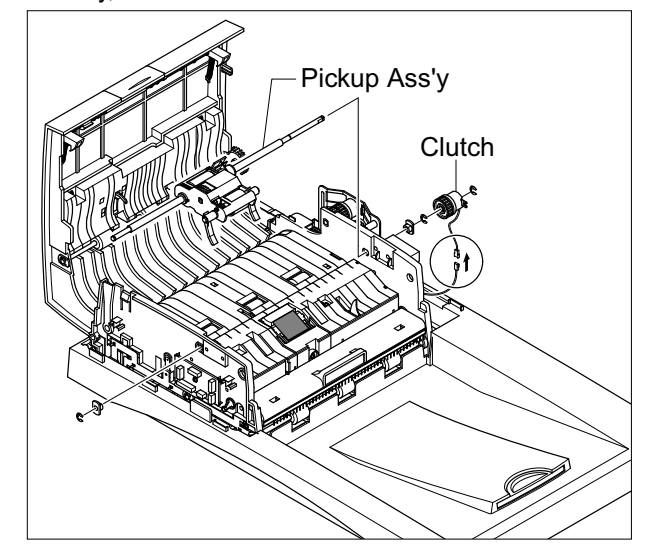

9. Unplug The Gate Sensor connector and remove one screw securing the ground cable.

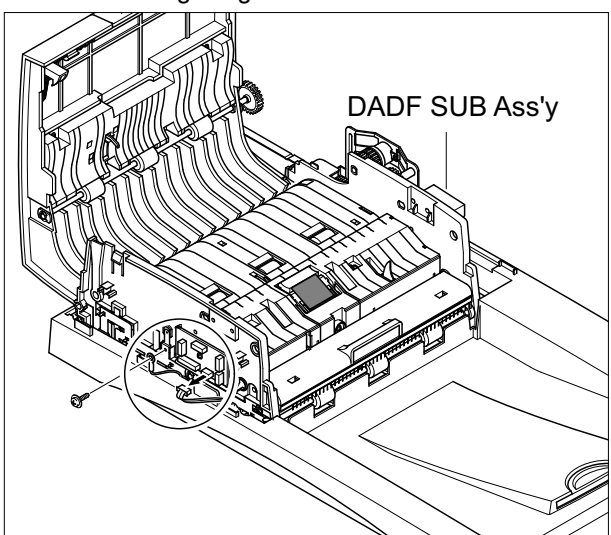

5-8

10. Remove the four screws securing the Scan Main Ass'y and remove it.

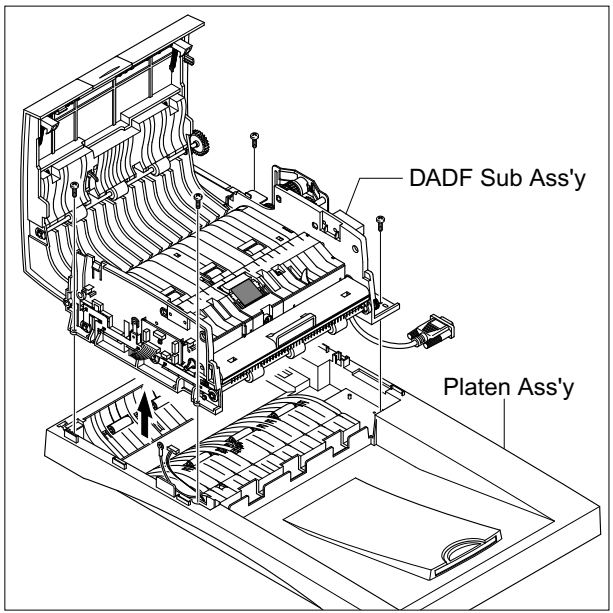

12. Open the Cover Exit Ass'y and unplug the two connectors.

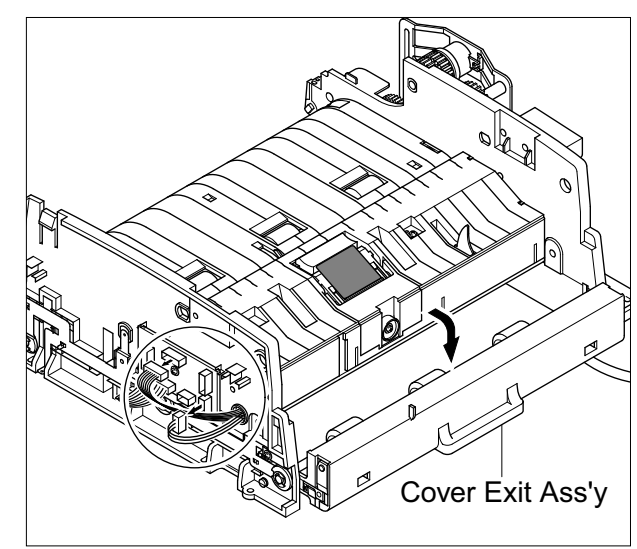

- 13. Remove the three screws securing the Guide Pickup Ass'y and remove it.
- Guide Pickup Ass'y
- 11. Unplug the Open Cover Sensor connector and remove the Open Cover Ass'y in the direction of arrow. Then release the harness, as shown below.

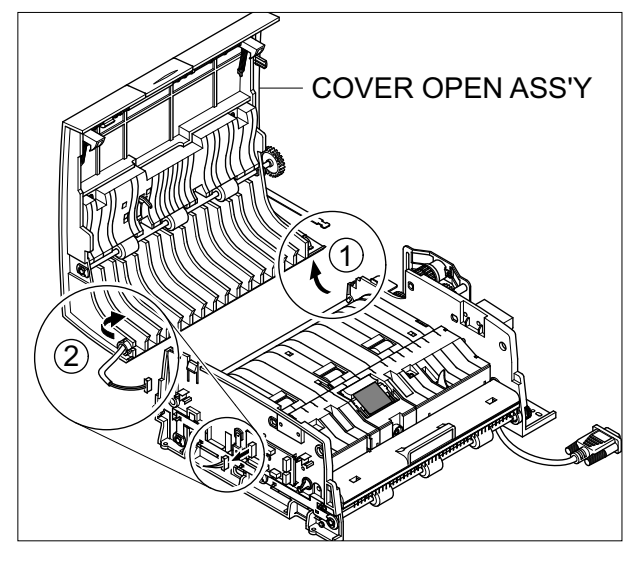

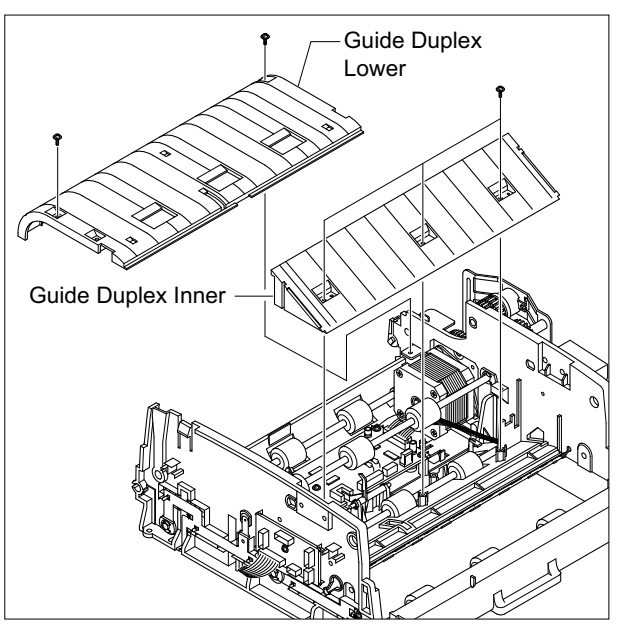

14. Remove the five screws securing the Guide-Duplex-Inner and Guide-Duplex-Lower covers. Then remove them.

15. Remove the three screws securing the Cover Gear and remove it, as shown below.

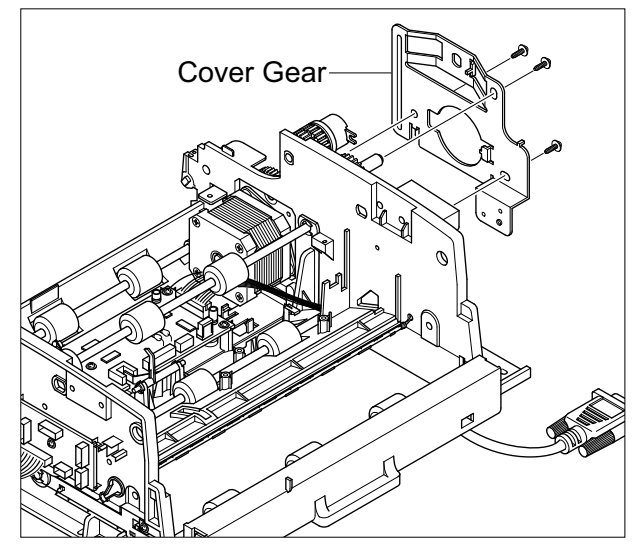

16. Unplug the one connector. Then remove the five screws securing the DADF Motor Ass'y and remove it, as shown below.

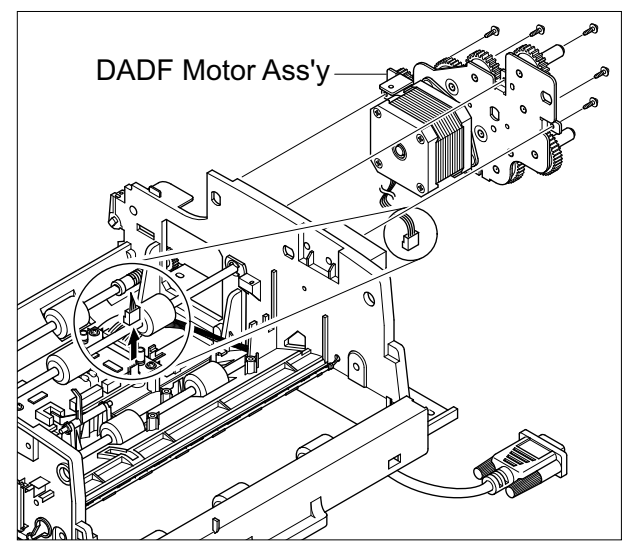

17. Unplug the one connector and three screws securing the Duplex Motor Ass'y and remove it.

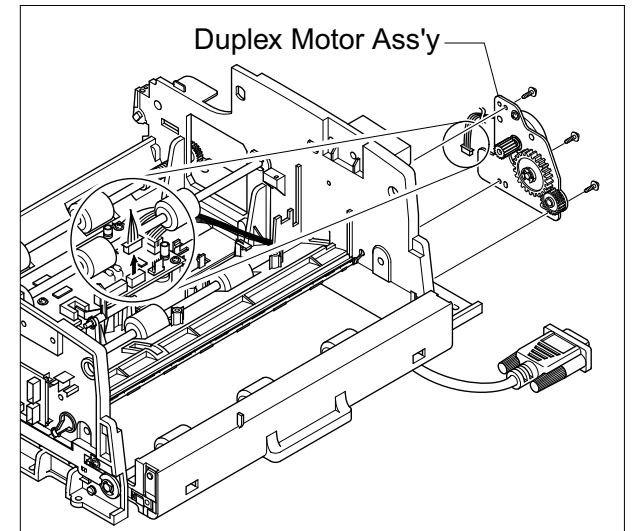

### 5.5 OPE Ass'y

- 1. Before you remove the OPE Ass'y, you should remove:
  - Rear Cover (see page 5-1)
  - Scanner Ass'y (see page 5-2)
- 2. Remove eleven screws securing the OPE Main PBA and the LCD Module from the OPE Cover.

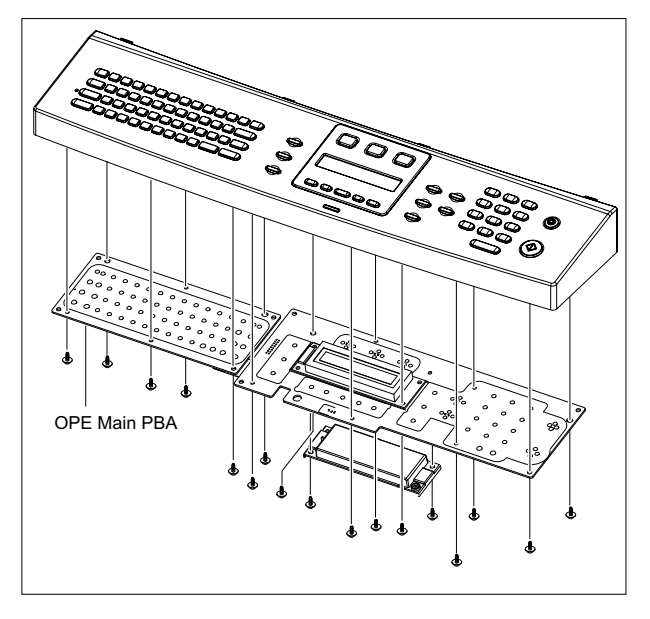

3. Remove the Contact Rubbers from the unit.

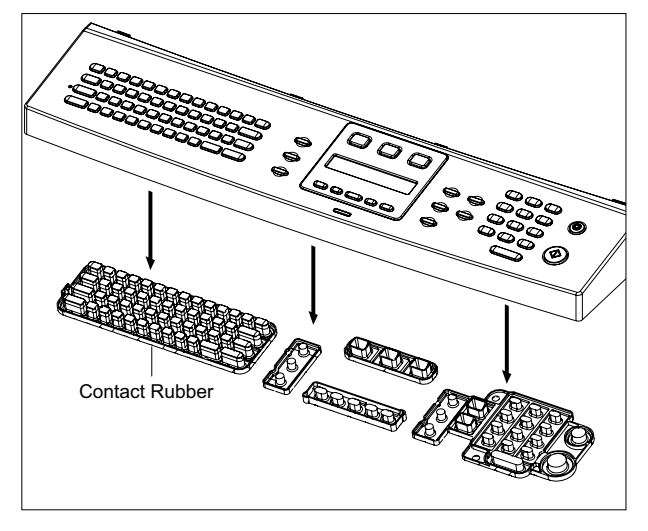

4. Remove the Key and Key Pad from the unit.

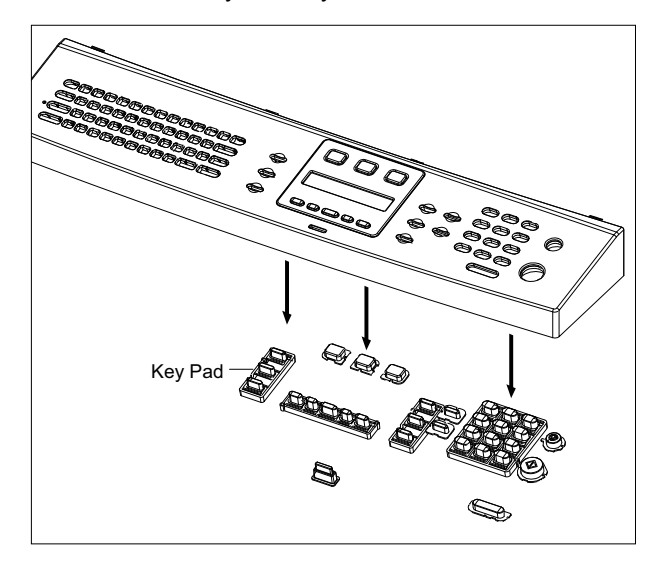

### 5.6 Side Cover Ass'y

1. Remove two screws to release the Stopper securing the Side Cover to the Main Frame.

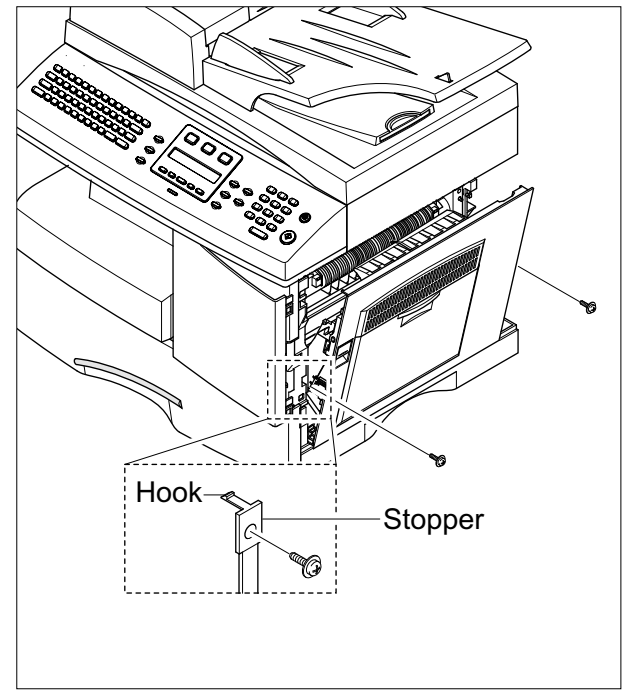

### \* MP-Tray

1. Pull firmly on both hinges ① to release them.

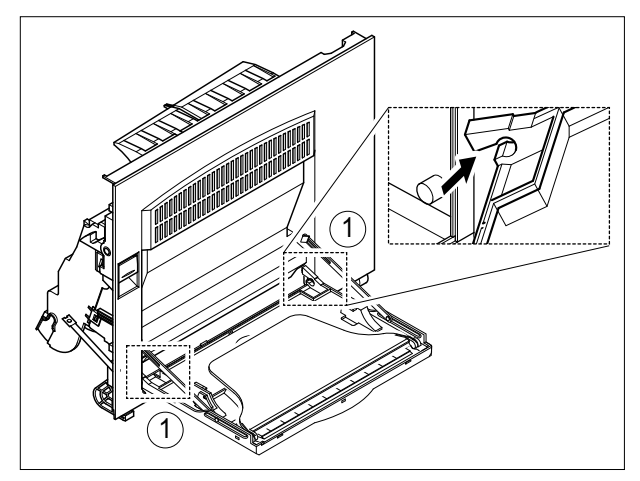

2. Taking care not to damage the Tray Links position the Tray Case so that the Tray Links are at 45° and release the Tray Links from the slot in the Tray Case.

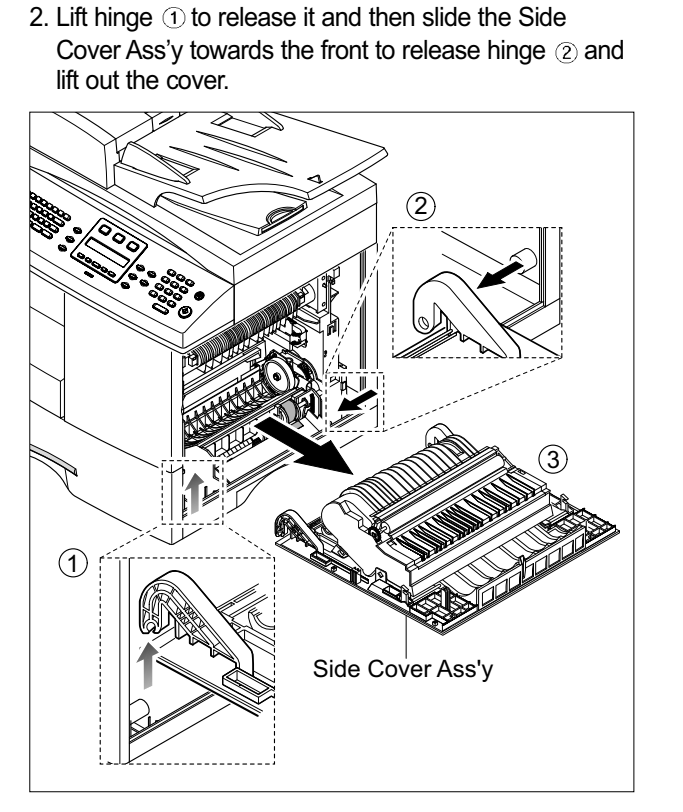

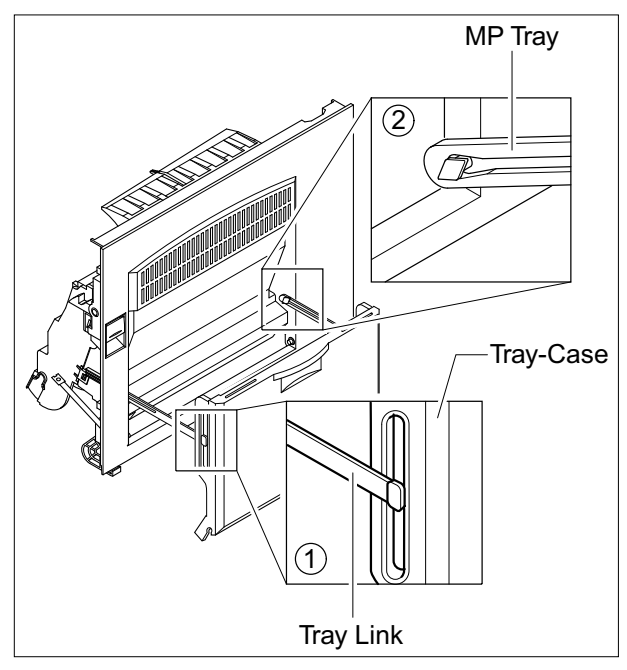

# \* Duplex Ass'y

1. Release 4 clips (2 each side – 1 black and 1 white). Then lift the Duplex Ass'y away from the Side Cover.

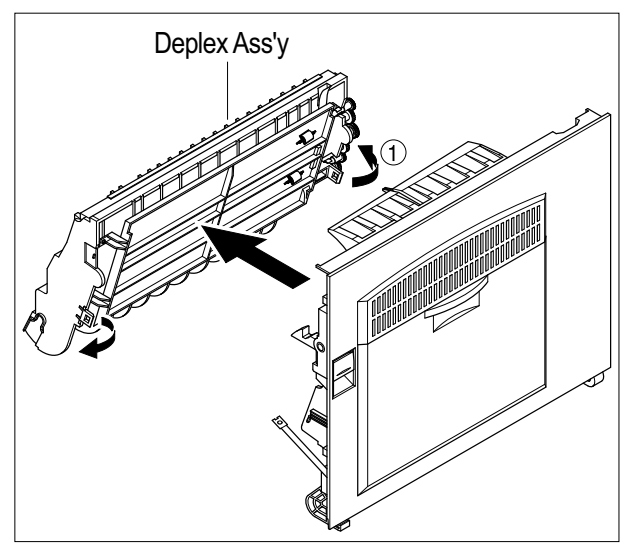

### \* Transfer Roller Ass'y

1. Release the colored plastic bushes at each end of the Transfer Roller and lift the roller out, as shown below.

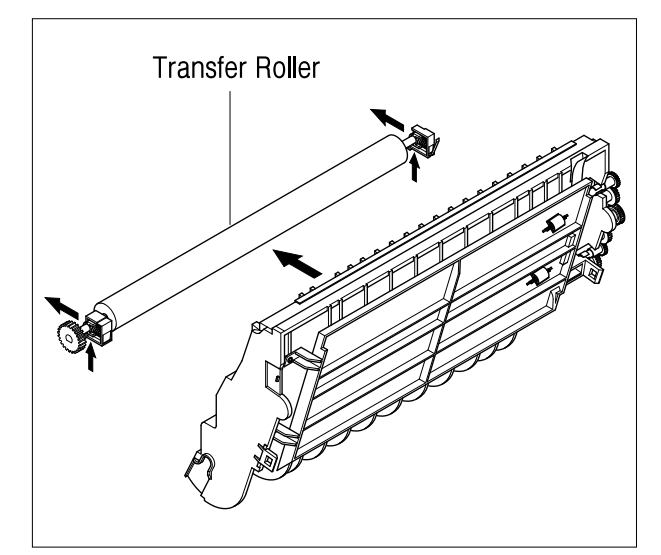

## 5.7 Fuser Ass'y

- 1. Before you remove the Fuser Ass'y, you should be power off and remove:
  - Rear Cover (see page 5-1)
  - Side Cover Ass'y (see page 5-12)
- 2. Remove the one screw and take out the Cover Sheet Connector.

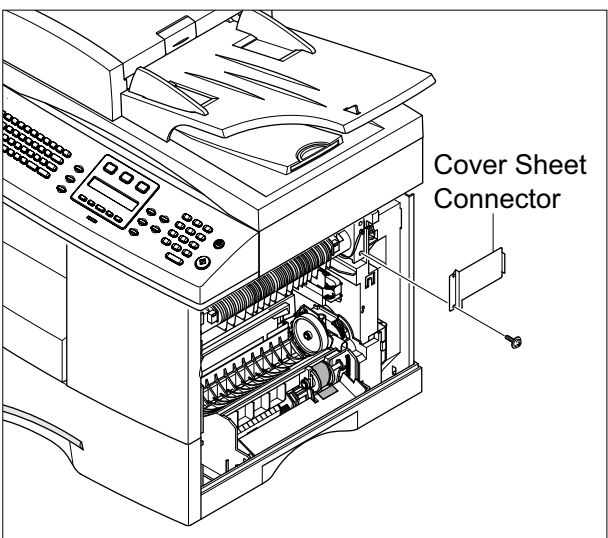

4. Open the Front Door and then remove the three screws and take out the Fuser Ass'y.

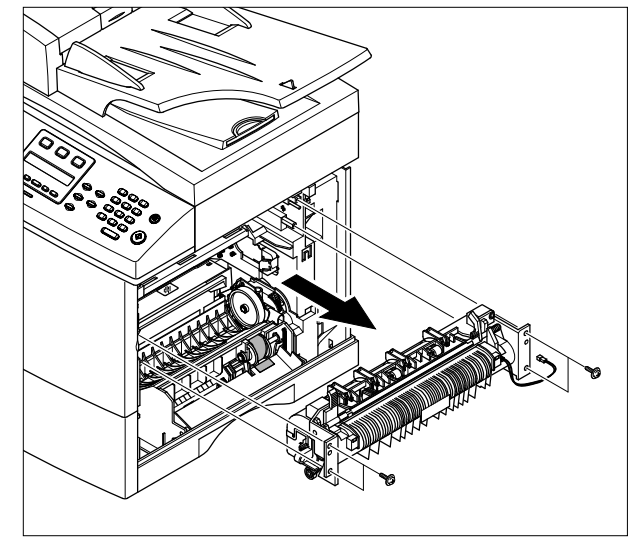

5. Remove the two screws and take out the Thermostat.

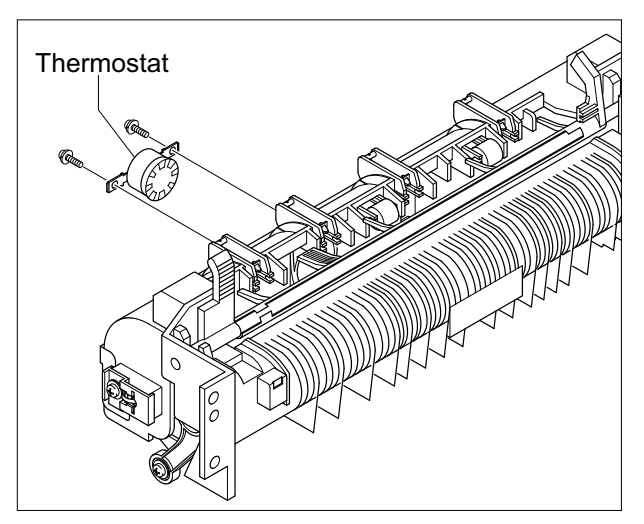

3. Unplug the one connector.

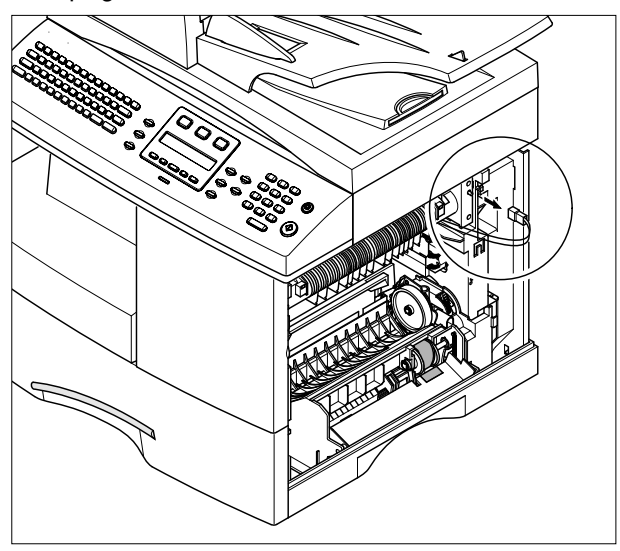

## 5.8 Exit Ass'y

- 1. Before you remove Exit Ass'y, you should remove: - Rear Cover (see page 5-1)
  - Scanner Ass'y (see page 5-2)
- 2. Remove three screws, and then untie the harness from the Exit Upper. Unplug one connector from the Main PBA and unlatch the Dummy Base Frame using a flat blade screwdriver, as shown below.

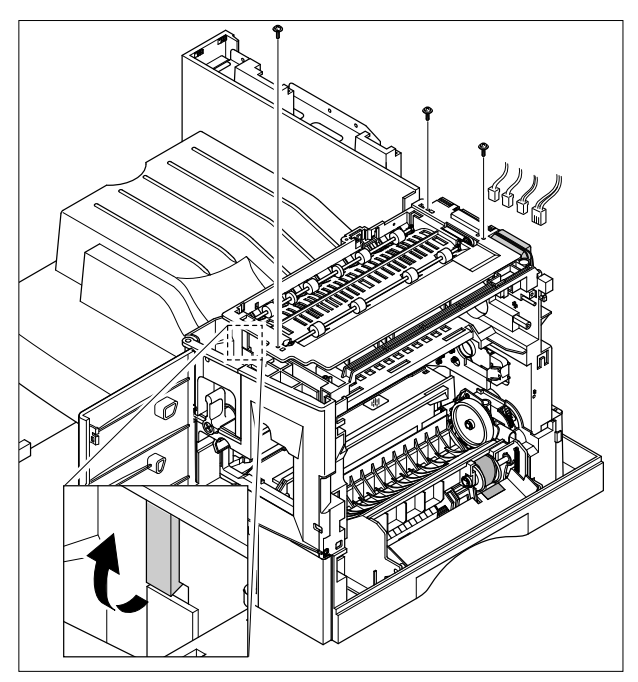

3. Lift the exit ass'y and remove it.

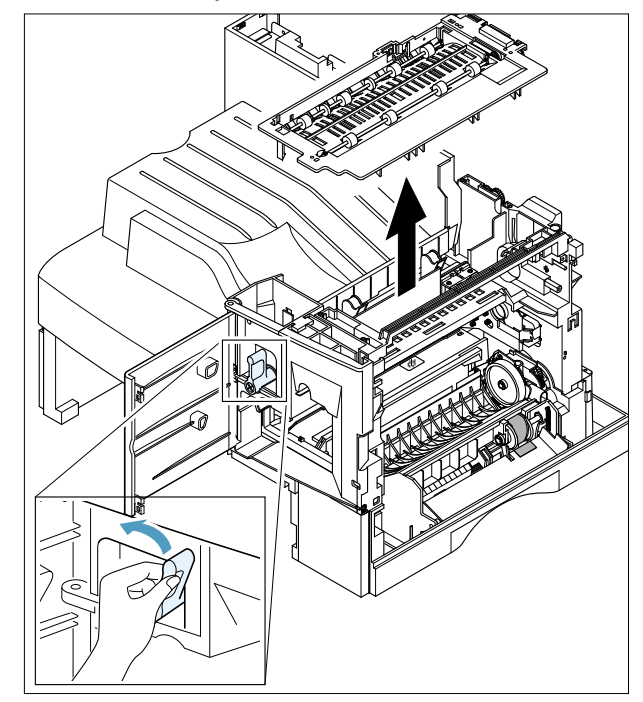

# 5.9 Cover Paper Exit Ass'y

- 1. Before you remove the Cover Paper Exit Ass'y, you should remove:
  - Rear Cover (see page 5-1)
  - Scanner Ass'y (see page 5-2)

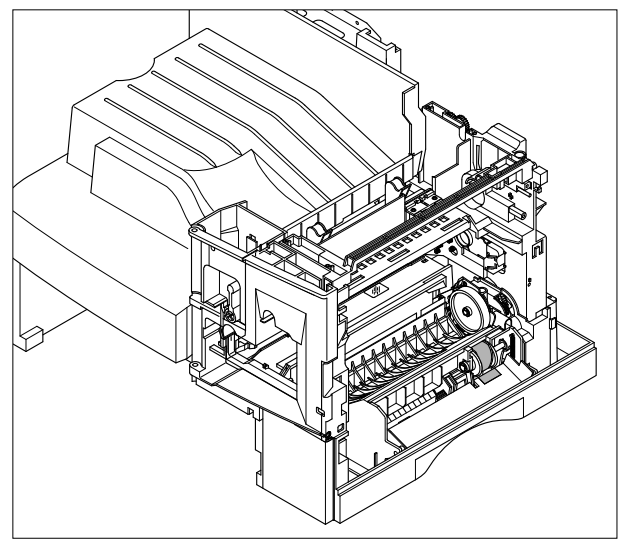

2. Remove two screws and Cover Paper Exit Ass'y, as shown below.

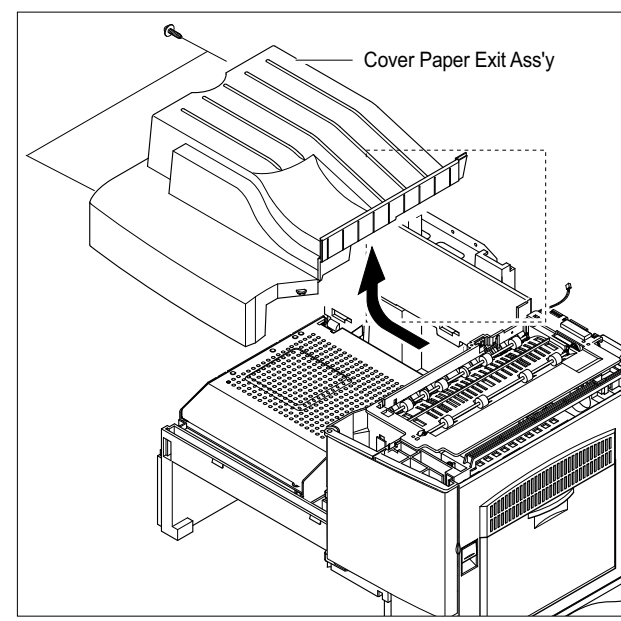

# 5.10 Drive Ass'y

- 1. Before you remove the Drive Ass'y, you should remove:
  - Rear Cover (see page 5-1)
- 2. Unplug the two connectors. (Main Motor : 10 pin, Duplex Motor : 4 pin)

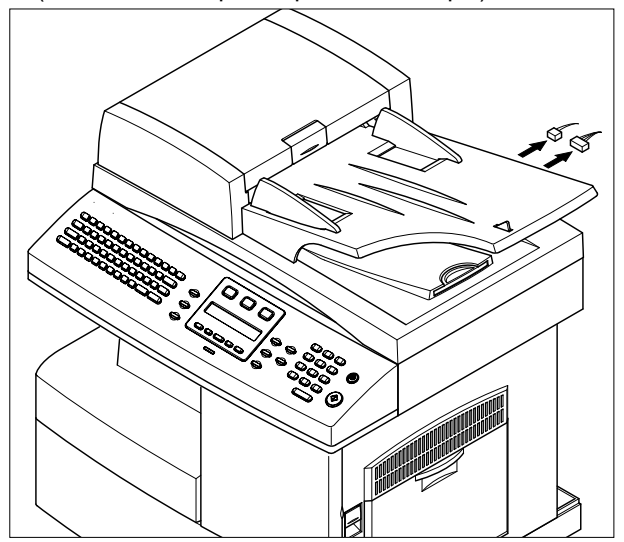

3. Disconnect the fan harness from the Main PBA. Remove one screw and take out the Fan and Dust Fan.

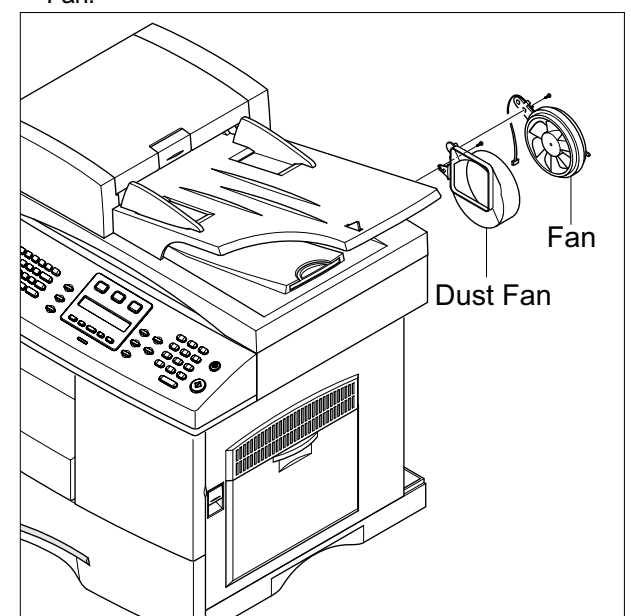

4. Remove Five screws (2 screws securing ground wires and 1 screw securing the Zener PBA) and take out the Drive Ass'y. taking care not to damage the Zener PBA.

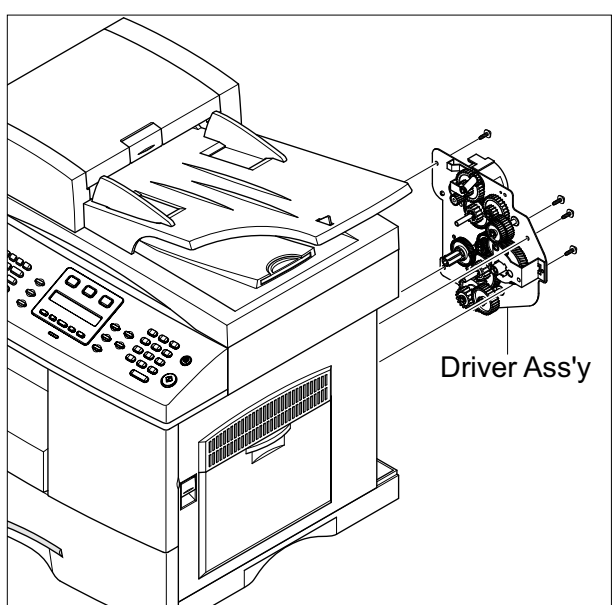

## 5.11 SMPS

- 1. Before you remove the LSU, you should remove:
  - Rear Cover (see page 5-1)
  - Scanner Ass'y (see page 5-2)
  - Cover Paper Exit Ass'y(see page 5-15)
- 2. Remove three screws and take out the Shield SMPS Upper.

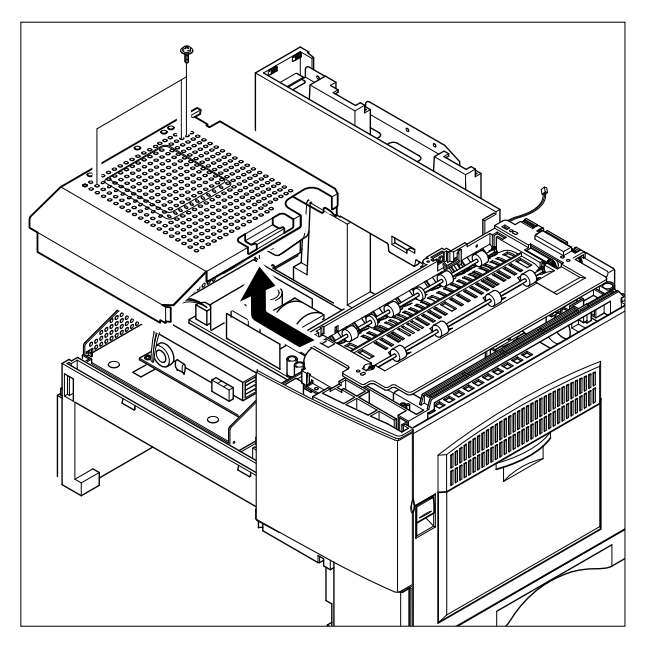

3. Unplug the all connectors, Remove the AC\_INPUT Harness.

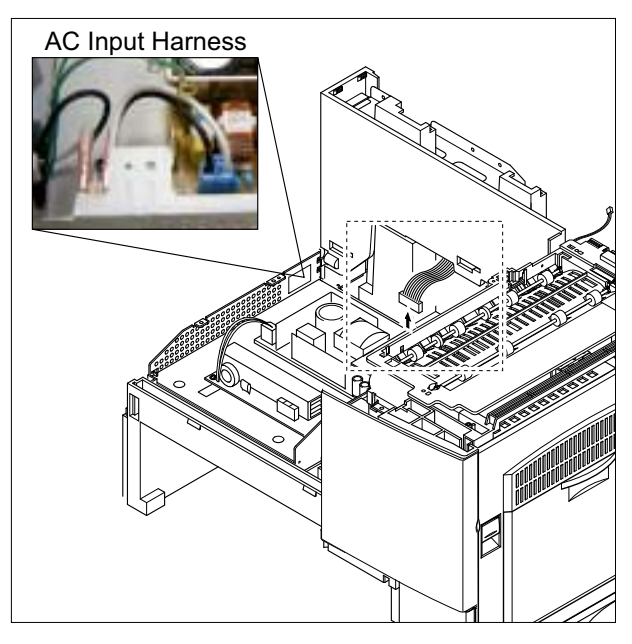

4. Remove the SMPS, as shown below.

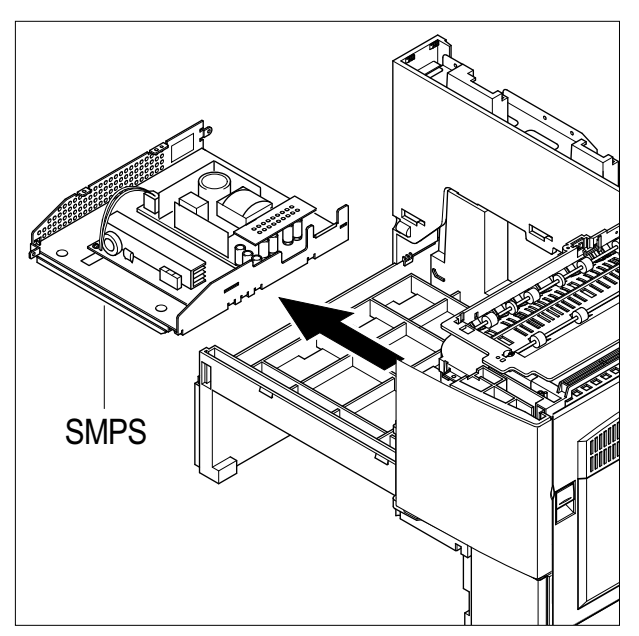

# 5.12 LSU (Laser Scaning Unit)

- 1. Before you remove the LSU, you should remove:
  - Rear Cover (see page 5-1)
  - Scanner Ass'y (see page 5-2)
  - Cover Paper Exit Ass'y (see page 5-15)

#### 2. Unplug the two connectors.

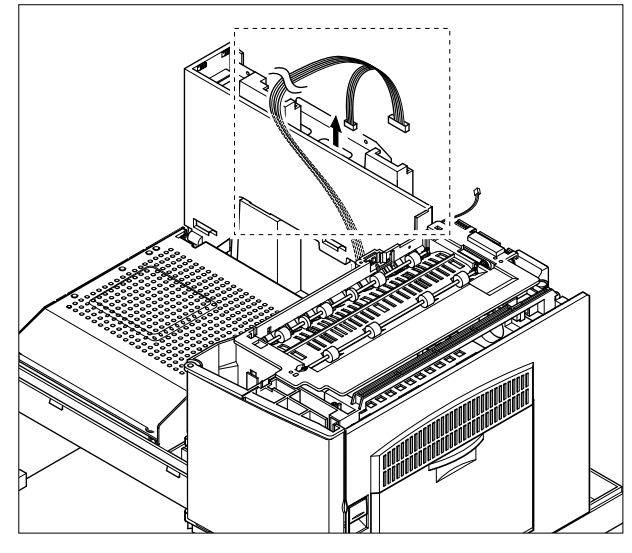

3. Remove the three screws and take out the LSU.

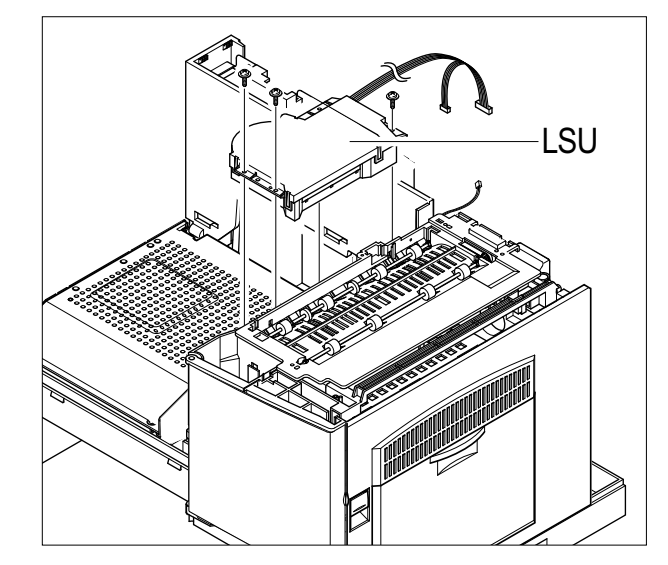

## 5.13 Cover Exit Rear

- 1. Before you remove the Cover Exit Rear, you should remove:
  - Rear Cover (see page 5-1)
  - Scanner Ass'y (see page 5-2)
  - Exit Ass'y (see page 5-15)
  - Cover Paper Exit Ass'y(see page 5-15)
  - SMPS (see page 5-17)
- 2. Remove the three screw and take out the Panel Connect MPF.

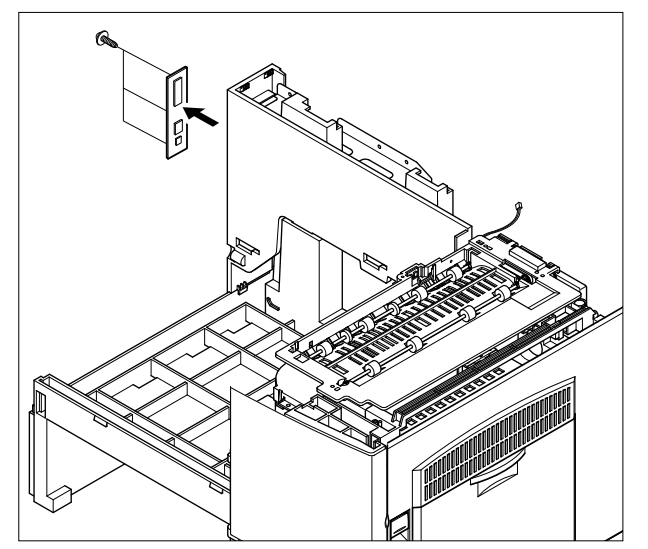

3. Remove the one screw and Cover Exit Rear, as shown below.

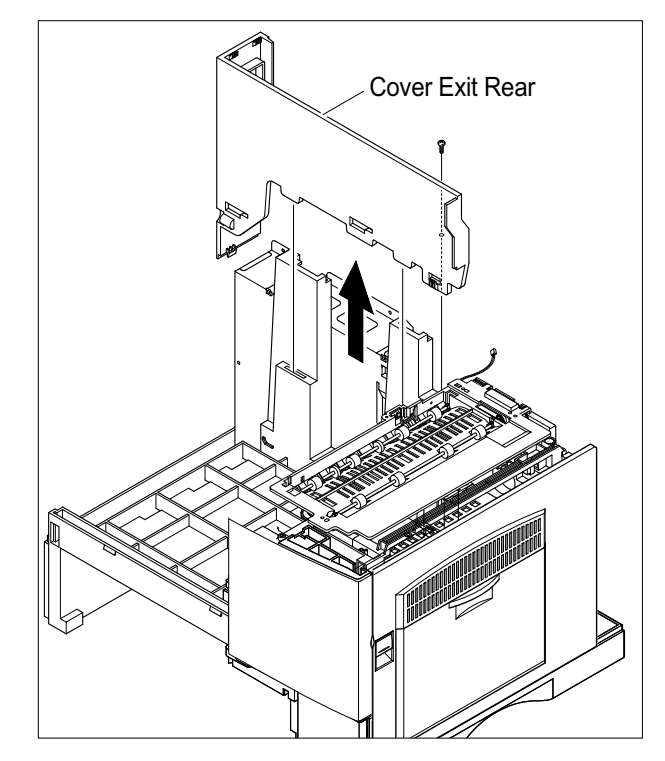
### 5.14 Main Frame Ass'y

- 1. Before you remove the LSU, you should remove:
  - Rear Cover (see page 5-1)
  - Scanner Ass'y (see page 5-2)
  - Side Cover Ass'y (see page 5-12)
  - Fuser (see page 5-14)
  - Exit Ass'y (see page 5-15)
  - Cover Paper Exit Ass'y(see page 5-15)
  - SMPS (see page 5-17)
  - LSU (see page 5-18)
- 2. Remove 3 screws located inside the Dummy Base Frame and 1 screw securing the Dummy Base Frame to the Channel Base Frame. Disconnect the Counter harness. Lift out the Dummy Base Frame and the jam release mechanism.

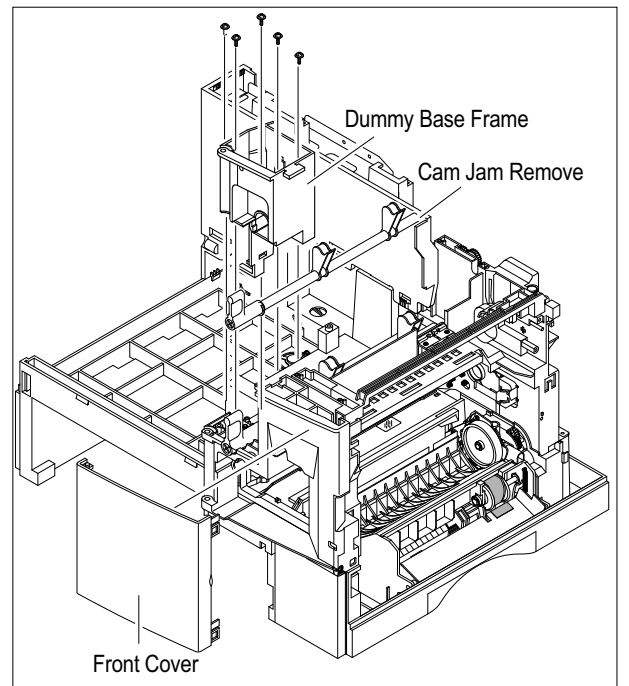

3. Remove the Lock Deve, and then remove one screw and the Cover Motor Bracket.

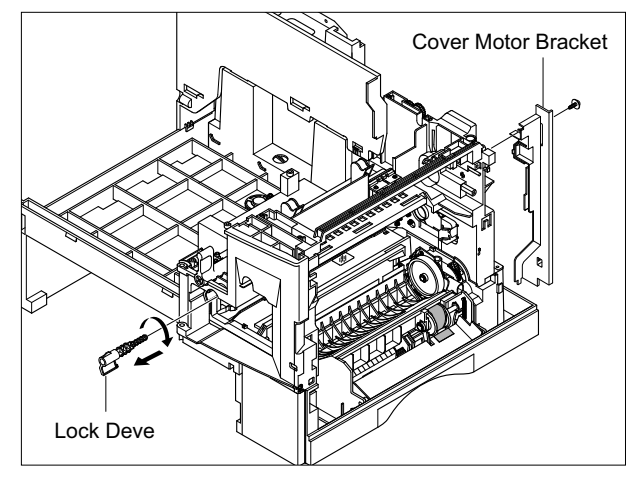

4. Disconnect the all harness.

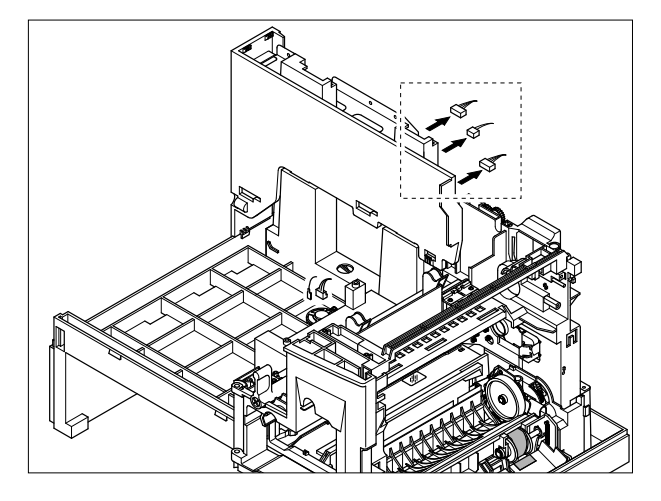

5. Remove the seven screws and take out the Main Frame Ass'y.

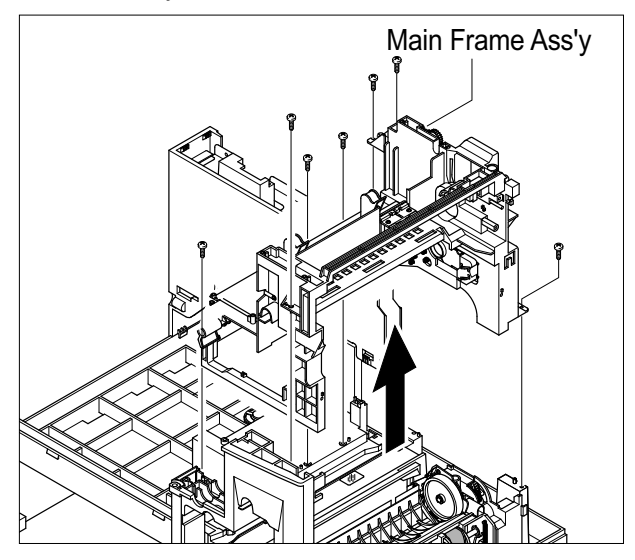

### 5.15 MP Ass'y

- 1. Before you remove the MP Ass'y, you should remove: - Rear Cover (see page 5-1)
  - Side Cover Ass'y (see page 5-12)
- 2. Unplug the two connectors.

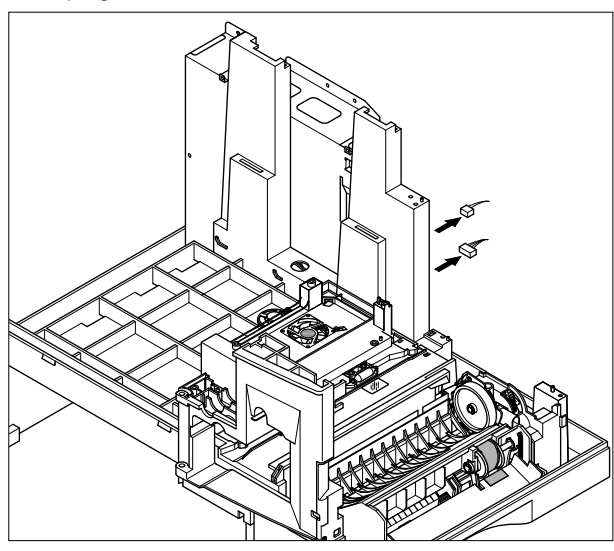

3. Remove the one screw and take out the Dummy Cover.

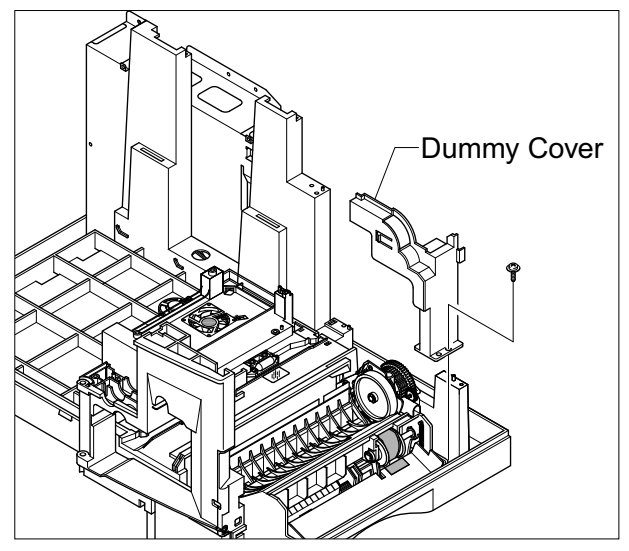

4. remove the three screws.

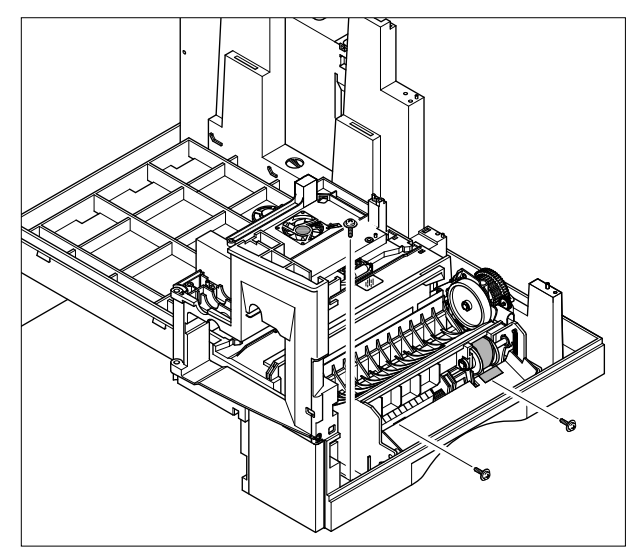

5. Release two hooks underneath the frame. Pull the MP Ass'y upward and remove it.

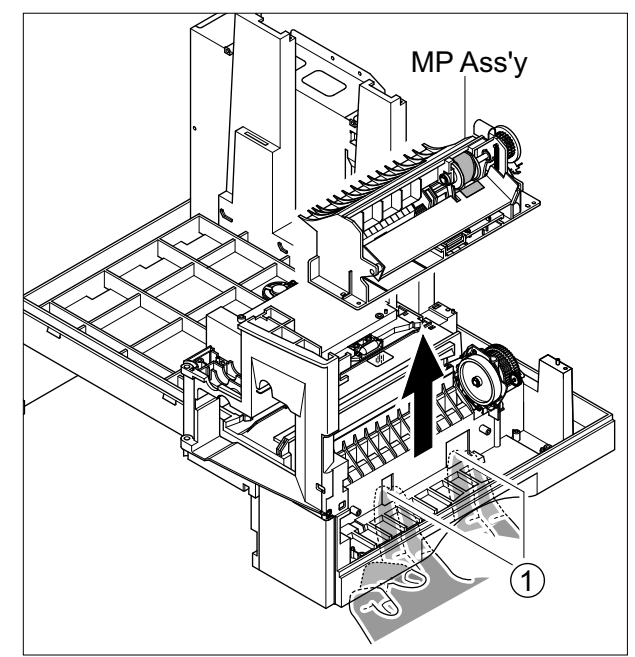

### 5.16 Feed Ass'y

- 1. Before you remove the Feed Ass'y, you should remove:
  - Rear Cover (see page 5-1)
  - Scanner Ass'y (see page 5-2)
  - Side Cover Ass'y (see page 5-12)
  - Exit Ass'y (see page 5-15)
  - Cover Paper Exit Ass'y(see page 5-15)
  - LSU (see page 5-18)
  - Main Frame Ass'y (see page 5-19)
  - MP Ass'y(see page 5-20)
- 2. Remove the three screws.

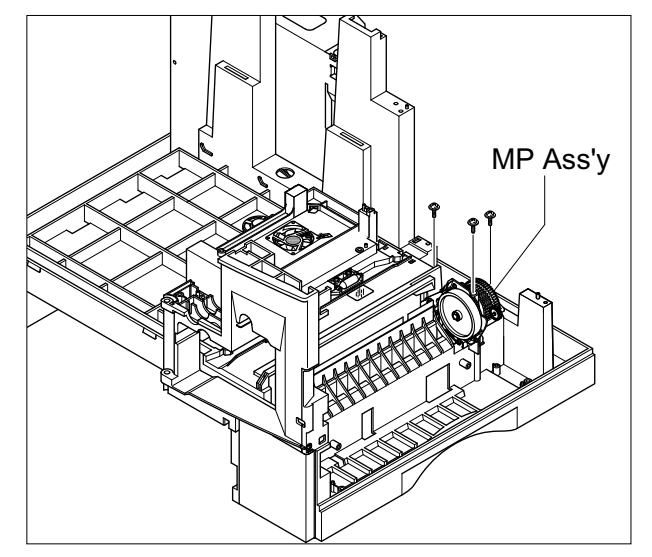

3. Pull the Feed Ass'y upward and remove it.

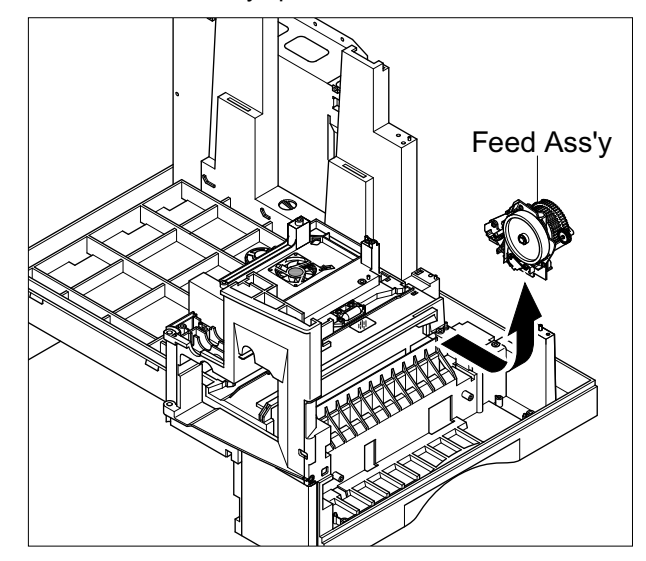

### 5.17 Pick Up Ass'y

- 1. Before you remove the Pick Up Ass'y, you should remove:
  - Rear Cover (see page 5-1)
  - Drive Ass'y (see page 5-16)
- 2. Remove three connector and take out the pick up gear.

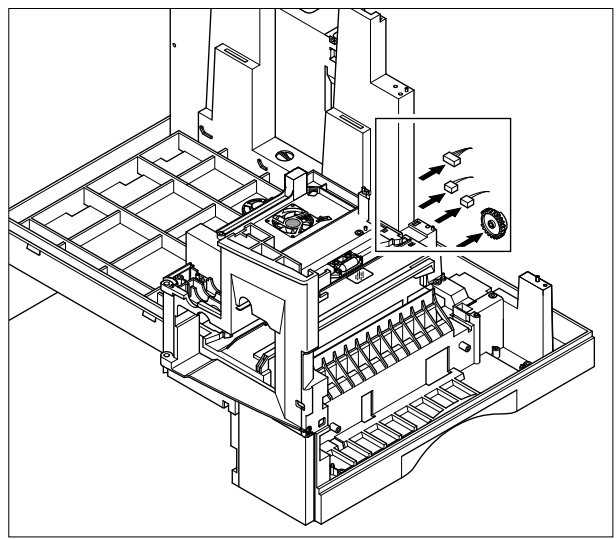

3. Remove the two screws and take out the Cassette Rail.

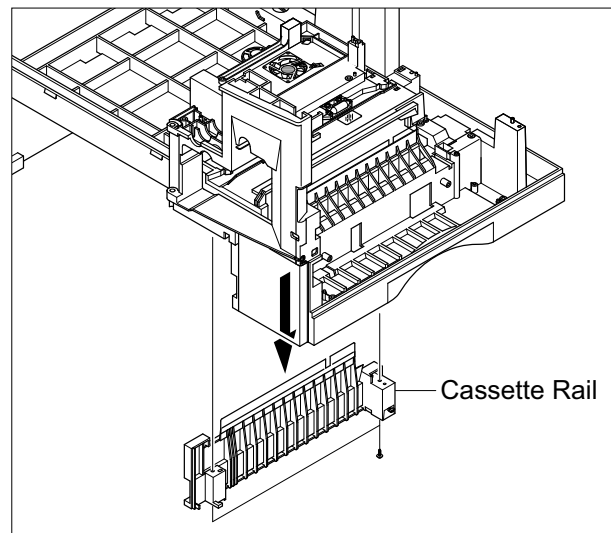

4. Remove the five screws and remove the Guide Paper Out shown below. Release the paper Pickup Roller bush(white plastic clip) and take out the Pick Up Ass'y, as shown below.

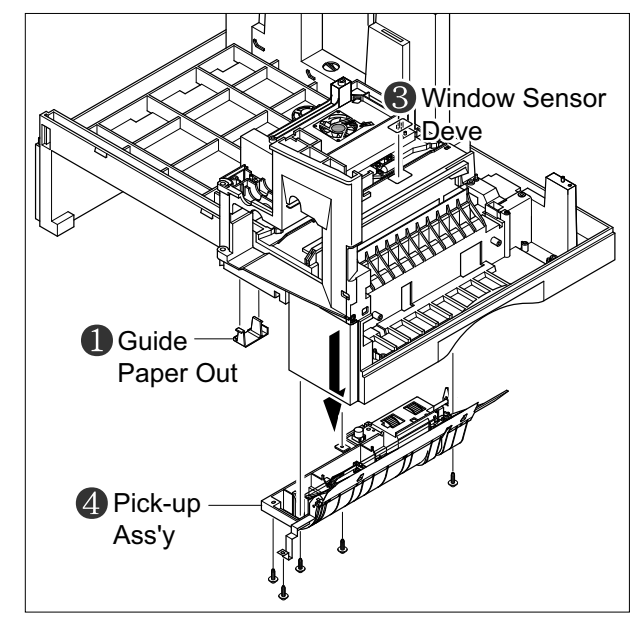

\* 2 lift the Bearing Shaft by cross at right angles

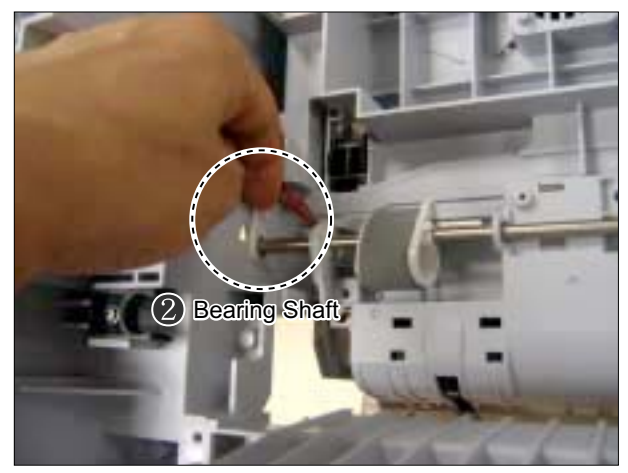

### 5.18 Main PBA

- To remove the Main PBA without major disassembly
- 1. Before you remove the Main PBA, you should
  - remove:
  - Rear Cover (see page 5-1)
- Goto Step 4
  - In order to remove the Shield Main Lower you must also remove:
  - Scanner Ass'y (see page 5-2)
  - Cover Paper Exit Ass'y(see page 5-15)
  - SMPS (see page 5-17)
- 2. Remove the three frame screws and 2 ground wire screws. Take out the Shield Main taking care to ease the power socket from the LH frame.

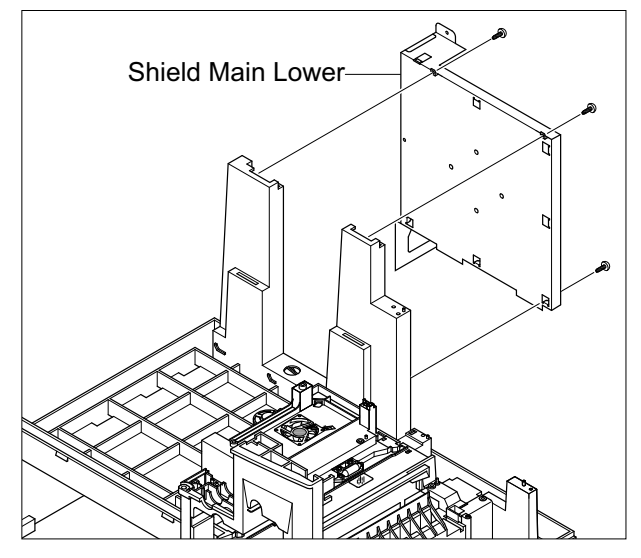

3. Remove the two screws securing the connect screw. Take out the Modular Jack PBA from the Shield Main Lower.

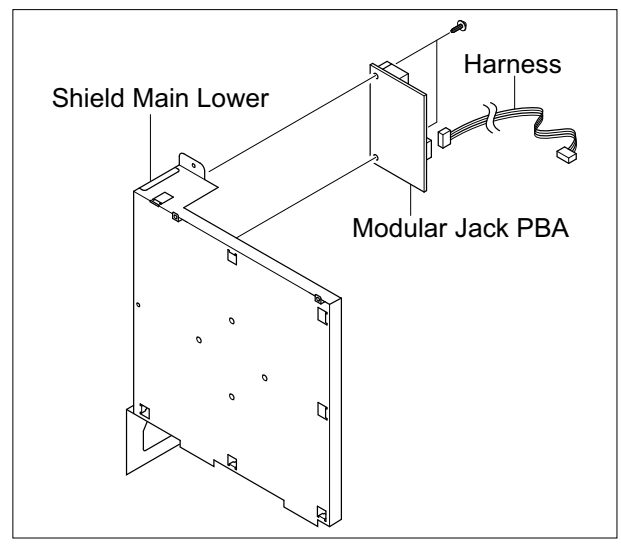

4. Remove the ten screws securing the connect screw. Take out the Main PBA and HVPS from the Shield Main Lower.

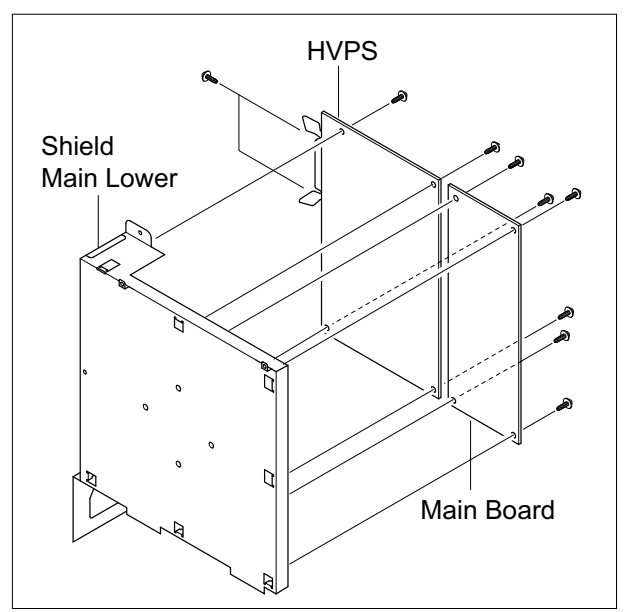

5. If fitted release the plastic support securing the network card to the Main PBA and HVPS.

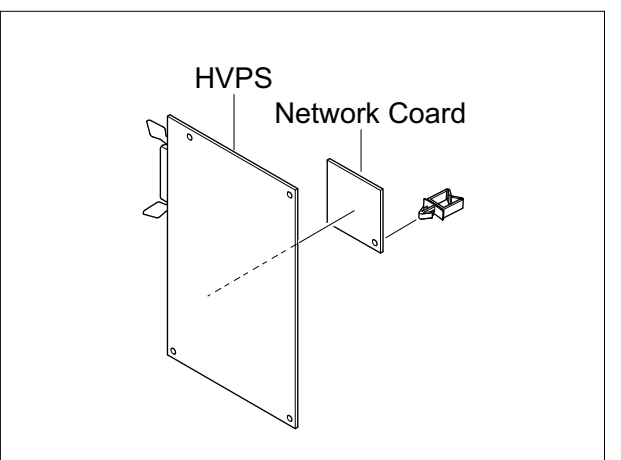

# 6. Troubleshooting

# 6.1 Procedure of Checking the Symptoms

Before attempting to repair the printer first obtain a detailed description of the problem from the customer.

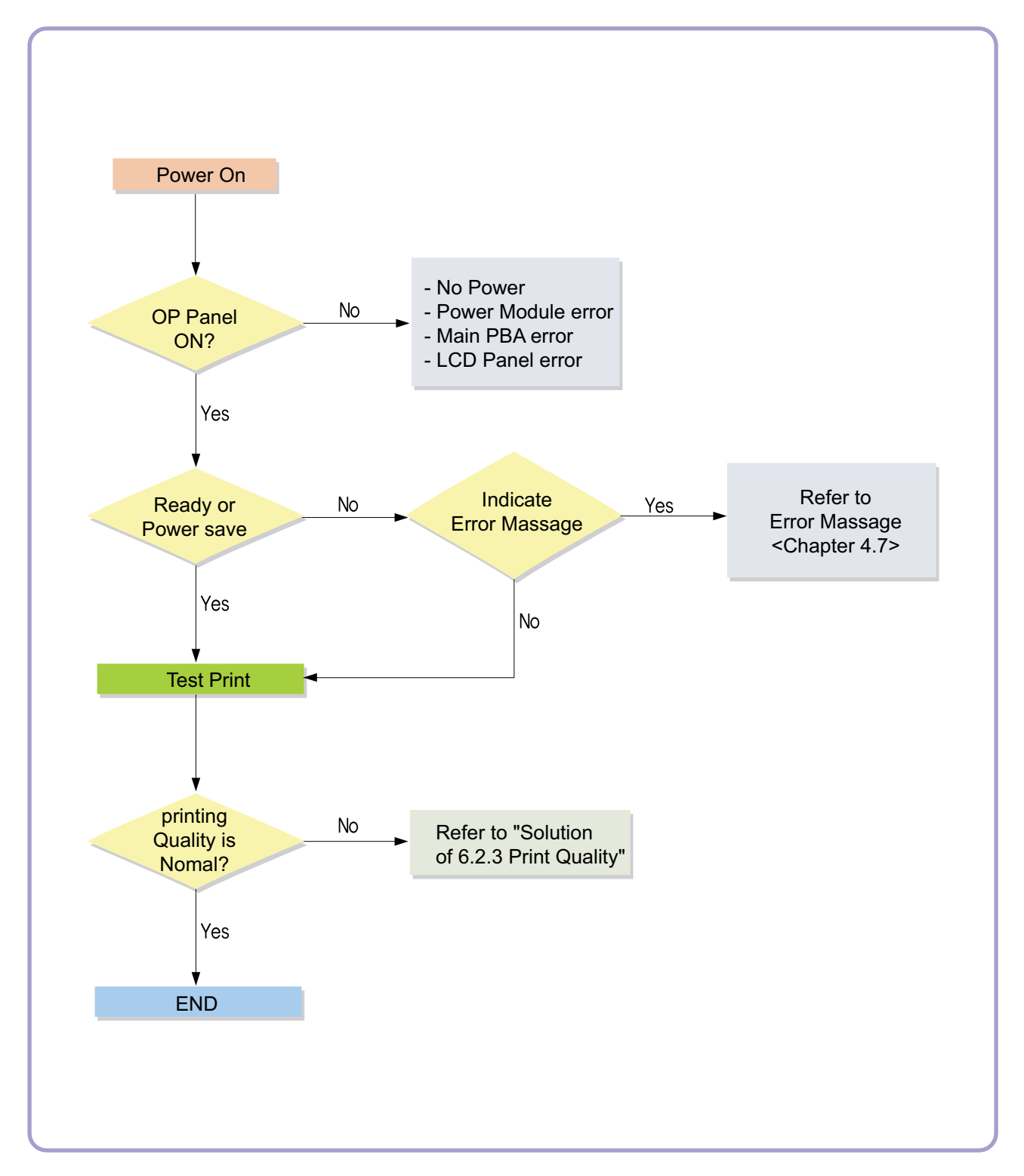

## 6.2 Solution

### 6.2.1 Scanner

#### 6.2.1.1 COPY

| PROBLEM                 | ITEMS TO BE CHECKED.                                    | HOW TO SOLVE                                                                                                    |
|-------------------------|---------------------------------------------------------|----------------------------------------------------------------------------------------------------|
| White copy              | Check the Scan-Cover open.                              | Room light can transit a thin original.                                                                                                    |
|                         | Check shading profile.                                  | • Remake shading profile in the tech mode.                                                                                                    |
| Black copy              | Check the CCD problem in Main PBA.                      | Check the CCD harness contact.                                                                                                    |
|                         | Check shading profile.                                  | • Remake shading profile in the tech mode.                                                                                                    |
| Defective image quality | Check shading profile.                                  | Remake shading profile in the tech mode.                                                                                                    |
|                         | Check the gap between original and scanner.     glass   | <ul> <li>The gap above 0.5mm can cause a<br/>blurred image.</li> </ul>                                                                           |
|                         | Check printing quality.                                 | See "Print" troubleshooting.                                                                                                    |
| Abnormal noise          | Check the Scanner Motor and any mechanical disturbance. | <ul> <li>Check the right position of the Scanner<br/>Motor, and check the any mechanical dis<br/>turbance in the CCD carriaging part.</li> </ul> |
|                         | Check the Motor Driver in Driver PBA.                   | • If any driver is defective, replace it.                                                                                                    |

### 6.2.1.2 PC-Scan

| PROBLEM                          | ITEMS TO BE CHECKED.                                    | HOW TO SOLVE                                                                                                    |
|----------------------------------|---------------------------------------------------------|----------------------------------------------------------------------------------------------------|
| Scanning Error                   | Check the printer cable installed.                      | Check correct installation, and use standard IEEE1284 cable.                                                                                                    |
|                                  | Check how TWAIN driver is installed.                    | Remove any other scanner driver.                                                                                                    |
|                                  |                                                         | <ul> <li>Reboot after reinstallation of the TWAIN<br/>driver.</li> </ul>                                                                                                    |
|                                  | Check the printer port(Parallel).                       | <ul> <li>Check the parallel-port-related items in the<br/>CMOS Setup.</li> <li>As a printer port, Select ECP among<br/>SPP(Normal), ECP, and EPP<br/>modes(increase print-ing speed)</li> </ul> |
|                                  | Check harness contact.                                  | Check CN12 contact in Main PBA                                                                                                    |
| Check the IEEE1284 signal level. |                                                         | <ul> <li>If any signal level is defective, replace<br/>Driver PBA.</li> </ul>                                                                                                    |
|                                  |                                                         | Main PBA = 0.8V to 2.4V TTL signal.                                                                                                    |
|                                  |                                                         | Otherwise, replace Main PBA.                                                                                                    |
|                                  | Check the USB signal level.                             | <ul> <li>If USB signal level is defective, replace<br/>Main PBA.</li> </ul>                                                                                                    |
| Defective image                  | Check shading profile.                                  | • Remake shading profile in the tech mode.                                                                                                    |
| Quality                          | • Check the gap between original and scanner glass.     | <ul> <li>The gap above 0.5mm can cause a<br/>blurred image.</li> </ul>                                                                                                    |
| Abnormal noise                   | Check the Scanner Motor and any mechanical disturbance. | Check the right position of the Scanner<br>Motor, and check the any mechanical<br>disturbance in the CCD carriaging part.                                                                       |
|                                  | Check the motor driver in Driver PBA.                   | • If any driver is defective, replace it.                                                                                                    |

### 6.2.2 FAX (only SCX-6122FN)

#### 6.2.2.1 FAX/TELEPHONE Precautions

| PROBLEM                                         | ITEMS TO BE CHECKED.                                                                                                    | HOW TO SOLVE                                                                                                    |
|-------------------------------------------------|----------------------------------------------------------------------------------------------------|----------------------------------------------------------------------------------------------------|
| TEL LINE CANNOT BE<br>ENGAGED<br>(NO DIAL TONE) | <ul> <li>When you press "OHD" key:</li> <li>a) Check line cord connection.</li> <li>b) Check MAIN LIU harness, and CN1<br/>(LIU PBA).</li> </ul> | <ul><li>a) insert it correctly into the connection jack called "line".</li><li>b) Replace defective parts.</li></ul> |
| Cannot MF dial                                  | Check MAIN-LIU harness.                                                                                                    | Replace defective parts.                                                                                             |
| MF dial is possible but not DP dial.            | <ul> <li>Check DP control signal of MAIN PBA and Liu<br/>PBA.</li> </ul>                                                                         | • Replace LIU PBA.                                                                                                   |
| Defective fax                                   | Check MAIN LIU harness.                                                                                                    | Replace defective parts.                                                                                             |
| transmission                                    | <ul> <li>Is the external phone hooked off?</li> </ul>                                                                                            | Replace LIU PBA if low.                                                                                              |
|                                                 | Check 'hook off' : Refer to 'TEL LINE CANNOT<br>BE ENGAGED' above.                                                                               | Refer to 'TEL LINE CANNOT BE<br>ENGAGED' above.                                                                      |
|                                                 | Check transmission path and reception path of                                                                                                    | Replace main PBA, if abnormal.                                                                                       |
|                                                 | the LIU PBA.                                                                                                    | • Replace LIU PBA.<br>Replace main PBA.                                                                              |
| Defective automatic fax                         | Is the ring checked?                                                                                                    | Replace LIU PBA if it cannot be checked.                                                                             |
| reception                                       | Refer to 'Defective Transmission.'                                                                                                    | Refer to 'Defective Transmission'.                                                                                   |

### 6.2.3 Print Quality

| Error Status                                                                                                    | Check                                                                                                    | Solution                                                                                                    |
|----------------------------------------------------------------------------------------------------|----------------------------------------------------------------------------------------------------|----------------------------------------------------------------------------------------------------|
| Vertical black line and<br>band<br>Digital Plinter<br>Digital Plinter<br>Digital Plinter<br>Digital Plinter<br>Digital Plinter | <ol> <li>Bad blade of Toner cartridge</li> <li>LSU</li> <li>Bad cleaning blade of drum cartridge.</li> </ol>                                                                                                    | <ol> <li>Change Toner cartridge</li> <li>Replace LSU</li> <li>Replace drum cartridge.</li> </ol>                                                                                                    |
| Vertical white line<br>Ligital Printer<br>Ligital Printer<br>Ligital Printer<br>Ligital Printer<br>Ligital Printer             | <ol> <li>LSU window contamination</li> <li>Toner cartridge</li> </ol>                                                                                                    | <ol> <li>Clean LSU window</li> <li>If not LSU, change Toner cartridge.</li> </ol>                                                                                                    |
| No image                                                                                                    | <ol> <li>GND OPC is well grounded?</li> <li>LSU running well?</li> <li>Biss voltage is normal?</li> <li>Lower toner?</li> <li>Is there video data from Main PBA</li> </ol>                                          | <ol> <li>Measure the resistance between frame<br/>ground and the ground spring attached frame.<br/>Confirm stable ground. Unless bad ground,<br/>detach cabinet, check where is bad point</li> <li>Adjust LSU or replace it</li> <li>Normal Dev bias = -450V</li> <li>Shake toner cartridge and print.If a like<br/>good, toner is empty</li> <li>Test engine test pattern , replace Main PBA</li> </ol> |
| Light image<br>Digital Printer<br>Digital Printer<br>Digital Printer<br>Digital Printer<br>Digital Printer                     | <ol> <li>LSU light power normal?</li> <li>Enough toner?</li> <li>High charger voltage?</li> <li>Lower bias voltage</li> <li>Contamination of high voltage contact.</li> <li>Transfer volatge and roller.</li> </ol> | <ol> <li>LSU light power check is difficult.<br/>Compare with new one and check.</li> <li>Check toner and the toner cartridge counter<br/>3~4. Measure all high voltage output.</li> <li>Leakage toner cause bad contact and<br/>increase contact resistance. Clean contami-<br/>nated area.</li> </ol>                                                                                                  |

| Error Status                                                                                              | Check                                                                                                    | Solution                                                                                                    |
|----------------------------------------------------------------------------------------------------|----------------------------------------------------------------------------------------------------|----------------------------------------------------------------------------------------------------|
| Dark image                                                                                                | <ol> <li>LSU light power normal?</li> <li>Bias voltage output is high?</li> <li>Video data is always supplied?</li> <li>Bad high charge voltage contact.</li> </ol> | <ol> <li>Check the rated level and replace.</li> <li>Set to power rating.</li> <li>Replace defected board.</li> <li>Check the charge voltage or change the drum cartridge.</li> </ol> |
| Background<br>Digital Printer<br>Digital Printer<br>Digital Printer<br>Digital Printer<br>Digital Printer | <ol> <li>High voltage output is normal?</li> <li>C/R of drum cartridge is contaminated?</li> </ol>                                                                  | <ol> <li>Adjust to the rated status.</li> <li>Replace drum cartridge.</li> </ol>                                                                                                    |
| Ghost<br>Digital Printer<br>Digital Printer<br>Digital Printer                                            | <ol> <li>High voltage output.</li> <li>Pre-Transfer Lamp.</li> <li>Bad high voltage contact.</li> </ol>                                                             | <ol> <li>Check every high voltage.</li> <li>Check the turn-on PTL, LED crash.</li> <li>Clean the inside machine or replace drum cartridge.</li> </ol>                                 |
| Stains on back of paper                                                                                   | <ol> <li>Contamination of transfer roller.</li> <li>Stains of paper path.</li> <li>Pressure roller's contamination.</li> </ol>                                      | <ol> <li>Clean the transfer roller with vacuum cleaner.</li> <li>Clean the area of paper path with cloth or<br/>air cleaner.</li> <li>Remove fuser and replace it.</li> </ol>         |

| Error Status Check                                                                                                    |                                                                                                    | Solution                                                                                                    |  |
|----------------------------------------------------------------------------------------------------|----------------------------------------------------------------------------------------------------|----------------------------------------------------------------------------------------------------|--|
| Poor Fusing                                                                                                    | <ol> <li>Use recommended paper?</li> <li>Check fusing temperature.</li> </ol>                                                                              | <ol> <li>Should use recommended paper.</li> <li>Check engine controller board. If you have<br/>not thermometer, measure the thermistor<br/>voltage to CPU, If 2.3V±5% in printing CPU<br/>works well. Then, disassemble fuser and<br/>check the thermistor contact and thermistor.</li> </ol> |  |
|                                                                                                    | 3. The machine was under the low tempera ture for a long time?                                                                                             | 3. Re-check after putting the machine in the warm place for certain period.                                                                                                    |  |
| Partial blank image<br>(not periodic)                                                                                                    | <ol> <li>Toner is low?</li> <li>The toner cartridge is out of position?</li> </ol>                                                                         | <ol> <li>Replace Toner cartridge.</li> <li>Checkand adjust.</li> </ol>                                                                                                    |  |
| Partial blank image<br>(periodic)                                                                                                    | <ol> <li>Develop roller scar or particle.</li> <li>Scar or particle. (94.3 mm)</li> <li>Transfer roller scar or particle. (56.6 mm)</li> </ol>             | <ol> <li>Replace toner cartridge.</li> <li>Replace drum cartridge.</li> <li>Replace transfer roller.</li> </ol>                                                                                                    |  |
| Different image density<br>(left and right)                                                                                                    | <ol> <li>Charge roller's pressure force unbalance</li> <li>Dev. roller and OPC or Dev. roller and blade's<br/>pressure force unbalance</li> </ol>          | <ol> <li>Replace drum cartridge.</li> <li>Replace toner cartridge and drum cartridge.</li> </ol>                                                                                                    |  |
| Digital Printer       pressure force unbalance         Digital Printer       3. Transfer roller's pressure force unbalance of each side         Digital Printer       Digital Printer         Digital Printer       Digital Printer |                                                                                                    | 3. Check left and right spring of transfer roller<br>and the spring pressing the toner cartridge<br>inside the machine                                                                                                    |  |
| Horizonral band Digital Printer Digital Printer                                                                                                    | <ol> <li>Unstable high voltage contact</li> <li>Charge roller's contamination</li> <li>Contamination of heat roller</li> <li>Malfunction of LSU</li> </ol> | <ol> <li>Clean each contact and check good contact</li> <li>Clean charge roller</li> <li>Replace fuser unit</li> <li>Check Main PBA.</li> </ol>                                                                                                    |  |
| Digital Printer                                                                                                    |                                                                                                    |                                                                                                    |  |

#### Abnormal Image Printing and Defective Roller

If abnormal image prints periodically, check the parts shown below.

| NO | Roller          | Abnormal image period | Kind of abnormal image                  |
|----|-----------------|-----------------------|-----------------------------------------|
| 1  | OPC Drum        | 94.3 mm               | White spot. Black spot                  |
| 2  | Charge Roller   | 38.3 mm               | White spot. Black spot                  |
| 3  | Supply Roller   | 43.8 mm               | Horizontal dark band                    |
| 4  | Develope Roller | 54.3 mm               | Horizontal dark band                    |
| 5  | Transfer Roller | 56.6 mm               | Black side contamination/transfer fault |
| 6  | Heat Roller     | 83.6 mm               | Black spot, White spot                  |
| 7  | Pressure Roller | 91.0 mm               | Black side contamination                |

#### No Image

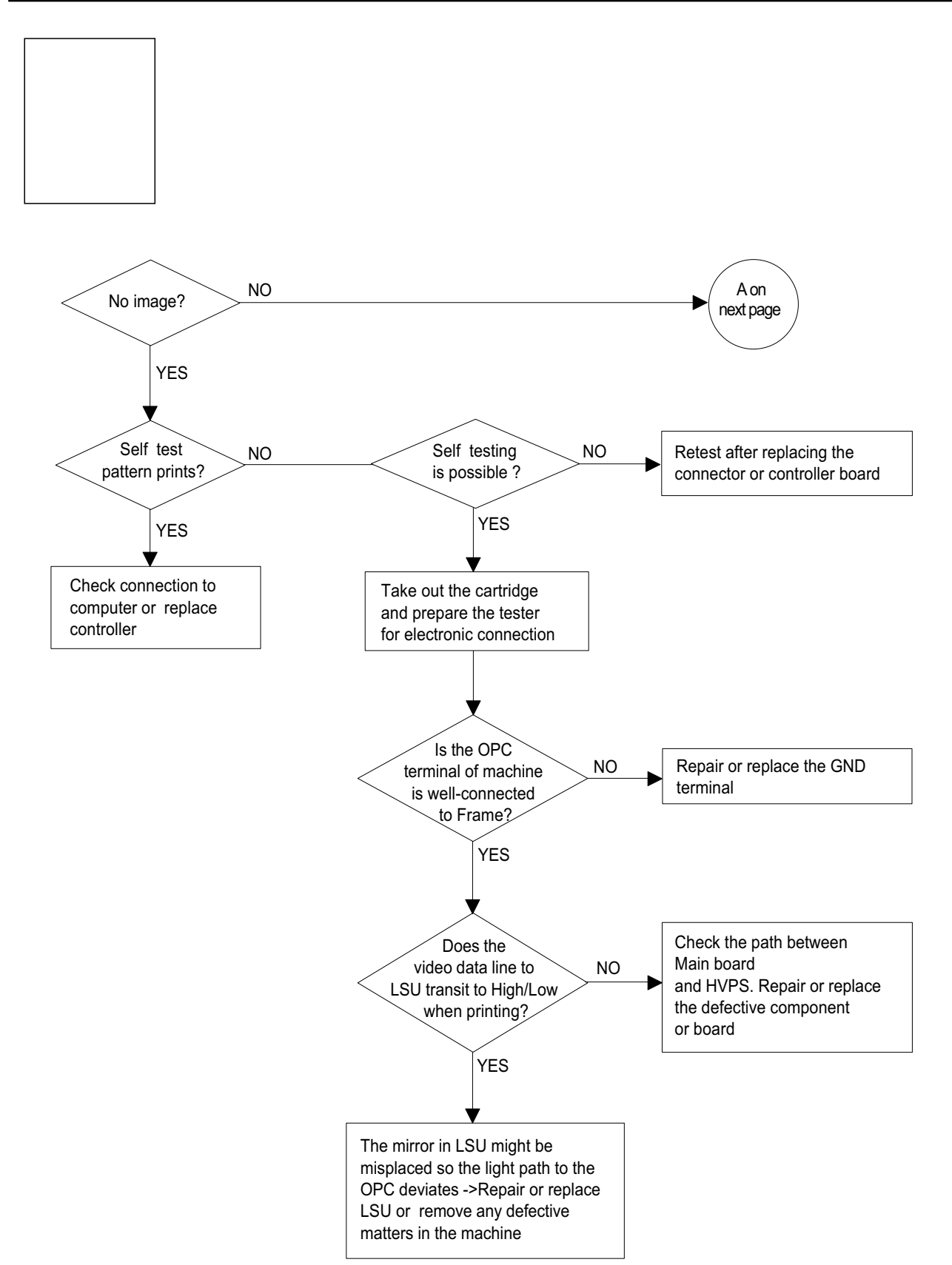

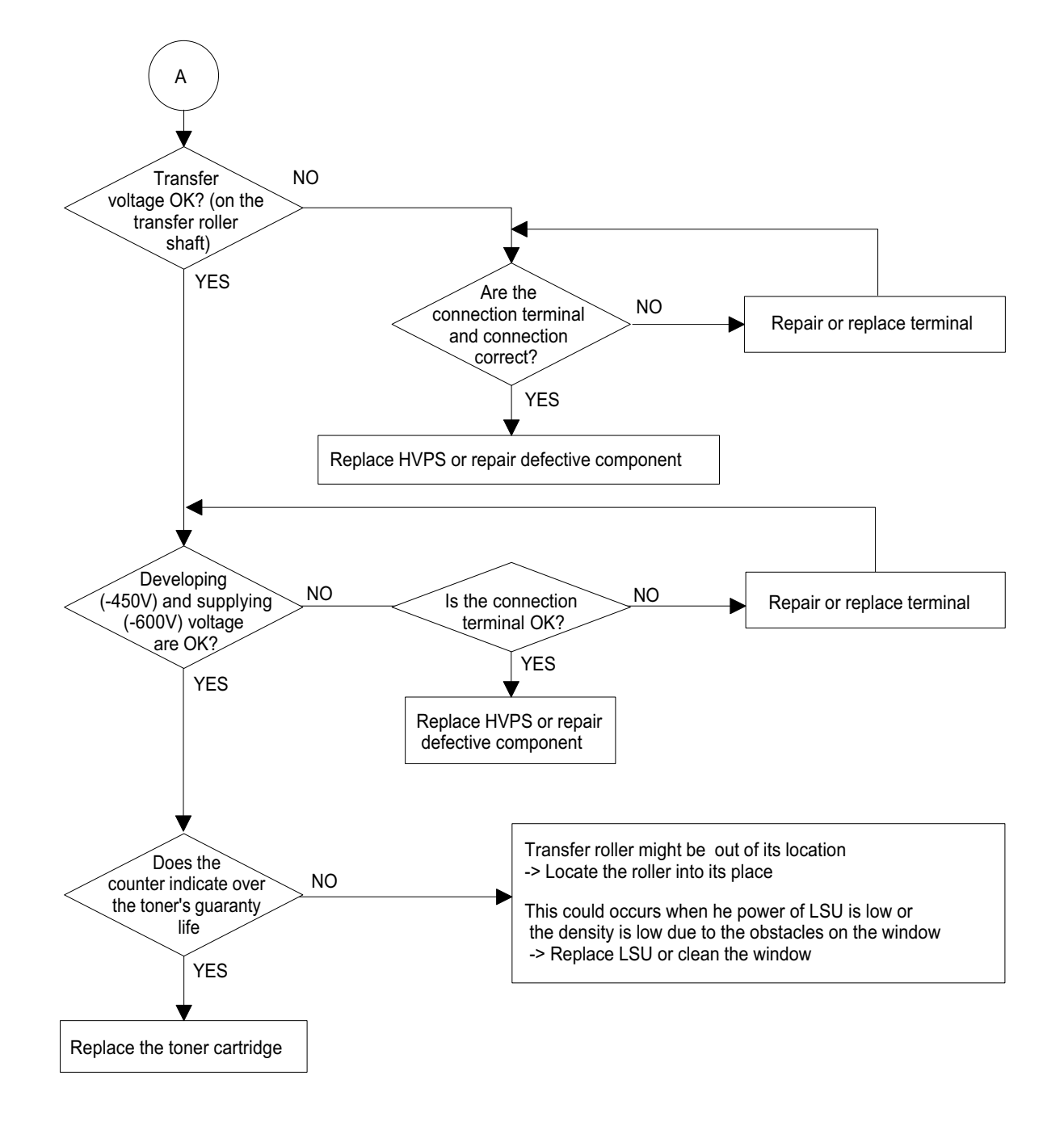

#### All Black

### Does the Check the path among video All black in NO video data line to LSU NO controller, engine board, printing area? transit to High/Low when Ð HVPS, LSU for the shortage printing? or open -> Repair or replace the boards YES YES V Replace LSU Is charge NO voltage supplied from HVPS? Repair or replace HVPS YES Is the NO Hsync signal received in LSU? Replace LSU YES Charge part's contact

is bad -> Repair or replace the drum cartridge

#### Vertical White Line (Band)

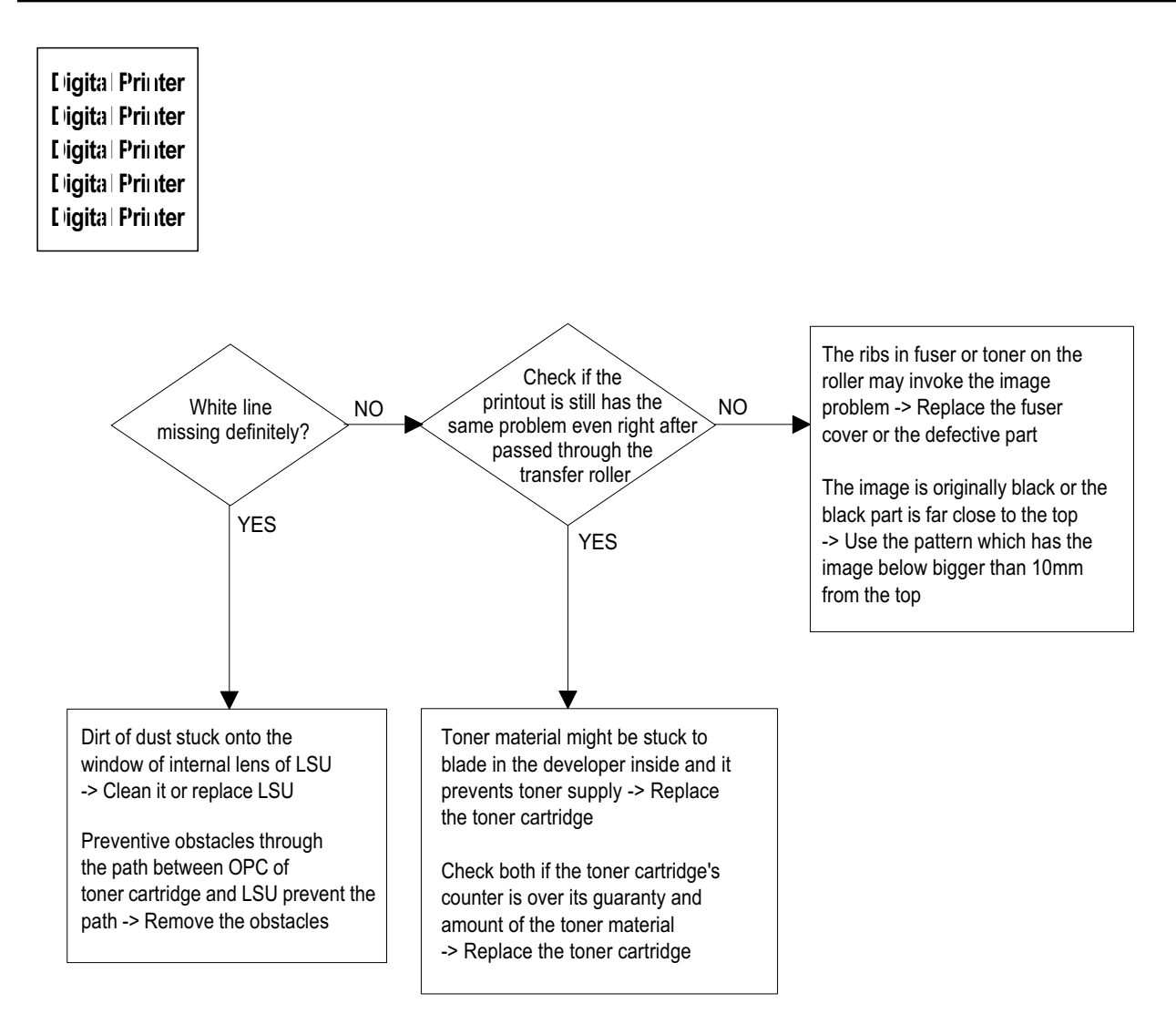

#### **Dark Image**

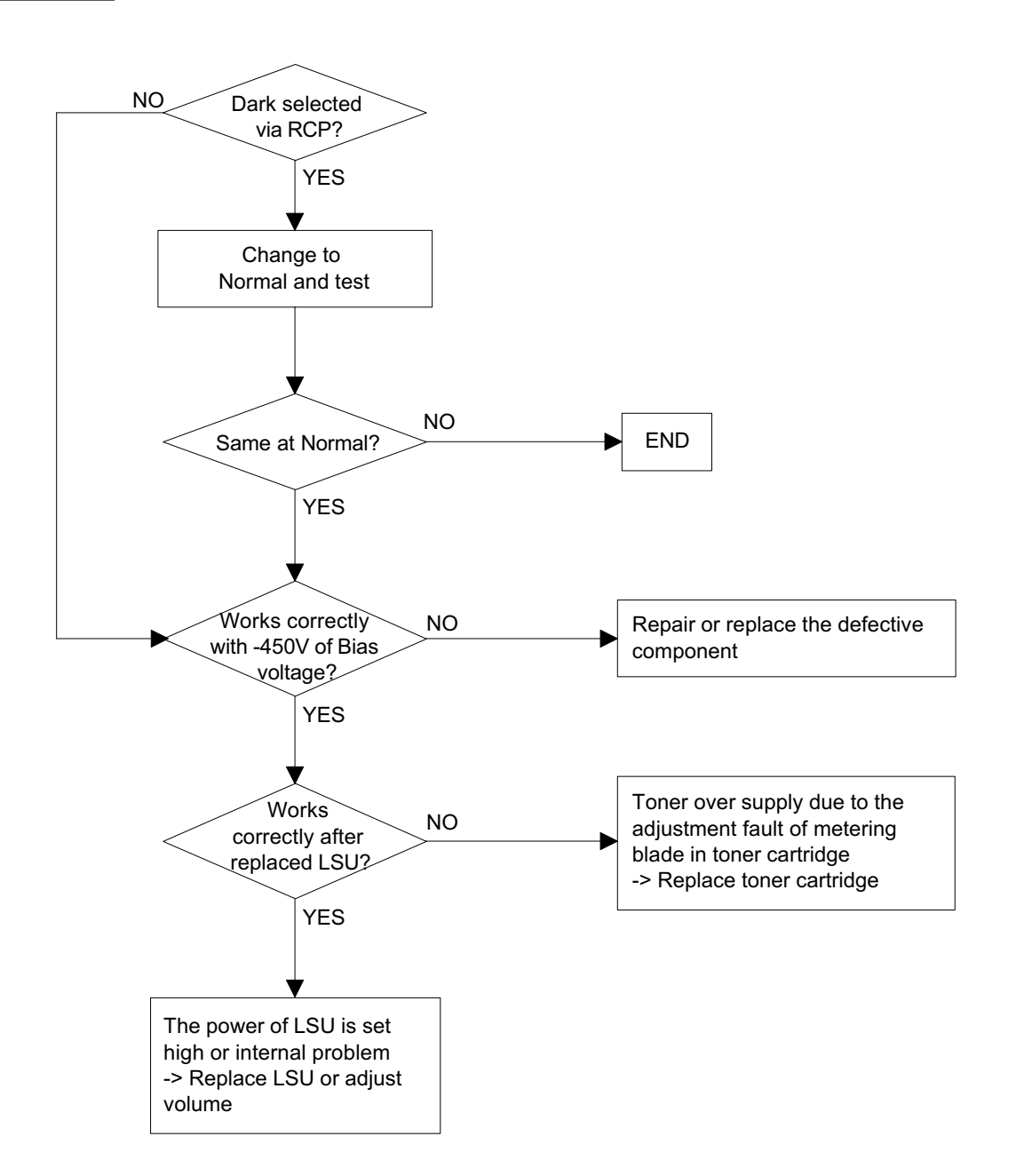

Barkground

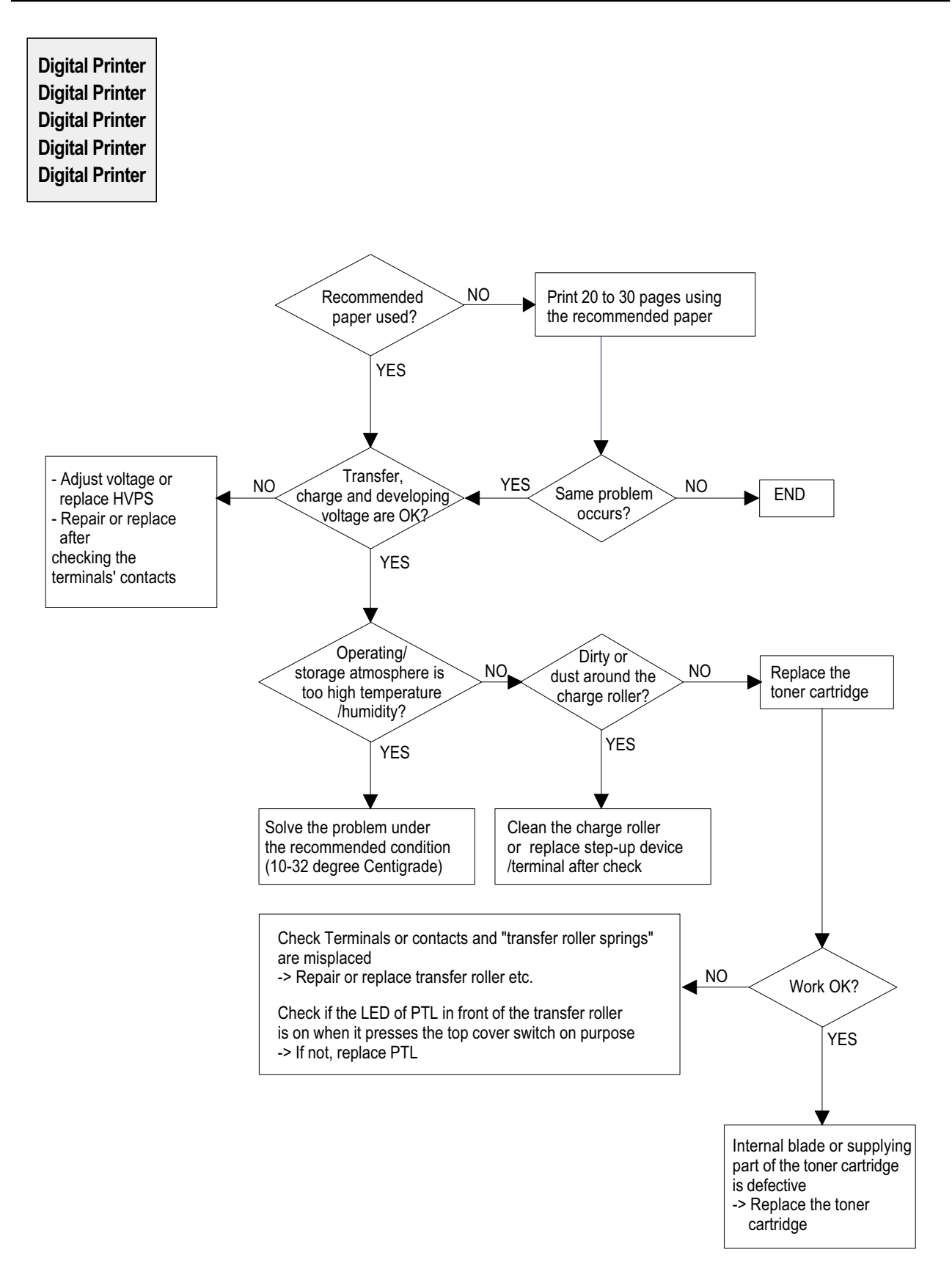

#### Ghost

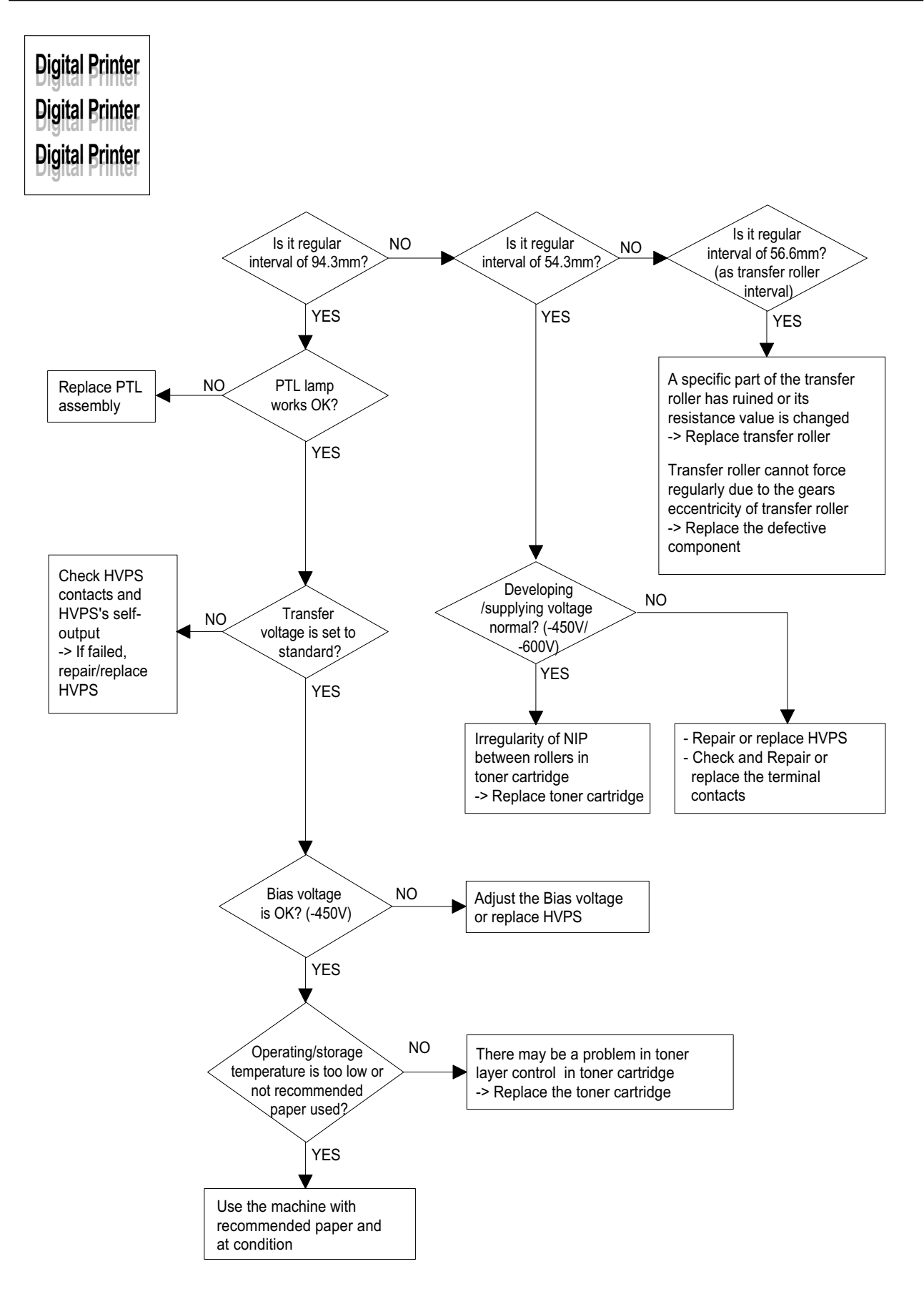

**Black Spot** 

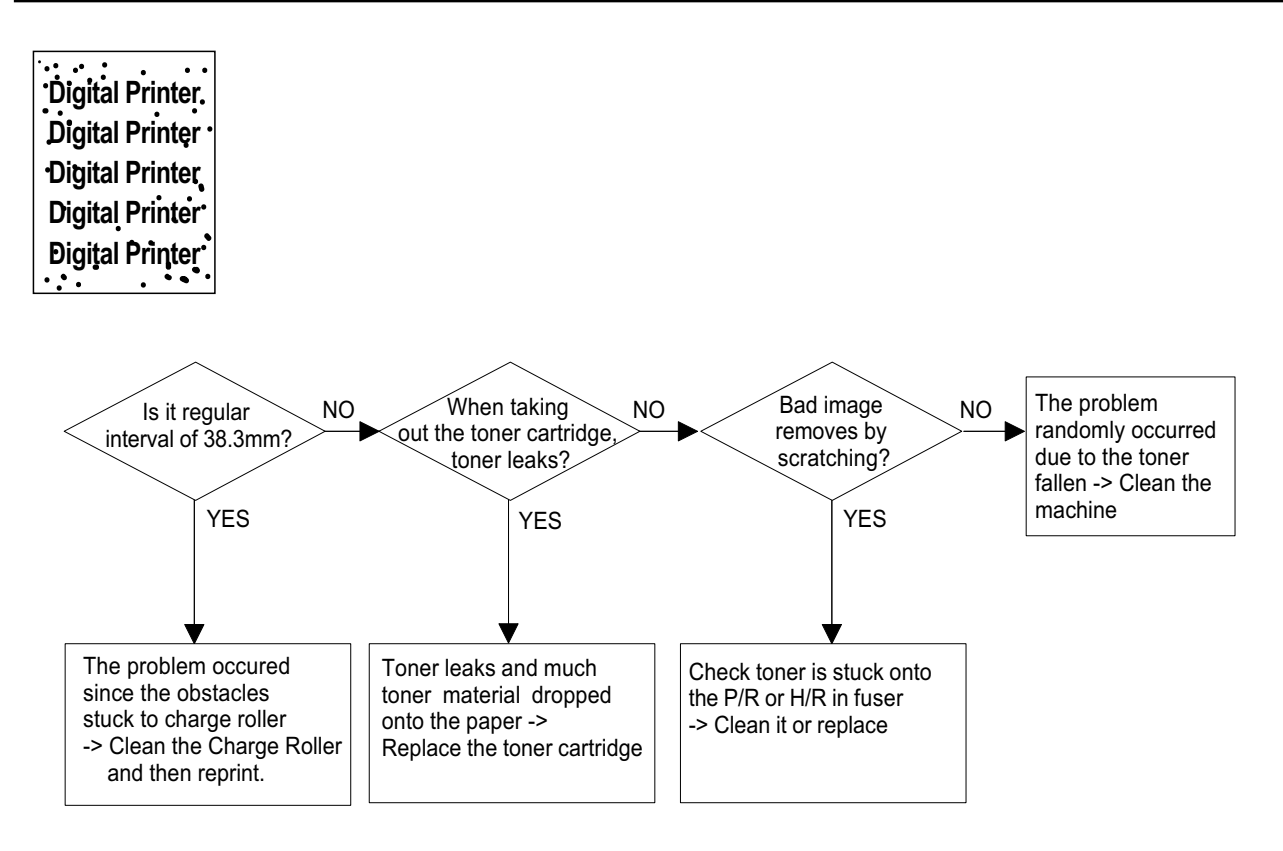

#### **Horzontal Band**

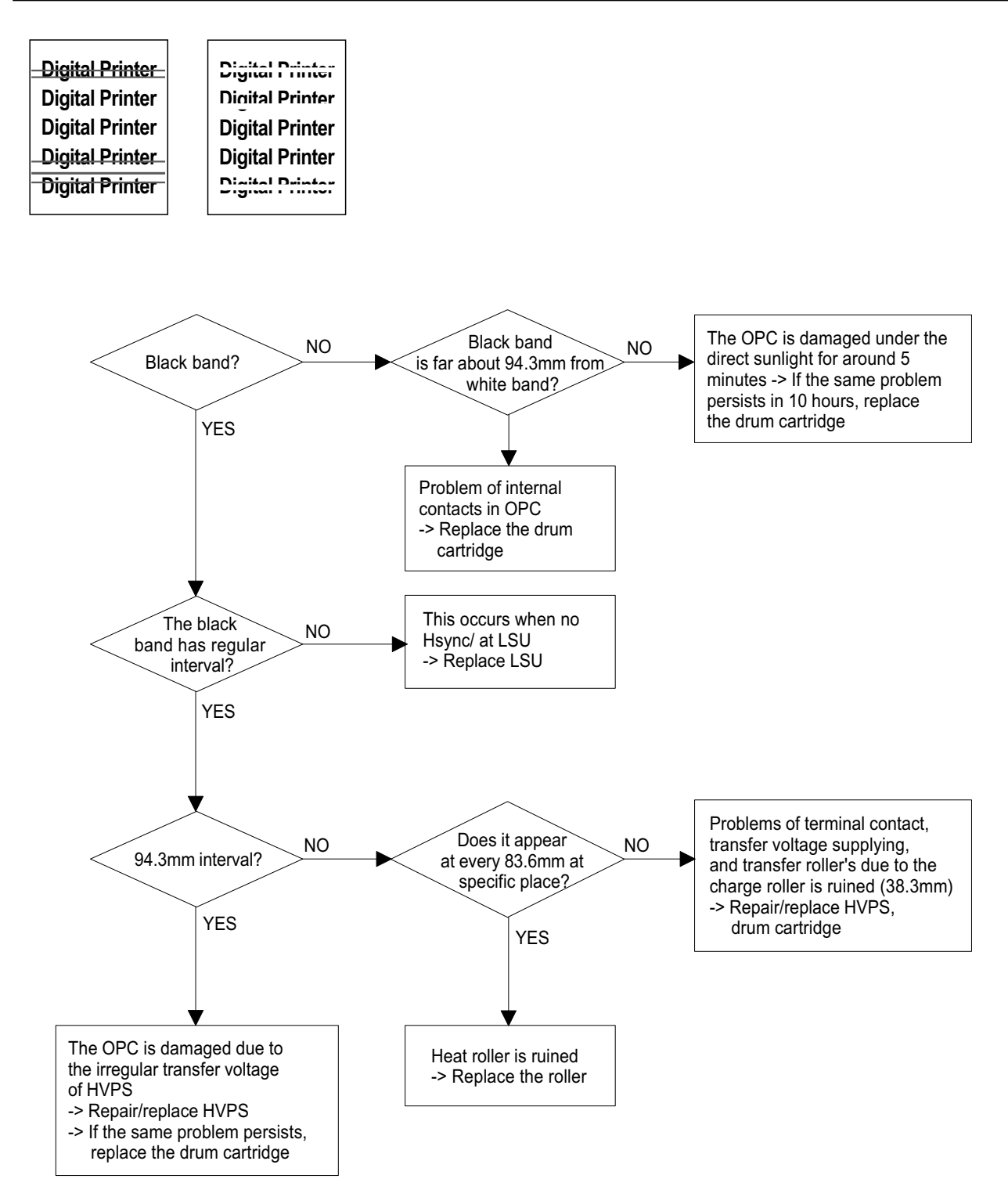

**Irregular Density** 

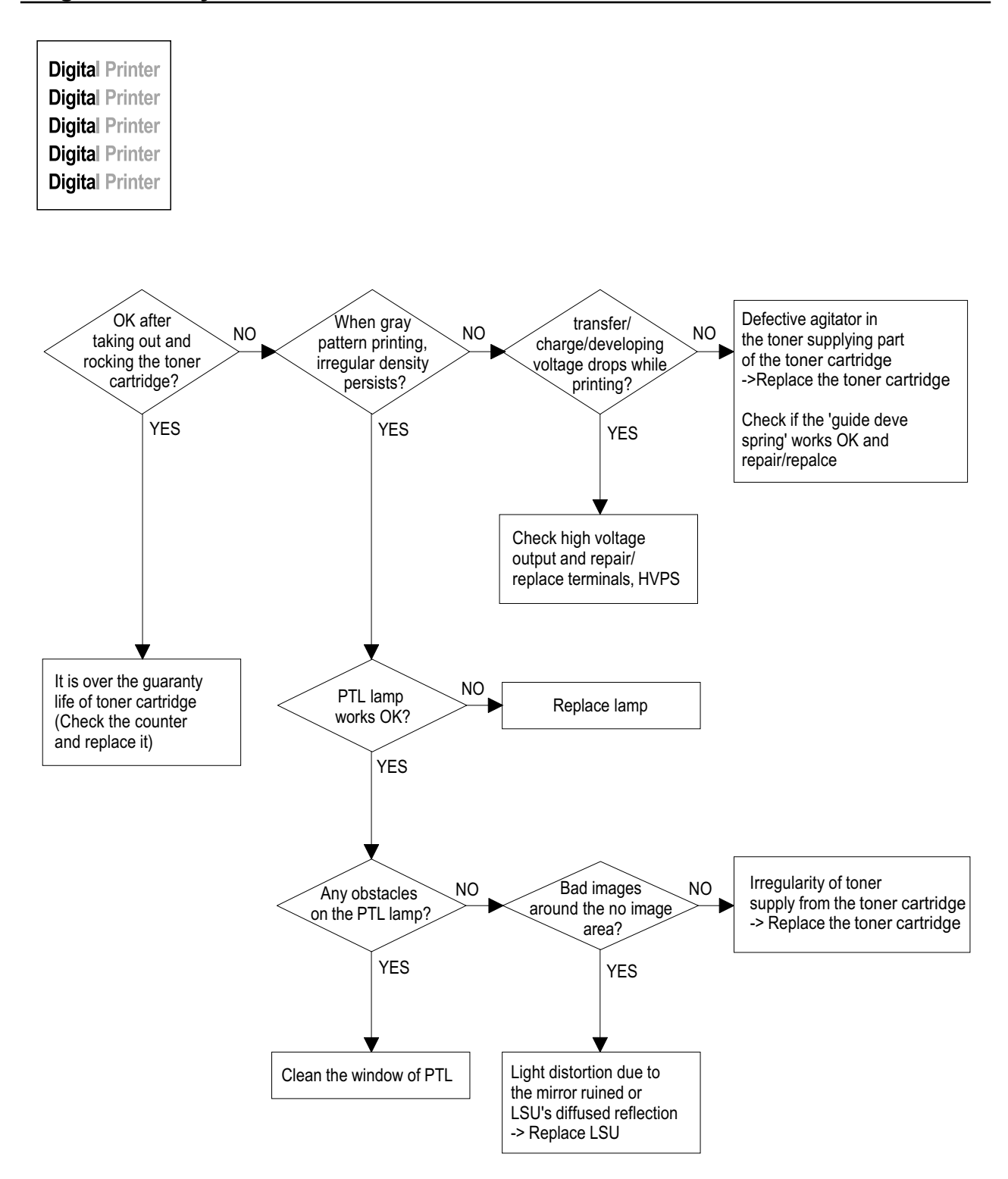

#### White Spot

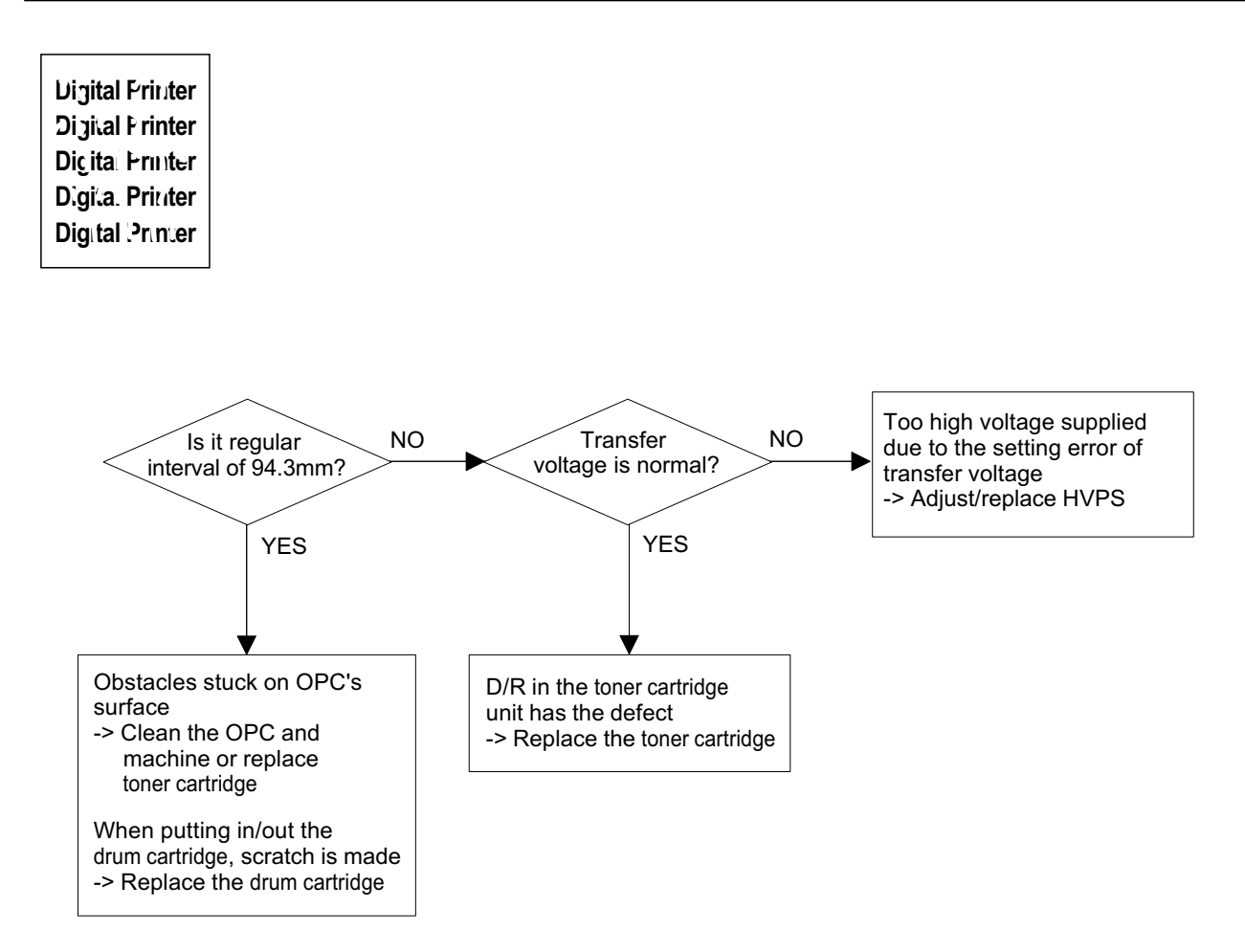

#### Trembling at the End When OHP Printing

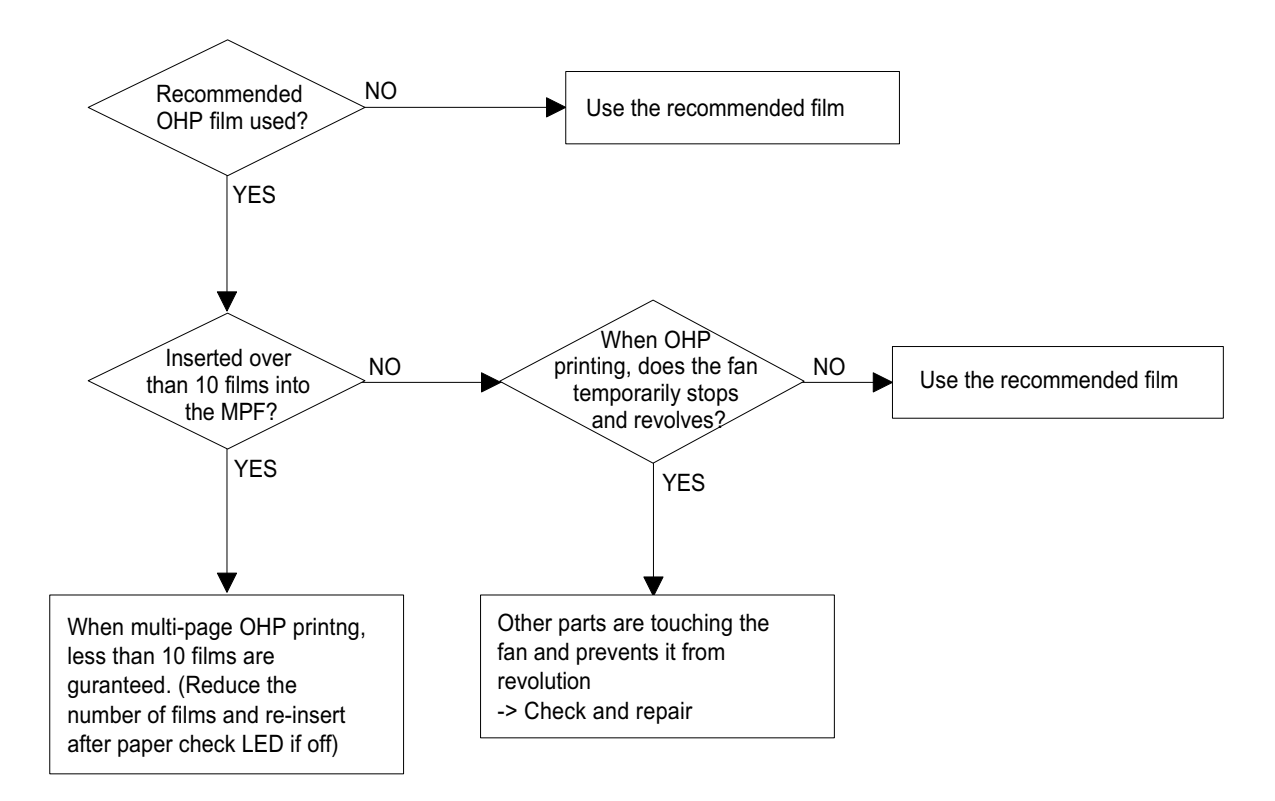

#### **Poor Fusing Grade**

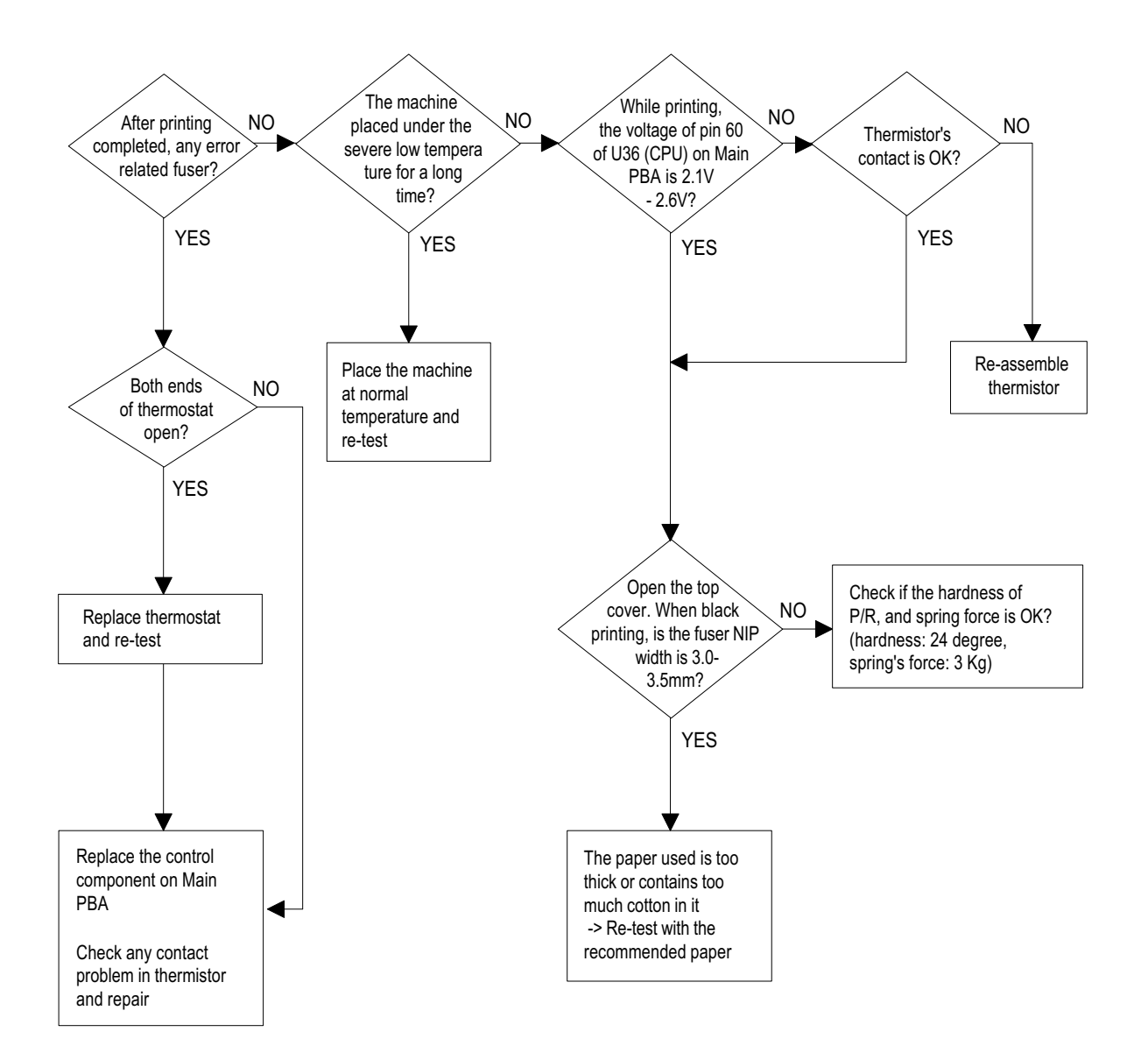

### 6.2.4 Malfunction

| Error Status | Check                                                                                                    | Solution                                                                                                    |
|--------------|----------------------------------------------------------------------------------------------------|----------------------------------------------------------------------------------------------------|
| No power     | 1. Check power is supplying                                                                                 | 1. If supplying power differs from machine's power rating, replace the machine.                                                                                                    |
|              | 2. Check fuse F1 open                                                                                       | 2. Replace it.                                                                                                    |
| Fuser Error  | 1. Thermostat open                                                                                          | 1. Detach AC connector and measure the resistane between pin 1 and 2. If it is megohm, thermostat is open, Replace it.                                                                     |
|              | 2. AC wire open                                                                                             | 2. Check bad connector contact or wire is cut.                                                                                                    |
|              | 3. Thermistor wire open                                                                                     | 3. Check thermistor wire and its connection.                                                                                                    |
|              | 4. Main PBA                                                                                                 | 4. Replace Main PBA                                                                                                    |
| Cover open   | <ol> <li>When close Side cover, check the lever is<br/>pressed</li> <li>Micro switch's contact</li> </ol>   | 1. Open Side cover and press the lever with<br>pen. If Controller detects cover close, there<br>is some mechanical trouble in Side cover<br>and lever's assembly. If not so there is elec- |
|              | 3. CPU and related circuit                                                                                  | trical problem.                                                                                                    |
|              | Check where Jam 0 happens                                                                                   |                                                                                                    |
| Jan U        | 1. Paper is not picked up                                                                                   | <ol> <li>Check whether solenoid is working or not<br/>by using Engine test mode</li> </ol>                                                                                                 |
|              | 2. Paper is located in feed sensor                                                                          | 2. Check feed sensor malfunction.                                                                                                    |
|              | 3. Happened when inserting specific papers such<br>as envelope into the MPF (Multipurpose Paper<br>Feeder)? | 3. Re-try inserting a fewer papers.                                                                                                    |
|              |                                                                                                    | •fan the papers and align                                                                                                    |
|              |                                                                                                    | <ul> <li>take out the loaded papers and insert<br/>them reverse direction</li> </ul>                                                                                                    |
|              | 4. Happened when inserting specific papers such as envelope into the Manual Feeder?                         | 4. Take out the loaded papers and insert them reverse direction                                                                                                    |
|              |                                                                                                    | <ul> <li>inserted papers as recommended for<br/>Manual Feeding?</li> </ul>                                                                                                    |
|              |                                                                                                    | •When loading, tap the papers until paper<br>detect sensor senses loading                                                                                                    |
|              | 5. Is the Stacker Extender is folded out?                                                                   | 5. When using long papers, use the Stacker                                                                                                    |
|              | 6. Does not the Guide Adjust distort the papers                                                             | Extender                                                                                                    |
| Jam 1        | Paper is stopped in just after of fuser unit.                                                               | 6. Adjust Guide to fit the paper width                                                                                                    |
|              |                                                                                                    | 1. It is mostly resulted from double feeding.<br>Check paper is well stocked in feeder.                                                                                                    |
|              |                                                                                                    | 2. Check feed actuator position and actuator's operating. There may be stiff movind or double reflection. If not so, check the operation of feed sensor by Engine test mode.               |
|              |                                                                                                    | 3. Check exit lever operation. Remore jam<br>and check actuator moving by hand. If actu-<br>ator is too stiff, paper is wrapped around the<br>heat roller. Remove obstacles or replace.    |

| Error Status               | Check                                                                         | Solution                                                                                                    |
|----------------------------|-------------------------------------------------------------------------------|----------------------------------------------------------------------------------------------------|
| Jam 2                      | Check where Jam 2 happens                                                     | 1. Remove paper using pinset or some tool                                                                                                    |
|                            | 1. Paper is curled and cannot exit.                                           | and watch if separate claws have any troble.<br>Clean around fuser.                                                                                                    |
|                            | 2. Paper is curled in the exit cover?.                                        | 2. Check locking works wells. Watch whether<br>the ribs of exit cover hace any burr or resisitive<br>edge. If they do, remove obstacles or replace.                                                                                                    |
| Jam 2 at face-down<br>tray | 1. Then paper is not drawn in because of the stack of papers in the Out tray. | 1. Load recommended quantity of papers                                                                                                    |
|                            | 2. Does it curl while coming out?                                             | 2. Open the Cover Front and check whether roller or spring, which are related to paper out, is not out of position. If so, re-locate or replace.                                                                                                    |
| Clutch error               | 1. Check the spring of solenoid                                               | 1. Check whether the spring is expanded or not.                                                                                                    |
|                            | 2. Check the armature assembly/cushion                                        | 2. Check armature is well installed. It may be unstable assemble.                                                                                                    |
|                            | 3. Electrical check                                                           | 3. Remove the Main PBA.                                                                                                    |
| High voltage error         | 1. Check the terminal output voltage                                          | <ol> <li>Remove the Toner cartridge and open the<br/>cover and press cover open switch lever<br/>and measure the voltage with high voltage<br/>probe and sending printing data. If the volt-<br/>age is normal, change the toner cartridge.</li> </ol> |
|                            | 2. Check HVPS                                                                 | 2. Disassemble the left side cover, and check HV of the solder side of HVPS and change it.                                                                                                    |
| Feeding obstacles          | Does the Plate-knockup prevent the paper                                      | MPF :                                                                                                    |
|                            | loading?                                                                      | Turn the power off and on. Open and close the Side cover to return to the original state.                                                                                                    |
|                            |                                                                               | Cassette :<br>Adjust Guide to fit the paper width.                                                                                                    |
| Skew                       | Is the Guide adjust set to the paper width?                                   | Fit the paper width using the Guide adjust.                                                                                                    |
| Stacking                   | 1. Took out the Stacker extender to support long                              | 1. Use extender as per the paper length.                                                                                                    |
|                            | papers?<br>2. Stacked too many papers more than Stacker<br>can hold?          | 2. The Face-up stacker normally can hold 100 pages when using 75g/m2, however, stack-<br>ing capacity can be lowered depending on the type of papers.                                                                                                  |
| Engine Error               | Check CBF Harness_CN7.(Main PBA to LSU)                                       | Refer to troubleshooring "ENGINE ERROR".                                                                                                    |
| Document Jam               | Document is not picked up(in ADF).                                            | 1. Check document is well stocked in ADF.                                                                                                    |
|                            |                                                                               | 2. Check whether document was been fas-<br>tened together by staple or clip.                                                                                                    |
|                            |                                                                               | 3. Load recommended quantity of papers.                                                                                                    |
|                            | Document is stopped after it has fed into the ADF.                            | 1. Check whether the Reg. sensor is working<br>or not.                                                                                                    |
|                            |                                                                               | 2. Check whether the Feed Roller is working<br>or not.                                                                                                    |
|                            | Does it curl while coming out?                                                | 1. Check the Open Cover whether there are bosses.                                                                                                    |
|                            |                                                                               | 2. Check the ADF ass'y is well assemble.                                                                                                    |

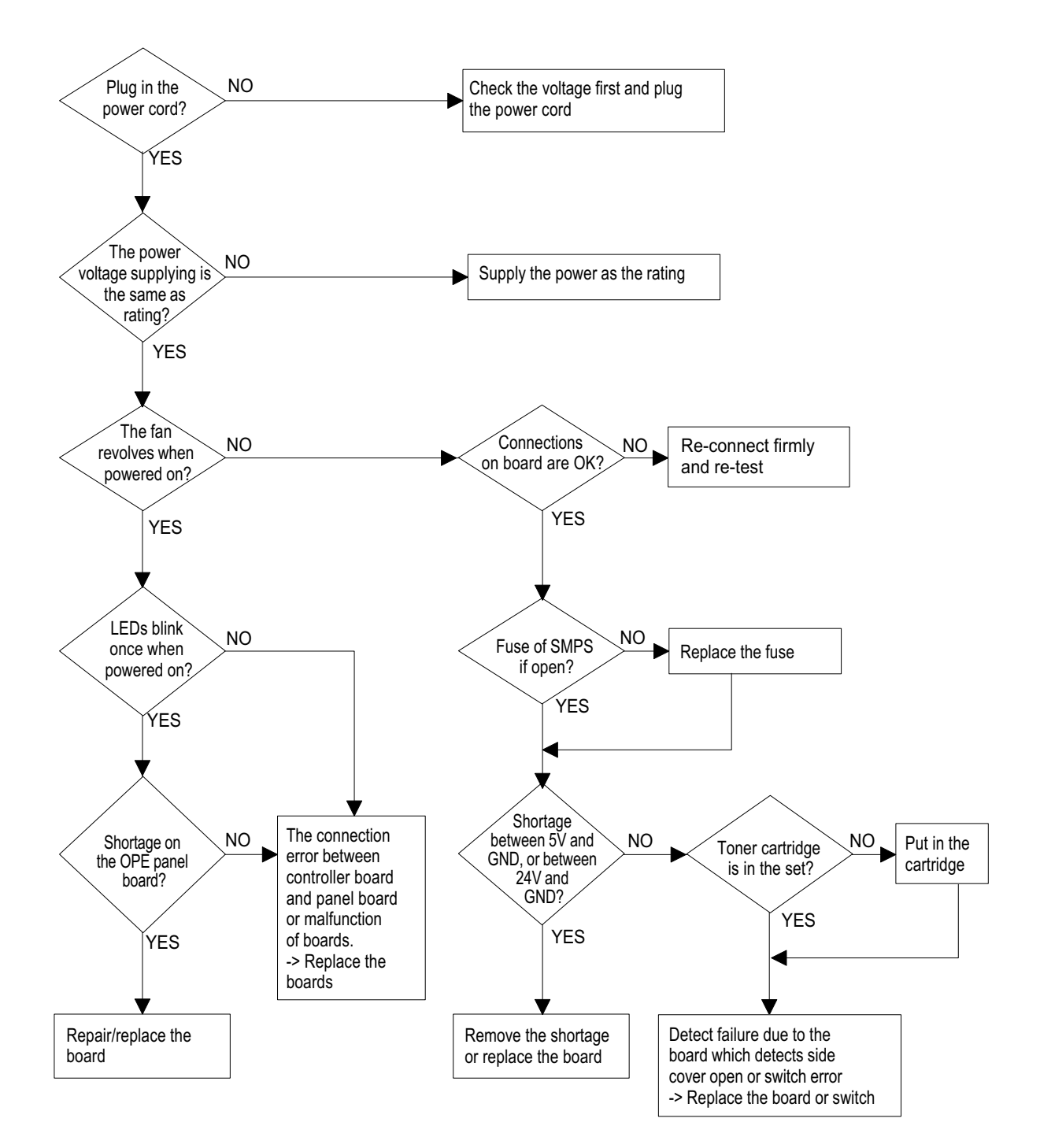

#### **Fuser Error**

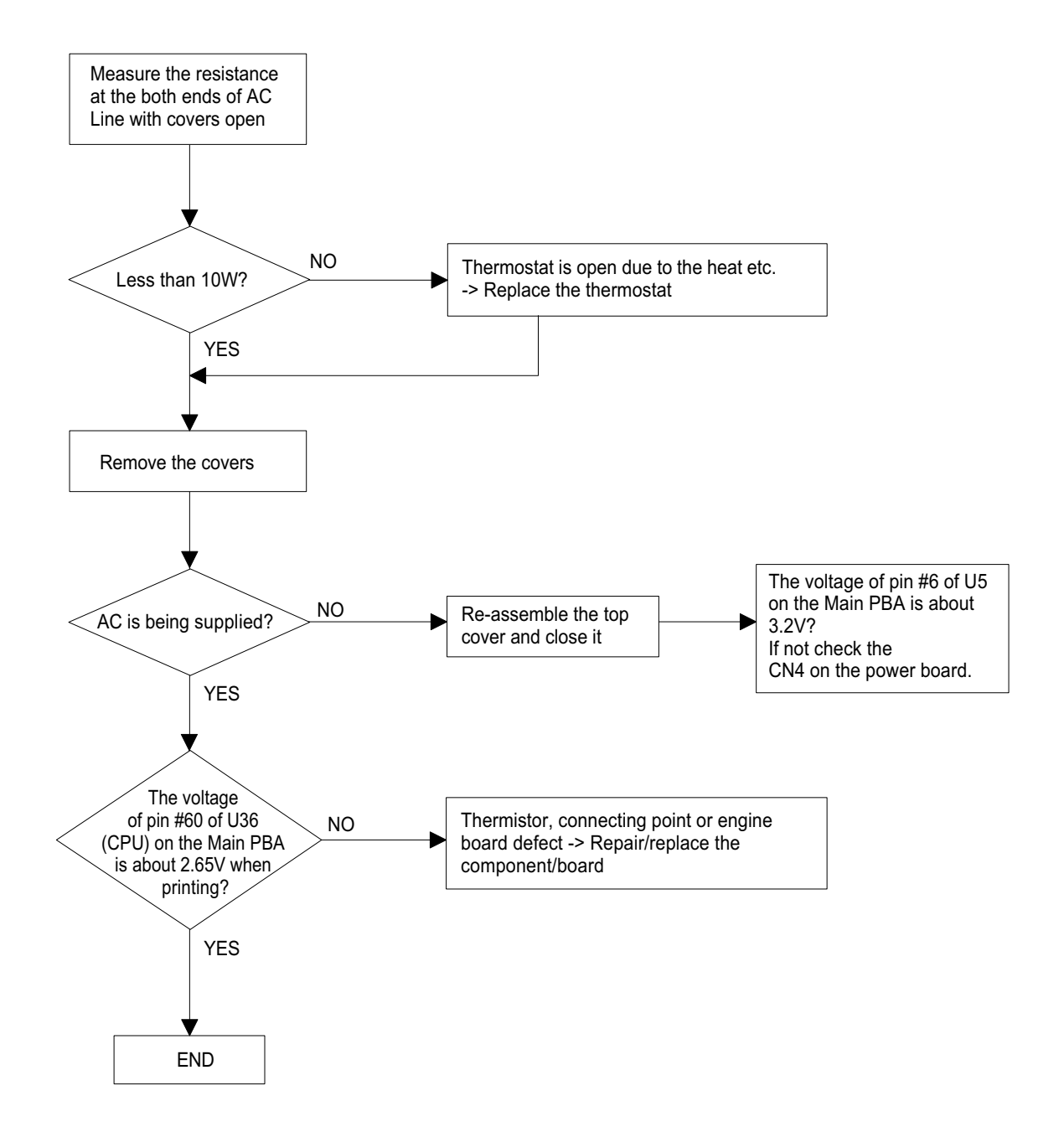

#### Paper Jam (Mis-Feeding)

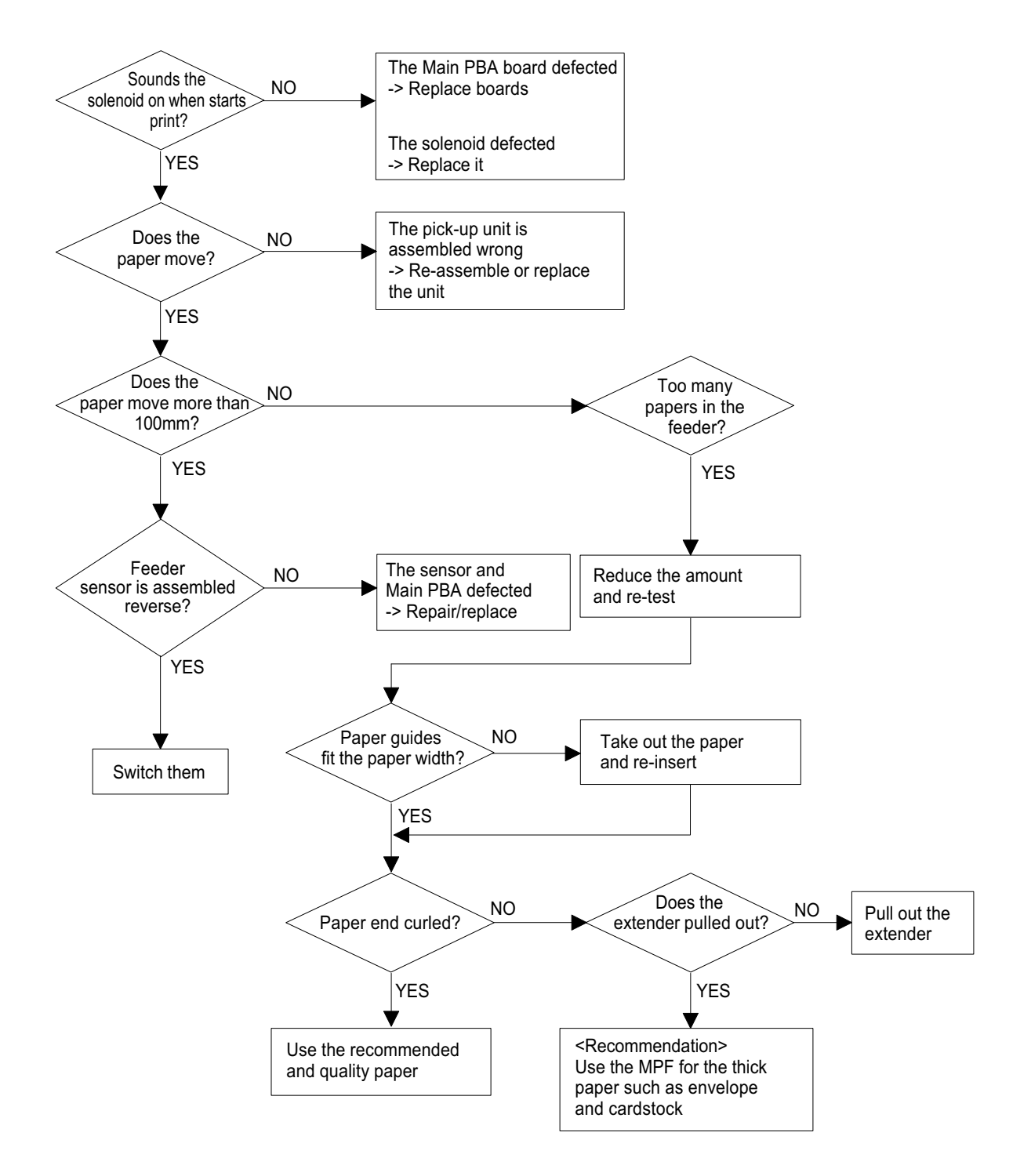

#### Paper Jam (Jam 1)

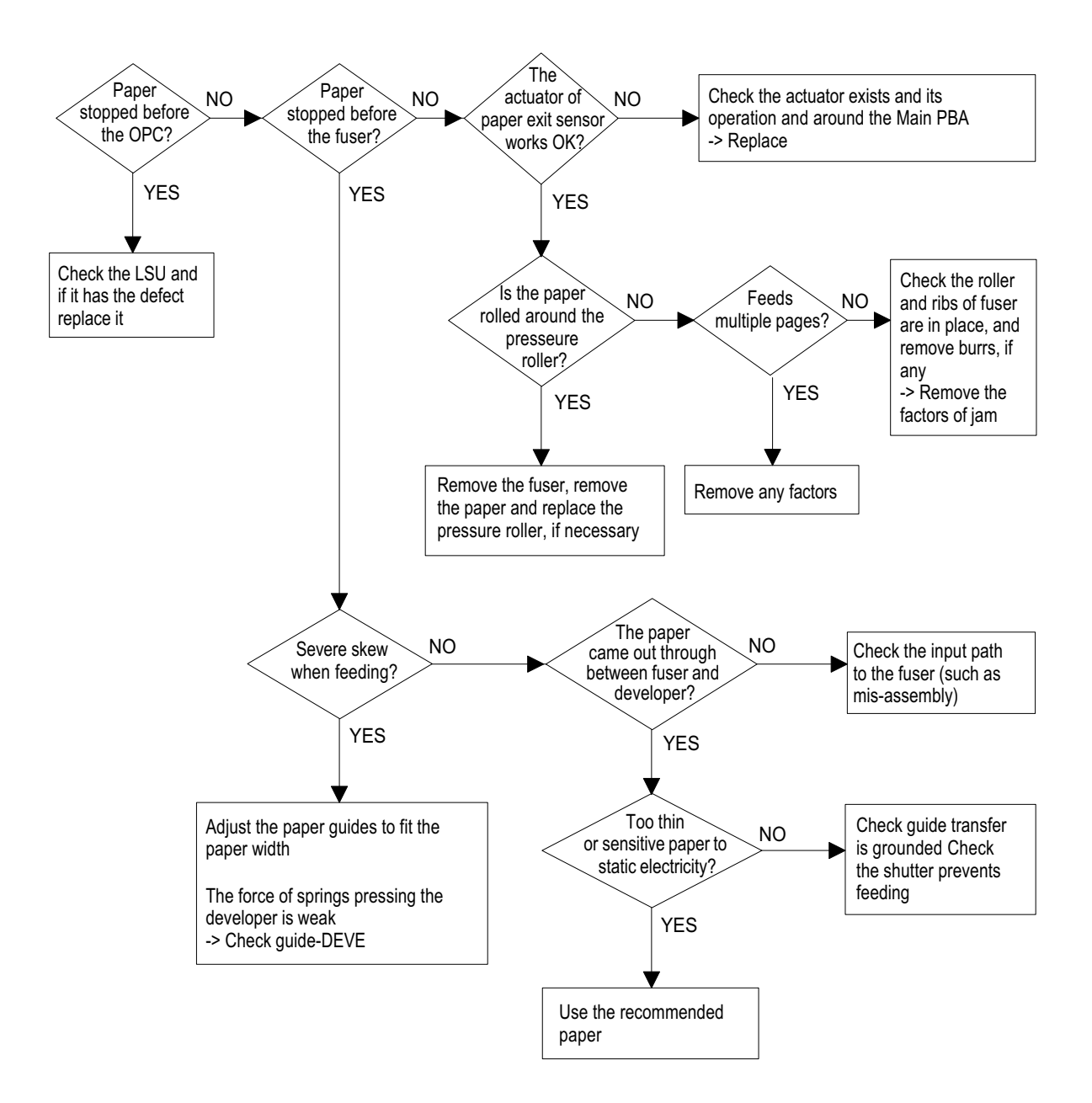

### 6.2.5 The cause and solutions of bad environment of the software

#### 6.2.5.1 The printer is not working (1)

• Description : While Power turned on, the printer is not working in the printing mode.

| Check and Cause                                                                                  | Solution                                                                                                    |
|--------------------------------------------------------------------------------------------------|----------------------------------------------------------------------------------------------------|
| 1. Check if the PC and the printer is properly con-<br>nected and the toner cartridge installed. | 1. Replace the printer cable. If the problems not solved even after the cable replaced, check the amount of the remaining tone.                                                                                                    |
| 2. Printing is nor working in the Windows.                                                       | 2. Check if the connection between PC and printer port is proper. If you use windows, check if the printer driver in the controller is set up. If the printer driver is properly set up, check in which program the printing is not working. The best way to find out is to open the memo pad to check the function of printing. If it is not working in a certain program, adjust the setup the program requires. Sometimes, the printout is normal within the Windows basic programs, but it's not working in a particular program. In such case, install the new driver again. If not working in the Windows basic program, Check the setup of the port of CMOS is on ECP. And check the address of IRQ 7 and 378 |
| 3. Check if the printer cable is directly connected to peripheral devices                        | 3. If the scanner needs to be connected to the printer, first the remove the scanner from the PC to see if the printer is properly working alone.                                                                                                    |

#### 6.2.5.2 The printer is not working (2)

• **Description :** After receiving the printing order, no response at all or the low speed of printing occurs due to wrong setup of the environment rather than malfunction of the printer itself.

| Check and Cause                                                          | Solution                                                                                                    |
|--------------------------------------------------------------------------|----------------------------------------------------------------------------------------------------|
| 1. Secure more space of the hard disk.                                   | 1. Not working with the message 'insufficient printer memory' means<br>hard disk space problem rather than the RAM problem. In this<br>case, provide more space for the hard disk. Secure more space<br>using the disk utilities program.                                                                                                |
| 2. Printing error occurs even if there is enough space in the hard disk. | 2. The connection of the cable and printer port is not proper. Check if<br>the connection is properly done and if the parallel port in CMOS is<br>rightly set up.                                                                                                    |
| 3. Check the parallel-port-related items in the CMOS Setup.              | 3. As a printer port, Select ECP or SPP among SPP(Normal), ECP,<br>and EPP modes(increase printing speed) SPP normal mode sup-<br>port 8-bit data transfer, while ECP Mode transfer the 12-bit data.                                                                                                    |
| 4. Reboot the system to print.                                           | 4. If the regular font is not printing, the cable or the printer driver may be defective. Turn the PC and printer off, and reboot the system to print again. If not solved, double-click the printer in my computer If the regular fonts are not printed this time again. the cable must be defective so replace the cable with new one. |

#### 6.2.5.3 Abnormal Printing

• **Description** : The printing is not working properly even when the cable has no problem. (even after the cable is replaced) If the printer won't work at all or the strange fonts are repeated, the printer driver may be defective or wrong setup in the CMOS Setup.

| Check and Cause                                                                                                    | Solution                                                                                                    |
|----------------------------------------------------------------------------------------------------|----------------------------------------------------------------------------------------------------|
| 1. Set up the parallel port in the CMOS SETUP.                                                                                                    | 1. Select SPP(Normal) or ECP LPT Port the among ECP, EPP or SPP in the CMOS Setup.                                                                                         |
| 2. Printer Driver Error.                                                                                                    | 2. Check the printer in My Computer.(to see if the printer driver is compatible to the present driver or delete the old driver, if defective and reinstall the new driver) |
| 3. Error message from insufficient memory.<br>(The printing job sometimes stops or due to<br>insufficient virtual memory, but it actually comes<br>from the insufficient space of the hard disk.) | <ol> <li>Delete the unnecessary files to secure enough space of the hard<br/>disk and start printing job again.</li> </ol>                                                 |

#### 6.2.5.4 SPOOL Error

• **Description** : To spool which stands for "simultaneous peripheral operations online" a computer document or task list (or "job") is to read it in and store it, usually on a hard disk or larger storage medium so that it can be printed or otherwise processed at a more convenient time (for example, when a printer is finished printing its current document).

| Check and Cause                                                                       | Solution                                                                                                    |
|---------------------------------------------------------------------------------------|----------------------------------------------------------------------------------------------------|
| 1. Insufficient space of the hard disk in the directory assigned for the basic spool. | 1. Delete the unnecessary files to provide more space to start printing job.                                                        |
| 2. If the previous printing error not solved.                                         | 2. If there are some files with the extension name of ****.jnl, Delete them and Reboot the Windows to restart printing job.         |
| 3. When expected to collide with other program.                                       | 3. Shut down all other programs except the current one, if possible.                                                                |
| 4. When an application program or the printer driver is damaged.                      | 4. Delete the printer driver completely and reinstall it.                                                                           |
| 5. When some files related to OS are damaged or virus infected.                       | 5 After rebooting the computer, check for viruses, restore the dam-<br>aged files and reinstall the program to do the printing job. |
| 6. Memory is less than suggested one.                                                 | 6. Add up enough memory to the PC.                                                                                                  |

#### How to delete the data in the spool manager.

In the spool manager, the installed drivers and the list of the documents waiting to be printed are shown. Select the document to be deleted and check the delete menu.

If you intend to delete the current document being printed, the data being transferred to the printer will be put out and then the document is removed. Before choosing the document, the menu is still inactive.

Or put the document out of the list and repeat the routine as in the above or finish the spool manager.

# 7. Setting Guide

## 7.1 Printer overview

These are the main components of your machine:

### 7.1.1 Front view

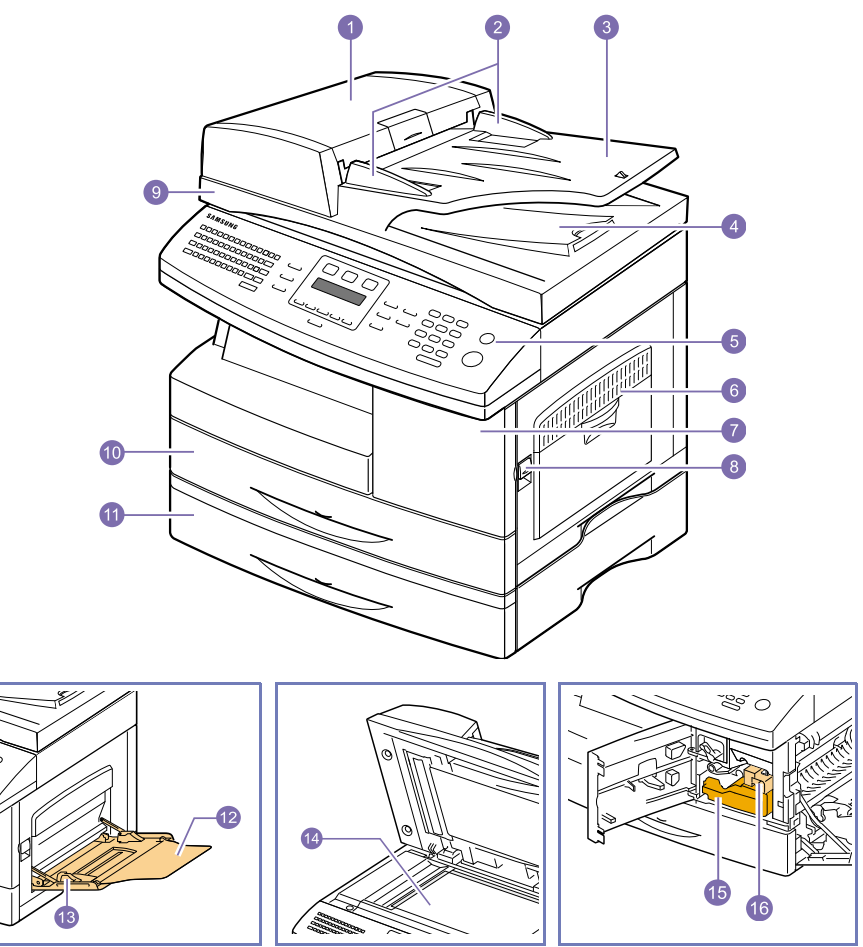

\* The figure above shows an SCX-6322DN with all available accessories.

| 1 | ADF (Automatic Document Feeder)1 | 9  | scanner lid                           |
|---|----------------------------------|----|---------------------------------------|
| 2 | document width guides            | 10 | tray 1                                |
| 3 | document input tray              | 11 | optional tray 2                       |
| 4 | document output tray             | 12 | multi-purpose tray extension          |
| 5 | control panel                    | 13 | multi-purpose tray paper width guides |
| 6 | multi-purpose tray               | 14 | scanner glass                         |
| 7 | front cover                      | 15 | toner cartridge                       |
| 8 | release lever                    | 16 | drum cartridge                        |

1. SCX-6122FN has the ADF function, while SCX-6322DN uses the duplex ADF function.

### 7.1.2 Rear view

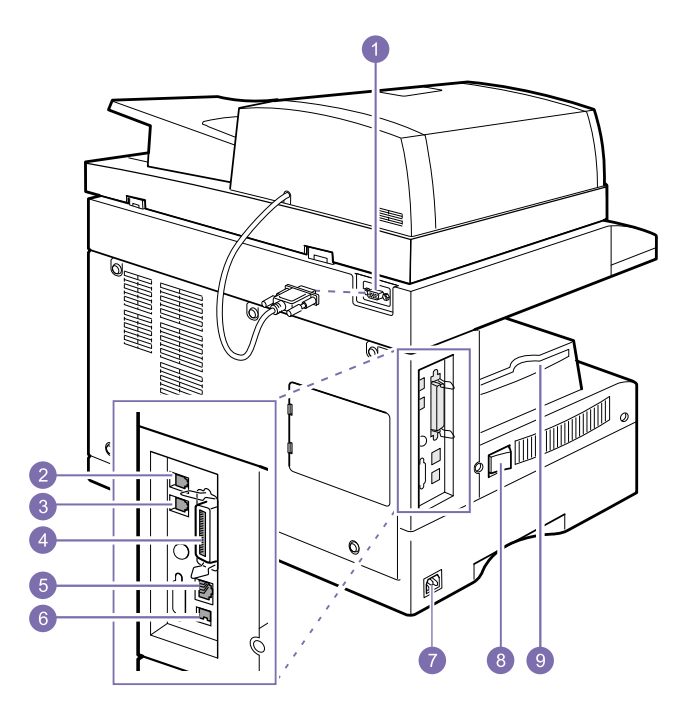

\* The figure above shows an SCX-6322DN with all available accessories.

| 1 | ADF connector                    | 6 | network port     |
|---|----------------------------------|---|------------------|
| 2 | extension telephone socket (EXT) | 7 | power receptacle |
| 3 | telephone line socket (LINE)     | 8 | power switch     |
| 4 | parallel port                    | 9 | output support   |
| 5 | USB port                         |   |                  |
## 7.1.3 Control panel overview

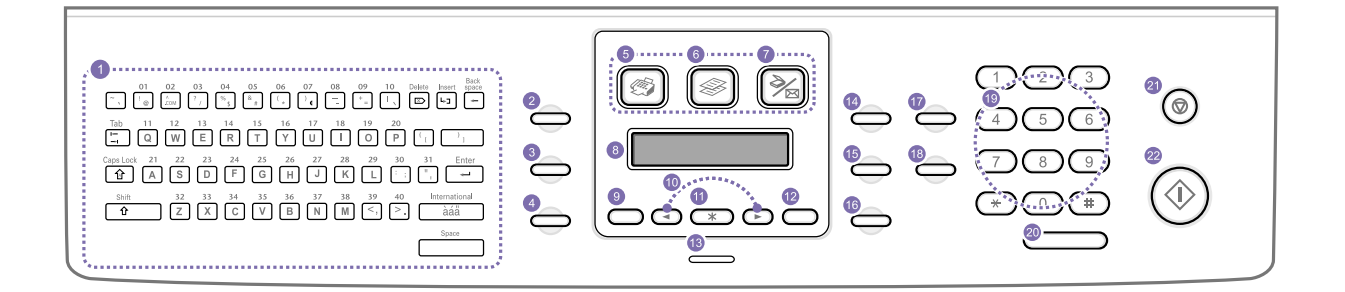

| 1                | 1 <b>Keyboard:</b> Used to enter characters. Used to store frequently dialed fax number and dial them with a touch of the buttons.                                                                                                    |    | OK: Confirms the selection on the screen.                                                            |  |  |
|------------------|----------------------------------------------------------------------------------------------------|----|----------------------------------------------------------------------------------------------------|--|--|
|                  |                                                                                                    |    | Back: Sends you back to the upper menu level.                                                        |  |  |
| 2                | <ul> <li>Address Book: Allows you to store frequently used fax numbers in memory or search for stored fax numbers or email addresses. Also allows you to print an Address Book/Phone Book list.</li> <li>Beachtigen Adjuste the desument recolution for</li> </ul> |    | Status: Shows the status of your machine.                                                            |  |  |
|                  |                                                                                                    |    | <b>Darkness:</b> Adjusts the document brightness for the current copy job.                           |  |  |
| 3                |                                                                                                    |    | <b>Original Type:</b> Selects the document type for the current copy job                             |  |  |
|                  | the current fax job.                                                                                                    | 40 |                                                                                                    |  |  |
| 4                | <ul> <li>Redial/Pause: In Standby mode, redials the last number, or in Edit mode, inserts a pause into a fax number.</li> </ul>                                                                                                    |    | than the original.                                                                                   |  |  |
|                  |                                                                                                    |    | <b>Duplex:</b> Allows you to print documents on both sides of the paper.                             |  |  |
| 5                | Fax: Activates Fax mode.                                                                                                    | 18 | Toner Save: Allows you to save on toner by using                                                     |  |  |
| 6                | Copy: Activates Copy mode.                                                                                                    |    | less toner in printing.                                                                              |  |  |
| 7                | Scan/Email: Activates Scan mode.                                                                                                    | 19 | number keypad: dials a number or enters                                                              |  |  |
| 8                | <b>Display:</b> Shows the current status and prompts                                                                                                    |    |                                                                                                    |  |  |
|                  | during an operation.                                                                                                    | 20 | On Hook Dial: Engages the telephone line.                                                            |  |  |
| 9                | <b>Menu:</b> Enters Menu mode and scrolls through the available menus.                                                                                                    | 21 | <b>Stop/Clear:</b> Stops an operation at any time. In Standby mode, clears/cancels the copy options, |  |  |
| 10               | Scroll buttons: Scroll through the options avail-<br>able in the selected menu, and increase or                                                                                                    |    | such as the darkness, the document type setting, the copy size, and the number of copies.            |  |  |
| decrease values. |                                                                                                    | 22 | Start: Starts a job.                                                                                 |  |  |

## 7.2 Understanding the Status LED

The Status LED on the control panel shows the status of your machine. See the table below to know your machine's status.

| Status |          | Description                                                                                                    |  |  |
|--------|----------|----------------------------------------------------------------------------------------------------|--|--|
| Off    |          | The machine is off-line.                                                                                                    |  |  |
|        |          | The machine is in Power Save mode. When data is received, or any button is pressed, it switches to on-line automatically.                                  |  |  |
| Green  | On       | The machine is on-line and can be used.                                                                                                    |  |  |
|        | Blinking | <ul> <li>When the backlight slowly blinks, the machine is receiving data from the<br/>computer.</li> </ul>                                                 |  |  |
|        |          | When the backlight fast blinks, the machine is printing data.                                                                                              |  |  |
| Red    | On       | The toner cartridge is totally exhausted. Remove the old toner cartridge and install a new one.                                                            |  |  |
|        |          | <ul> <li>The drum cartridge is totally exhausted.</li> <li>Remove the old drum cartridge and install a new one.</li> </ul>                                 |  |  |
|        |          | <ul> <li>A paper jam has occurred. To solve the problem.</li> </ul>                                                                                        |  |  |
|        |          | The front cover is open. Close the front cover.                                                                                                    |  |  |
|        |          | There is no paper in the tray. Load paper in the tray.                                                                                                    |  |  |
|        |          | <ul> <li>The toner cartridge installed is not a genuine cartridge, and you selected<br/>Stop at the NonGenuine Toner prompt.</li> </ul>                    |  |  |
|        |          | <ul> <li>The lifespan of the toner cartridge is reached, and you selected Stop at the<br/>Toner Exhausted prompt.</li> </ul>                               |  |  |
|        |          | The machine has stopped due to a major error. Check the display message.                                                                                   |  |  |
|        | Blinking | A minor error occurs and the machine is waiting an error to be cleared.<br>Check the display message. When the problem is cleared, the machine<br>resumes. |  |  |
|        |          | <ul> <li>The toner cartridge installed is not a genuine cartridge, and you selected<br/>Continue at the NonGenuine Toner prompt.</li> </ul>                |  |  |
|        |          | • The lifespan of the toner cartridge is reached, and you selected Continue at the Toner Exhausted prompt.                                                 |  |  |
|        |          | • The toner cartridge is low. Order a new toner cartridge. You can temporarily improve print quality by redistributing the toner.                          |  |  |

# 7.3 Finding more information

You can find information for setting up and using your machine from the following resources, either printed or onscreen.

| Quick Install Guide             | Provides information on setting up your machine and, therefore, be sure to follow the instructions in the guide to get the machine ready.                                                                                                    |
|---------------------------------|----------------------------------------------------------------------------------------------------|
| Online User's Guide             | <ul> <li>Provides you with step-by-step instructions for using your machine's full features, and contains information for maintaining your machine, troubleshooting, and installing accessories.</li> <li>This user's guide also contains the Software Section providing you with information on how to print documents with your machine on various operating systems, and how to use the supplied software utilities.</li> <li><b>Note :</b> You can access the user's guides in other languages from the Manual folder on the printer software CD.</li> </ul> |
| Network Printer<br>User's Guide | Contained on the network utilities CD, provides you with information on setting up and connecting your machine to a network.                                                                                                    |
| Printer Driver Help             | Provides you with help information on printer driver properties and instructions for setting up the properties for printing. To access a printer driver help screen, click Help from the printer properties dialog box.                                                                                                    |
| Samsung website                 | If you have Internet access, you can get help, support, printer drivers, manuals, and order information from the Samsung website, <b>www.samsungprinter.com.</b>                                                                                                    |

## 7.4 System setup

This chapter gives you an overview of menus available on your machine and step-by-step instructions for setting up the machine's systems.

This chapter includes:

- Menu overview
- Changing the display language
- Setting the date and time
- Changing the default mode
- Setting sounds
- · Entering characters using the keyboard
- · Entering characters using the number keypad
- · Using the save modes
- · Setting print job timeout

#### Menu overview

The control panel provides access to various menus to set up the machine or use the machine's functions. These menus can be accessed by pressing Menu. Refer to the following diagram. Menus available in Fax, Copy, or Scan mode vary.

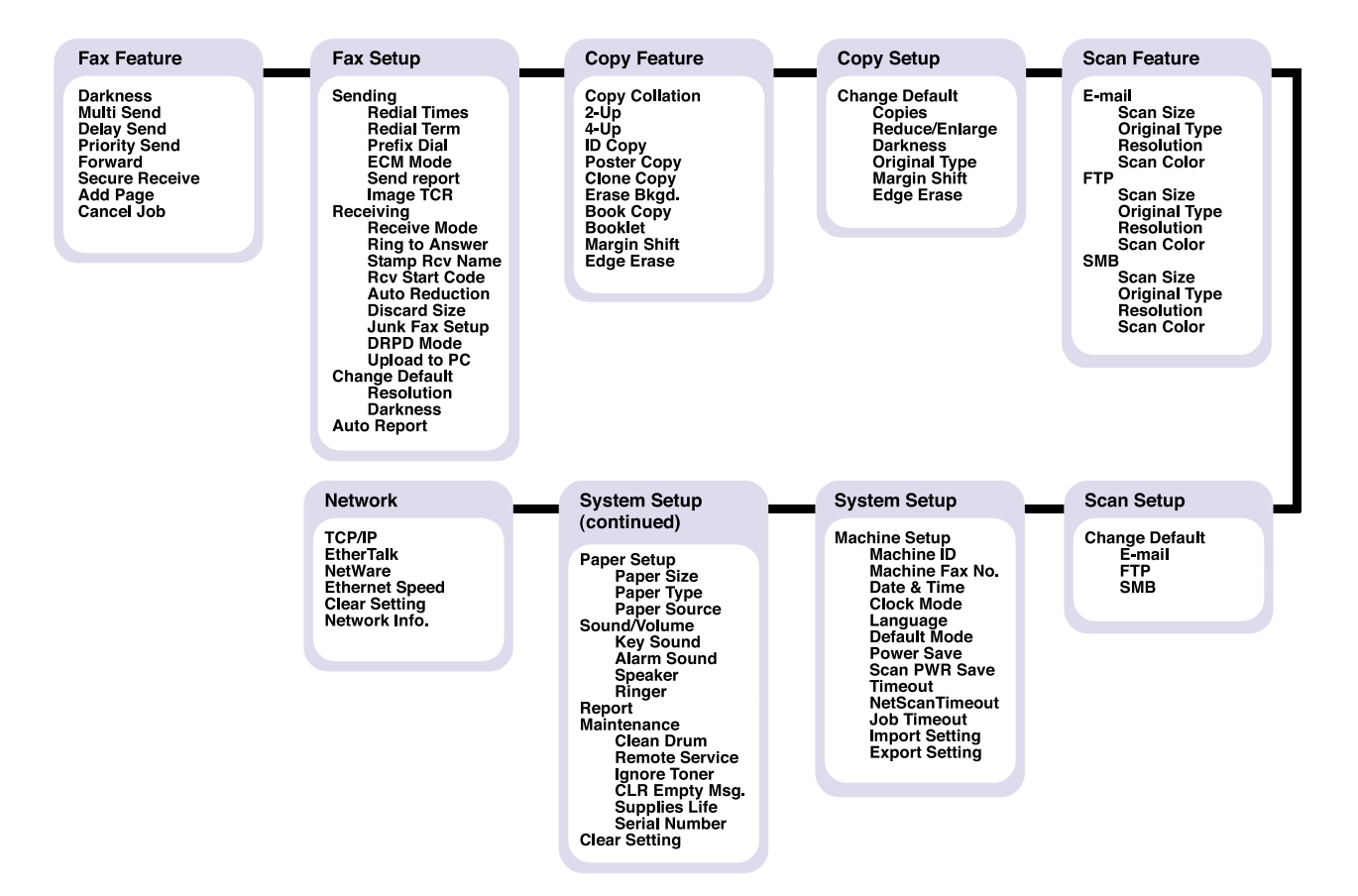

### 7.4.1 Changing the display language

To change the language that appears on the control panel, follow these steps:

- 1. Press Menu until System Setup appears on the bottom line of the display and press OK.
- 2. Press OK when Machine Setup appears.
- 3. Press the Scroll buttons until Language appears and press OK.
- 4. Press the Scroll buttons until the language you want appears and press OK.
- 5. Press Stop/Clear to return to Standby mode.

### 7.4.2 Setting the date and time

The current date and time are shown on the display when your machine is on and ready to work. All of your faxes will have the date and time printed on them.

- 1. Press Menu until System Setup appears on the bottom line of the display and press OK.
- 2. Press OK when Machine Setup appears.
- 3. Press the Scroll buttons until Date & Time appears and press OK.
- 4. Enter the correct time and date using the number keypad.

Month = 01 to 12 Day = 01 to 31 Year = requires four digits Hour = 01 to 12 (12-hour mode) 00 to 23 (24-hour mode) Minute = 00 to 59

You can also use the Scroll buttons to move the cursor under the digit you want to correct and enter a new number.

5. To s ell ect AM or PM for 12-hour format, press the or button \* or # any number button. When the cursor is not under the AM or PM indicator, pressing the \* or # button immediately moves the cursor to the indicator.

You can change the clock mode to 24-hour format (e.g. 01:00 PM as 13:00). For details, see the next section.

- 6. Press OK to save the time and date. When you enter a wrong number, Out of Range appears and the machine does not proceed to the next step. If this happens, simply reenter the correct number.
- 7. Press Stop/Clear to return to Standby mode.

### Changing the clock mode

You can set your machine to display the current time using either a 12-hour or 24-hour format.

- 1. Press Menu until System Setup appears on the bottom line of the display and press OK.
- 2. Press OK when Machine Setup appears.
- 3. Press the Scroll buttons until Clock Mode appears and press OK.
- 4. Press the Scroll buttons to select the other mode and press OK.
- 5. Press Stop/Clear to return to Standby mode.

### 7.4.3 Changing the default mode

You can switch this default mode between Fax mode and Copy mode.

- 1. Press Menu until System Setup appears on the bottom line of the display and press OK.
- 2. Press OK when Machine Setup appears.
- 3. Press the Scroll buttons until Default Mode appears and press OK.
- 4. Press the Scroll buttons until the default mode you want appears and press OK.
- 5. Press Stop/Clear to return to Standby mode.

### 7.4.4 Setting sounds

You can control the following sounds:

- Key Sound: Turns the key sound on or off. With this option set to On, a tone sounds each time a key is pressed.
- Alarm Sound: Turns the alarm sound on or off. With this option set to On, an alarm tone sounds when an error occurs or fax communication ends.
- Speaker: Turns on or off the sounds from the telephone line through the speaker, such as a dial tone or a fax tone. With this option set to Comm. which means "Common," the speaker is on until the remote machine answers. You can adjust the volume level using On Hook Dial.
- Ringer: Adjusts the ringer volume. For the ringer volume, you can select Off, Low, Mid, and High.

### Speaker, ringer, key sound, and alarm sound

- 1. Press Menu until System Setup appears on the bottom line of the display and press OK.
- 2. Press the Scroll buttons until Sound/Volume appears and press OK.
- 3. Press the Scroll buttons until the sound option you want appears and press OK.
- 4. Press the Scroll buttons until the desired status or volume for the sound you have selected appears and press OK.
- 5. If necessary, repeat steps 3 through 5 to set other sounds.
- 6. Press Stop/Clear to return to Standby mode.

### Speaker volume

- 1. Press On Hook Dial. A dial tone sounds from the speaker.
- 2. Press the Scroll buttons until you hear the volume you want.
- 3. Press On Hook Dial to save the change and return to Standby mode.

### 7.4.5 Entering characters using the keyboard

You can enter alphabet characters using the keyboard on the left side of the control panel. Especially this keyboard is arranged as like a normal keyboard for its better usability for user. In case of entering the machine ID or email addresses, it lets you enter letters easily.

### Entering alphabet characters

You can enter the alphabet characters by just pressing the alphabet keys on the keyboard, as like a normal keyboard. To enter the uppercase characters, press Caps Lock button on the keyboard.

### **Entering numbers**

You can enter the numbers by using the number keypad on the right side of the control panel.

### **Entering symbols**

You can enter symbols by pressing the buttons on the upper part of the keyboard. To enter upper symbols on buttons, press and hold the Shift button and the symbol button simutaneously which you want to enter.

### **Entering international characters**

You can enter the special multilingual characters using the international button.

- 1. Press the character button you want to enter.
- 2. Press the international button on the keyboard until the desired character you want displays.
- Example: To enter Â, press A key first. And then, press the international button three times until character shows.

| Uppercase |                     | Lowercase |                     |
|-----------|---------------------|-----------|---------------------|
| Α         | À, Á, Â, Ã, Ä, Å, Æ | а         | à, á, â, ã, ä, å, æ |
| С         | Ç                   | С         | Ç                   |
| Е         | È, É, Ê, Ë          | е         | è, é, ê,ë           |
| I         | ì, í, î, ï          | i         | ì, í, î, ï          |
| Ν         | Ñ                   | n         | ñ                   |
| 0         | Ò, Ó, Ô, Õ, Ö, Œ, Ø | 0         | ò, ó, ô, õ, ö, œ, ø |
| U         | Ù, Ú, Û, Ü          | u         | ù, ú, û, ü          |
| S         | β                   | s         | β                   |
| Y         | ,                   | У         | "                   |

Refer to the table below for international character map.

### 7.4.6 Entering characters using the number keypad

As you perform various tasks, you may need to enter names and numbers. For example, when you set up your machine, you enter your name or your company's name, and the fax number.

### **Entering alphanumeric characters**

1. When you are prompted to enter a letter, locate the button labeled with the character you want. Press the button until the correct letter appears on the display.

For example, to enter the letter O, press 6, labeled with MNO.

Each time you press 6, the display shows a different letter, M, N, O, and finally 6.

You can enter special characters, such as space, plus sign, and etc. For details, see the below section.

2. To enter additional letters, repeat step 1.

If the next letter is printed on the same button, move the cursor by pressing the right Scroll button and then press the button labeled with the letter you want. The cursor will move to the right and the next letter will appear on the display. You can enter a space by pressing 1 twice.

3. When you have finished entering letters, press OK.

### Keypad letters and numbers

| Кеу | Assigned numbers, letters, or characters |  |  |  |  |
|-----|------------------------------------------|--|--|--|--|
| 1   | 1 Space                                  |  |  |  |  |
| 2   | A B C 2                                  |  |  |  |  |
| 3   | DEF3                                     |  |  |  |  |
| 4   | G H I 4                                  |  |  |  |  |
| 5   | J K L 5                                  |  |  |  |  |
| 6   | M N O 6                                  |  |  |  |  |
| 7   | PQRS7                                    |  |  |  |  |
| 8   | T U V 8                                  |  |  |  |  |
| 9   | W X Y Z 9                                |  |  |  |  |
| 0   | + - , . '/ * # & @ 0                     |  |  |  |  |

### Correcting numbers or names

If you make a mistake while entering a number or name, press the left Scroll button to delete the last digit or character. Then enter the correct number or character.

#### Inserting a pause

With some telephone systems, you must dial an access code (9, for example) and listen for a second dial tone. In such cases, you must insert a pause in the telephone number. You can insert a pause while you are setting up one-touch dial numbers or speed dial numbers.

To insert a pause, press Redial/Pause at the appropriate place while entering the telephone number. A - appears on the display at the corresponding location.

### 7.4.7 Using the save modes

### Toner Save mode

Toner Save mode allows your machine to use less toner on each page.

Activating this mode extends the life of the toner cartridge beyond what one would experience in the normal mode, but it reduces print quality.

To turn this mode on or off, press Toner Save.

### **Power Save mode**

Power Save mode allows your machine to reduce power consumption when it is not in actual use. You can turn this mode on and select a length of time for which the machine waits after a job is printed before it switches to a reduced power state.

- 1. Press Menu until System Setup appears on the bottom line of the display and press OK.
- 2. Press OK when Machine Setup appears.
- 3. Press the Scroll buttons until Power Save appears and press OK.
- 4. Press the Scroll buttons until On appears and press OK.
- 5. Press the Scroll buttons until the time setting you want appears and press OK.
- 6. Press Stop/Clear to return to Standby mode.

### Scan Power Save mode

Scan Power Save mode allows you to save power by turning off the scan lamp. The scan lamp under the scanner glass automatically turns off when it is not in actual use to reduce power consumption and extend the life of the lamp. The lamp automatically wakes up after some warm-up time when you start scanning.

You can set the length of time for which the scan lamp waits after a scan job is completed before it switches to the power save mode.

- 1. Press Menu until System Setup appears on the bottom line of the display and press OK.
- 2. Press OK when Machine Setup appears.
- 3. Press the Scroll buttons until Scan PWR Save appears and press OK.
- 4. Press the Scroll buttons until the time setting you want appears and press OK.
- 5. Press Stop/Clear to return to Standby mode.

### 7.4.8 Setting print job timeout

You can set the amount of time a single print job is active before it must print.

The machine handles incoming data as a single job if it comes in within the specified time. When an error occurs while processing data from the computer and the data flow stops, the machine waits the specified time and then cancels printing if data flow does not resume.

- 1. Press Menu until System Setup appears on the bottom line of the display and press OK.
- 2. Press OK when Machine Setup appears.
- 3. Press the Scroll buttons until Job Timeout appears and press OK.
- 4. Press the Scroll buttons until the time setting you want appears and press OK.
- 5. Press Stop/Clear to return to Standby mode.

## 7.5 Network setup

## 7.5.1 Supported operating systems

The following table shows the network environments supported by the machine:

| ltem                      | Requirements                                                                                                    |
|---------------------------|----------------------------------------------------------------------------------------------------|
| Network interface         | 10/100 Base-TX                                                                                                    |
| Network operating system  | Novell NetWare 4.x, 5.x, 6.x<br>Windows 98/Me/NT 4.0/2000/XP/2003<br>Various Linux OS<br>Macintosh OS 10.3 ~ 10.4 |
| Network protocols         | NetWare IPX/SPX<br>TCP/IP<br>EtherTalk                                                                            |
| Dynamic addressing server | DHCP, BOOTP                                                                                                    |

· IPX/SPX: Internet Packet eXchange/Sequenced Packet eXchange

• TCP/IP: Transmission Control Protocol/Internet Protocol

DHCP: Dynamic Host Configuration Protocol

• BOOTP: Bootstrap Protocol

## 7.5.2 Configuring TCP/IP

Your machine can be set up with a variety of TCP/IP network information, such as an IP address, a subnet mask, a gateway, and DNS addresses.

There are several ways in which your machine can be assigned a TCP/ IP address, depending on your network.

- $\cdot$  Static addressing: A TCP/IP address is assigned manually by the system administrator.
- · Dynamic addressing via BOOTP/DHCP (default): A TCP/IP address is assigned automatically by the server.

### Static addressing

To enter a TCP/IP address from your machine's control panel, take the following steps:

- 1. Press Menu until Network appears on the bottom line of the display and press OK.
- 2. Press OK when TCP/IP appears.
- 3. Press the Scroll buttons until Static appears and press OK.
- 4. Press OK when IP Address appears.
- 5. Enter a byte between 0 and 255 using the number keypad and press the Scroll buttons to move between bytes. Repeat this to complete the address from the 1st byte to the 4th byte.
- 6. When you have finished, press OK.
- 7. Repeat steps 5 and 6 to configure the other TCP/IP parameters: subnet mask and gateway address.
- 8. Press the Scroll buttons until Primary DNS appears and press OK.
- 9. Enter each byte of the address and press OK.
- 10. Press the Scroll buttons until Secondary DNS appears and press OK.
- 11. Enter each byte of the address and press OK.
- 12. Press Stop/Clear to return to Standby mode.

### Dynamic addressing (BOOTP/DHCP)

To have a TCP/IP address assigned automatically by the server, take the following steps:

- 1. Press Menu until Network appears on the bottom line of the display.
- 2. Press OK when TCP/IP appears.
- 3. Press the Scroll buttons until DHCP or BOOTP appears and press OK.
- 4. Press Stop/Clear to return to Standby mode.

### 7.5.3 Configuring EtherTalk

EtherTalk is AppleTalk used in an Ethernet network. This protocol is widely used in Macintosh network environments. To use EtherTalk, take the following steps:

- 1. Press Menu until Network appears on the bottom line of the display and press OK.
- 2. Press the Scroll buttons until EtherTalk appears and press OK.
- 3. Press the Scroll buttons until On appears and press OK.
- 4. Press Stop/Clear to return to Standby mode.
  - Restart your machine to apply new settings.

### 7.5.4 Configuring IPX frame types

To use IPX/SPX protocol networks (for example, Novell NetWare), the format of the network communication frames must be specified for the machine. In most cases, you can keep the Auto setting. However, you can manually set the frame type format, if required. Take the following steps to change the frame type format:

- 1. Press Menu until Network on the bottom line of the display and press OK.
- 2. Press the Scroll buttons until NetWare appears and press OK.
- 3. Press the Scroll buttons until the desired frame type appears.
  - Auto: Automatically senses and limits the frame type to the first one detected.
  - 802.2: Limits the frame type to IPX over IEEE 802.2 with IEEE 802.3 frames. All others will be discarded.
  - · 802.3: Limits the frame type to IPX over IEEE 802.3 frames. All others will be discarded.
  - · Ethernet II: Limits the frame type to IPX over Ethernet Frames. All others will be discarded.
  - SNAP: Limits the frame type to IPX over SNAP with IEEE 802.3 frames. All others will be discarded.
  - · Off: The IPX/SPX protocol is disabled.
- 4. Press OK to save the selection.
- 5. Press Stop/Clear to return to Standby mode.

Restart your machine to apply new settings.

### 7.5.5 Setting Ethernet speed

You can select the communication speed for Ethernet connections.

- 1. Press Menu until Network appears on the bottom line of the display and press OK.
- 2. Press the Scroll buttons until Ethernet Speed appears and press OK.
- 3. Press the Scroll buttons until the speed you want appears and press OK.
- 4. Press Stop/Clear to return to Standby mode.

Restart your machine to apply new settings.

### 7.5.6 Restoring the network configuration

You can return the network configuration to its default settings.

- 1. Press Menu until Network appears on the bottom line of the display and press OK.
- 2. Press the Scroll buttons until Clear Setting appears and press OK.
- 3. Press OK when Yes appears to restore the network configuration.
- 4. Power the machine off and back on.

## 7.5.7 Printing a network configuration page

The Network Configuration page shows how the network interface card on your machine is configured.

- 1. Press Menu until Network appears on the bottom line of the display and press OK.
- 2. Press the Scroll buttons until Network Info. appears and press OK.
- 3. Press OK when Yes appears.

The Network Configuration page prints out.

# 8. Exploded Views and Parts List

| 8.1 Main • • • • • • • • • • • • • • • • • • •                                                    |
|---------------------------------------------------------------------------------------------------|
| 8.2 Housing Scanner                                                                               |
| 8.3 OPE Cover • • • • • • • • • • • • • • • • • • •                                               |
| 8.4 Platen Cover Ass'y                                                                            |
| 8.5 ADF Ass'y                                                                                     |
| 8.6 DADF Ass'y · · · · · · · · · · · · · · · · · · ·                                              |
| 8.7 DADF Platen Cover Ass'y · · · · · · · · · · · · · · · · · · ·                                 |
| 8.8 DADF SUB Ass'y                                                                                |
| 8.9 Side Cover Ass'y                                                                              |
| 8.10 Cassette Ass'y                                                                               |
| 8.11 Exit Ass'y                                                                                   |
| 8.12 Feeder Ass'y $\cdot$ $\cdot$ $\cdot$ $\cdot$ $\cdot$ $\cdot$ $\cdot$ $\cdot$ $\cdot$ $\cdot$ |
| 8.13 MP Ass'y                                                                                     |
| 8.14 Base Frame • • • • • • • • • • • • • • • • • • •                                             |
| 8.15 Pick-up Ass'y                                                                                |
| 8.16 Drive Ass'y                                                                                  |
| 8.17 Main Frame Ass'y                                                                             |
| 8.18 FuserAss'y                                                                                   |
| 8.19 SCF Unit(Option Cassette)                                                                    |

#### 

Way to observe Part Code & Description

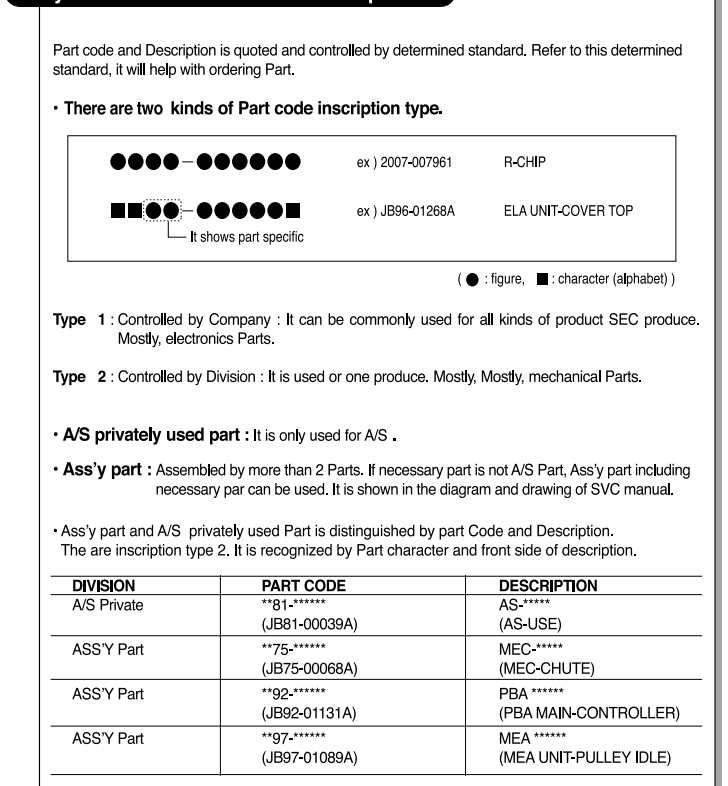

# 8.1 Main

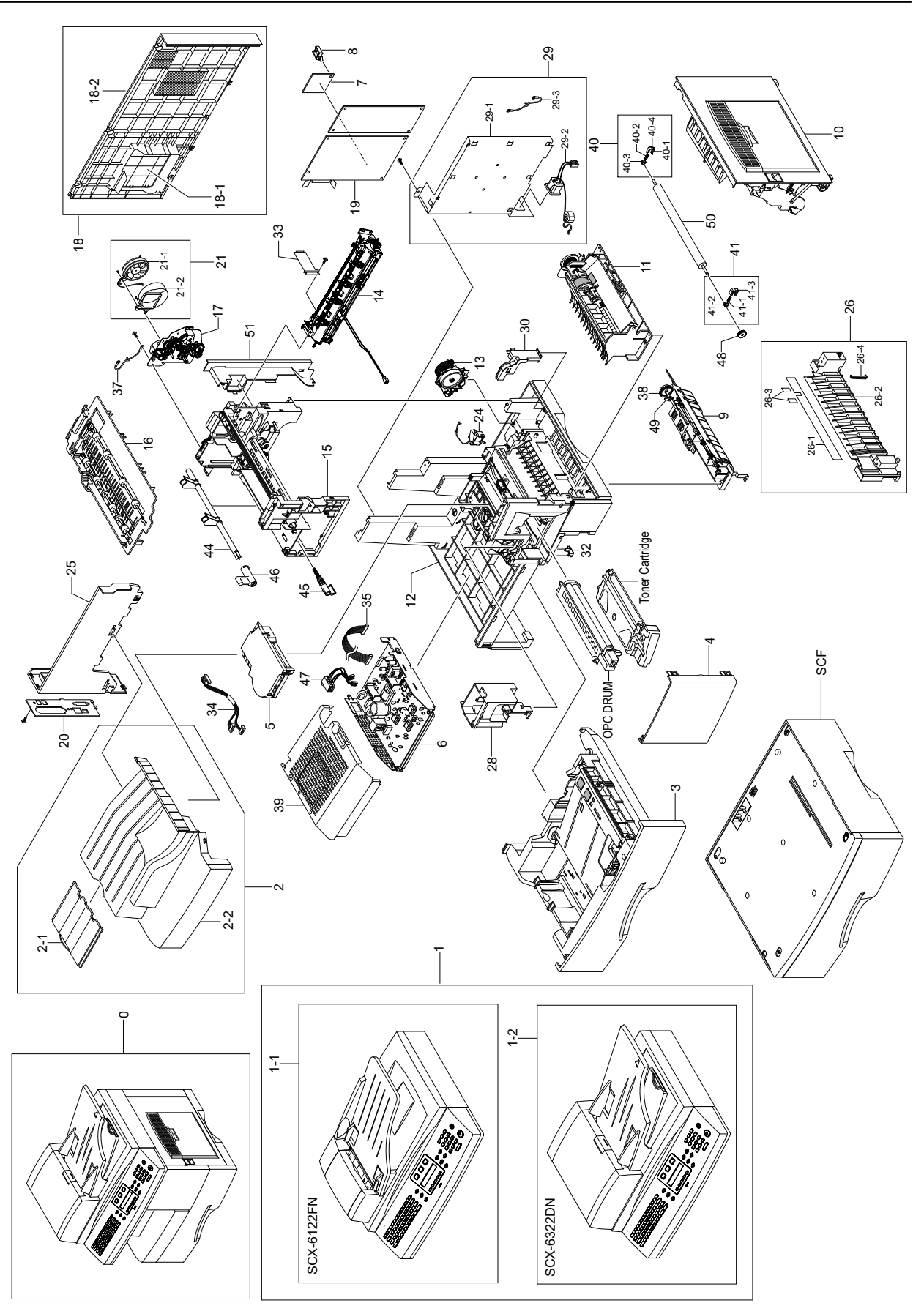

# 8.2 Housing Scanner

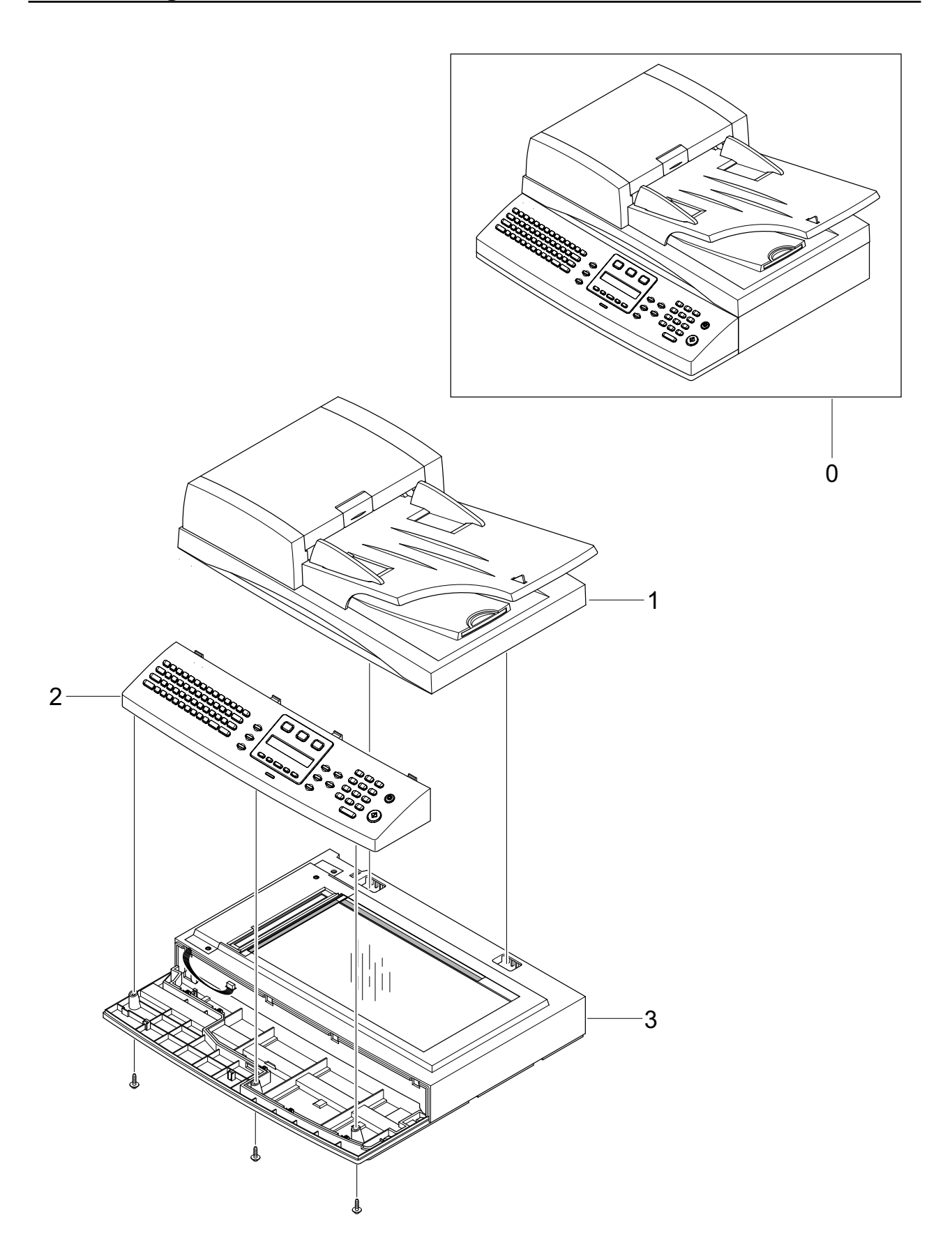

## 8.3 OPE Cover

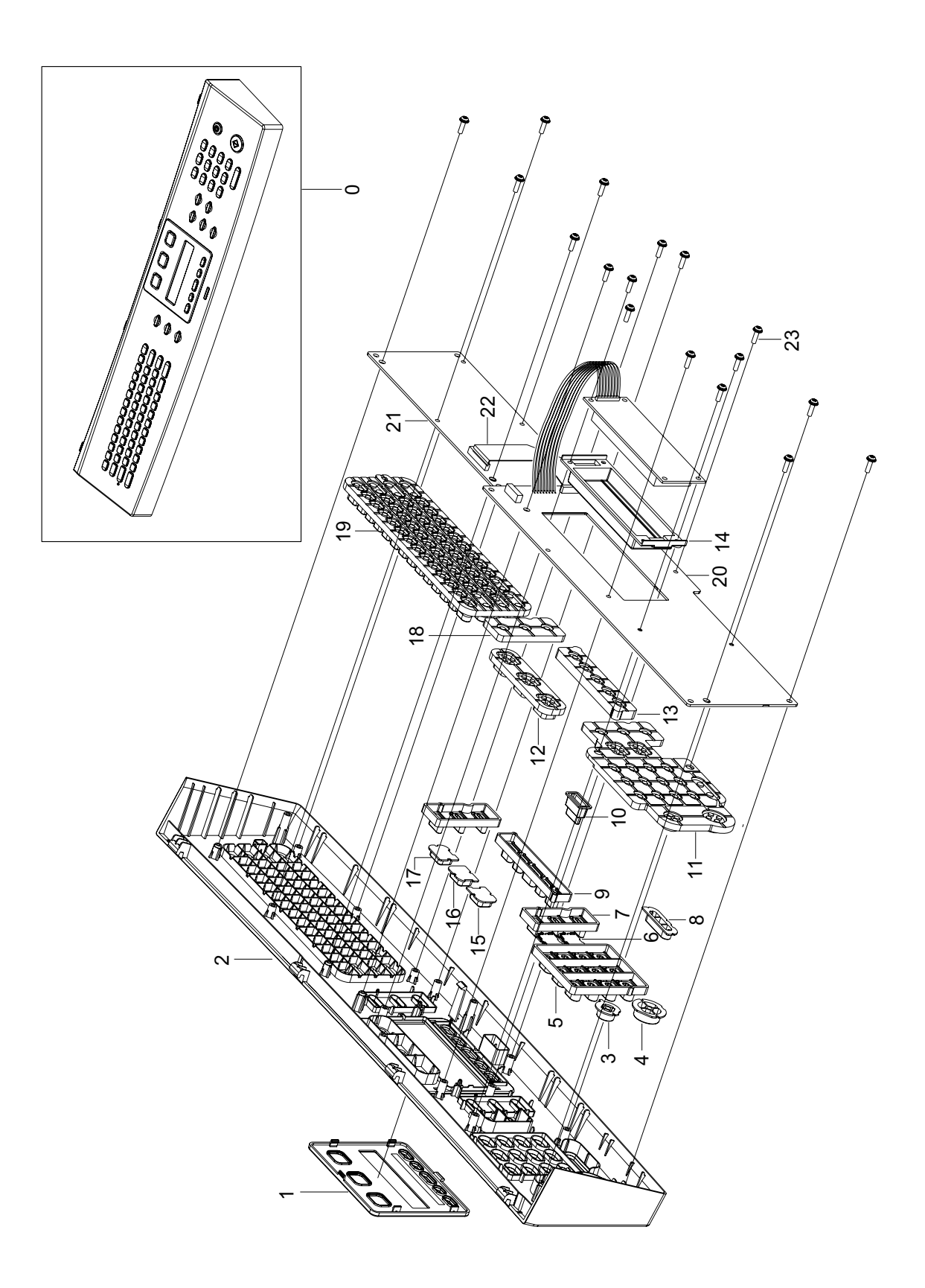

## 8.4 Platen Cover Ass'y

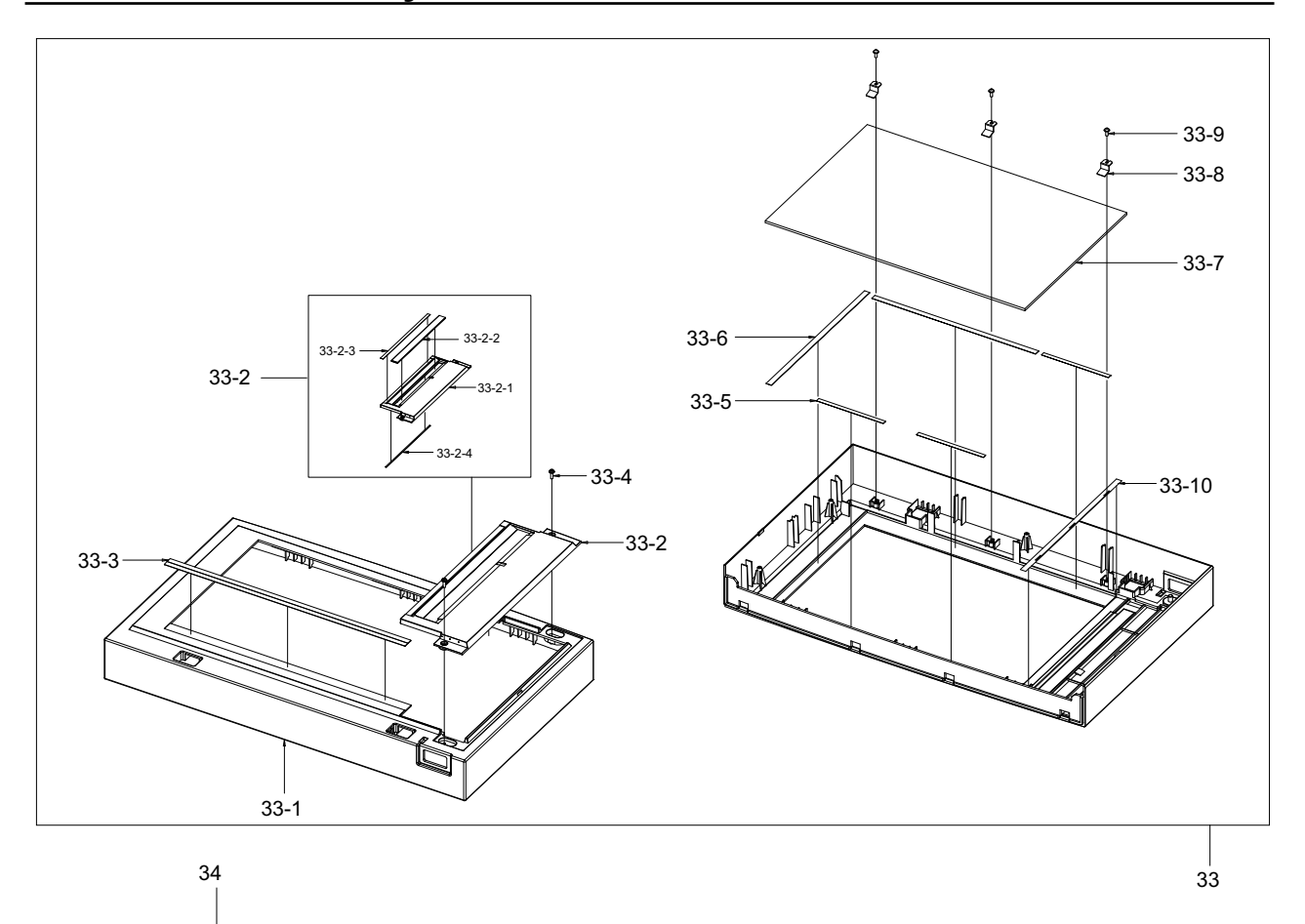

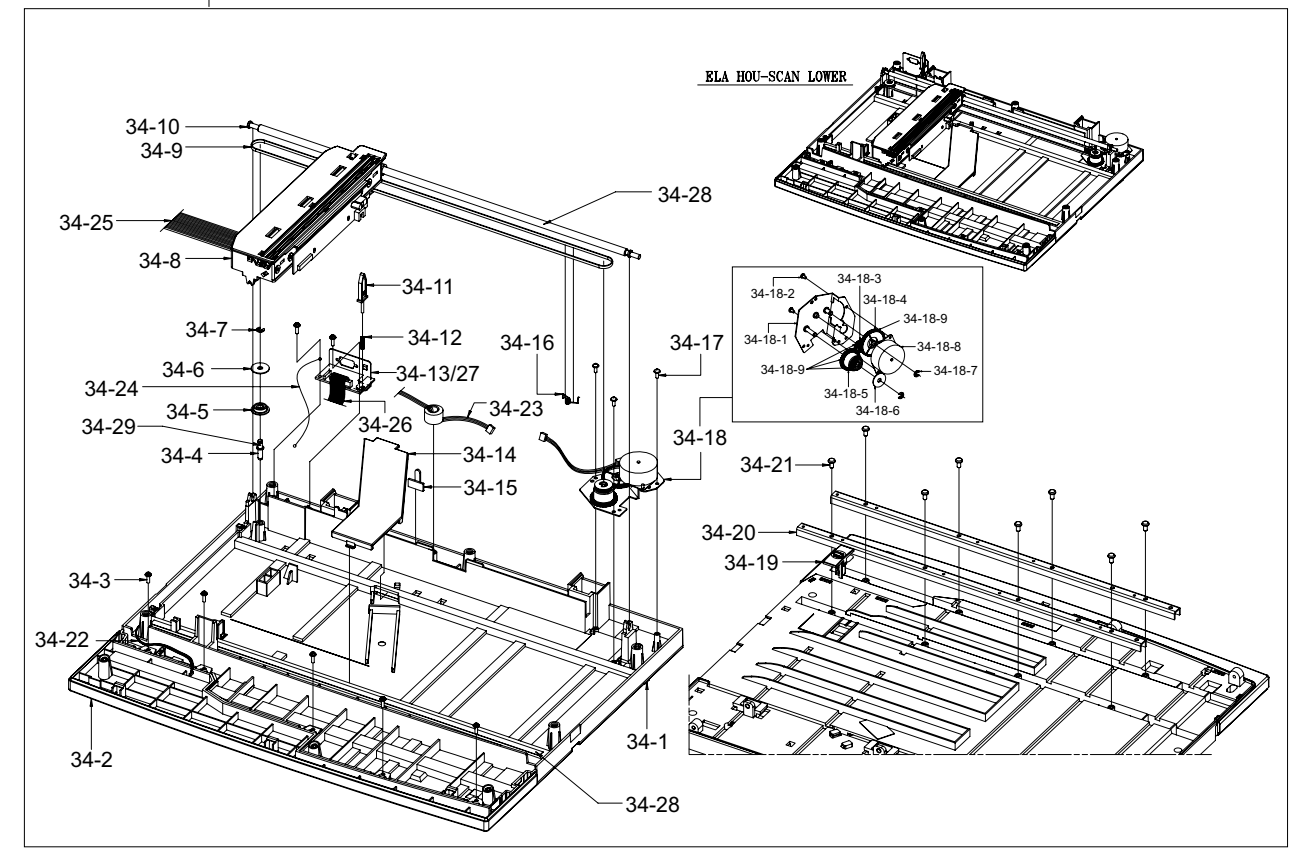

8-5

## 8.5 ADF Ass'y

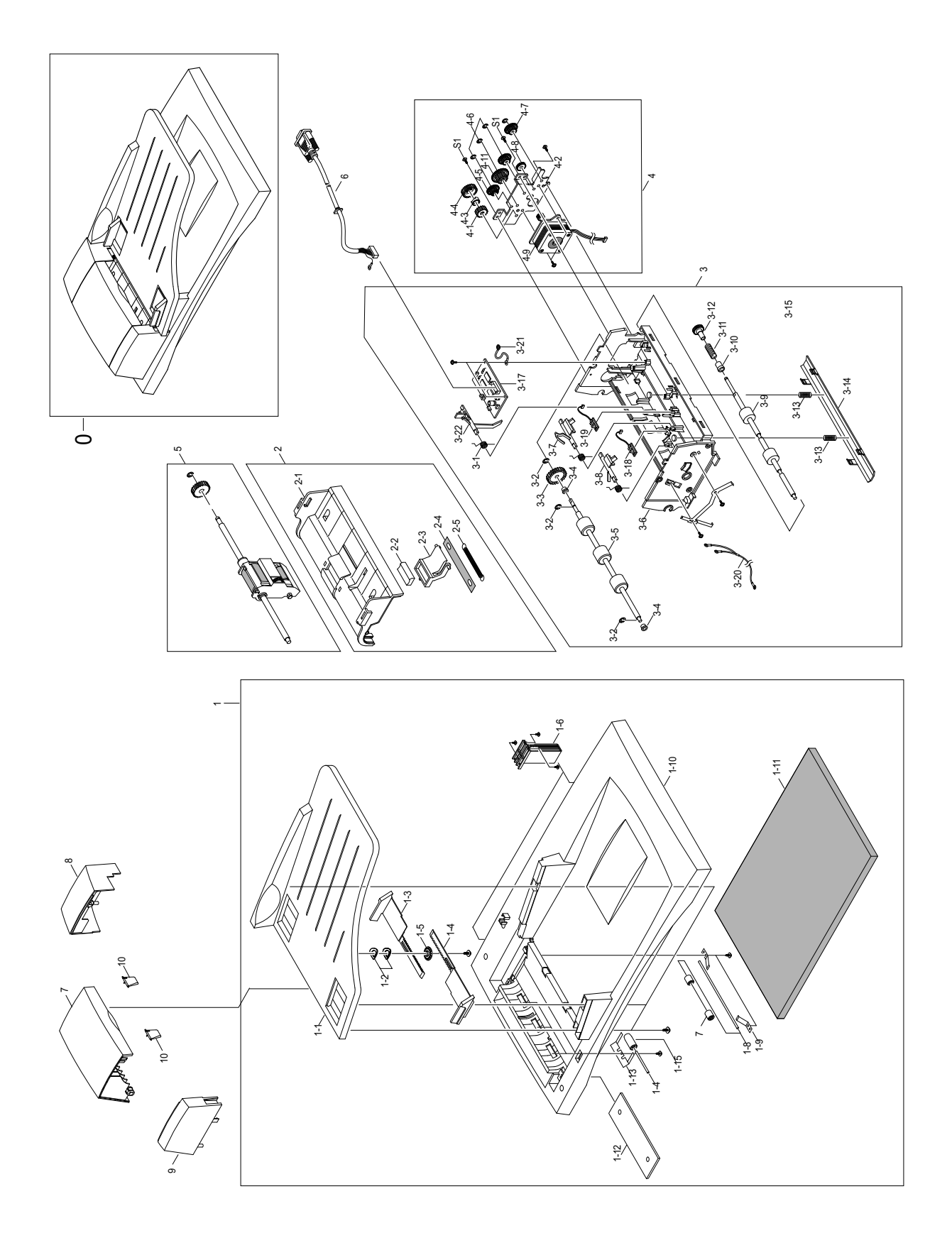

# 8.6 DADF Ass'y

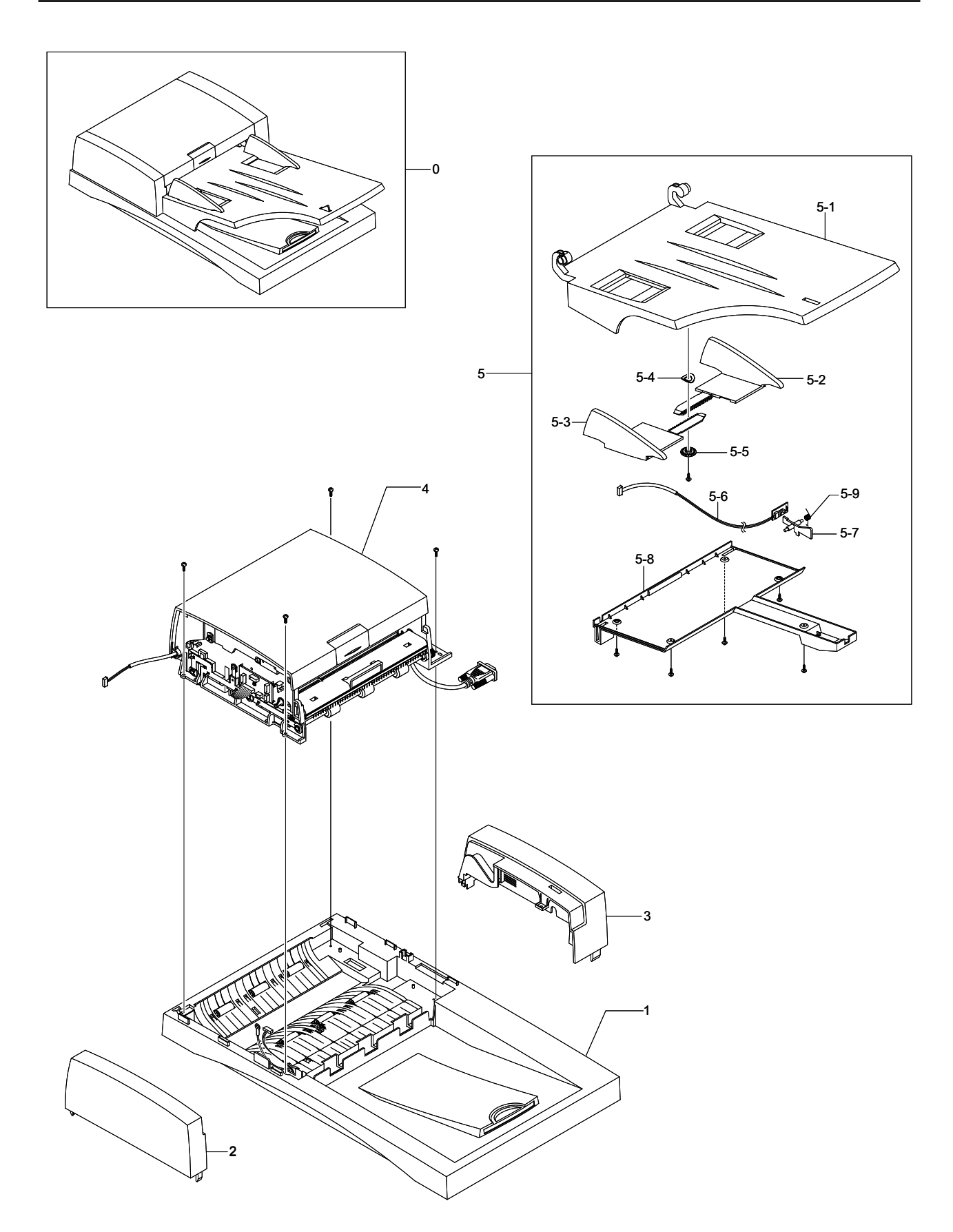

# 8.7 DADF Platen Cover Ass'y

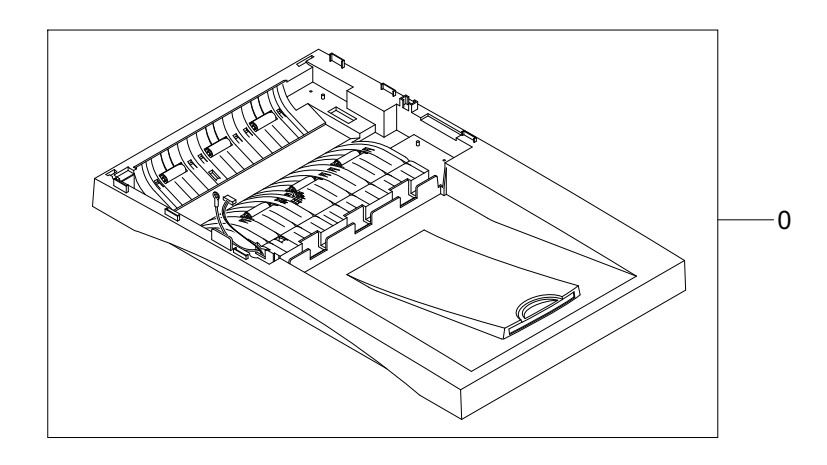

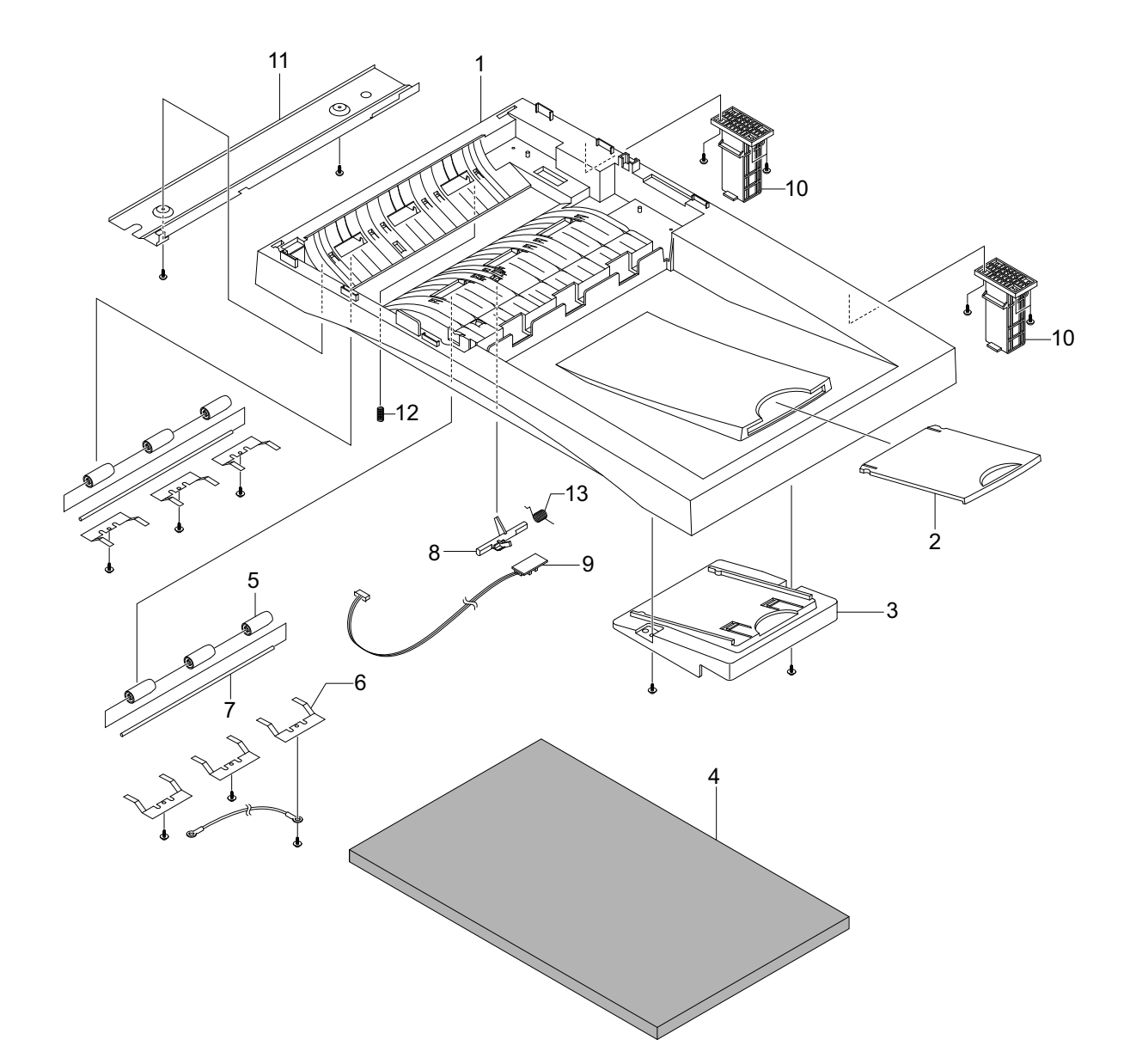

# 8.8 DADF SUB Ass'y

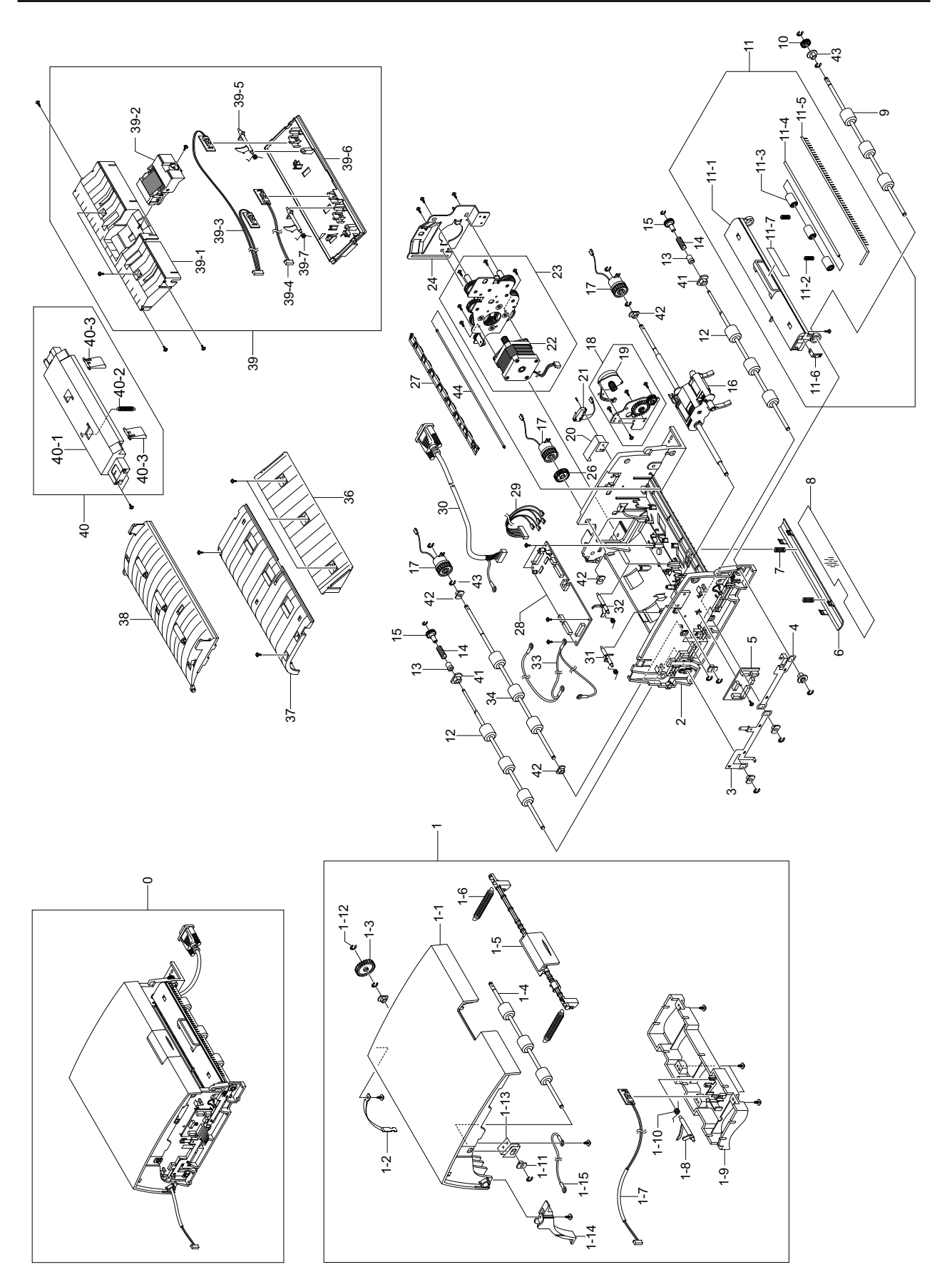

## 8.9 Side Cover Ass'y

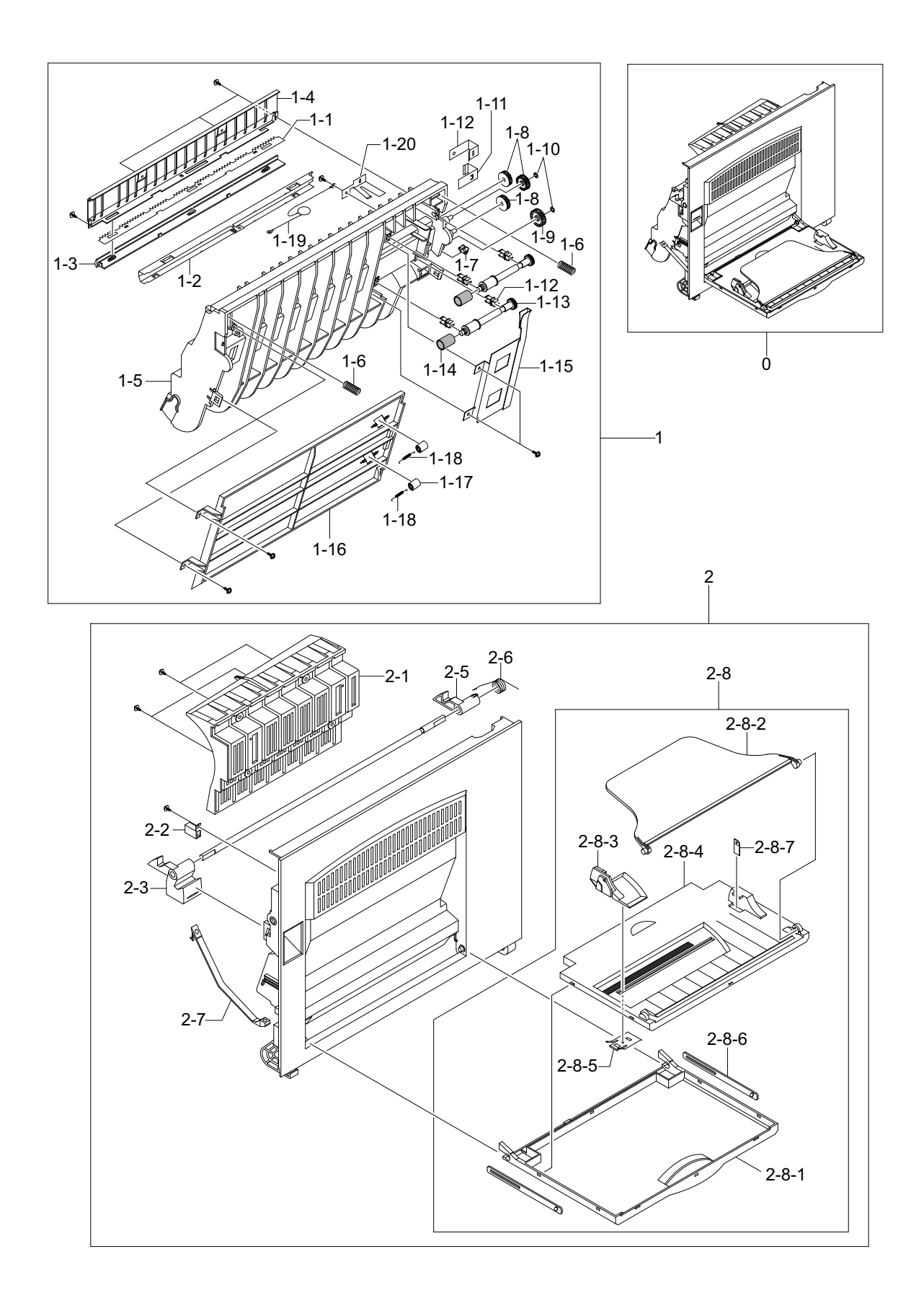

# 8.10 Cassette Ass'y

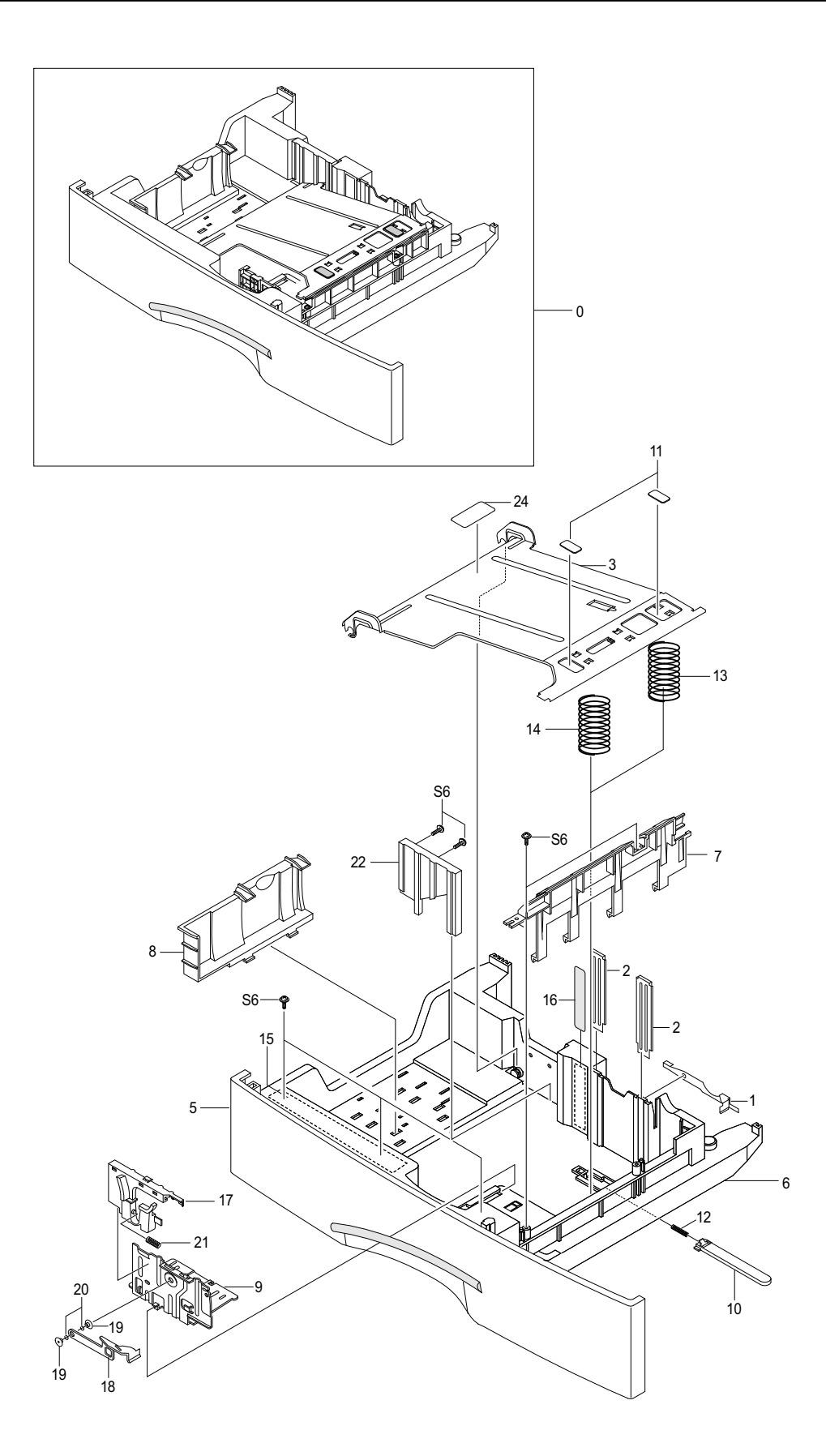

## 8.11 Exit Ass'y

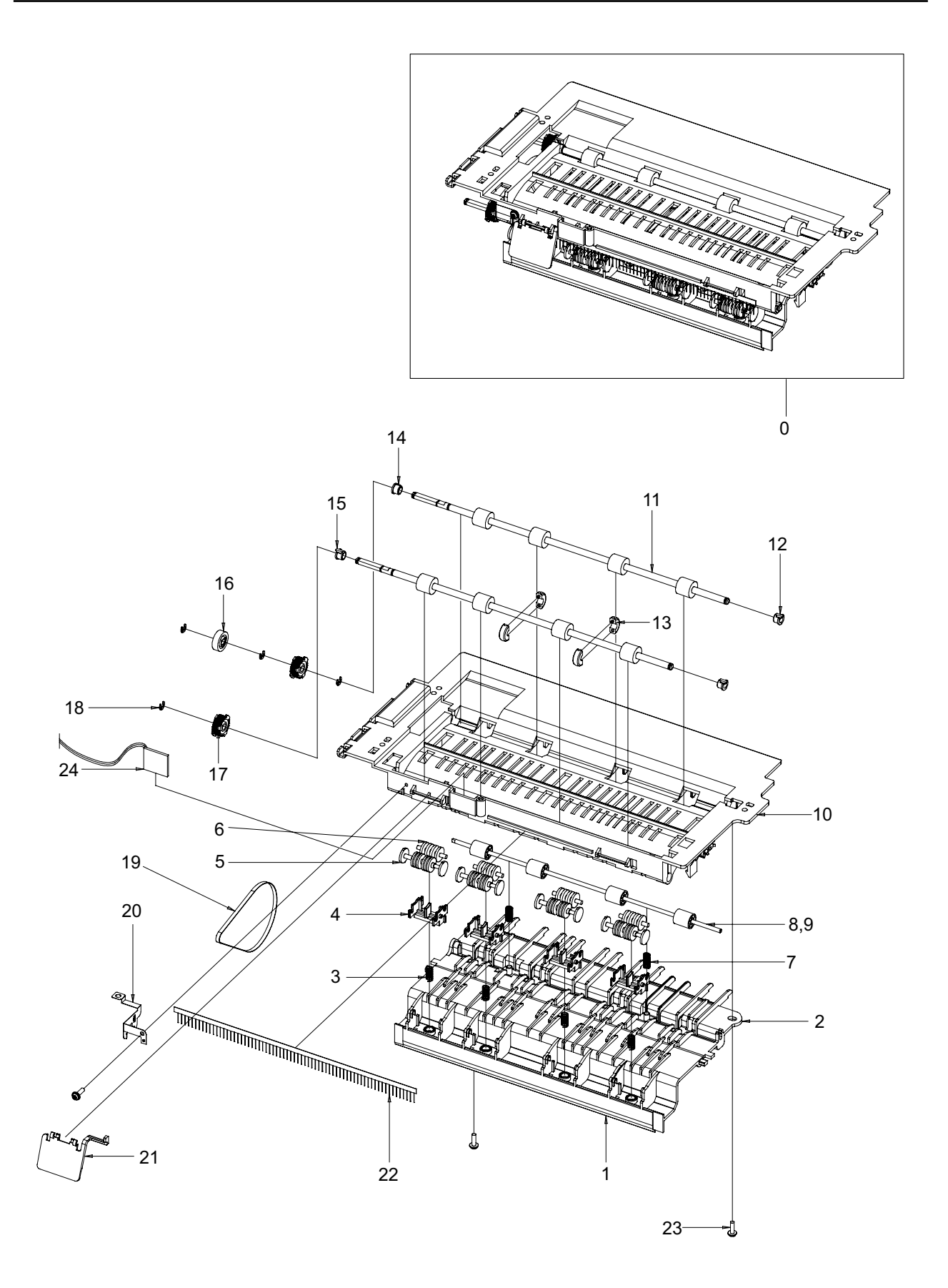

# 8.12 Feeder Ass'y

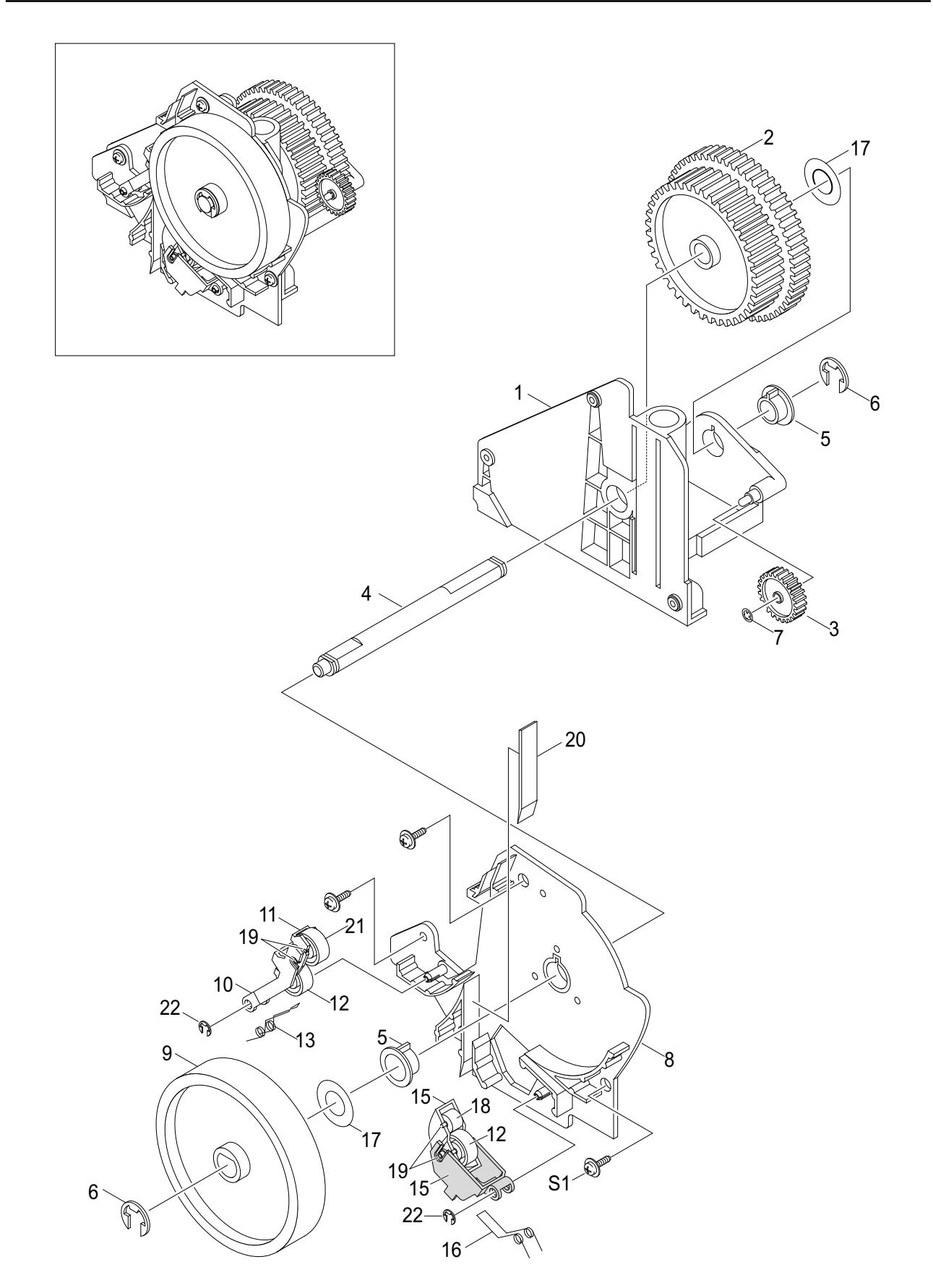

## 8.13 MP Ass'y

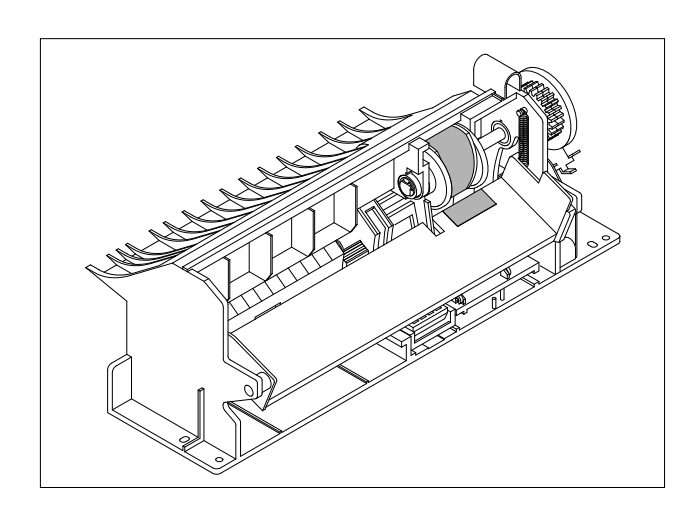

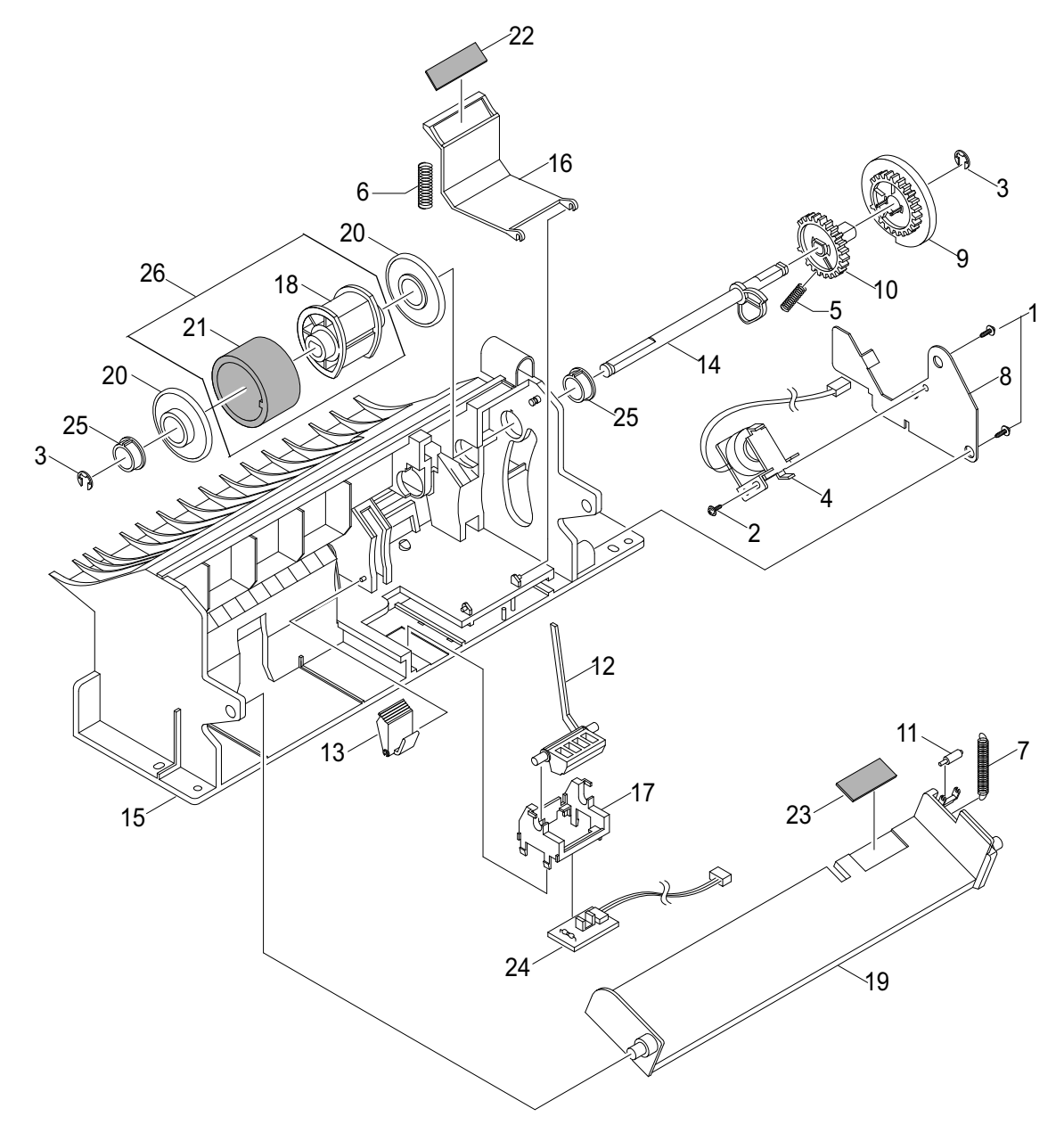

## 8.14 Base Frame

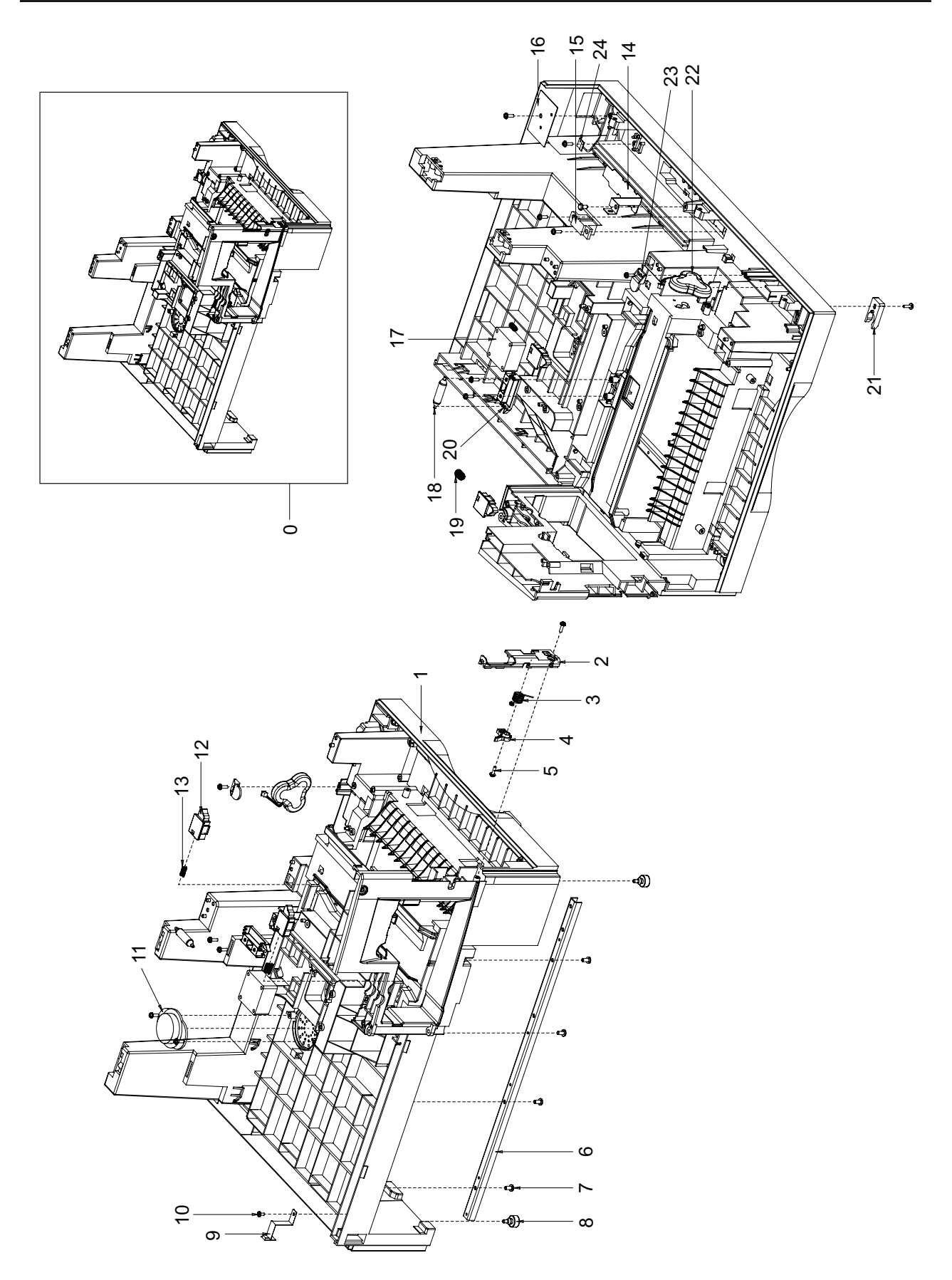

# 8.15 Pick-up Ass'y

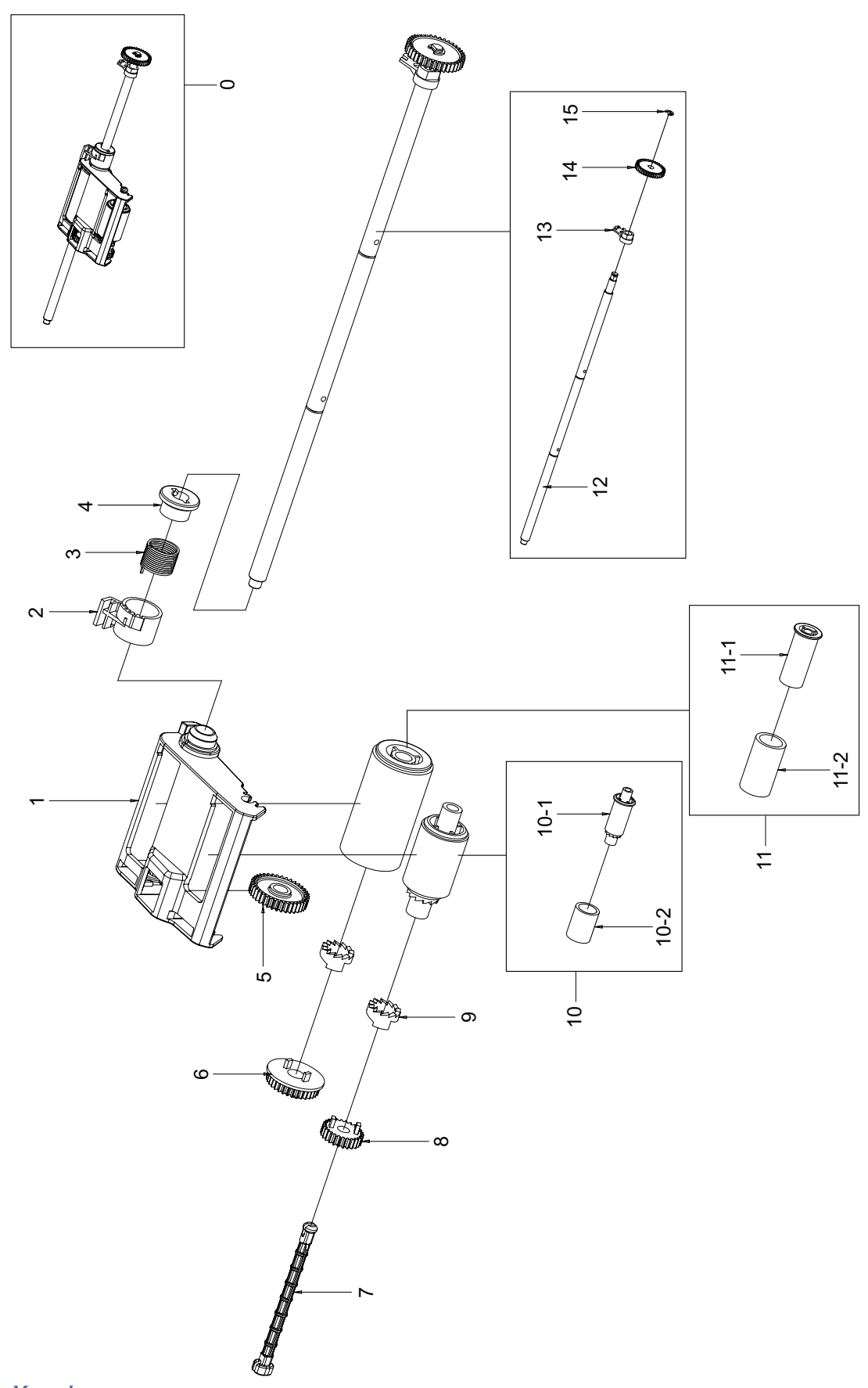

## 8.16 Drive Ass'y

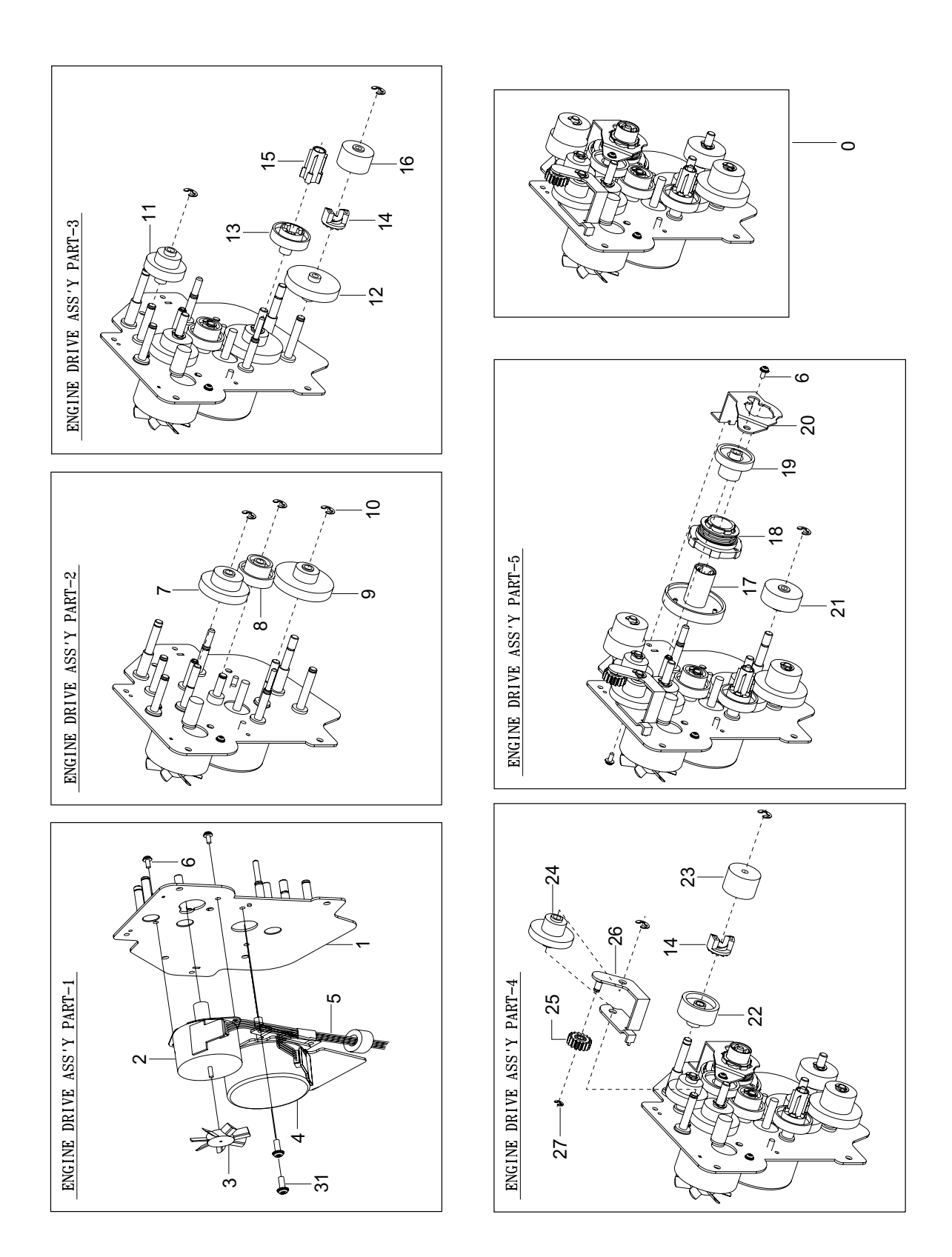

## 8.17 Main Frame Ass'y

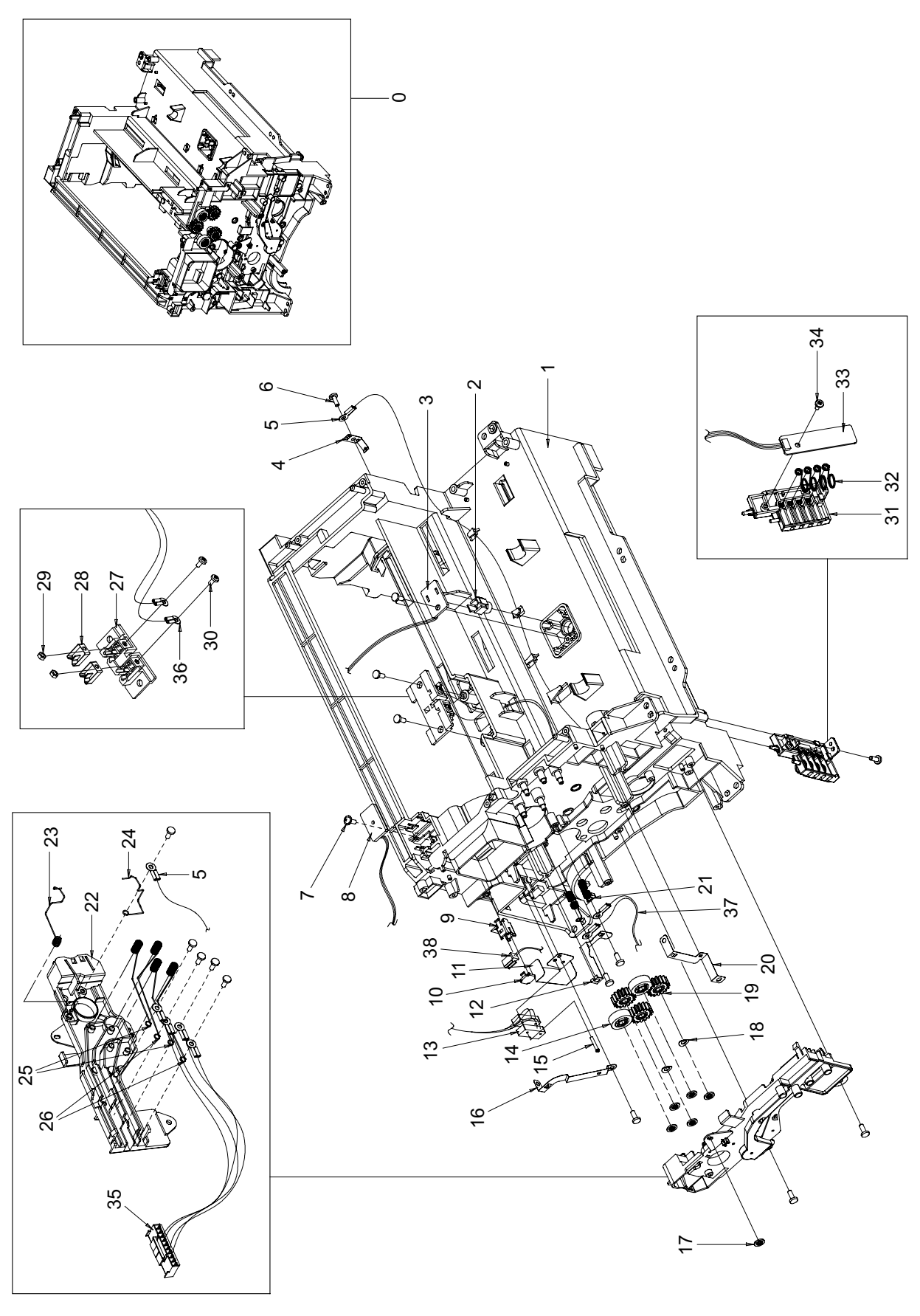

## 8.18 Fuser Ass'y

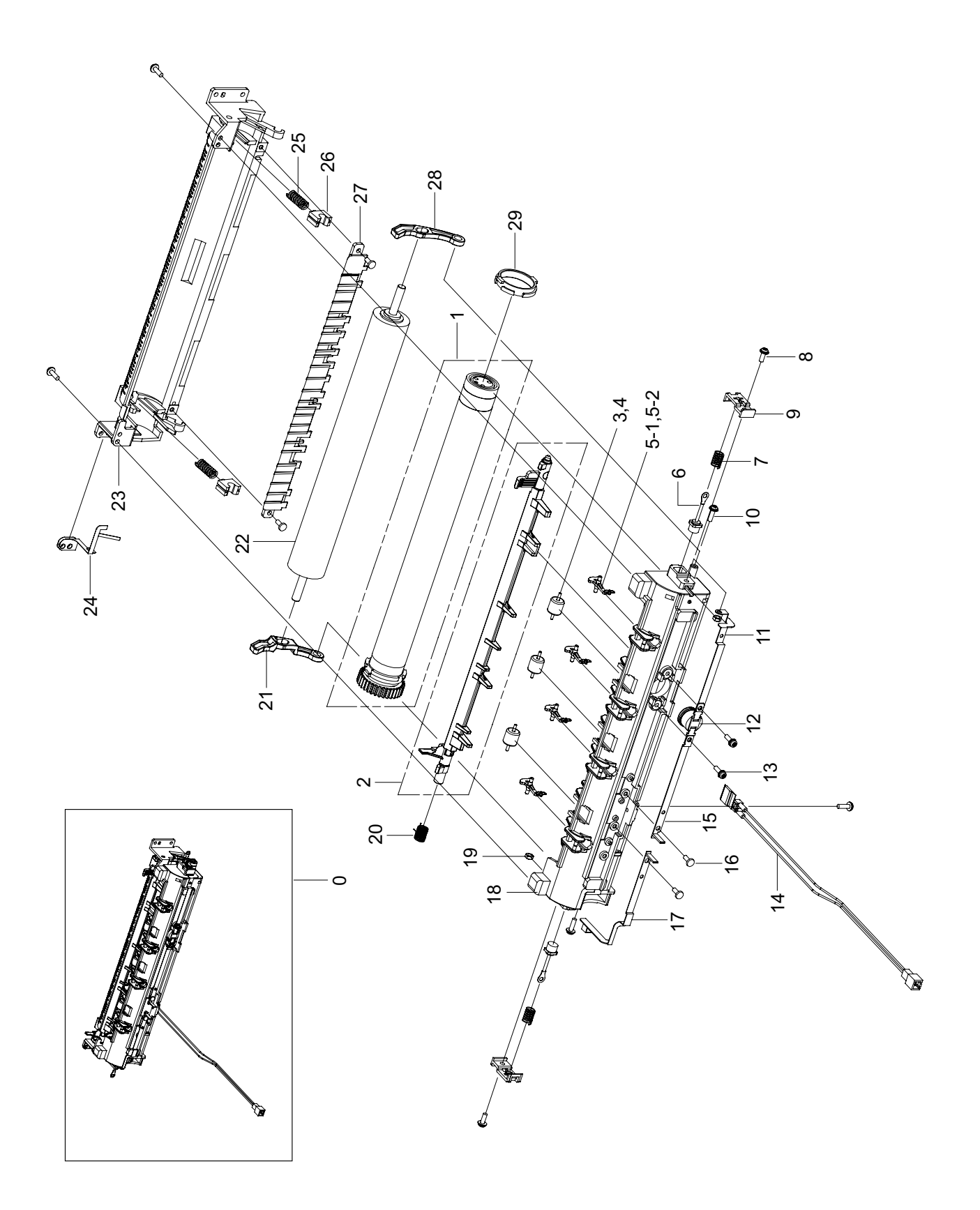

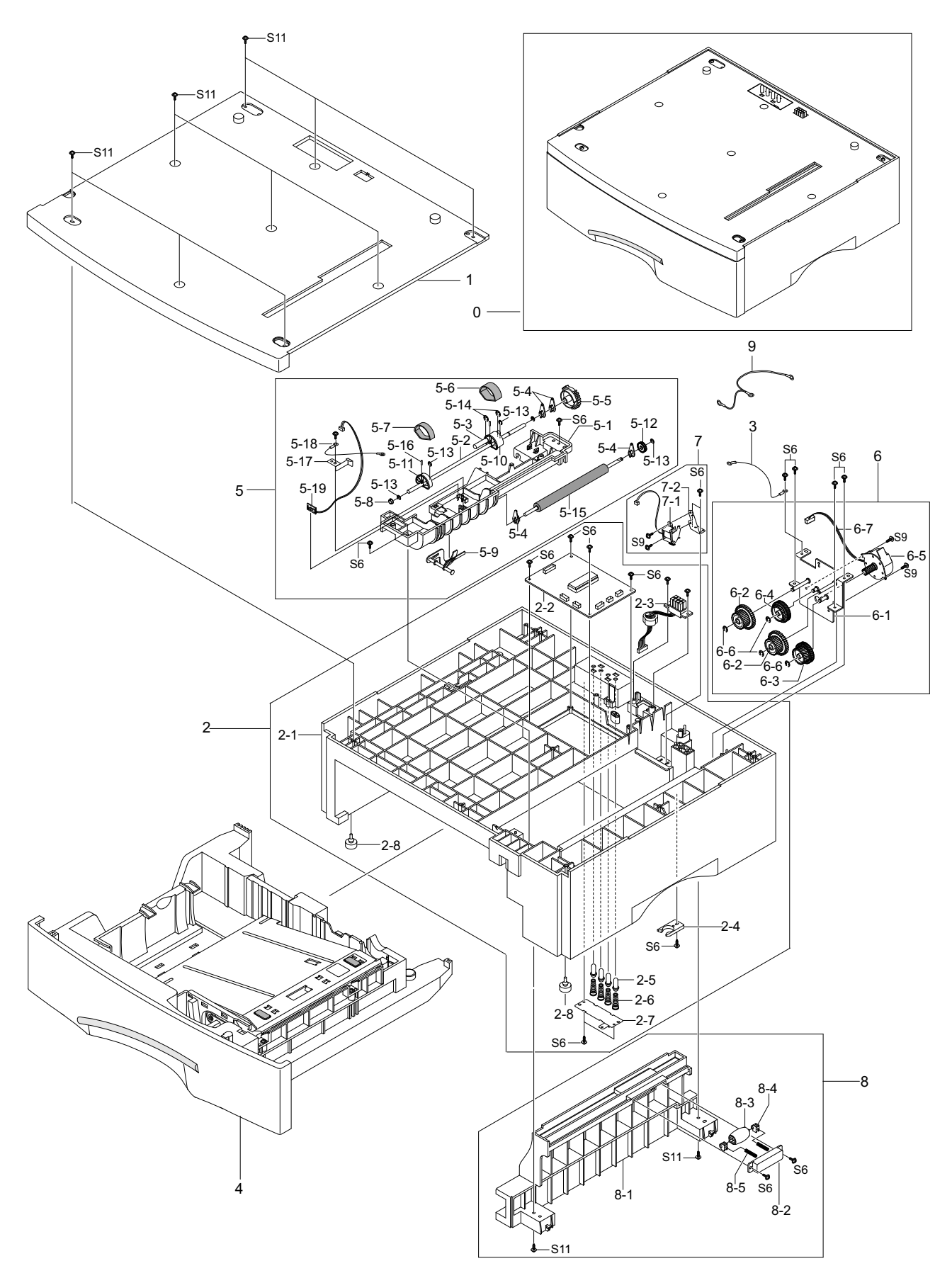

# Service Parts List(SCX-6322DN/XAZ)

|          | Service(SA:service available, SNA:service not avaialble) |                |      |         |
|----------|----------------------------------------------------------|----------------|------|---------|
| Drawer#  | Description                                              | SEC_Code       | QT'y | Service |
| 8.1-0    | 22 PPM FLATBED MFP                                       | SCX-6322DN/XAZ |      |         |
| 8.1-1-1  | ELA HOU-SCANNER                                          | JC96-04180X    | 1    | SA      |
| 8.1-2    | MEA UNIT-COVER PA EX                                     | JC97-01556C    | 1    | SA      |
| 8.1-2-1  | PMO-TRAY EXT MP NE                                       | JC72-00354D    | 1    | SA      |
| 8.1-2-2  | PMO-COVER PAPER EXIT                                     | JC72-00786C    | 1    | SA      |
| 8.1-3    | MEA UNIT-CASSETTE                                        | JC97-01736D    | 1    | SA      |
| 8.1-4    | MEA UNIT-COVER FRONT                                     | JC97-01572C    | 1    | SA      |
| 8.1-5    | UNIT-LSU,600DPI,22                                       | JC59-00014C    | 1    | SA      |
| 8.1-6    | ELA HOU-SHIELD SMPS                                      | JC96-04178A    | 1    | SA      |
| 8.1-7    | PBA SUB-LIU                                              | JC92-01793D    | 1    | SA      |
| 8.1-8    | SUPPORTER                                                | 6103-000101    | 2    | SNA     |
| 8.1-9    | ELA HOU-PICK UP PLUS                                     | JC96-02715C    | 1    | SA      |
| 8.1-10   | ELA HOU-SIDE COVER                                       | JC96-02183D    | 1    | SA      |
| 8.1-11   | ELA HOU-MP                                               | JC96-02182B    | 1    | SA      |
| 8.1-12   | ELA HOU-BASE FRAME                                       | JC96-04010C    | 1    | SA      |
| 8.1-13   | MEA UNIT-FEED ROLLER                                     | JC97-01850A    | 1    | SA      |
| 8.1-14   | FLA HOU-FUSER F_COIL                                     | JC96-03021C    | 1    | SA      |
| 8.1-15   | FLA HOU-FRAME MAIN                                       | JC96-04012A    | 1    | SA      |
| 8 1-16   | MEA UNIT-EXIT                                            | JC97-01643D    | 1    | SA      |
| 8 1-17   | FLA HOU-ENGINE DRIVE                                     | JC96-04183A    | 1    | SA      |
| 8 1-18   | MEA UNIT-REAR COVER                                      | JC97-01851D    | 1    | SA      |
| 8 1-18-1 | COVER-MAIN REAR DUMMY                                    | JC63-00192C    | 1    | SA      |
| 8 1-18-2 | COVER-MAIN REAR                                          | JC63-00191B    | 1    | SA      |
| 8 1-19   | PBA MAIN-CONTROLLER                                      | JC92-01792D    | 1    | SA      |
| 8 1-20   |                                                          | .1C63-01089C   | 1    | SNA     |
| 8 1-21   | FLA HOU-DUCT FAN                                         | JC96-02311A    | 1    | SA      |
| 8.1-21-1 | FAN-DC                                                   | JC31-00012A    | 1    | SA      |
| 8.1-21-2 | PMO-DUCT FAN                                             | JC72-00807A    | 1    | SA      |
| 8.1-24   | SOLENOID-PICK UP                                         | JC33-00007A    | 1    | SA      |
| 8.1-25   | PMO-COVER EXIT REAR                                      | JC72-00790B    | 1    | SA      |
| 8.1-26   | MEA UNIT-GUIDE CST PA                                    | JC97-01624B    | 1    | SA      |
| 8.1-26-1 | PPR-SHEET/GUIDE PAPER                                    | JC72-00836A    | 1    | SA      |
| 8.1-26-2 | PMO-GUIDE CST RAIL                                       | JC72-00791B    | 1    | SA      |
| 8.1-26-3 | SHEET-FEED                                               | JC63-00078A    | 2    | SNA     |
| 8.1-26-4 | IPR-GUIDE CASSETTE PAPER                                 | JC70-00244A    | 1    | SA      |
| 8.1-28   | PMO-DUMMY BASE FRAME                                     | JC72-00789B    | 1    | SA      |
| 8.1-29   | FLA HOU-SHIELD MAIN                                      | JC96-04182A    | 1    | SA      |
| 8.1-29-1 | SHIELD-P MAIN BOARD                                      | JC63-01092A    | 1    | SNA     |
| 8.1-29-2 | HARNESS-INLET                                            | JC39-00604A    | 1    | SA      |
| 8.1-29-3 | CBF HARNESS-LIU GND                                      | JB39-00103A    | 1    | SA      |
| 8 1-30   | PMO-COVER FEED AY                                        | JC72-00801A    | 1    | SA      |
| 8.1-32   | PMO-GUIDE PAPER OUT                                      | JC72-00835B    | 1    | SA      |
| 8 1-33   | SHEET-CONNECTOR                                          | JC63-00072A    | 1    | SA      |
| 8.1-34   | CBF HARNESS-LSU                                          | JC39-00336A    | 1    | SA      |
| 8 1-35   | HARNESS-HVPS                                             | JC39-00590A    | 1    | SA      |
| 8.1-37   | HARNESS-MAIN MOTOR                                       | JC39-00598B    | 1    | SA      |
| 8.1-38   | GEAR-PICK UP                                             | JC66-00335A    | 1    | SA      |
| 8.1-39   | IPR-SHIELD SMPS UPPER                                    | JC70-00248A    | 1    | SA      |
| 8.1-40   | MEA UNIT-HOLD GND ASS'Y                                  | JC97-01574A    | 1    | SA      |
| 8.1-40-1 | SPRING ETC-PLATE TR                                      | JC61-70203A    | 1    | SA      |
| 8.1-40-2 | SPRING ETC-TR_L                                          | JC61-70961A    | 1    | SA      |

| Drawer#    | Description                | SEC_Code    | QT'y | Service  |
|------------|----------------------------|-------------|------|----------|
| 8.1-40-3   | PMO-BUSH                   | JC72-40228A | 1    | SA       |
| 8.1-40-4   | PMO-HOLDER GND TR          | JC72-00883A | 1    | SA       |
| 8.1-41     | MEA UNIT-HOLD GEAR ASS'Y   | JC97-01573A | 1    | SA       |
| 8.1-41-1   | SPRING ETC-TR_R            | JC61-70906A | 1    | SA       |
| 8.1-41-2   | PMO-BUSH                   | JC72-40228A | 1    | SA       |
| 8.1-41-3   | PMO-HOLDER GEAR TR         | JC72-00884A | 1    | SA       |
| 8.1-44     | PMO-CAM JAM REMOVE         | JC72-00799A | 1    | SA       |
| 8.1-45     | PMO-LOCKER DEVE            | JC72-00805A | 1    | SA       |
| 8.1-46     | PMO-LEVER JAM REMOVE       | JC72-00804A | 1    | SA       |
| 8.1-47     | HARNESS-POWER_SWITCH       | JC39-00601C | 1    | SA       |
| 8.1-48     | GEAR-TRANSFER              | JC66-40947A | 1    | SA       |
| 8.1-49     | PMO-BEARING SHAFT          | JC72-41191A | 1    | SA       |
| 8.1-50     | MEC-TRANSFER ROLLER        | JC75-00148A | 1    | SA       |
| 8.1-51     | PMO-COVER BRKT MOTER       | JC72-00834A | 1    | SA       |
| 8.2-0      | ELA HOU-SCANNER            | JC96-04180X | 1    | SA       |
| 8.2-1      | ELA HOU-DADF               | JC96-02943B | 1    | SNA      |
| 8.2-2      | ELA HOU-OPE                | JC96-04170X | 1    | SNA      |
| 8.2-3      | ELA HOU-PLATEN             | JC96-04171A | 1    | SNA      |
| 8.3-0      | ELA HOU-OPE                | JC96-04170X | 1    | SNA      |
| 8.3-1      | COVER-DUMMY                | JC63-01155N | 1    | SNA      |
| 8.3-2      | COVER-OPE                  | JC63-01156X | 1    | SA       |
| 8.3-3      | KEY-M_STOP CLEAR           | JC64-00242A | 1    | SNA      |
| 8.3-4      | KEY-M_START BLACK          | JC64-00243A | 1    | SNA      |
| 8.3-5      | KEY-M_TEL                  | JC64-00239A | 1    | SNA      |
| 8.3-7      | KEY-M_FAX                  | JC64-00241A | 2    | SNA      |
| 8.3-8      | KEY-M_ON HOOK              | JC64-00249A | 1    | SNA      |
| 8.3-9      | KEY-M_MENU                 | JC64-00248A | 1    | SNA      |
| 8.3-10     | LENS-STATUS                | JC67-00198A | 1    | SNA      |
| 8.3-11     | RUBBER-TEL                 | JC73-00246A | 1    | SA       |
| 8.3-12     | RUBBER-MODE                | JC73-00247A | 1    | SA       |
| 8.3-13     | RUBBER-MENU                | JC73-00230A | 1    | SNA      |
| 8.3-14     |                            | JC63-01157A | 1    | SNA      |
| 8.3-15     |                            | JC64-00247A | 1    | SNA      |
| 8.3-10     |                            | JC64-00245A | 1    | SINA     |
| 8.3-17     |                            | JC64-00246A | 1    | SINA     |
| 8.3-18     |                            | JC73-00248A | 1    | SA       |
| 0.3-19     |                            | JC73-00245A | 1    | SA       |
| 0.3-20     |                            |             | 1    | SA<br>SA |
| 0.3-21     |                            | 6003 000154 | 17   | SA<br>SA |
| 8.4-33     |                            | IC96-04034B | 1    | SA<br>SA |
| 8 4-33-1   | PMO-COVER SCAN UPPER       | JC72-00758B | 1    | SA       |
| 8 4-33-2   |                            | IC97-02800A | 1    | SA<br>SA |
| 8 4-33-2-1 |                            | JC72-00759D | 1    | SA       |
| 8 4-33-2-2 | MCT-GLASS ADE              | JC74-00019A | 1    | SA       |
| 8 4-33-2-4 |                            | JC63-00074A | 1    | SA       |
| 8 4-33-3   | SHEET ABS-REGLEDGE         | JC72-00809B | 1    | SA       |
| 8.4-33-4   | SCREW-TAPTITE              | 6003-000154 | 2    | SA       |
| 8.4-33-5   | TAPE ETC-DOUBLE TAPE SMALL | JC02-00013A | 3    | SNA      |
| 8.4-33-6   | TAPE ETC-DOUBLE TAPE LARGE | JC02-00012A | 2    | SNA      |
| 8.4-33-7   | MCT-GLASS SCANNER(LEGAL)   | JC74-00018A | 1    | SA       |
| 8.4-33-10  | IPR-HOLDER GLASS           | JB70-00148A | 3    | SA       |
| 8.4-34     | ELA HOU-SCAN LOWER         | JC96-04172A | 1    | SNA      |
| 8.4-34-1   | COVER-SCAN LOWER           | JC63-00157B | 1    | SNA      |
| 8.4-34-2   | PMO-COVER DUMMY LOWER      | JC72-00753B | 1    | SA       |
| 8.4-34-3   | SCREW-TAPTITE              | 6003-000154 | 15   | SA       |

| Service(SA:service available, S | SNA:service | not avaialble) |
|---------------------------------|-------------|----------------|
|---------------------------------|-------------|----------------|

| Drawer#     | Description                    | SEC_Code    | QT'y | Service |
|-------------|--------------------------------|-------------|------|---------|
| 8.4-34-4    | ICT-INSERT SHAFT               | JB70-00154A | 1    | SNA     |
| 8.4-34-5    | PMO-PULLEY                     | JB72-00763A | 1    | SA      |
| 8.4-34-6    | PMO-HOLDER BELT                | JB72-00764A | 1    | SA      |
| 8.4-34-7    | RING-E                         | 6044-000125 | 1    | SA      |
| 8.4-34-8    | ELA HOU-CCD MODULE             | JC96-02759B | 1    | SA      |
| 8.4-34-9    | BELT-TIMING GEAR               | 6602-001084 | 1    | SA      |
| 8.4-34-11   | HOLDER-M-CCD(UMAX)             | JC61-00703A | 1    | SA      |
| 8.4-34-12   | SPRING ETC-EXIT                | JB61-70939A | 1    | SNA     |
| 8.4-34-13   | IPR-BRK SCAN BD                | JC70-00228A | 1    | SA      |
| 8.4-34-14   | COVER-CCD CABLE                | JC63-00158B | 1    | SNA     |
| 8.4-34-15   | PMO-LEVER SENSOR               | JC72-00755A | 1    | SA      |
| 8.4-34-16   | SPRING ETC-BELT                | JB61-00059A | 1    | SA      |
| 8.4-34-17   | SCREW-TAPPING                  | 6002-000175 | 3    | SA      |
| 8.4-34-18   | ELA HOU-SCAN MOTOR             | JC96-02751A | 1    | SA      |
| 8.4-34-18-1 | BRACKET-MOTOR PLATEN           | JC61-00702A | 1    | SNA     |
| 8.4-34-18-2 | SCREW-TAPTITE                  | 6003-000154 | 2    | SA      |
| 8.4-34-18-3 | GEAR-IDLE                      | JB66-00083A | 1    | SA      |
| 8.4-34-18-4 | GEAR-REDUCTION73/37            | JC66-00530A | 1    | SA      |
| 8.4-34-18-5 | GEAR-TIMING                    | JC66-00531A | 1    | SA      |
| 8.4-34-18-6 | PMO-HOLDER BELT                | JB72-00764A | 1    | SA      |
| 8.4-34-18-7 | RING-E                         | 6044-000125 | 2    | SA      |
| 8.4-34-18-8 | MOTOR STEP-SCAN                | JB31-00011A | 1    | SA      |
| 8.4-34-19   | CABLE CLAMP                    | 6502-000132 | 1    | SNA     |
| 8.4-34-21   | SCREW-TAPTITE                  | 6003-000154 | 8    | SNA     |
| 8.4-34-22   | CBF HARNESS-OPE                | JC39-00340A | 1    | SA      |
| 8.4-34-23   | CBF HARNESS-SCAN MOTOR         | JB39-00077A | 1    | SA      |
| 8.4-34-24   | CBF HARNESS-DRIVER GND         | JB39-00065A | 1    | SNA     |
| 8.4-34-25   | CBF SIGNAL-CCD FFC             | JC39-00236A | 1    | SA      |
| 8.4-34-26   | CBF HARNESS-SCAN_DSUB          | JC39-00338A | 1    | SA      |
| 8.4-34-27   | ELA UNIT-CORE                  | JB96-01381A | 3    | SA      |
| 8.4-34-28   | SHAFT-CCD(UMAX)                | JC66-00532A | 1    | SA      |
| 8.4-34-28   | IPR-CHANNEL BASE FRAME         | JC70-00239A | 2    | SA      |
| 8.6-0       | ELA HOU-DADF                   | JC96-02943B | 1    | SNA     |
| 8.6-1       | ELA HOU-COVER PLATEN           | JC96-02942B | 1    | SA      |
| 8.6-2       | COVER-FRONT                    | JC63-00200B | 1    | SA      |
| 8.6-3       | COVER-REAR                     | JC63-00201B | 1    | SA      |
| 8.6-4       | ELA HOU-DADF SUB               | JC96-02973B | 1    | SNA     |
| 8.6-5       | MEA UNIT-TX STACKER            | JC97-01840B | 1    | SNA     |
| 8.6-5-1     | PMO-TX STACKER                 | JC72-01253B | 1    | SA      |
| 8.6-5-2     | GUIDE-DOC_LEFT                 | JC61-00739B | 1    | SNA     |
| 8.6-5-3     | GUIDE-DOC_RIGHT                | JC61-00740B | 1    | SNA     |
| 8.6-5-4     | IPR-WASHER SPRING CU           | JF70-10616A | 1    | SA      |
| 8.6-5-5     | PMO-GEAR PINION                | JF72-41354A | 1    | SA      |
| 8.6-5-6     | PMO-ACTUATOR LENGTH            | JC72-01250B | 1    | SA      |
| 8.6-5-7     | PMO-TX STACKER LOWER           | JC72-01254B | 1    | SA      |
| 8.6-5-8     | SPRING ETC-TORSION DOC (CC2-F) | JB61-00076A | 1    | SA      |
| 8.7-0       | ELA HOU-COVER PLATEN           | JC96-02942B | 1    | SA      |
| 8.7-1       | COVER-PLATEN                   | JC63-00198B | 1    | SNA     |
| 8.7-2       | PMO-EXTENTION PLATEN           | JC72-01251B | 1    | SNA     |
| 8.7-3       | GUIDE-EXTENTION                | JC61-00746B | 1    | SNA     |
| 8.7-4       | PPR-SPONG SHEET                | JC72-00751B | 1    | SA      |
| 8.7-5       | PMO-ROLL PINCH                 | JG72-40663A | 6    | SA      |
| 8.7-6       | IPR-P_PINCH(SCAN)              | JC70-00468A | 6    | SNA     |
| 8.7-7       | SHAFT-PINCH                    | JC66-00659A | 2    | SA      |
| 8.7-8       | PMO-ACTUATOR SENSOR SCAN       | JC72-00746A | 1    | SA      |
| 8.7-9       | PBA SUB-GATE                   | JC92-01562A | 1    | SA      |
| Service(SA:service | available, | SNA:service | not avaialble) |
|--------------------|------------|-------------|----------------|
| <b>`</b>           |            |             |                |

| Drawer#  | Description                    | SEC_Code    | QT'y | Service |
|----------|--------------------------------|-------------|------|---------|
| 8.7-10   | MEA UNIT-HINGE(MCK2)           | JC97-01839A | 2    | SA      |
| 8.7-11   | PLATE-P-DUMMY PLATEN           | JC61-00819A | 1    | SA      |
| 8.7-12   | SPRING ETC-CHARGE              | JC61-70925A | 1    | SNA     |
| 8.7-13   | SPRING ETC-TORSION DOC (CC2-F) | JB61-00076A | 1    | SA      |
| 8.8-0    | ELA HOU-DADF SUB               | JC96-02973B | 1    | SNA     |
| 8.8-1    | MEA UNIT-COVER OPEN            | JC97-01844B | 1    | SA      |
| 8.8-1-1  | COVER-OPEN                     | JC63-00195B | 1    | SA      |
| 8.8-1-2  | PMO-STOPPER EXIT               | JC72-41396B | 1    | SA      |
| 8.8-1-4  | ROLLER-REGI                    | JC66-00587A | 1    | SNA     |
| 8.8-1-5  | PMO-LEVER OPEN                 | JC72-01256B | 1    | SNA     |
| 8.8-1-6  | SPRING ETC-KNOCKUP,MP          | JC61-00483A | 2    | SA      |
| 8.8-1-7  | PBA SUB-REGI                   | JC92-01561A | 1    | SA      |
| 8.8-1-8  | PMO-ACTUATOR REGI              | JC72-01261A | 1    | SNA     |
| 8.8-1-9  | COVER-SENSOR                   | JC63-00197B | 1    | SA      |
| 8.8-1-10 | SPRING ETC-TORSION DOC (CC2-F) | JB61-00076A | 1    | SA      |
| 8.8-1-11 | BUSH-6_D                       | JC61-00423A | 2    | SA      |
| 8.8-1-12 | RING-E                         | 6044-000125 | 3    | SA      |
| 8.8-1-13 | GROUND-P DUPLEX                | JC63-00315A | 1    | SNA     |
| 8.8-1-14 | COVER-HARNESS                  | JC63-00408B | 1    | SNA     |
| 8.8-1-15 | CBF HARNESS-LIU GND            | JB39-00103A | 1    | SA      |
| 8.8-2    | GUIDE-SCAN                     | JC61-00738B | 1    | SNA     |
| 8.8-3    | GROUND-P_SCAN ROLLER           | JC63-00249A | 1    | SNA     |
| 8.8-4    | GROUND-P_EXIT ROLLER           | JC63-00250A | 1    | SNA     |
| 8.8-5    | PBA SUB-SENSOR_IF              | JC92-01556A | 1    | SA      |
| 8.8-6    | IPR-BRKT WHITE BAR             | JC70-00225A | 1    | SA      |
| 8.8-7    | SPRING ETC-WHITE BAR           | JC61-00548A | 2    | SA      |
| 8.8-8    | SHEET-GUIDE PAPER              | JC63-00185A | 1    | SNA     |
| 8.8-9    | ROLLER-EXIT                    | JC66-00588A | 1    | SA      |
| 8.8-10   | GEAR-DADF_EXIT31               | JC66-00571A | 1    | SA      |
| 8.8-11   | MEA UNIT-COVER EXIT            | JC97-01841B | 1    | SNA     |
| 8.8-11-1 | COVER-EXIT                     | JC63-00196B | 1    | SNA     |
| 8.8-11-2 | SPRING ETC-WHITE BAR           | JC61-00548A | 2    | SA      |
| 8.8-11-3 | PMO-ROLLER IDLE SCAN           | JC72-00906A | 3    | SA      |
| 8.8-11-4 | SHAFT-EXIT IDLE                | JC66-00661A | 1    | SA      |
| 8.8-11-5 | TAPE ETC-ANTI BRUSH            | JC02-00014A | 1    | SNA     |
| 8.8-11-6 | GROUND-P-EXIT COVER            | JC63-00203A | 1    | SNA     |
| 8.8-12   | ROLLER-SCAN                    | JC66-00585A | 2    | SA      |
| 8.8-13   | PMO-BUSHING HOLDER             | JG72-40732A | 2    | SNA     |
| 8.8-14   | SPRING ETC-CLUTCH              | JB61-70922A | 2    | SA      |
| 8.8-15   | GEAR-DADF_SCAN31               | JC66-00570A | 2    | SA      |
| 8.8-16   | MEA UNIT-PICK_UP               | JC97-01848A | 1    | SA      |
| 8.8-17   | MEP-CLUTCH SMALL               | JC47-00003C | 3    | SA      |
| 8.8-18   | ELA HOU-DUPLEX MOTOR           | JC96-02940A | 1    | SA      |
| 8.8-19   | MOTOR STEP-DUPLEX              | JC31-00034A | 1    | SA      |
| 8.8-20   | IPR-GUARD C/O S/W              | JC70-00218A | 1    | SA      |
| 8.8-21   | CBF HARNESS-COVER_OPEN         | JC39-00332A | 1    | SA      |
| 8.8-22   | MOTOR STEP-DADF                | JC31-00033A | 1    | SA      |
| 8.8-23   | ELA HOU-DADF MOTOR             | JC96-02941A | 1    | SA      |
| 8.8-24   | COVER-P GEAR                   | JC63-00307A | 1    | SA      |
| 8.8-26   | GEAR-DADF24(A)                 | JC66-00565A | 1    | SA      |
| 8.8-27   | PMO-GATE DUPLEX                | JC72-01255A | 1    | SA      |
| 8.8-28   | IPBA SUB-DADF                  | JC92-01554B | 1    | SA      |
| 8.8-29   | CBF HARNESS-CLUTCH_IF          | JC39-00327A | 1    | SA      |
| 8.8-30   | CBF D SUB CABLE-DADF           | JC39-00359A | 1    | SA      |
| 8.8-31   | PMO-ACTUATOR SCAN              | JC72-01249A | 1    | SA      |
| 8.8-32   | PMO-ACTUATOR DUPLEX            | JC72-01263A | 1    | SA      |

| Drawer#   | Description                    | SEC_Code    | QT'y     | Service  |
|-----------|--------------------------------|-------------|----------|----------|
| 8.8-33    | CBF HARNESS-DADF_GND           | JC39-00334A | 1        | SA       |
| 8.8-34    | ROLLER-DUPLEX                  | JC66-00589A | 1        | SA       |
| 8.8-36    | GUIDE-DUPLEX_INNER             | JC61-00737B | 1        | SA       |
| 8.8-37    | GUIDE-DUPLEX_LOWER             | JC61-00735B | 1        | SA       |
| 8.8-38    | MEA UNIT-GUIDE DUPLEX          | JC97-01843A | 1        | SA       |
| 8.8-39    | MEA UNIT-GUIDE_P UP            | JC97-01847B | 1        | SA       |
| 8.8-39-1  | GUIDE-PICK_UP_UPPER            | JC61-00733B | 1        | SNA      |
| 8.8-39-2  | MEA UNIT-HOLDER RUB            | JC97-01846B | 1        | SA       |
| 8.8-39-3  | PBA SUB-PAPER SEN              | JC92-01783A | 1        | SNA      |
| 8.8-39-4  | PBA SUB-EXIT_OPEN              | JC92-01564A | 1        | SA       |
| 8.8-39-5  | PMO-ACTUATOR DOC               | JC72-01248A | 2        | SA       |
| 8.8-39-6  | GUIDE-PICK_UP_LOWER            | JC61-00732B | 1        | SNA      |
| 8.8-39-7  | SPRING ETC-TORSION DOC (CC2-F) | JB61-00076A | 2        | SA       |
| 8.8-40    | MEA UNIT-SUPPORT P UP          | JC97-01845B | 1        | SA       |
| 8.8-40-1  | SUPPORT-PICK UP                | JC61-00742B | 1        | SNA      |
| 8.8-40-2  | SPRING ETC-PICKUP              | JC61-00482A | 1        | SA       |
| 8.8-40-3  | GUIDE-DOC SENSOR               | JC61-00788B | 2        | SNA      |
| 8.8-41    | BUSH-10_D                      | JC61-00720A | 2        | SNA      |
| 8.8-42    | BUSH-6_D                       | JC61-00423A | 8        | SA       |
| 8.8-43    | BUSH-6_D(L)                    | JC61-00884A | 2        | SNA      |
| 8.8-44    | SHAFT-GATE_DUPLEX              | JC66-00683A | 1        | SNA      |
| 8.8-45    | SHAFT-REGI                     | JC66-00662A | 1        | SA       |
| 8.8-46    | CBF HARNESS-SENSOR_IF          | JC39-00344A | 1        | SA       |
| 8.9-0     | ELA HOU-SIDE COVER             | JC96-02183D | 1        | SA       |
| 8.9-1     | MEA UNIT-DUPLEX                | JC97-01578B | 1        | SA       |
| 8.9-1-1   | IPR-E-PLATE SAW(MCK2)          | JC70-10232D | 1        | SA       |
| 8.9-1-2   | IPR-BRACKET GUIDE B            | JC70-00234A | 1        | SA       |
| 8.9-1-3   | PMO-HOLDER SAW                 | JC72-41213B | 1        | SNA      |
| 8.9-1-4   | IPR-BRACKET GUIDE A            | JC70-00229A | 1        | SA       |
| 8.9-1-5   |                                | JC72-00731A | 1        | SA       |
| 8.9-1-6   |                                | JC61-00478A | <u> </u> | SA       |
| 8.9-1-7   |                                | JC72-00730A | 1        | SA       |
| 8.9-1-8   |                                | JC66-00341A | 3        | SA       |
| 0.9-1-9   |                                | 5000-00340A | 1        |          |
| 0.9-1-10  |                                |             |          | SINA     |
| 8 0-1-12  |                                | JC70-00231A | 1        | SA       |
| 8 9-1-13  |                                | IC70-00232A | 1        | SA<br>SA |
| 8 9-1-13  |                                | IC72-00764A | 2        | SA<br>SA |
| 8 9-1-14  |                                | JC73-10203A | 2        | SA       |
| 8 9-1-15  |                                | JC70-00233A | 1        | SA       |
| 8.9-1-16  | PMO-GP LOWER DP                | JC72-00732A | 1        | SA       |
| 8.9-1-17  | PMO-ROLLER EXIT                | JC72-40361A | 2        | SNA      |
| 8.9-1-18  | SPRING FTC-FUSER EXIT          | JC61-70976A | 2        | SNA      |
| 8.9-1-19  | CBF HARNESS-OPE GND            | JC39-00036A | 1        | SA       |
| 8.9-1-20  | IPR-BRKT GROUND B              | JC70-00230A | 1        | SA       |
| 8.9-2     | MEA UNIT-SIDE SUB              | JC97-01909B | 1        | SA       |
| 8.9-2-1   | PMO-GUIDE DP SIDE              | JC72-00806A | 1        | SA       |
| 8.9-2-2   | GUIDE-SIDE PUSH                | JC61-00919B | 1        | SNA      |
| 8.9-2-3   | PMO-LOCKER OPEN                | JC72-00762D | 1        | SA       |
| 8.9-2-5   | PMO-LOCKER SIDE R              | JC72-00763C | 1        | SA       |
| 8.9-2-6   | SPRING ETC-LOCKER TORSION      | JC61-00479A | 1        | SA       |
| 8.9-2-7   | PMO-TIE STOPPER                | JC72-00766A | 2        | SA       |
| 8.9-2-8   | MEA UNIT-TRAY                  | JC97-01577C | 1        | SA       |
| 8.9-2-8-1 | PMO-TRAY CASE MP               | JC72-00776B | 1        | SA       |
| 8.9-2-8-2 | PMO-TRAY EXT MP                | JC72-00778D | 1        | SA       |

| Service(SA:service | available, | SNA:service | not avaialble) |
|--------------------|------------|-------------|----------------|
| <b>`</b>           | ,          |             | ,              |

| Drawer#   | Description                | SEC_Code    | QT'y | Service |
|-----------|----------------------------|-------------|------|---------|
| 8.9-2-8-3 | PMO-SIDE GUIDE MP          | JC72-00547A | 1    | SA      |
| 8.9-2-8-4 | PMO-TRAY COVER MP          | JC72-00777D | 1    | SA      |
| 8.9-2-8-5 | IPR-GUIDE LATCH            | JB70-10906A | 1    | SA      |
| 8.9-2-8-6 | PMO-TRAY LINK MP           | JC72-00857C | 2    | SA      |
| 8.10-1    | PMO-IMPACT CASSETTE        | JC72-00877C | 1    | SA      |
| 8.10-2    | PLATE-P_GUIDE PAPER        | JC61-00831A | 2    | SA      |
| 8.10-3    | IPR-PLATE K/UP             | JC70-00221A | 1    | SA      |
| 8.10-5    | PMO-COVER CASSETTE         | JC72-00795B | 1    | SA      |
| 8.10-6    | PMO-FRAME CASSETTE         | JC72-00716B | 1    | SA      |
| 8.10-7    | GUIDE-FRONT CST PLUS       | JC61-00825C | 1    | SNA     |
| 8.10-8    | PMO-GUIDE REAR             | JC72-00717C | 1    | SA      |
| 8.10-9    | GUIDE-P-SIDE CST           | JC61-00826A | 1    | SA      |
| 8.10-10   | PMO-LOCKER PLATE           | JC72-41210A | 1    | SA      |
| 8.10-11   | PAD-CST PLUS               | JC69-00474A | 2    | SA      |
| 8.10-12   | SPRING ETC-LOCKER,PLATE    | JG61-70531A | 1    | SA      |
| 8.10-13   | SPRING-CS                  | 6107-001172 | 1    | SA      |
| 8.10-14   | SPRING-CS                  | 6107-001172 | 1    | SA      |
| 8.10-17   | GUIDE-SIDE HANDLE          | JC61-00824C | 1    | SNA     |
| 8.10-18   | IPR-P-FINGER LEFT          | JC70-00325A | 1    | SA      |
| 8.10-19   | BUSH-M-FINGER,F            | JC61-00653A | 2    | SA      |
| 8.10-20   | WASHER-PLAIN               | 6031-000021 | 2    | SA      |
| 8.10-21   | SPRING ETC-WHITE BAR       | JC61-00548A | 1    | SA      |
| 8.10-22   | GUIDE-SUB WALL             | JC61-00840B | 1    | SNA     |
| 8.11-0    | MEA UNIT-EXIT              | JC97-01643D | 1    | SA      |
| 8.11-2    | PMO-GUIDE-EXIT LOWER       | JC72-00710A | 1    | SA      |
| 8.11-3    | SPRING ETC-EXIT LOWER IDLE | JC61-00484A | 4    | SA      |
| 8.11-4    | HOLDER-EXIT(MC)            | JC61-00547A | 4    | SNA     |
| 8.11-5    | PMO-ROLLER FD F            | JC72-41007A | 4    | SA      |
| 8.11-6    | PMO-ROLLER FD R            | JC72-41008A | 4    | SA      |
| 8.11-7    | SPRING ETC-EXIT ROLL FD    | JC61-70911A | 2    | SA      |
| 8.11-8    | SHAFT-IDLE LOWER           | JC66-00715A | 1    | SNA     |
| 8.11-9    | PMO-ROLLER EXIT            | JC72-40361A | 4    | SNA     |
| 8.11-10   | PMO-GUIDE EXIT UPPER       | JC72-00708B | 1    | SA      |
| 8.11-11   | MEC-ROLLER EXIT DRIVE      | JC75-00166A | 2    | SA      |
| 8.11-12   | PMO-BEARING LARGE DP       | JC72-00885A | 2    | SA      |
| 8.11-13   | PMO-ROLLER DECURL          | JC72-00833A | 4    | SA      |
| 8.11-14   | PMO-BUSHING DP             | JC72-01345A | 1    | SNA     |
| 8.11-15   | PMO-BEARING LARGE DP       | JC72-00885A | 1    | SA      |
| 8.11-16   | PMO-HOLDER PAD,MP          | JC72-00771A | 1    | SA      |
| 8.11-16   | GEAR-DUPLEX                | JC66-40912A | 1    | SA      |
| 8.11-17   | PMO-PULLEY DUPLEX          | JC72-40980A | 2    | SA      |
| 8.11-18   | RING-C                     | 6044-000159 | 4    | SA      |
| 8.11-19   | BELT-TIMING GEAR           | 6602-001084 | 1    | SA      |
| 8.11-20   | IPR-GROUND-EXIT            | JC70-00252A | 1    | SA      |
| 8.11-21   | PMO-LEVER STACKING         | JC72-00709B | 1    | SA      |
| 8.11-22   | MEC-BRUSH ANTISTATIC       | JC75-00095A | 1    | SA      |
| 8.11-23   | SCREW-TAPTITE              | 6003-000154 | 3    | SA      |
| 8.11-24   | PBA SUB-BIN_FULL_SEN       | JC92-01400B | 1    | SA      |
| 8.12-0    | MEA UNIT-FEED ROLLER       | JC97-01850A | 1    | SA      |
| 8.12-1    | PMO-FRAME FEED             | JC72-00821A | 1    | SA      |
| 8.12-3    | GEAR-MP/DUP DRV            | JC66-00346A | 1    | SA      |
| 8.12-4    | ICT-SHAFT FEED             | JC70-00267A | 1    | SNA     |
| 8.12-5    | PMO-BUSHING_P/U,MP         | JC72-41364A | 2    | SA      |
| 8.12-6    | RING-E                     | 6044-000125 | 2    | SA      |
| 8.12-7    | RING-CS                    | 6044-000001 | 1    | SNA     |
| 8.12-8    | BRACKET-PM_FEED(25)        | JC61-00849A | 1    | SNA     |

| Service(SA:service | available, | SNA:service | not avaialble) |
|--------------------|------------|-------------|----------------|
|                    | ,          |             |                |

| Drawer# | Description              | SEC_Code    | QT'y | Service |
|---------|--------------------------|-------------|------|---------|
| 8.12-9  | PMO-ROLLER FEED          | JC72-00727A | 1    | SA      |
| 8.12-11 | PMO-HOLDER PINCH SUB     | JC72-00725A | 1    | SA      |
| 8.12-12 | PMO-ROLLER FEED L        | JC72-40261A | 1    | SA      |
| 8.12-13 | HOLDER-PUSH_FEED_CST     | JC61-00871A | 1    | SNA     |
| 8.12-14 | PMO-HOLDER PINCH M       | JC72-00724A | 1    | SA      |
| 8.12-15 | PMO-SUB HOLDER FEED      | JC72-40266A | 1    | SA      |
| 8.12-16 | SPRING ETC-FEED MP       | JC61-00481A | 1    | SA      |
| 8.12-17 | WASHER-PLAIN             | 6031-000021 | 3    | SNA     |
| 8.12-18 | PMO-ROLLER FEED S        | JC72-40262A | 1    | SA      |
| 8.12-19 | IPR-SHAFT FEED IDLER     | JC70-10230A | 4    | SA      |
| 8.12-20 | SHEET-FEEDER             | JC63-00259A | 1    | SNA     |
| 8.12-21 | PMO-ROLLER PINCH FEED    | JC72-01315A | 2    | SNA     |
| 8.12-22 | RING-C                   | 6044-000159 | 2    | SA      |
| 8.13-0  | ELA HOU-MP               | JC96-02182B | 1    | SA      |
| 8.13-2  | SCREW-TAPTITE            | 6003-000154 | 1    | SNA     |
| 8.13-3  | RING-E                   | 6044-000125 | 2    | SA      |
| 8.13-5  | SPRING ETCCAM MP         | JC61-00003A | 1    | SA      |
| 8.13-7  | SPRING ETC-KNOCKUP,MP    | JC61-00483A | 1    | SA      |
| 8.13-8  | IPR-BRACKET SOLENOIDE    | JC70-00237A | 1    | SA      |
| 8.13-9  | PMO-HOLDER CAM MPF       | JC72-00055A | 1    | SNA     |
| 8.13-10 | PMO-GEAR P/U MPF         | JC72-00056A | 1    | SA      |
| 8.13-11 | PMO-ROLLER CAM.MP        | JC72-00761A | 1    | SA      |
| 8.13-12 | PMO-ACTUATOR,MP          | JC72-00767A | 1    | SA      |
| 8.13-13 | PMO-ADJUSTER,MP          | JC72-00768A | 1    | SA      |
| 8.13-14 | PMO-CAM PICK UP,MP       | JC72-00769A | 1    | SA      |
| 8.13-15 | PMO-FRAME MP             | JC72-00770B | 1    | SA      |
| 8.13-17 | PMO-HOLDER SENSOR,MP     | JC72-00772A | 1    | SA      |
| 8.13-18 | PMO-HOUSING PICK UP,MP   | JC72-00773A | 1    | SA      |
| 8.13-19 | PMO-PLATE KNOCK UP,MP    | JC72-00775A | 1    | SA      |
| 8.13-20 | PMO-IDLE PICK UP MP      | JC72-41027A | 2    | SA      |
| 8.13-21 | RPR-RUBBER PICK UP,MP    | JC73-00089A | 1    | SA      |
| 8.13-22 | RPR-RCT PAD PICKUP,MP    | JC73-00090A | 1    | SA      |
| 8.13-23 | PAD-MP(PLUS)             | JC69-00494A | 1    | SA      |
| 8.13-24 | PBA SUB-MP SEN           | JC92-01362A | 1    | SA      |
| 8.13-25 | PMO-BUSHING_P/U,MP       | JC72-41364A | 2    | SA      |
| 8.14-0  | ELA HOU-BASE FRAME       | JC96-04010C | 1    | SA      |
| 8.14-1  | PMO-BASE FRAME           | JC72-00779B | 1    | SA      |
| 8.14-2  | PMO-COVER FRONT DUMMY    | JC72-00785B | 1    | SA      |
| 8.14-3  | SPRING ETC-TORSION       | JC61-00486A | 1    | SA      |
| 8.14-5  | SCREW-TAPTITE            | 6003-000154 | 12   | SA      |
| 8.14-6  | IPR-CHANNEL BASE FRAME   | JC70-00239A | 1    | SA      |
| 8.14-7  | SCREW-TAPTITE            | 6003-000154 | 5    | SNA     |
| 8.14-8  | FOOT-ML80                | JC61-40001A | 2    | SA      |
| 8.14-9  | IPR-GROUND PLATE B(BASE) | JC70-00241A | 1    | SA      |
| 8.14-10 | SCREW-TAPTITE            | 6003-000154 | 1    | SA      |
| 8.14-11 | ELA M/M-AUD SPEAKER      | JC96-01607A | 1    | SA      |
| 8.14-12 | BRACKET-M-PUSH DEVE      | JC61-00789A | 2    | SNA     |
| 8.14-13 | SPRING ETC-DEVE REAR     | JC61-00550A | 1    | SA      |
| 8.14-14 | IPR-GROUND PLATE SCF     | JC70-00243A | 1    | SA      |
| 8.14-15 | CBF HARNESS-SCF          | JC39-00082A | 1    | SA      |
| 8.14-17 | FAN-DC CARDINAL          | JC31-00027B | 1    | SA      |
| 8.14-18 | SHAFT-DEVE_BOTTOM        | JC66-00684A | 1    | SNA     |
| 8.14-19 | SPRING ETC-DEVE FRONT    | JC61-00551A | 1    | SA      |
| 8.14-20 | HOLDER-M_ROLLER BOTTOM   | JC61-00855A | 1    | SNA     |
| 8.14-21 | HOLDER-CATCH CST(MC2)    | JC61-00857A | 1    | SNA     |
| 8.14-22 | BAT FERY-NIH(2ND)        | 4302-001183 | 1    | SA      |

| Service(SA:service | available, | SNA:service | not avaialble) |
|--------------------|------------|-------------|----------------|
| <b>`</b>           | ,          |             | ,              |

| Drawer# | Description               | SEC_Code    | QT'y | Service |
|---------|---------------------------|-------------|------|---------|
| 8.14-23 | STOPPER-M-FAN80           | JC61-00667A | 1    | SA      |
| 8.14-24 | PBA SUB-AIR_TMP           | JC92-01568A | 1    | SA      |
| 8.15-0  | ELA HOU-PICK UP PLUS      | JC96-02715C | 1    | SA      |
| 8.15-1  | IPR-GND FEED              | JC70-00238A | 1    | SA      |
| 8.15-2  | IPR-GND INPUT             | JC70-00235A | 1    | SA      |
| 8.15-3  | IPR-GUIDE INPUT           | JC70-00222A | 1    | SA      |
| 8.15-4  | PMO-M-ACTUATOR_NO PAPER   | JC72-01313A | 1    | SA      |
| 8.15-6  | PBA SUB-PTL               | JC92-01361A | 1    | SA      |
| 8.15-7  | PMO-FEED SENSOR           | JC72-00721A | 1    | SA      |
| 8.15-8  | PMO-GUIDE PAPER           | JC72-00722B | 1    | SA      |
| 8.15-9  | PMO-HOLDER SENSOR FEED    | JC72-00726A | 1    | SA      |
| 8.15-10 | PMO-LENS TONER SENSOR     | JC72-00803A | 1    | SA      |
| 8.15-11 | PMO-PTL PATH              | JC72-00822A | 1    | SA      |
| 8.15-13 | PMO-BUSHING_P/U,MP        | JC72-41364A | 1    | SA      |
| 8.15-14 | HOUSING-M-PICKUP LARGE    | JC61-00822A | 1    | SNA     |
| 8.15-15 | HOUSING-M-PICKUP SMALL    | JC61-00823A | 1    | SNA     |
| 8.16-0  | ELA HOU-ENGINE DRIVE      | JC96-04183A | 1    | SA      |
| 8.16-2  | MOTOR STEP-MCK2(MAIN)     | JC31-00020C | 1    | SA      |
| 8.16-3  | PMO-IMPELLER_DRV          | JC72-00825A | 1    | SA      |
| 8.16-7  | GEAR-71/23                | JC66-00345A | 1    | SA      |
| 8.16-8  | GEAR-OPC53/37             | JC66-00580A | 1    | SNA     |
| 8.16-9  | GEAR-86/23                | JC66-00337A | 1    | SA      |
| 8.16-11 | GEAR-31/19                | JC66-00350A | 1    | SA      |
| 8.16-12 | GEAR-RDCN FEED INNER      | JC66-00342A | 1    | SA      |
| 8.16-13 | GEAR-DEVE DRV             | JC66-00338A | 1    | SA      |
| 8.16-14 | GEAR-HUB CLUTCH           | JC66-00340A | 2    | SA      |
| 8.16-15 | PMO-DEV/COUPLING          | JC72-00743A | 1    | SA      |
| 8.16-16 | GEAR-RDCN FEED OUTER      | JC66-00343A | 1    | SA      |
| 8.16-17 | GEAR-OPC DRV              | JC66-00347A | 1    | SA      |
| 8.16-18 | MEC-BRAKE GEAR            | JC75-00163A | 1    | SNA     |
| 8.16-19 | GEAR-OPC 55/31            | JC66-00581A | 1    | SNA     |
| 8.16-20 | BRACKET-P-BRAKE           | JC61-00853A | 1    | SNA     |
| 8.16-21 | GEAR-FEED DRV             | JC66-00348A | 1    | SA      |
| 8.16-22 | GEAR-FUSER DRV INNER      | JC66-00333A | 1    | SA      |
| 8.16-23 | GEAR-GEAR FUSER DRV OUTER | JC66-00334A | 1    | SA      |
| 8.16-24 | GEAR-SWING DRV            | JC66-00349A | 1    | SA      |
| 8.16-25 | GEAR-EXIT/U,ID            | JC66-40211B | 1    | SA      |
| 8.16-26 | LINK-P-DUPLEX             | JC66-00576A | 1    | SNA     |
| 8.16-27 | RING-C                    | 6044-000159 | 1    | SA      |
| 8.17-0  | ELA HOU-FRAME MAIN        | JC96-04012A | 1    | SA      |
| 8.17-1  | PMO-FRAME MAIN            | JC72-00800A | 1    | SA      |
| 8.17-2  | PMO-LENS TONER SENSOR     | JC72-00803A | 1    | SA      |
| 8.17-3  | PBA SUB-TONER_RX          | JC92-01360B | 1    | SA      |
| 8.17-4  | IPR-GND OPC               | JC70-00216A | 1    | SA      |
| 8.17-5  | HARNESS-OPC GND           | JC39-00592A | 2    | SA      |
| 8.17-7  | SCREW-TAPPING             | 6002-000175 | 1    | SA      |
| 8.17-9  | PMO-CAP CONNECTOR L       | JC72-00463A | 1    | SA      |
| 8.17-10 | PMO-CAP CONNECTOR U       | JC72-00465A | 1    | SA      |
| 8.17-11 | IPR-GUARD C/O S/W         | JC70-00218A | 1    | SA      |
| 8.17-12 | IPR-GND TERMINAL          | JC70-00219A | 1    | SA      |
| 8.17-13 | CBF HARNESS-COVER_SW      | JC39-00360A | 1    | SA      |
| 8.17-14 | IGEAR-EXIT,IDLE(Z17)      | JC66-40964A | 2    | SA      |
| 8.17-15 | SCREW-TAPTITE             | 6003-000154 | 1    | SNA     |
| 8.17-16 | IGROUND-P-FUSER_MC2       | JC63-00409A | 1    | SNA     |
| 8.17-17 | RING-CS                   | 6044-000001 | 6    | SNA     |
| 8.17-18 | SPRING ETC-CLUTCH         | JB61-70922A | 2    | SA      |

| Drawer#     | Description           | SEC_Code    | QT'y | Service |
|-------------|-----------------------|-------------|------|---------|
| 8.17-19     | GEAR-EXIT/U,ID        | JC66-40211B | 3    | SA      |
| 8.17-20     | IPR-GND EXIT          | JC70-00214A | 1    | SA      |
| 8.17-21     | IPR-TERMINAL OPC      | JC70-00298A | 2    | SNA     |
| 8.17-22     | HOUSING-M-TERMINAL    | JC61-00723A | 1    | SA      |
| 8.17-23     | IPR-TERMINAL GND      | JC70-00272A | 1    | SA      |
| 8.17-24     | IPR-TERMINAL TR       | JC70-00271A | 1    | SA      |
| 8.17-25     | IPR-TERMINAL BLADE    | JC70-00269A | 2    | SA      |
| 8.17-26     | IPR-TERMINAL SUPPLY   | JC70-00270A | 2    | SA      |
| 8.17-27     | PMO-HOUSING TERMINAL  | JC72-41010A | 1    | SA      |
| 8.17-28     | IPR-TERMINAL FU       | JC70-10961A | 2    | SA      |
| 8.17-29     | NUT-HEXAGON           | 6021-000222 | 2    | SNA     |
| 8.17-30     | SCREW-MACHINE         | 6001-000568 | 2    | SNA     |
| 8.17-36     | HARNESS-FUSER         | JC39-00600B | 1    | SA      |
| 8.17-37     | HARNESS-OPC FUSER     | JC39-00593A | 1    | SA      |
| 8.17-38     | CBF HARNESS-THERM     | JC39-00377A | 1    | SA      |
| 8.17-38     | HARNESS-H VOLTAGE     | JC39-00589A | 1    | SA      |
| 8.18-0      | ELA HOU-FUSER E COIL  | JC96-03021C | 1    | SA      |
| 8.18-1      | ELA UNIT-HEAT ROLLER  | JC96-03020C | 1    | SNA     |
| 8.18-2      | MEA UNIT-ACTUATOR     | JC97-01611B | 1    | SA      |
| 8.18-3      | PEX-ROLLER F/UP(2)    | JC72-20902A | 3    | SA      |
| 8.18-4      | IPR-PIN ROLLER EXIT   | JC70-00064A | 3    | SNA     |
| 8.18-5      | MEA UNIT-CLAW         | JC97-01587B | 4    | SA      |
| 8.18-5-1    | SPRING ETC-SAPERATION | JC61-70909A | 1    | SA      |
| 8.18-5-2    | PMO-GUIDE CLAW        | JC72-00376B | 1    | SA      |
| 8.18-6      | BRUSH-CARBON          | JC67-00067A | 2    | SA      |
| 8.18-7      | SPRING-CS             | 6107-001172 | 2    | SA      |
| 8.18-8      | SCREW-MACHINE         | 6001-000568 | 2    | SNA     |
| 8.18-9      | COVER-M-BRUSH         | JC63-00353A | 2    | SNA     |
| 8.18-10     | SCREW-TAPTITE         | 6003-000154 | 5    | SA      |
| 8.18-11     | ELECTRODE-P-FRONT     | JC70-00469A | 1    | SNA     |
| 8.18-12     | THERMOSTAT            | 4712-001027 | 1    | SA      |
| 8.18-13     | SCREW-MACHINE         | 6001-000568 | 2    | SA      |
| 8.18-14     | THERMISTOR-NTC        | 1404-001340 | 1    | SA      |
| 8.18-15     | NPR-ELECTRODE M       | JC71-00030A | 1    | SA      |
| 8.18-16     | SCREW-TAPTITE         | 6003-000154 | 4    | SNA     |
| 8.18-17     | ELECTRODE-P-GEAR      | JC70-00470A | 1    | SNA     |
| 8.18-18     | PMO-UPPER FUSER       | JC72-01318A | 1    | SNA     |
| 8.18-19     | NUT-HEXAGON           | 6021-000222 | 2    | SNA     |
| 8.18-20     | SPRING ETC-ACTUATOR6G | JC61-00485A | 1    | SA      |
| 8.18-21     | LEVER-M-JAM R         | JC66-00679A | 1    | SNA     |
| 8.18-22     | ROLLER-PRESSURE       | JC66-00691A | 1    | SNA     |
| 8.18-23     | PMO-LOWER FUSER       | JC72-01316A | 1    | SNA     |
| 8.18-24     | IPR-GROUND FU         | JC70-00259A | 1    | SA      |
| 8.18-25     | SPRING ETC-PR(7300)   | JC61-00056A | 2    | SA      |
| 8.18-26     | BUSH                  | JC66-10901A | 2    | SA      |
| 8.18-27     | PMO-GUIDE INPUT       | JC72-00817A | 1    | SA      |
| 8.18-28     | LEVER-M-JAM F         | JC66-00678A | 1    | SNA     |
| 8.18-29     | BUSH-HEAT ROLLER      | JC61-01702A | 1    | SNA     |
| Replacement | BOX-MAIN              | JC69-01018E | 1    | SA      |
| Replacement | CBF-POWER CORD        | 3903-000020 | 1    | SA      |
|             |                       |             |      |         |
|             |                       |             |      |         |

# 9. Block Diagram

# 9.1 SCX-6122FN Block Diagram

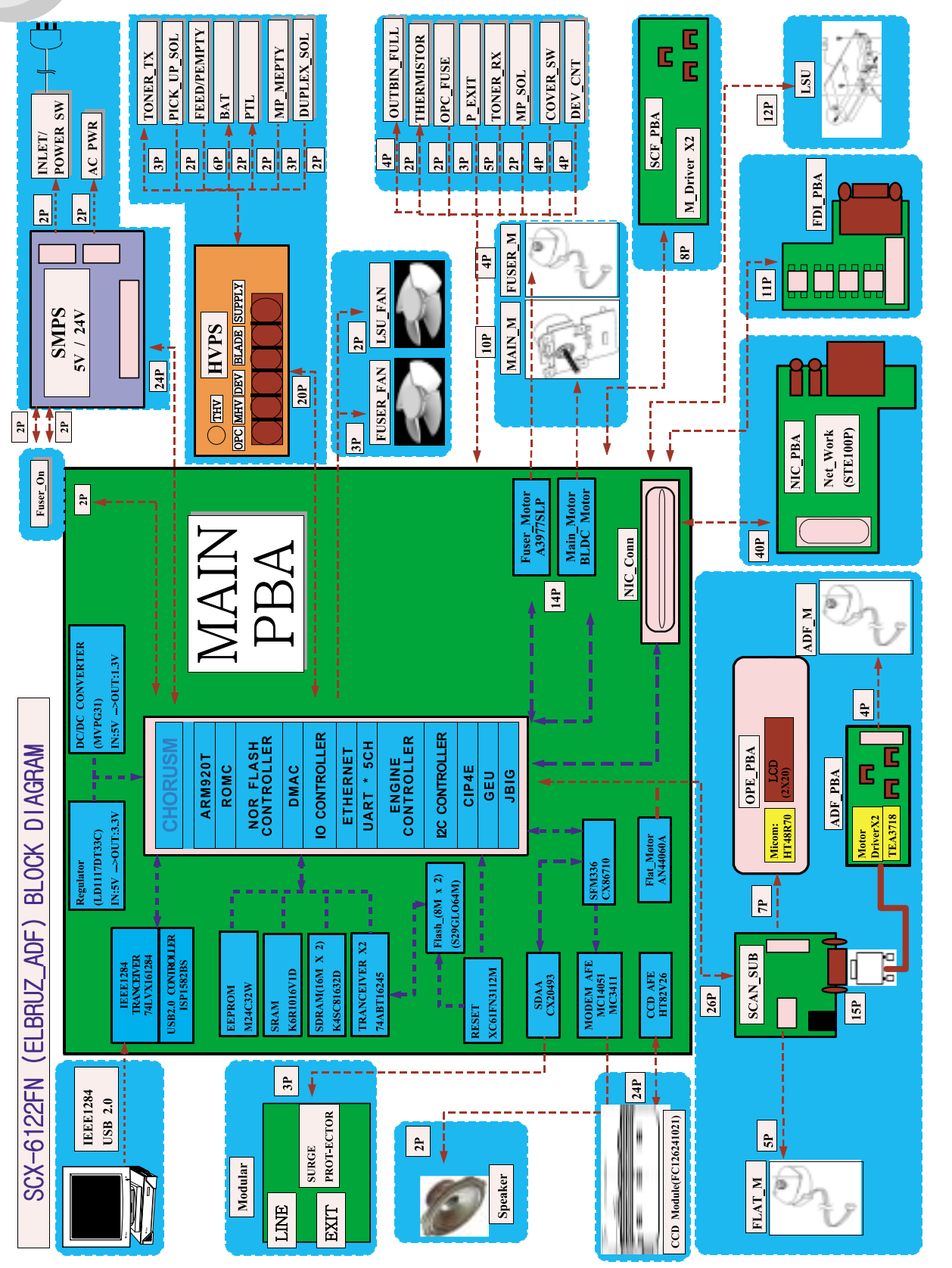

9-1

### 9.2 SCX-6322DN Block Diagram

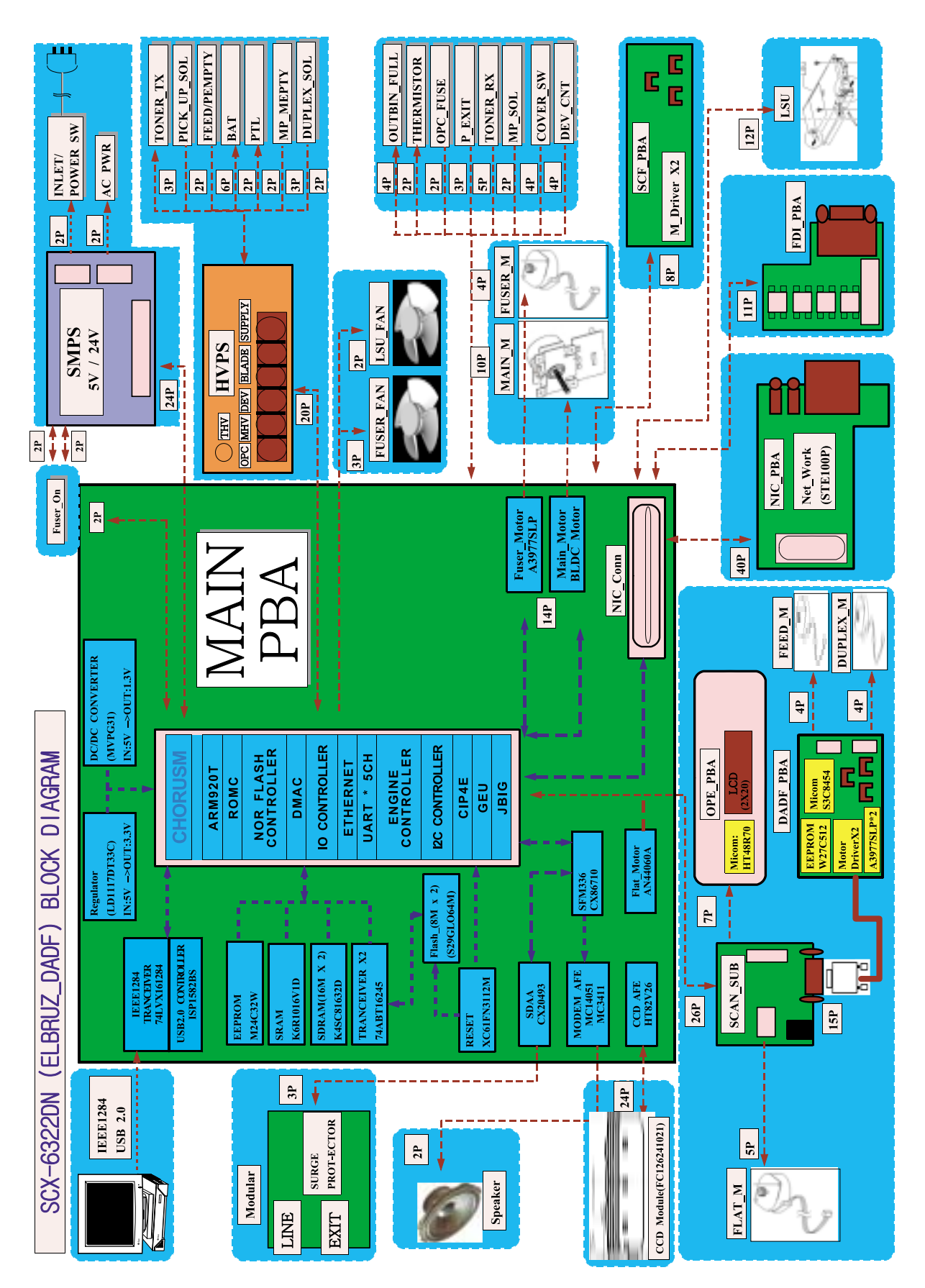

# **10. Connection Diagram**

# 10.1 SCX-6122FN Connection Diagram

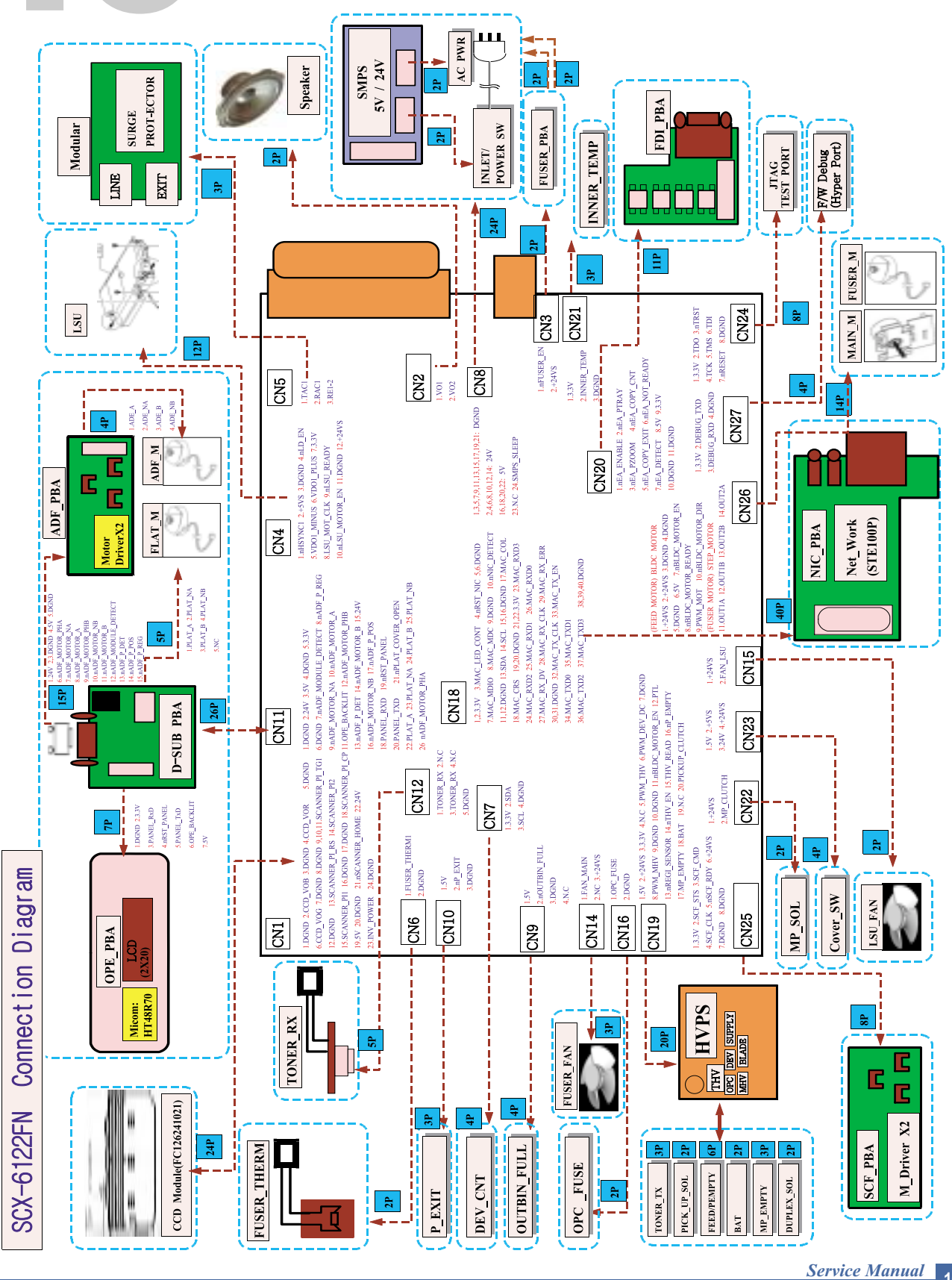

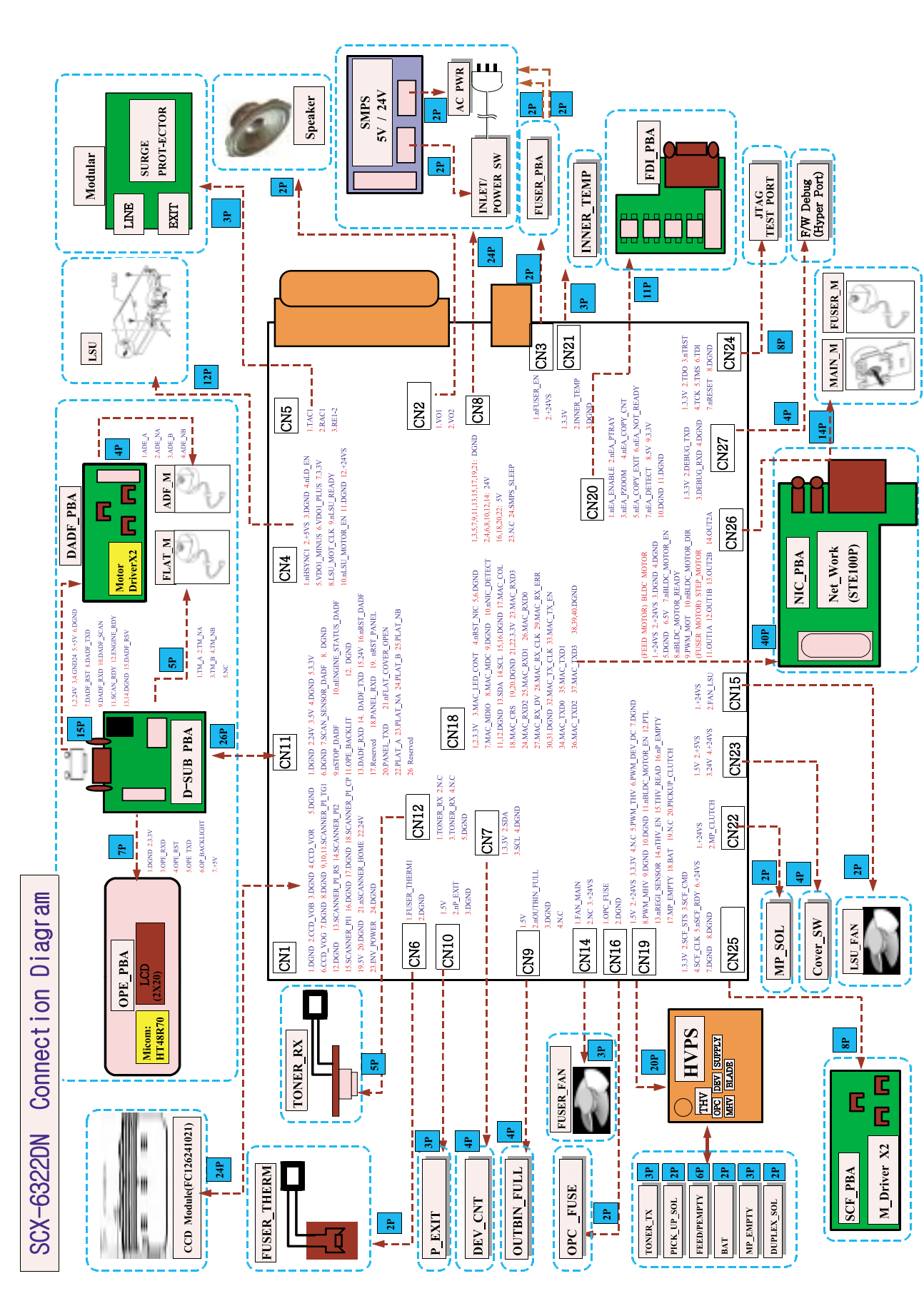

# 10.2 SCX-6322DN Connection Diagram

# 11. Schematic Diagrams

# 11.1 Main board(1/11)

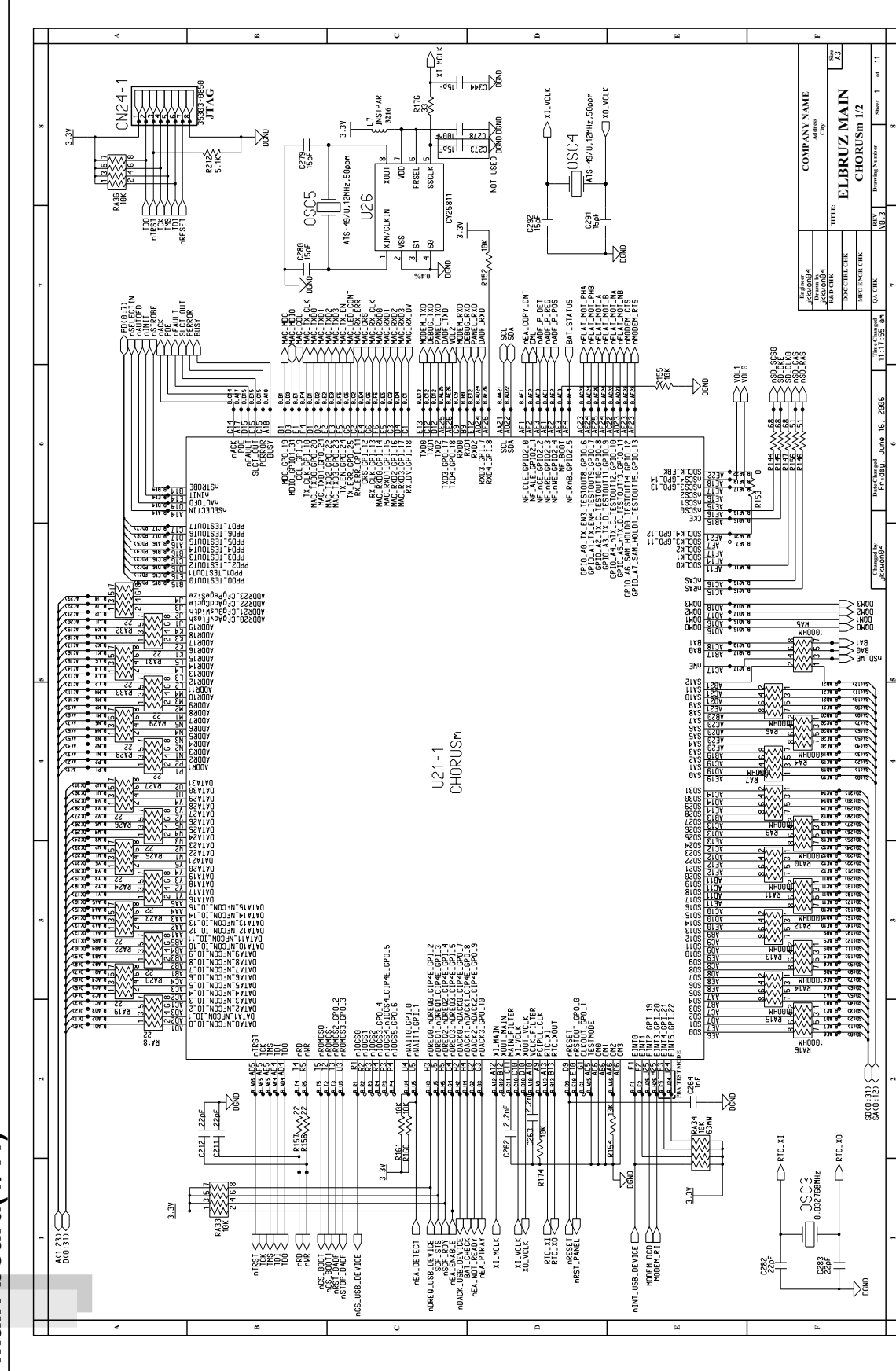

This Document can not be used without Samsung's authorization.

Service Manual 11-1

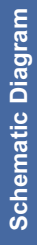

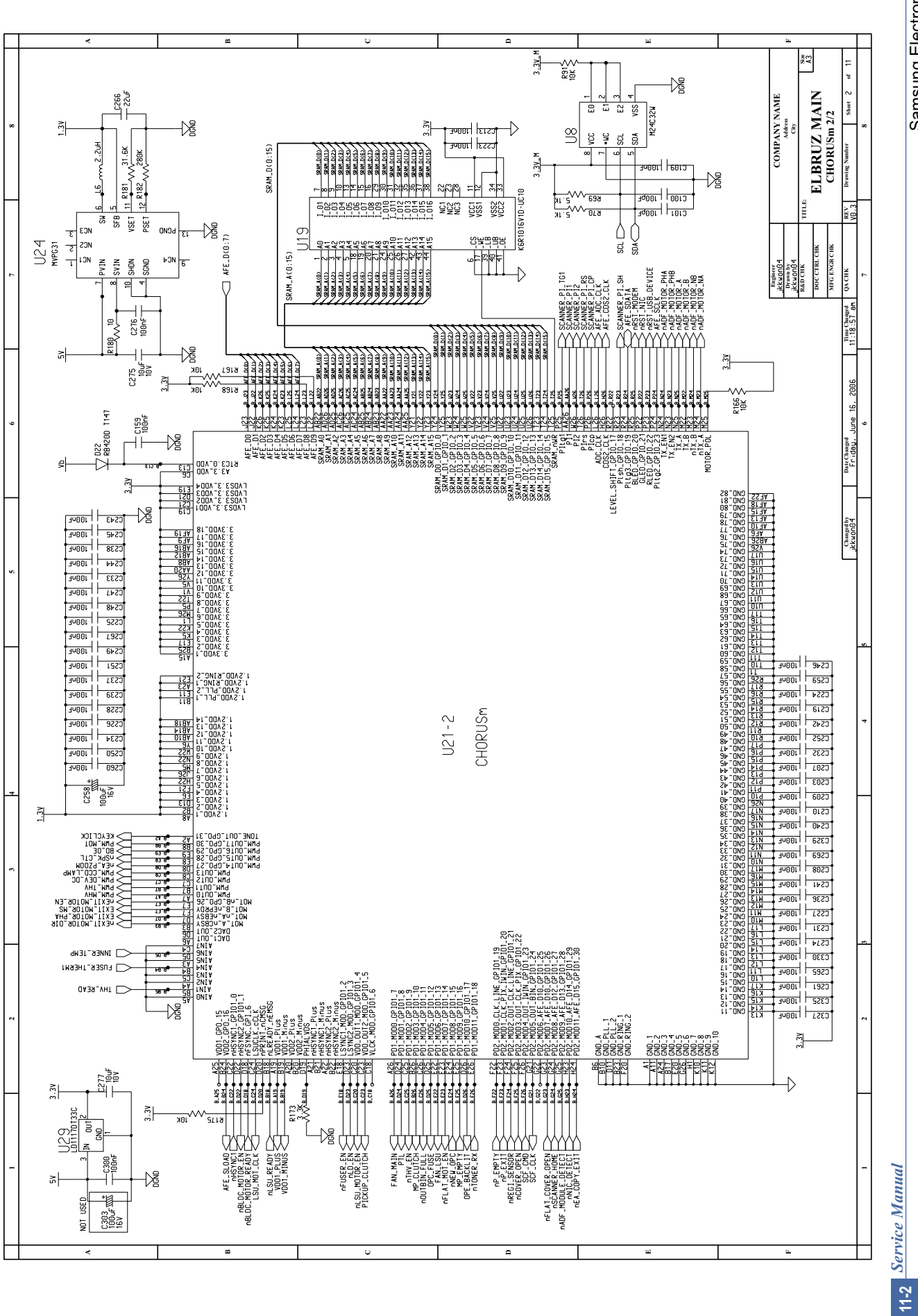

This Document can not be used without Samsung's authorization.

Main board(2/11)

Main board(3/11)

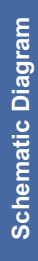

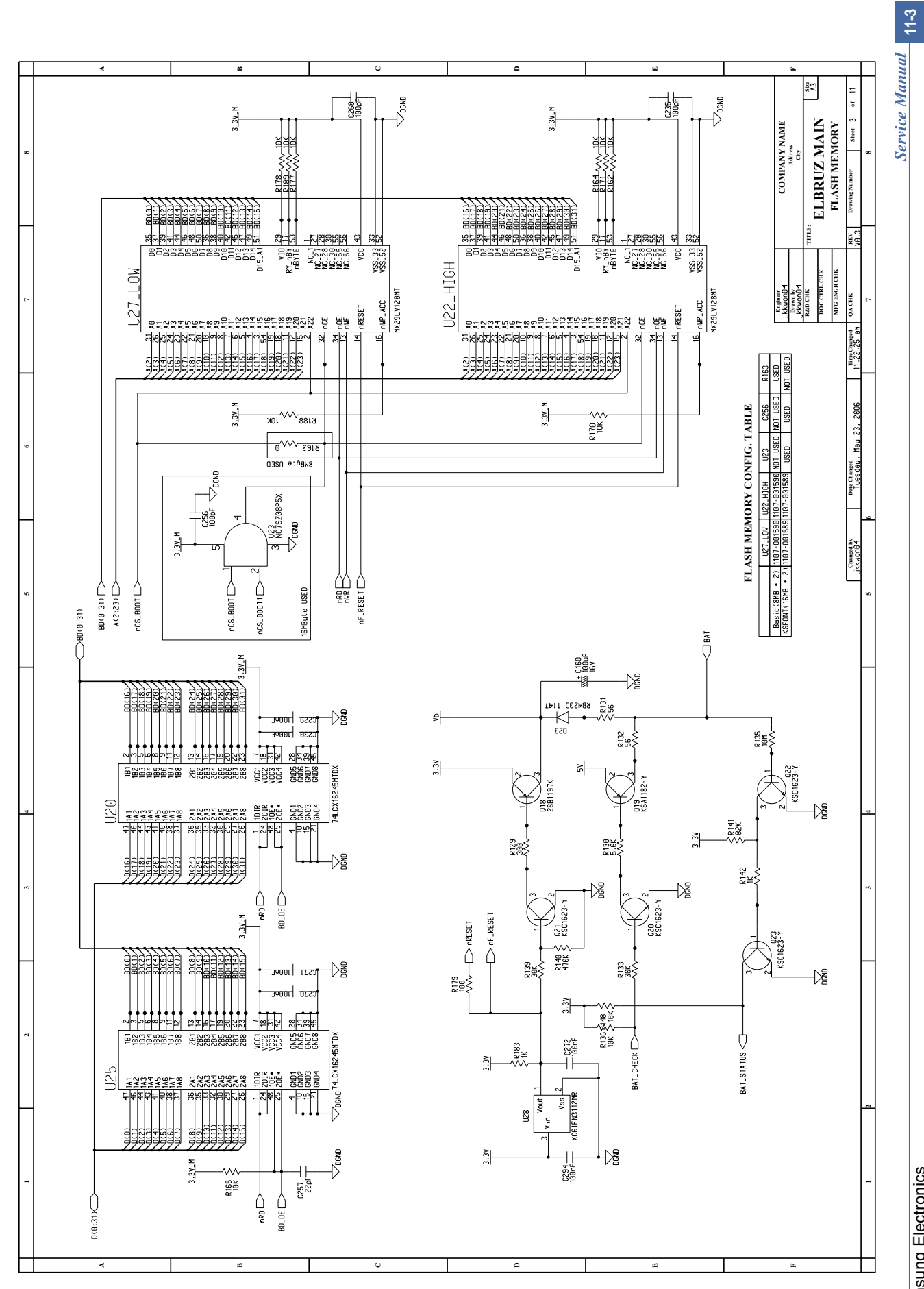

This Document can not be used without Samsung's authorization.

Main board(4/11)

Schematic Diagram

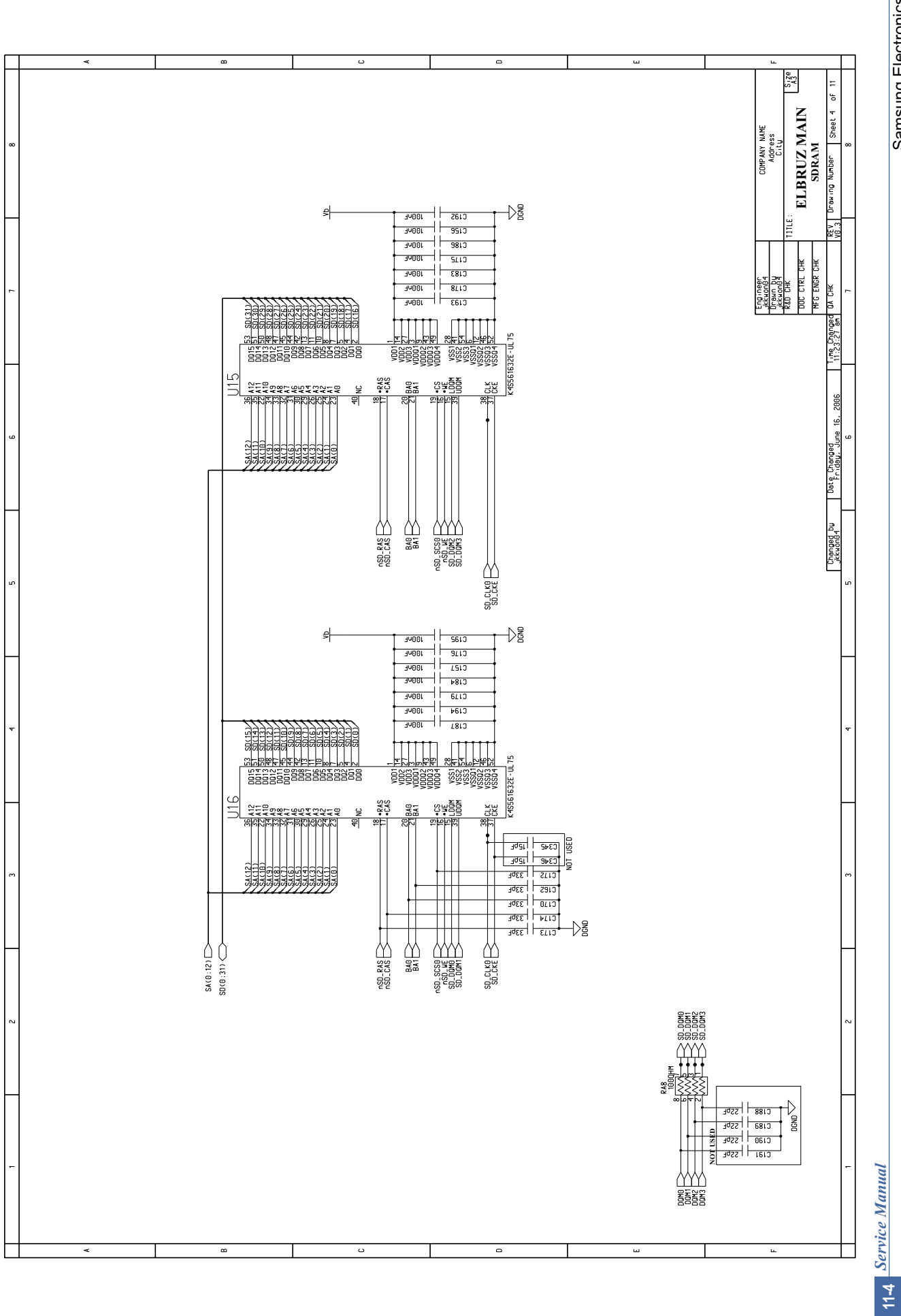

Samsung Electronics

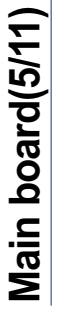

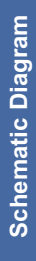

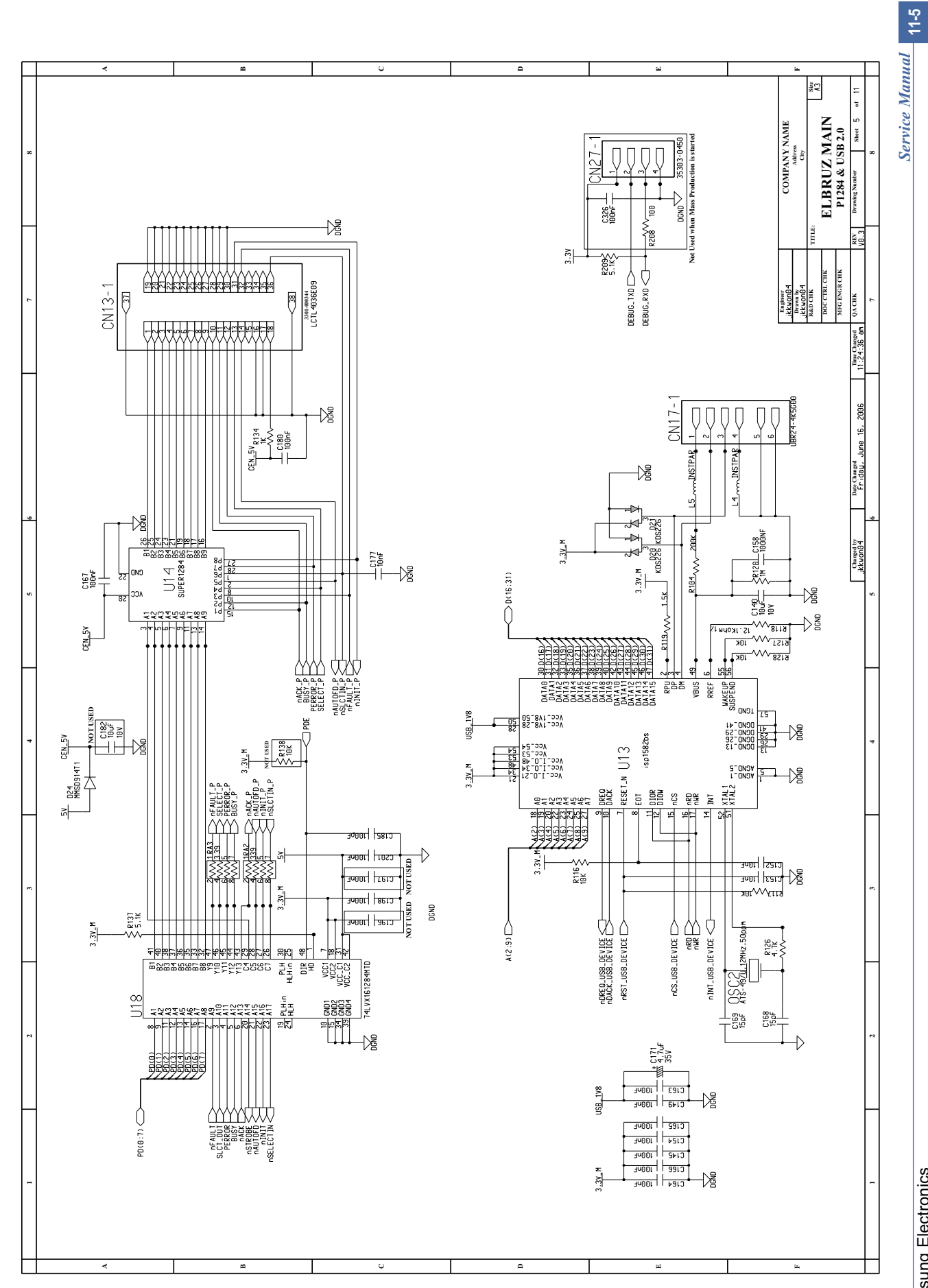

This Document can not be used without Samsung's authorization.

Main board(6/11)

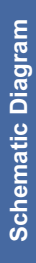

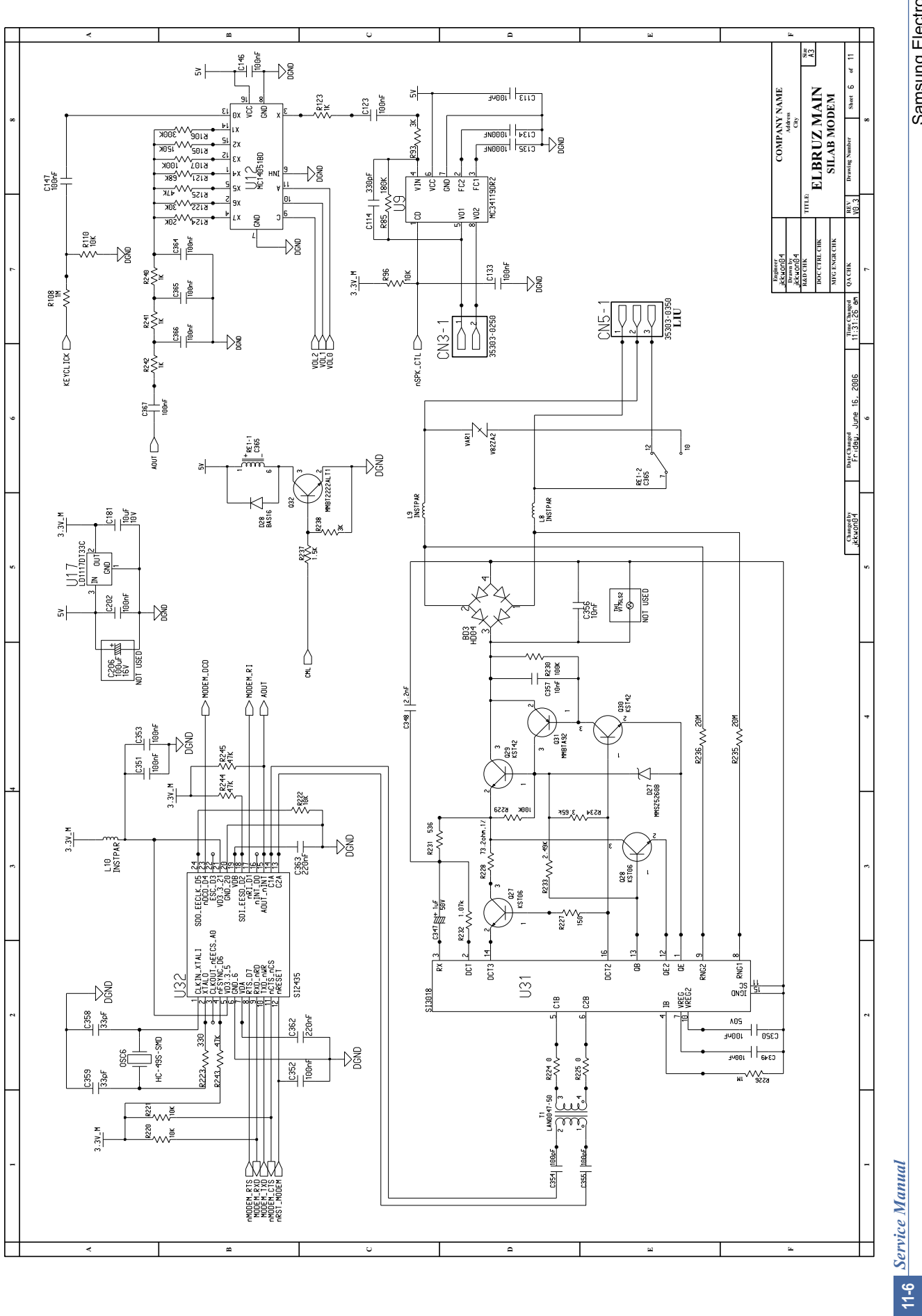

Samsung Electronics

# Main board(7/11)

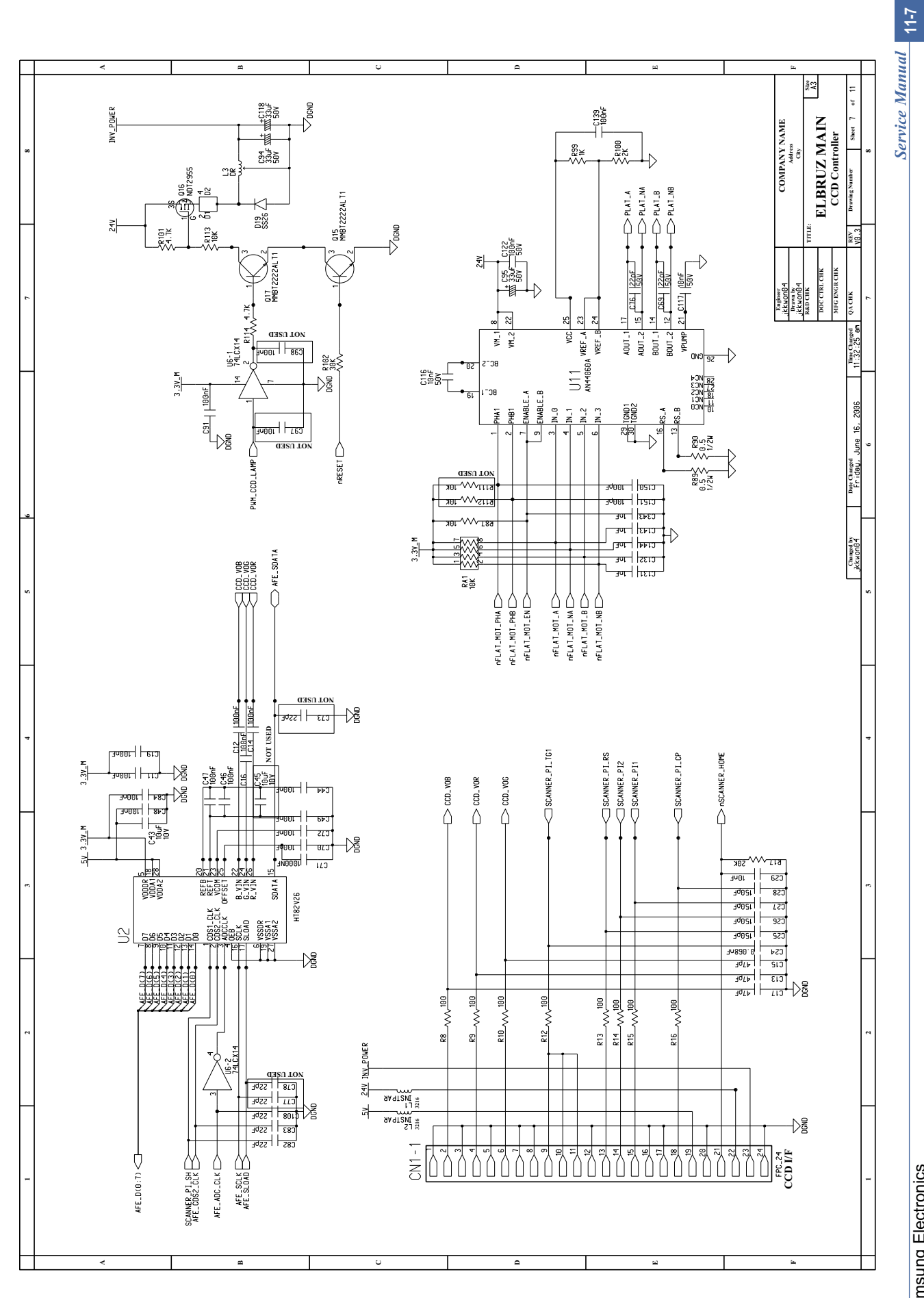

This Document can not be used without Samsung's authorization.

Main board(8/11)

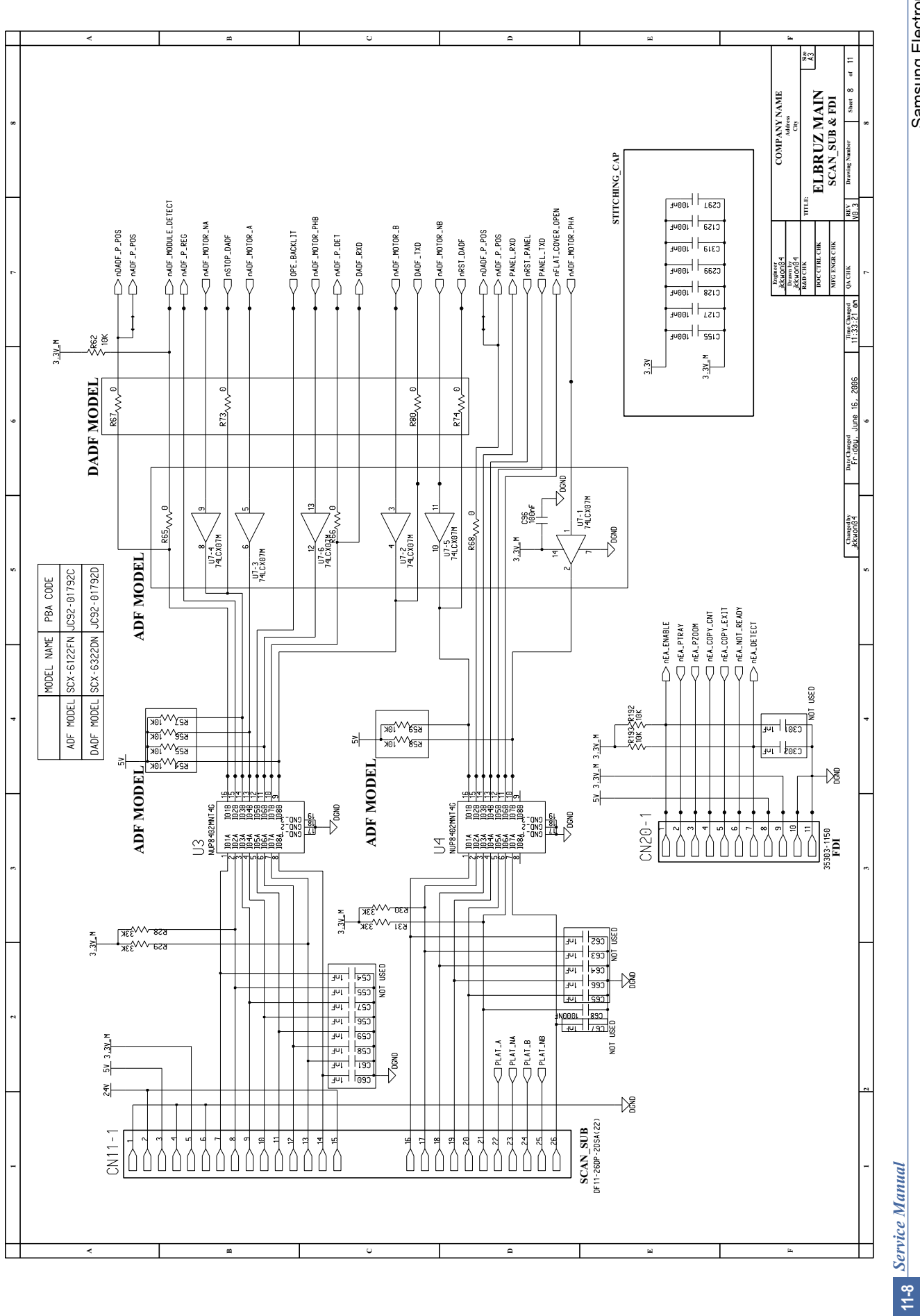

Samsung Electronics

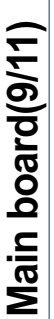

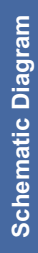

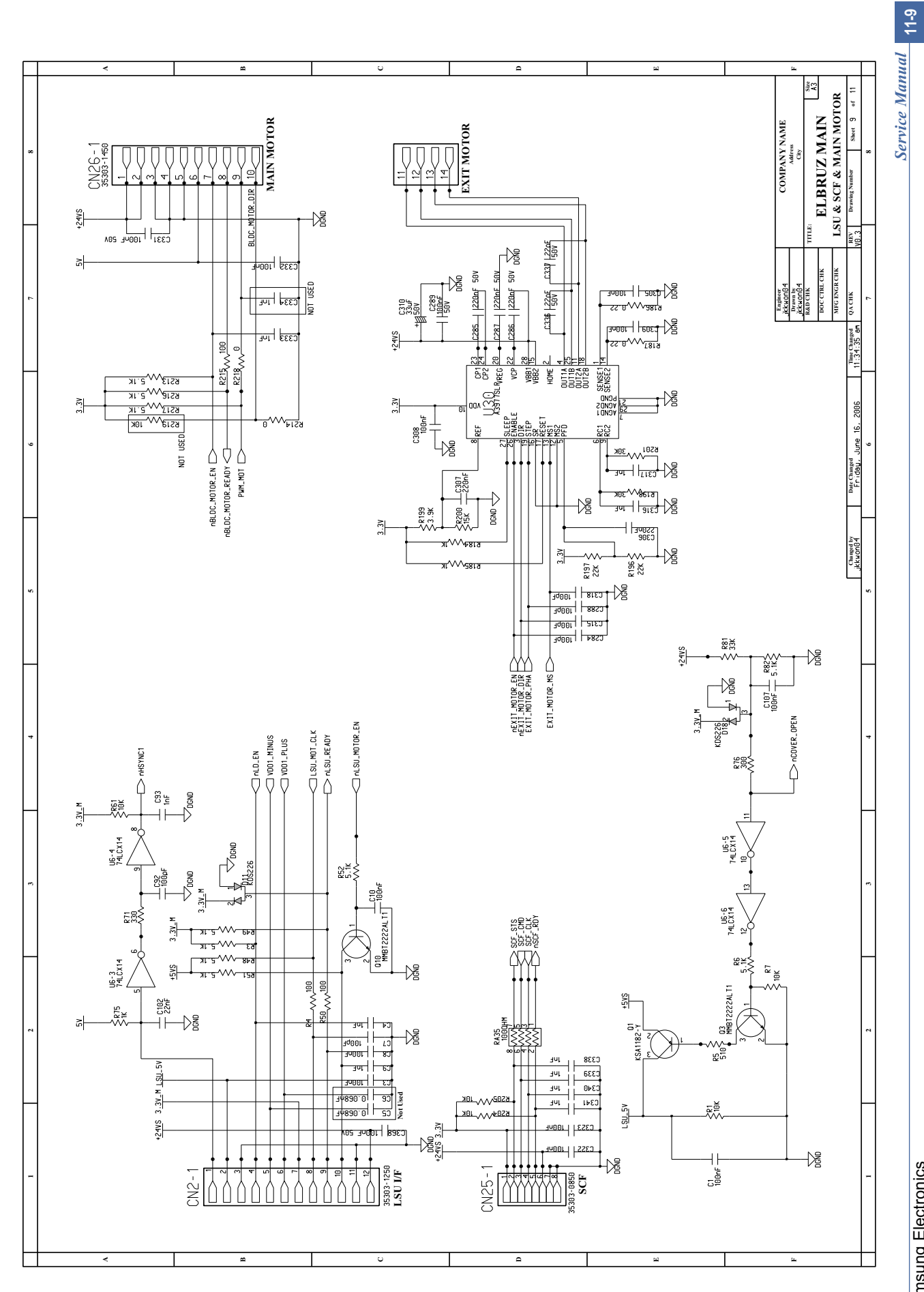

This Document can not be used without Samsung's authorization.

Main board(10/11)

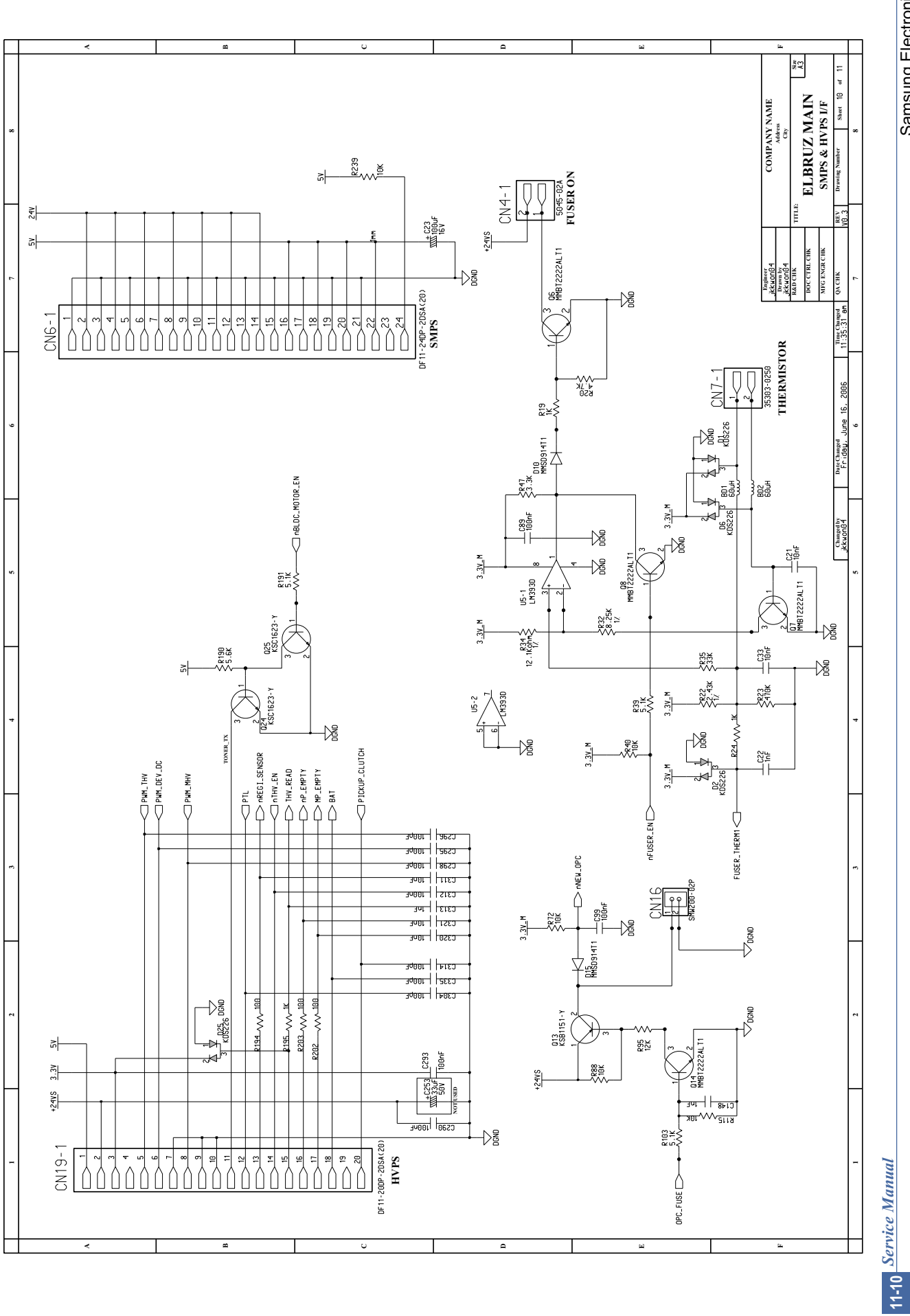

Samsung Electronics

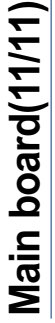

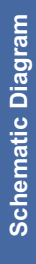

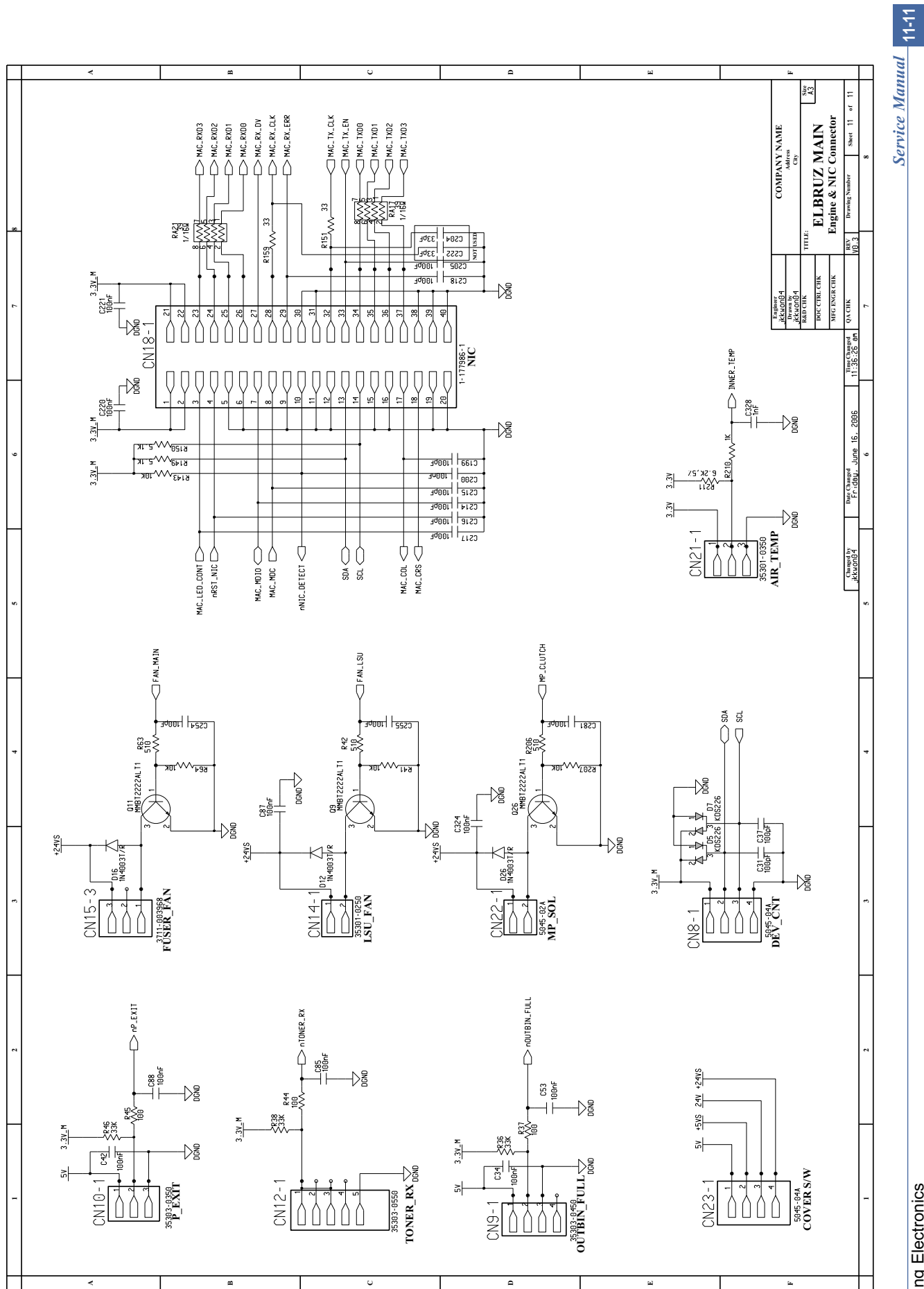

This Document can not be used without Samsung's authorization.

11.2 DADF(1/3)

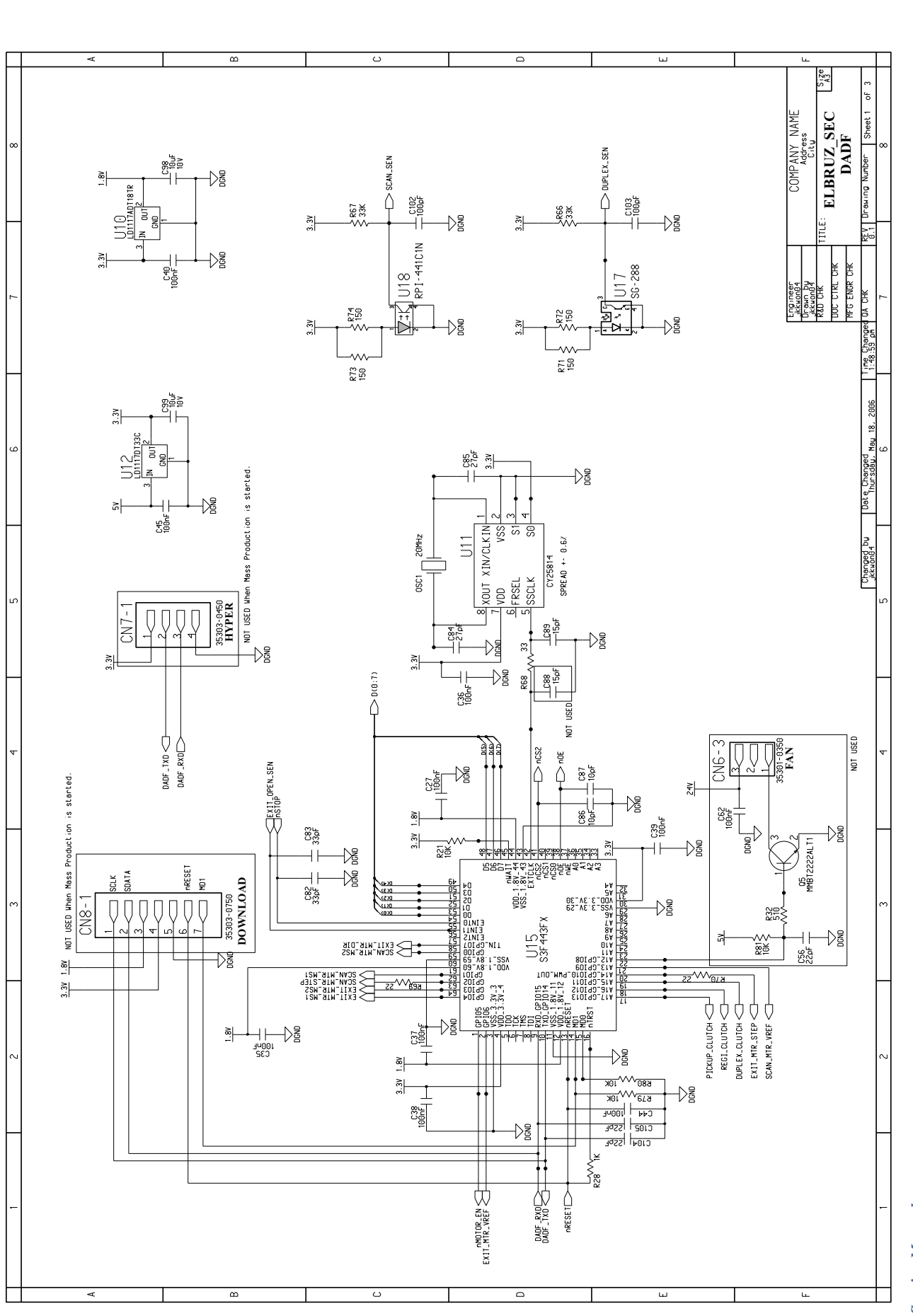

This Document can not be used without Samsung's authorization.

11-12 Service Manual

# **DADF(2/3)**

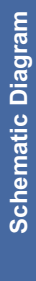

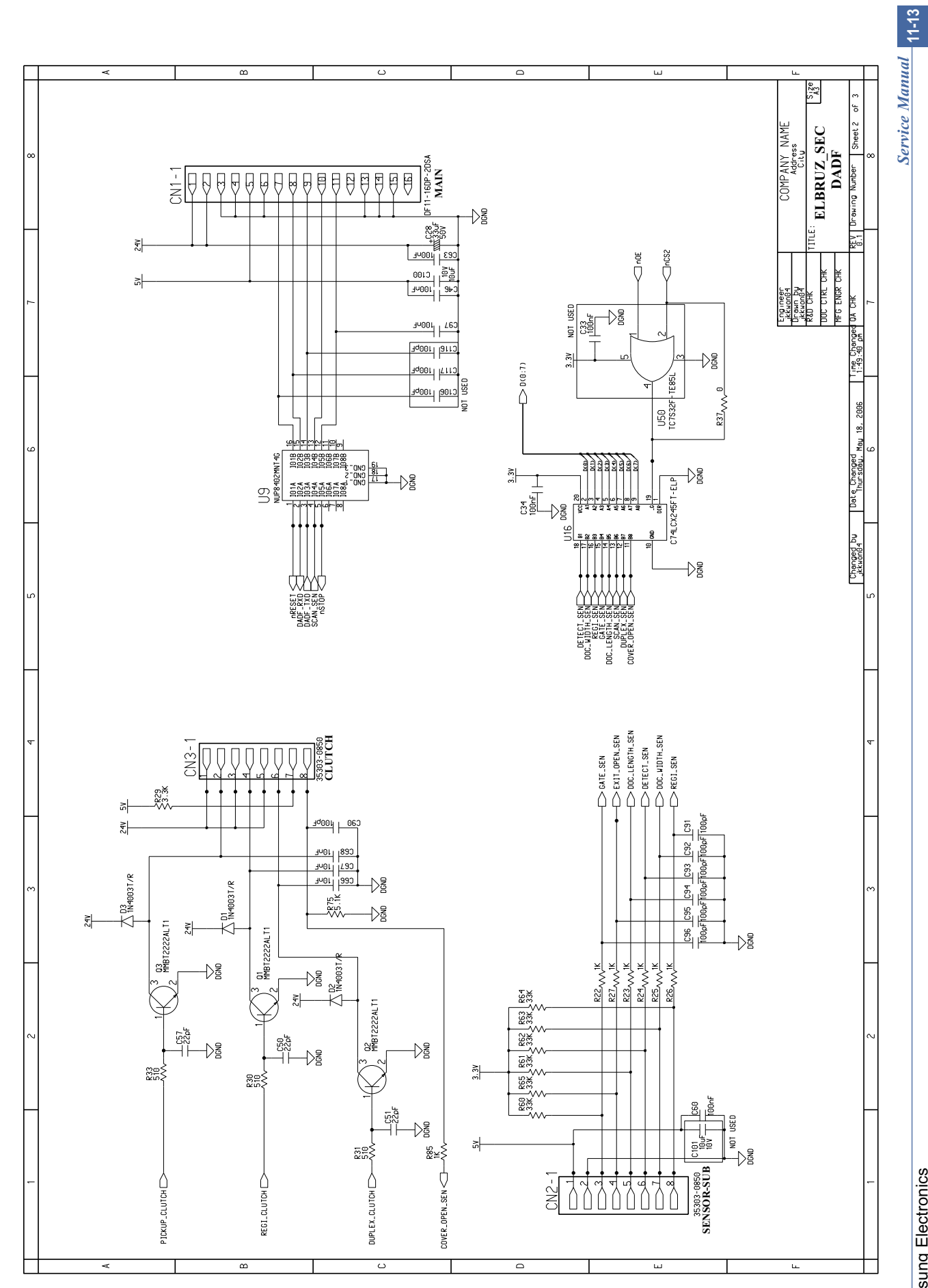

# This Document can not be used without Samsung's authorization.

DADF(3/3)

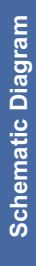

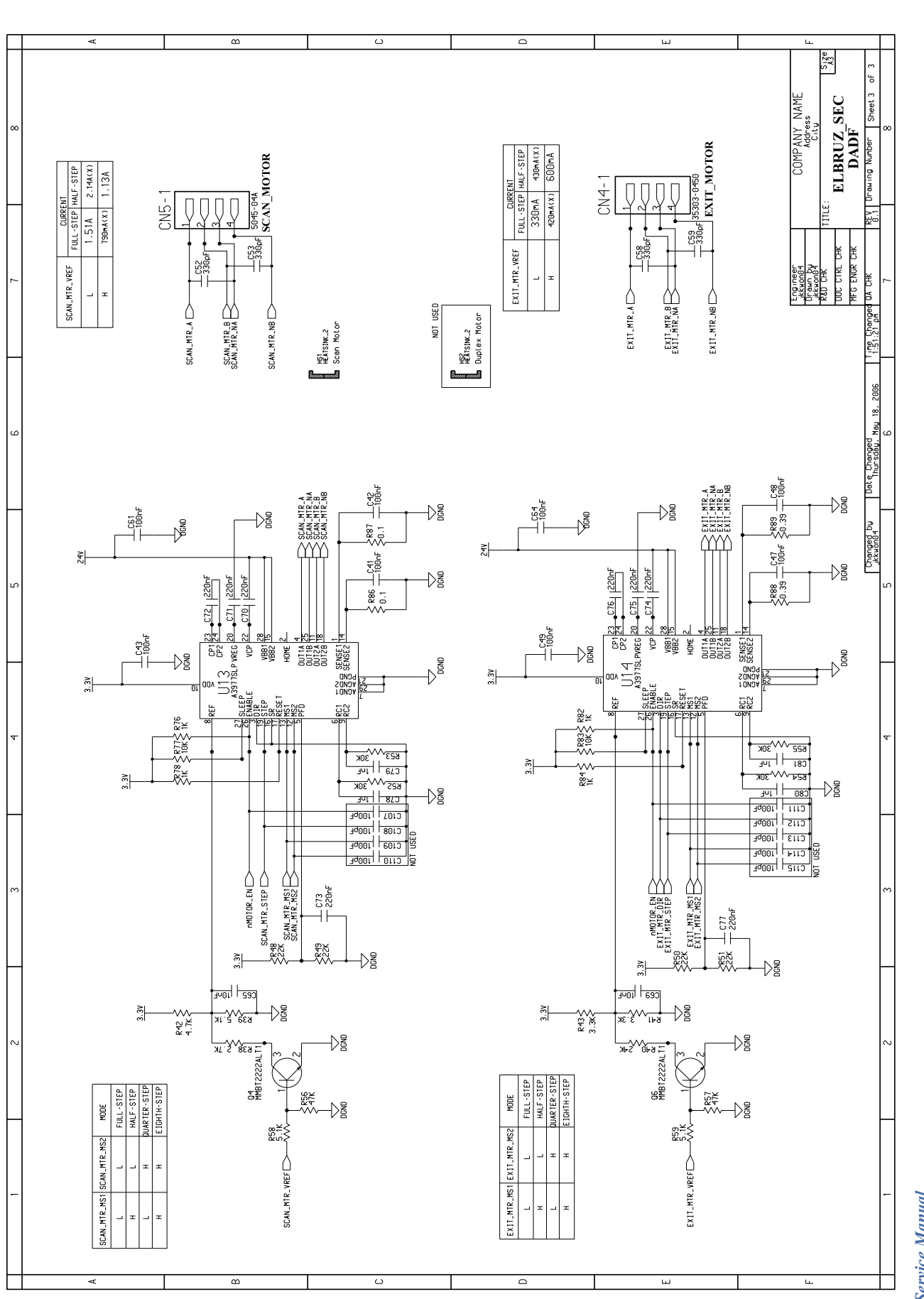

This Document can not be used without Samsung's authorization.

11-14 Service Manual

Schematic Diagram

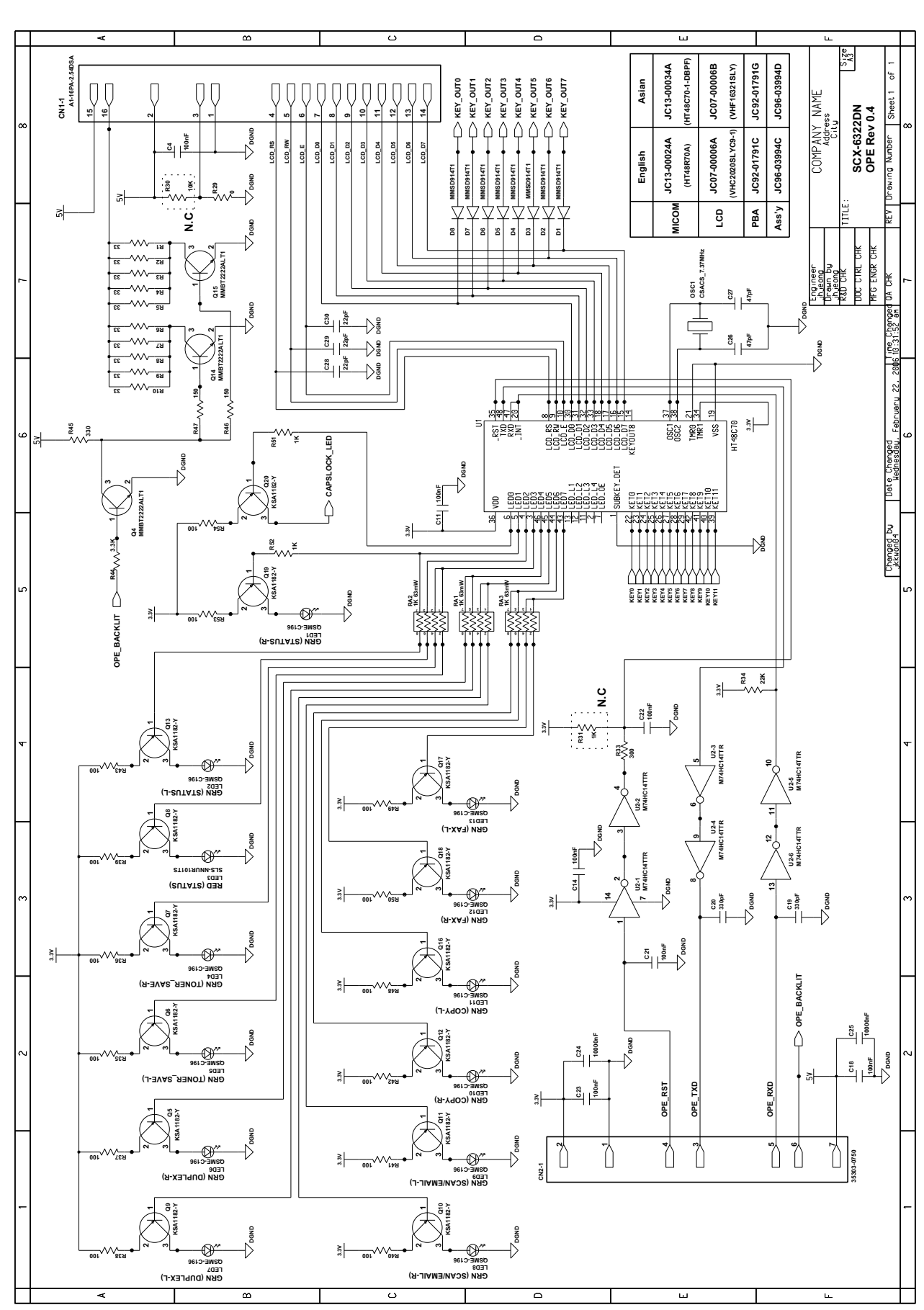

11.3 OPE(1/2)

Service Manual 11-15

This Document can not be used without Samsung's authorization.

**OPE(2/2)** 

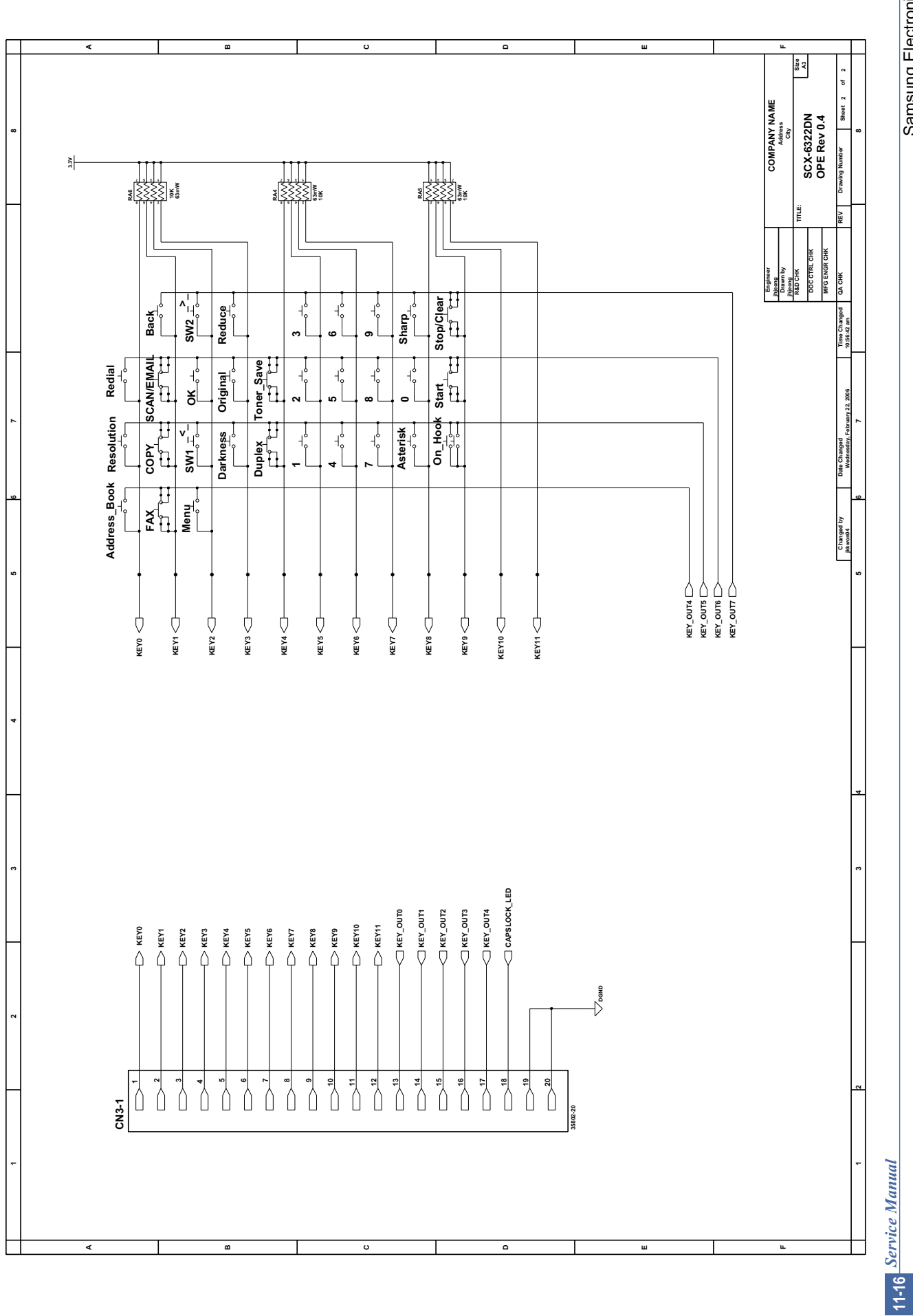

Samsung Electronics

11.4 HVPS(1/4)

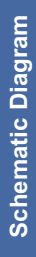

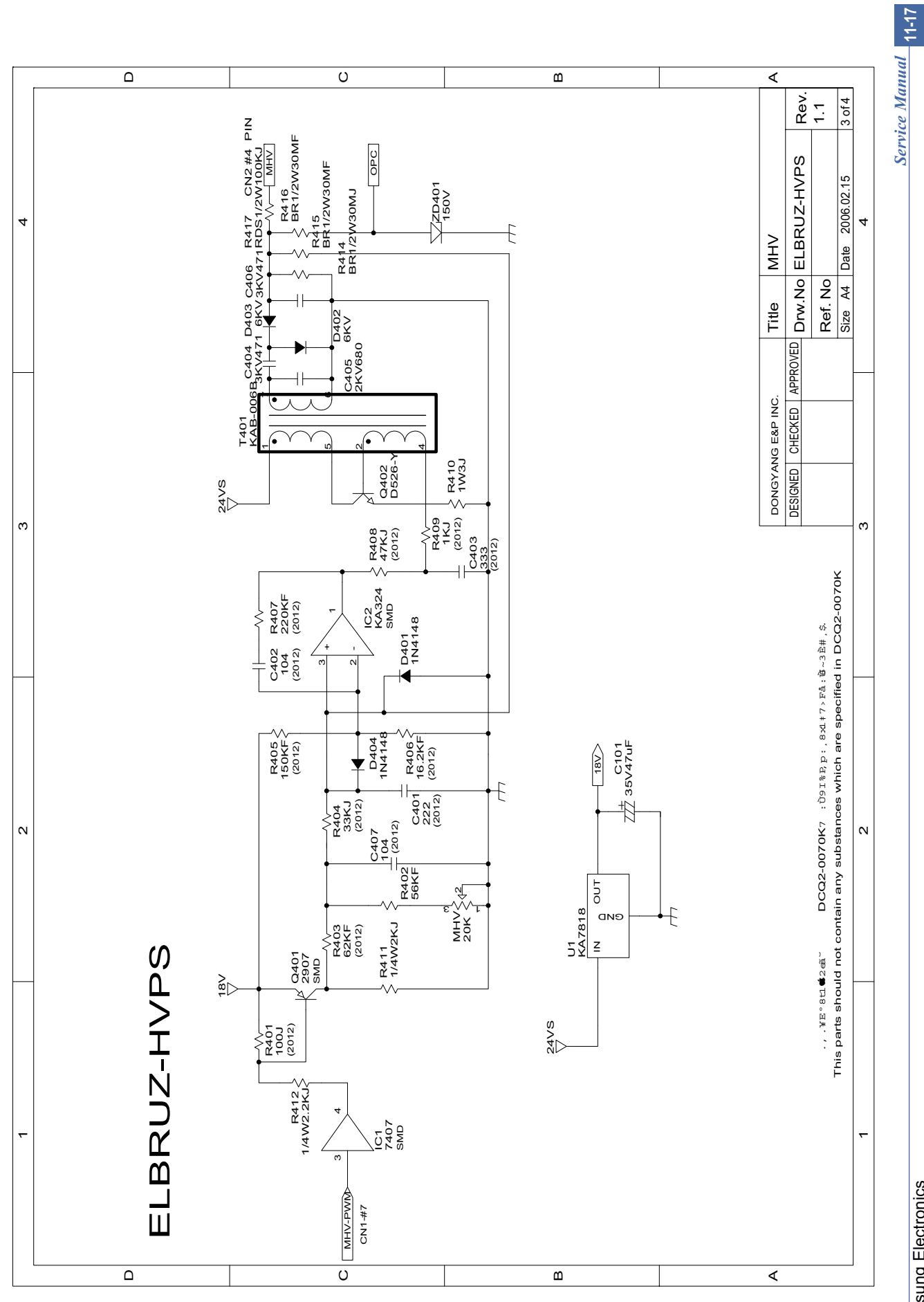

This Document can not be used without Samsung's authorization.

HVPS(2/4)

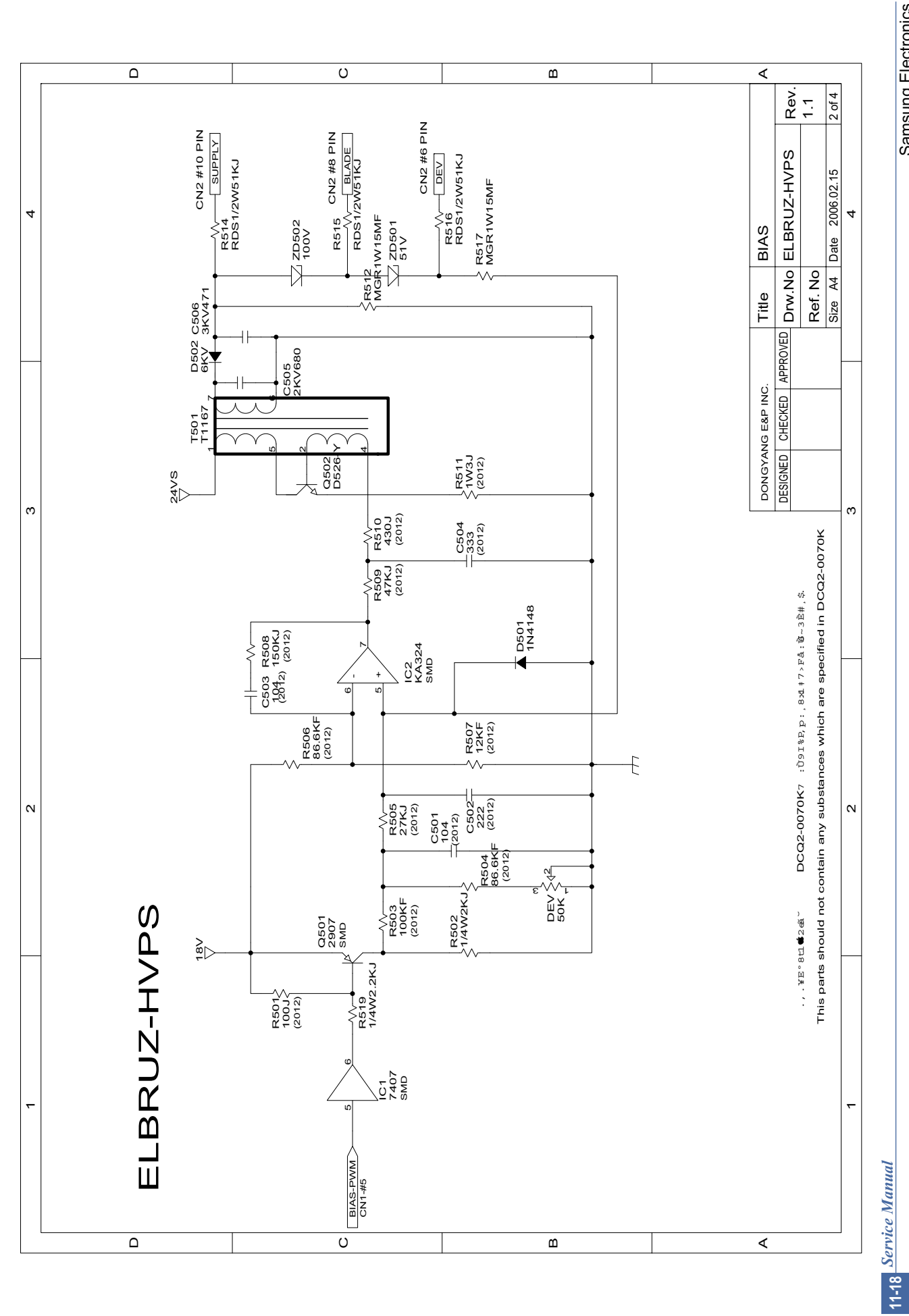

Samsung Electronics

HVPS(3/4)

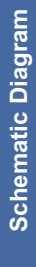

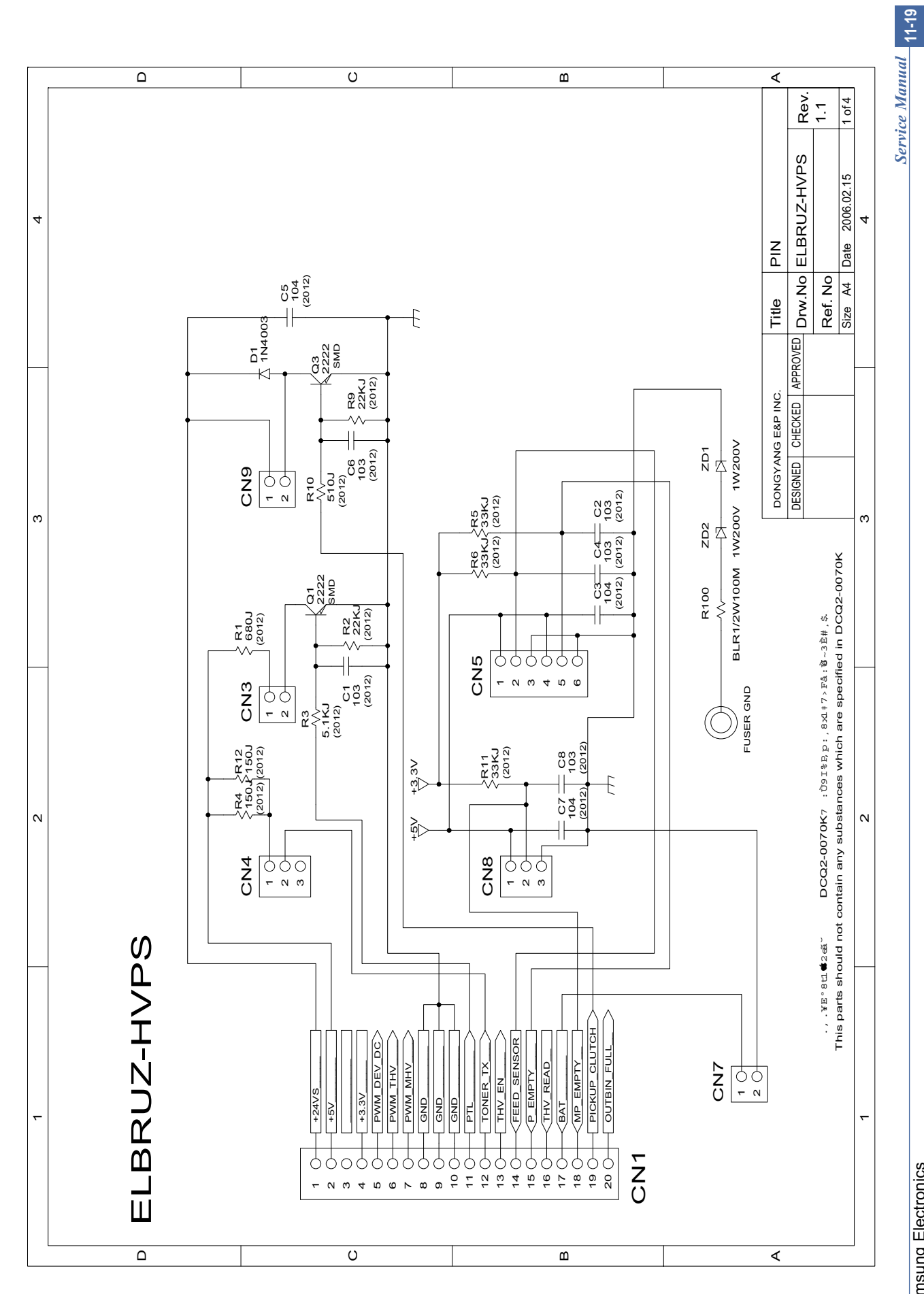

This Document can not be used without Samsung's authorization.

HVPS(4/4)

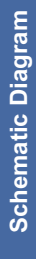

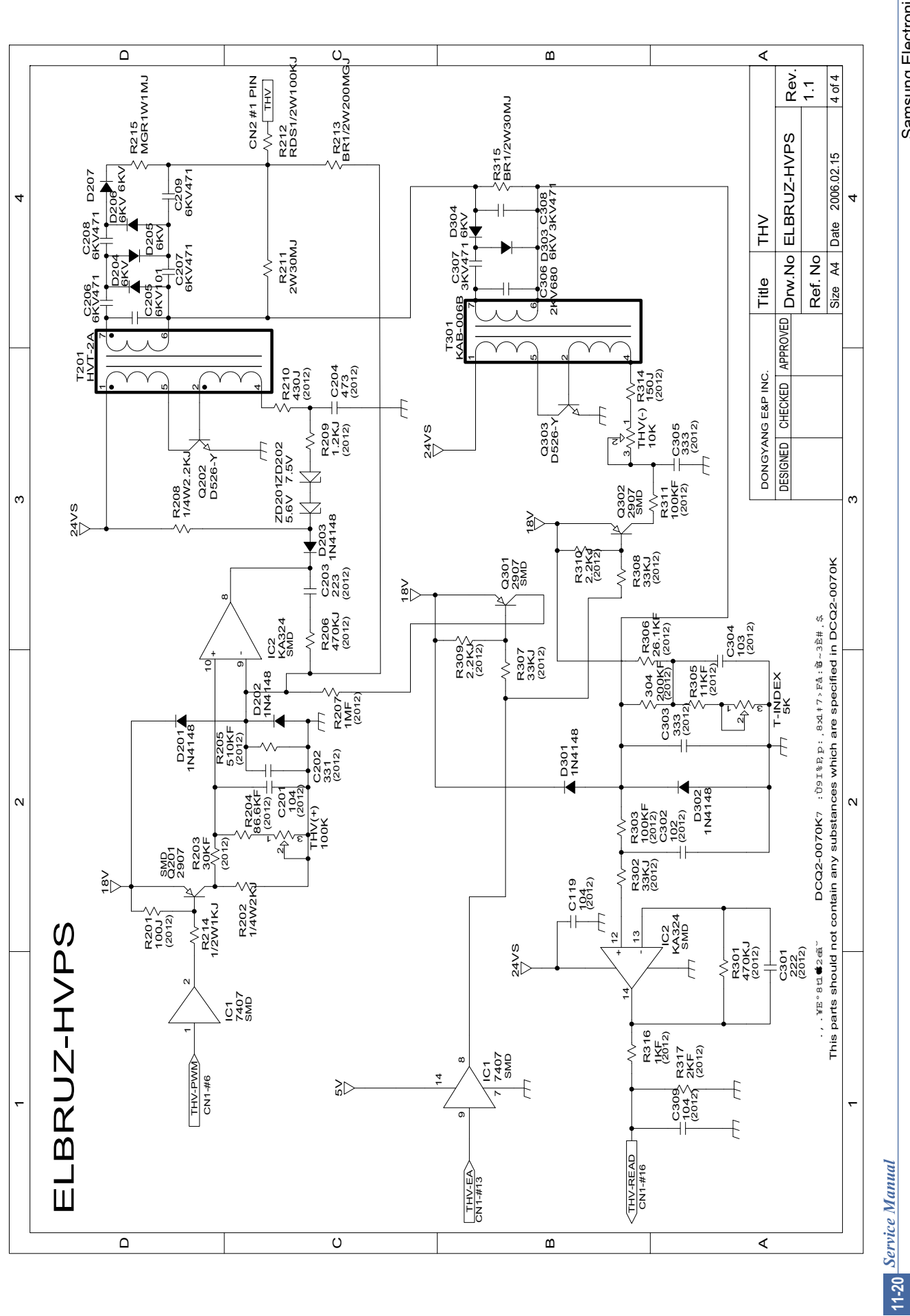

This Document can not be used without Samsung's authorization.

11.5 Modular board

**Schematic Diagram** 

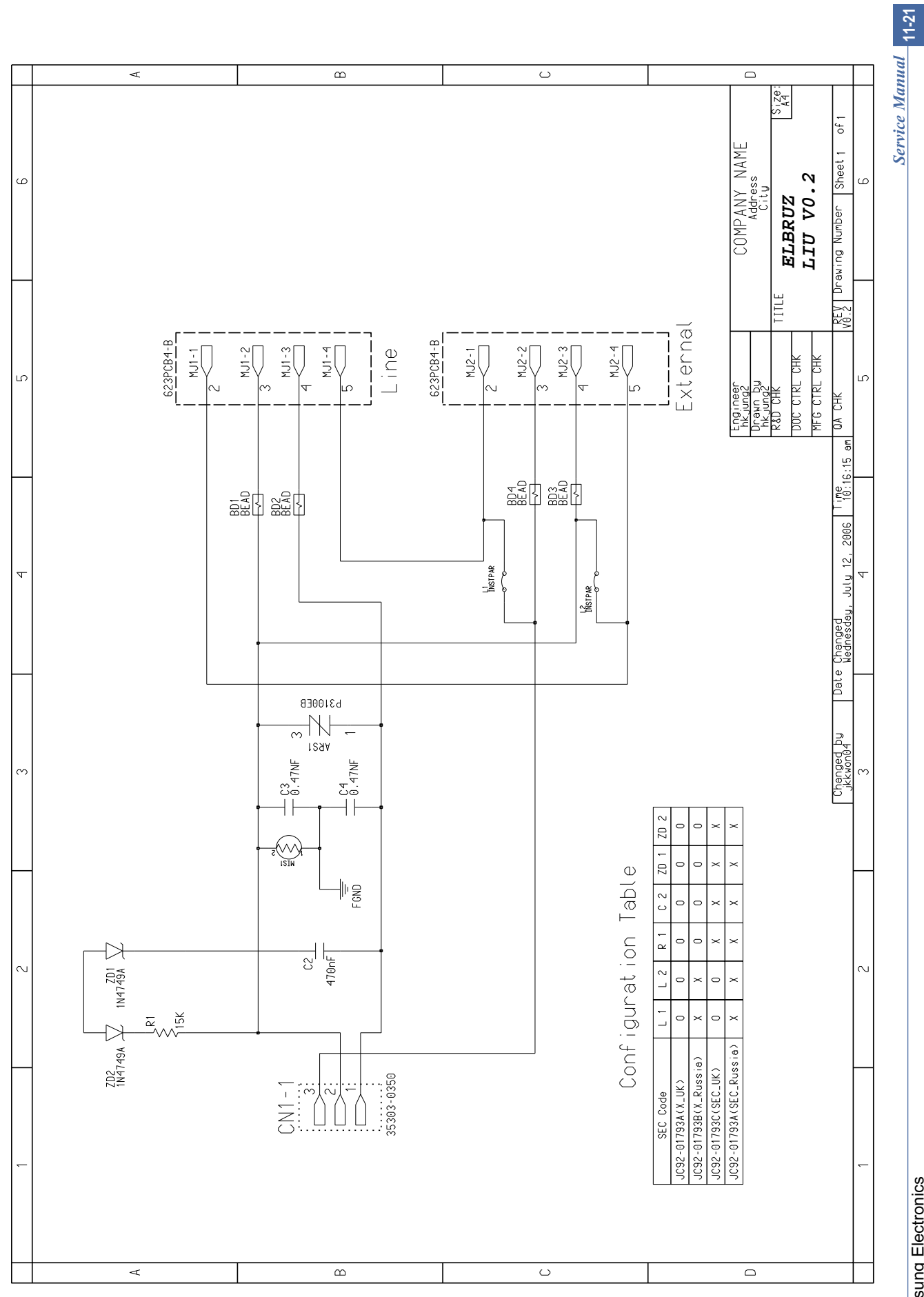

This Document can not be used without Samsung's authorization.

# **12. Reference Information**

This chapter contains the tools list, list of abbreviations used in this manual, and a guide to the location space required when installing the printer. A definition of test pages and Wireless Network information definition is also included.

### 12.1 Tool for Troubleshooting

The following tools are recommended safe and easy troubleshooting as described in this service manual.

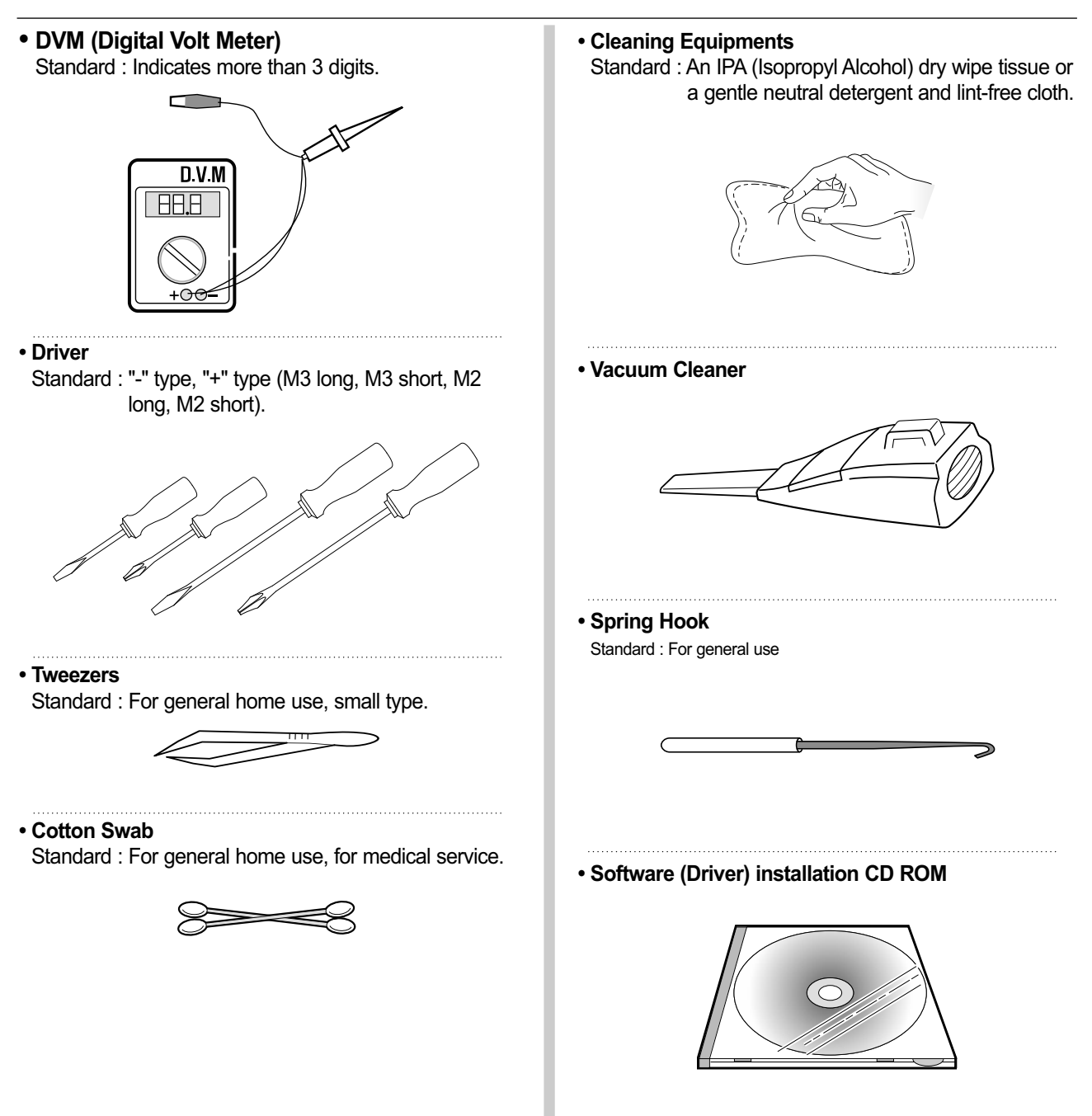

# **12.2 Acronyms and Abbreviations**

The table below explains abbreviations used in this service manual. The contents of this service manual are declared with abbreviations in many parts. Please refer to the table.

### 12.2.1 General

| AC     | Alternating Current                       | IC    | integrated circuit                                 |
|--------|-------------------------------------------|-------|----------------------------------------------------|
|        | Automatic Document Feeder                 | IDE   | Intelligent Drive electronics or Imbedded          |
| ASIC   | Application Specific Integrated Circuit   | IDE   | Drive Electronics                                  |
| ASSY   | assembly                                  | IEEE  | Institute of Electrical and Electronics            |
| BIOS   | Basic Input Output System                 | IDΛ   |                                                    |
| CCD    | Charge Coupled Device                     |       | Images Der Minute                                  |
| CMOS   | Complementary Metal Oxide Semiconductor   |       |                                                    |
| CN     | connector                                 | LAN   |                                                    |
| CON    | connector                                 |       | pound(s)                                           |
| CPM    | Copies Per Minute                         | LBP   | Laser Beam Printer                                 |
| CPU    | Central Processing Unit                   | LCD   | Liquid Crystal Display                             |
| CRU    | Customer Replaceable Unit                 | LED   | Light Emitting Diode                               |
| CRUM   | CRU Memory                                | LSU   | Laser Scanning Unit                                |
| dB     | decibel                                   | MB    | Megabyte                                           |
| dbA    | decibelampere                             | MFP   | Multi-Functional Product                           |
| dBM    | decibel milliwatt                         | MHz   | Megahertz                                          |
| DADF   | Duplex Auto Document Feeder(=DADH)        | MP    | Multi Purpose                                      |
| DC     | direct current                            | NVRAM | Nonvolatile random access memory                   |
|        | Diagnostic Control Unit                   | OPC   | Organic Photo Conductor                            |
| DPI    | Dot Per Inch                              | PBA   | Printed Board Assembly                             |
| DRAM   | Dynamic Random Access Memory              | PCL   | Printer Command Language, Printer Control Language |
| DVM    | Digital Voltmeter                         | PDL   | Page Discription Language                          |
| ECM    | Error Correction Mode                     | PPM   | Page Per Minute                                    |
| ECP    | Enhanced Capability Port                  | PS/3  | Post Script Level-3                                |
| EEPROM | Electronically Erasable Programmable Read | PTL   | Pre-Transfer Lamp                                  |
|        |                                           | Q'ty  | Quantity                                           |
|        |                                           | RAM   | Random Access Memory                               |
|        |                                           | ROM   | Read Only Memory                                   |
| EPP    |                                           | SCF   | Second Cassette Feeder                             |
| FCOT   | First Copy Out Time                       | SMPS  | Switching Mode Power Supply                        |
| FPUI   |                                           | SPGP  | Samsung Printer Graphic Processor                  |
| F/W    | tirmware                                  | SPL   | Samsung Printer Language                           |
| GDI    |                                           | Spool | Simultaneous Peripheral Operation Online           |
| GND    | ground                                    | SW    | Switch                                             |
| HBP    | Host Based Printing                       | Sync  | Synchronous or synchronization                     |
| HDD    | Hard Disk Drive                           | TBD   | To Be Determined                                   |
| HV     | high voltage                              | USB   | Universal Serial Bus                               |
| HVPS   | High Voltage Power Supply                 | WxDxH | Width x Depth x Height                             |
| I/F    | interface                                 |       |                                                    |
| I/O    | Input and Output                          |       |                                                    |

## 12.2.2 Service Parts

| ACRONYM                      | EXPLANATION                                                                                          |
|------------------------------|----------------------------------------------------------------------------------------------------|
| ELA HOU-SCANNER ASS'Y        | ELA=Electrical Assembly, HOU =Housing                                                                |
| MEA UNIT-COVER PA EXIT ASS'Y | MEA= Mechanical Assembly, PA=Paper                                                                   |
| PMO-TRAY EXTENTION MP NE     | PMO= Processing Mold<br>MP=Multi-Purpose(Bypass) tray<br>NE=for NEC (common as Samsung Halk printer) |
| MEC-CASSETTE ASS'Y(LETTER)   | MEC = Mechanic Combined unit                                                                         |
| COVER-M-FRONT                | M=Mold                                                                                               |
| MPR-NAME/PLATE               | MPR= Machinery Press,                                                                                |
| UNIT-LSU                     | LSU =Laser Scanning Unit                                                                             |
| SMPS-SMPS(V1)+HVPS           | SMPS =Switching Mode Power Supply<br>HVPS =High Voltage Power Supply                                 |
| ELA-OPC UNIT SET             | OPC=Organic Photo-Conductive                                                                         |
| ELA HOU-MP ASS'Y             | MP =Multi-Purpose (Bypass) tray                                                                      |
| PBA MAIN-MAIN                | PBA =Printed circuit Board Assembly                                                                  |
| PMO-CONNECT PAPER MFP        | MFP =Multi-Functional Peripheral                                                                     |
| FAN-DC                       | DC =Direct Current                                                                                   |
| CBF POWER STITCH GRAY        | CBF= Cable Form                                                                                      |
| MEA UNIT GUIDE CST PAASS'Y   | CST=Cassette(Paper tray), PA=Paper                                                                   |
| PBA LIU                      | PBA =Printed circuit Board Assembly<br>LIU =Line Interface Unit for FAX                              |
| SHIELD-P_MAIN LOWER          | P=Press                                                                                              |
| CBF HARNESS-LIU GND          | LIU =Line Interface Unit for FAX<br>GND= Ground                                                      |
| PMO-COVER FEED AY            | AY=Assembly                                                                                          |
| PMO-COVER BRKT MOTER         | BRKT=Bracket                                                                                         |
| CBF HARNESS-LSU              | LSU =Laser Scanning Unit                                                                             |
| IPR-SHIELD SMPS UPPERI       | IPR=Iron Press                                                                                       |
| PMO-BUSHING P/U.MP           | P/U=Pickup<br>MP=Multi-Purpose (Bypass) Tray                                                         |
| PMO-HOLDER GEAR TRr          | TR= Transfer Roller                                                                                  |
| SPRING ETC-TR_L              | TR_L=Transfer Roller - Left                                                                          |

| ACRONYM                       | EXPLANATION                                                                                                    |  |
|-------------------------------|----------------------------------------------------------------------------------------------------|--|
| PMO-CAM JAM REMOVE            | PMO-CAM= Processing Mold-CAM                                                                                                    |  |
| PMO-LOCKER DEVE               | DEVE=Developer                                                                                                    |  |
| SPECIAL SCREW(PANNEL MFP)     | MFP =Multi-Functional Peripheral                                                                                                    |  |
| A/S MATERAL-DUMMY UPPER ASS'Y | A/S=After-Service                                                                                                    |  |
| MCT-GLASS ADF                 | MCT= Machinery Cutting<br>ADF=Automatic Document Feeder                                                                                          |  |
| PPR-REGISTRATION EDGE(F)      | PPR= Processing Press                                                                                                    |  |
| IPR-HOLDER GLASSI             | PR=Iron Press                                                                                                    |  |
| MCT-GLASS SCANNER(LEGAL)      | MCT= Machinery Cutting                                                                                                    |  |
| CBF HARNESS-OPE               | OPE=Operation Panel(Control Panel)                                                                                                    |  |
| PBA SUB-D_SUB                 | PBA SUB-D_SUB =>Sub Printed circuit Board<br>Assembly for the D-SUB type electrical connector<br>(D-Sub) a kind of the connector type(shape 'D') |  |
| COVER-M-CCD CABLE             | M=Mold<br>CCD=Charge Coupled Device                                                                                                    |  |
| COVER-SCAN LOWER(UMAX)        | UMAX=> Supplier's name for CCD module                                                                                                    |  |
| ICT-INSERT SHAFTI             | ICT= Iron Cutting                                                                                                    |  |
| IPR-BRK SCAN BD               | IPR=Iron Press<br>BRK=Bracket<br>BD= Board                                                                                                    |  |
| CBF SIGNAL-CCD FFC            | CCD = Charge Coupled Device<br>FFC =Flexible Flat Cable                                                                                          |  |
| COVER-M-OPE                   | M=Mold<br>OPE=Operation Panel(Control Panel)                                                                                                    |  |
| KEY-M-COPY                    | M=Mold                                                                                                    |  |
| PLATE-M-ALPHA KEY             | M=Molde<br>ALPHA=Alphabet                                                                                                    |  |
| PMO-GUIDE DP SIDE             | DP=Duplex                                                                                                    |  |
| RING-CS                       | CS= Compress                                                                                                    |  |
| GEAR-MP/DUP DRV               | MP =Multi-Purpose (Bypass) tray<br>DUP DRV = Duplex Driver                                                                                       |  |
| IPR-BRKT G DUPI               | PR=Iron Press<br>BRKT=BRACKET<br>G= Ground<br>DUP=Duplex                                                                                         |  |
| PMO-BUSHING TX(B4)            | TX=Transmit                                                                                                    |  |
| PMO-TRAY CASE, MP             | MP=Multi-Purpose tray(Bypass tray)                                                                                                    |  |

| ACRONYM                          | EXPLANATION                                                                                                    |  |
|----------------------------------|----------------------------------------------------------------------------------------------------|--|
| SPRING CS RE                     | CS=Compress<br>RE=Rear                                                                                         |  |
| SPRING CS FR                     | CS=Compress<br>FR=Front                                                                                        |  |
| PMO-BUSHING FINGER, F            | F=Front                                                                                                    |  |
| ICT-SHAFT-EXIT LOWER ID          | ID=Idler                                                                                                    |  |
| SPRING-EXIT ROLL FD              | FD=Face Down                                                                                                   |  |
| PMO-BUSHING_P/U,MP               | P/U=Pickup<br>MP =Multi-Purpose (Bypass) tray                                                                  |  |
| PMO-HOLDER CAM MPF               | MPF=Multi-Purpose Feeder(=MP)                                                                                  |  |
| PMO-GEAR P/U MPF                 | P/U=Pickup                                                                                                    |  |
| MFP =Multi-Functional Peripheral |                                                                                                    |  |
| RPR-RUBBER PICK UP,MP            | RPR=Rubber Press                                                                                               |  |
| PBA SUB-MP SEN                   | PBA SUB-MP-SEN =>Sub Printed circuit Board<br>Assembly for the MP-SEN(= Multi-Purpose (Bypass)<br>tray-Sensor) |  |
| A/S MATERAL-PICKUP,MP            |                                                                                                    |  |
| FOOT-ML80                        |                                                                                                    |  |
| HOLDER CATCH CST MC2             | MC2=>McKInley2 (Samsung Project code name)                                                                     |  |
| IPR-GROUND PLATE A(OPC)          | OPC=Organic Photo-Conductive                                                                                   |  |
| ELA M/M-AUD SPEAKER              | ELA M/M => Electrical Assembly M/M<br>AUD=Audio                                                                |  |
| CBF HARNESS-OPC GND              | OPC GNG=Organic Photo-Conductive-Ground                                                                        |  |
| IPR-GROUND PLATE SCF             | SCF=Second Cassette Feeder(Tray2)                                                                              |  |
| PBA SUB-PTL                      | PBA SUB-PTL=>Sub Printed circuit Board Assembly<br>for the PTL(= Pre Transfer Lamp)                            |  |
| PBA SUB-FEED+P.EMP SEN.          | PBA SUB-FEED=>Sub Printed circuit Board<br>Assembly for the feeder<br>EMP SEN=Empty Sensor                     |  |
| MOTOR STEP-MCK2(MAIN)            |                                                                                                    |  |
| GEAR-EXIT/U                      | EXIT/U=EXIT/Upper                                                                                              |  |
| GEAR-RDCN FEED INNER             | RDCN=Reduction                                                                                                 |  |
| CBF-HARNESS-MAIN-THV WIRE        | THV =Transfer High Voltage                                                                                     |  |
| CBF-HARNESS-MAIN-MHV WIRE        | MHV= High Voltage(Charge Voltage)                                                                              |  |
| ACRONYM              | EXPLANATION                                                                |
|----------------------|----------------------------------------------------------------------------|
| GEAR-EXIT/U,ID       | U=Upper<br>ID=Idler                                                        |
| IPR-TERMINAL FU      | FU=Fuser                                                                   |
| PMO-BEARING H/R-F    | H/R-F=Heat Roller - Front                                                  |
| BEARING-H/R L        | H/R-L=Heat Roller -Left                                                    |
| PEX-ROLLER EXIT F_UP | PEX= Processing Extrude<br>F_UP=Face Up                                    |
| SPRING ETC-P/R       | P/R=Pressure Roller                                                        |
| SPRING(R)-CAU-HOT-FU | CAU-HOT-FU = Caution Hot -Fuser                                            |
| PMO-ARM ACTUATOR     | PMO-ARM= Processing Mold Arm                                               |
| LABEL(R)-HV FUSER    | HV=High Voltage (220V)                                                     |
| LABEL(R)-LV FUSER    | LV=Low Voltage (110V)                                                      |
| PPR-SPONG SHEET      | PPR=Plastic Press                                                          |
| IPR-P_PINCH(SCAN)I   | PR-P = Iron Press                                                          |
| ROLLER-REGI          | REGI=Registration                                                          |
| PBA SUB-REGI         | PBA SUB-REGI => Sub Printed circuit Board<br>Assembly for the Registration |
| GROUND-P_SCAN ROLLER | GROUND-P =Ground-Press                                                     |
| IPR-GUARD C/O S/W    | C/O = Cover Open<br>S/W= Switch                                            |
| MEA UNIT-TX STACKER  | TX =Transmit                                                               |
| IPR-WASHER SPRING CU | CU=Curve                                                                   |

# 12.3 The Sample Pattern for the Test

The sample pattern shown in below is the standard pattern used in the factory. The life of the toner cartridge and the printing speed are measured using the pattern shown below. (The image is 70% of the actual A4 size).

### 12.3.1 A4 ISO 19752 Standard Patterns

This test page is reproduced at 70% of the normal A4 size

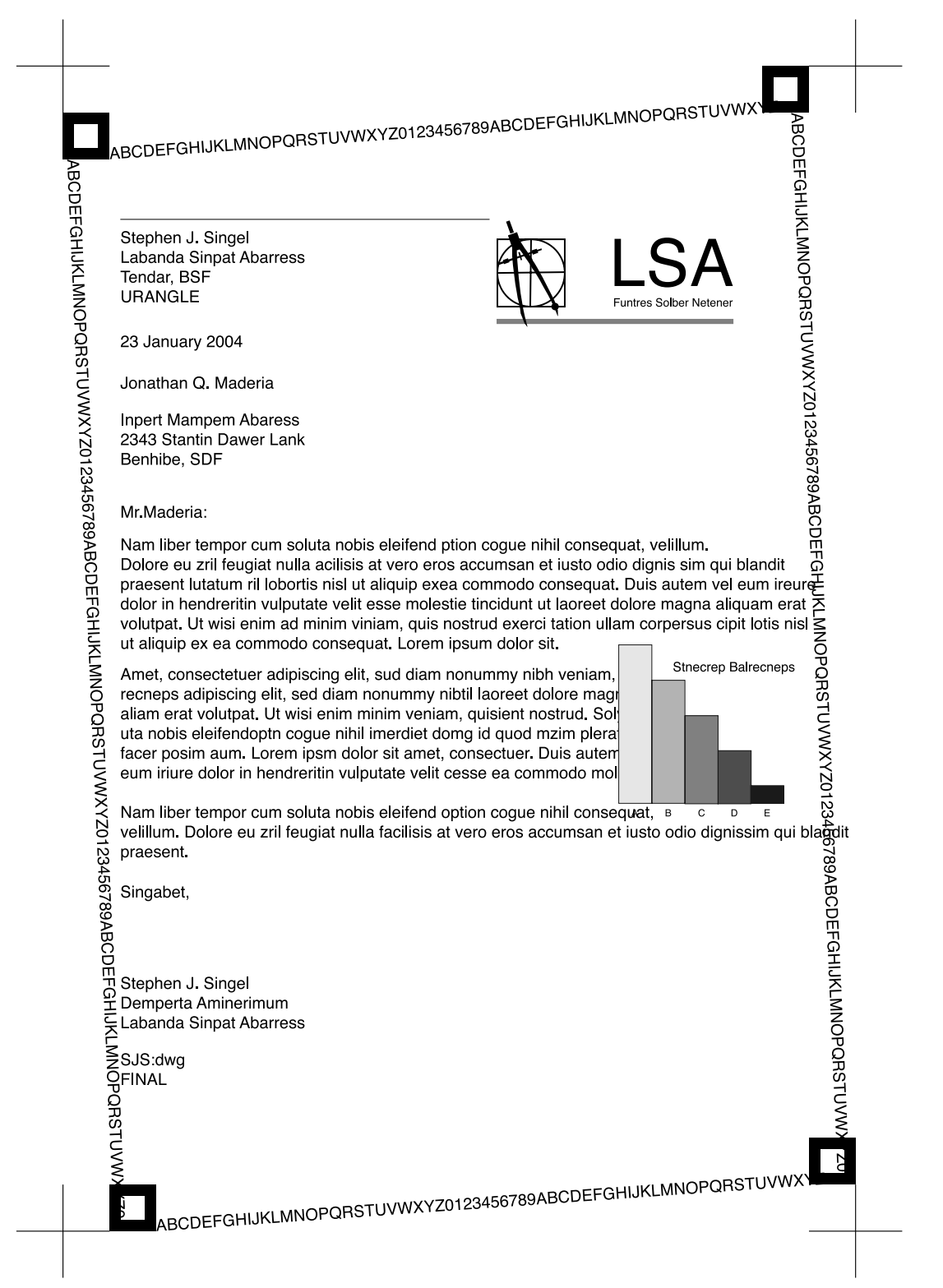

# 12.4 Wireless LAN

• This product uses a printing function with a wireless LAN, which is an option.

- The wireless LAN function uses a frequency instead of connecting LAN cable to connect data to an access point for print.
- For a wireless LAN connection, an AP is needed, It is possible to use wireless LAN onnection with wired LAN. Also, if AP is installed in an office or at home, the wireless LAN function can be simply used.

• Types of desk top PC (or Lap top) that uses the wireless LAN.

| Division       | Basic type                                  | Recommend type  |
|----------------|---------------------------------------------|-----------------|
| CPU            | Over PENTIUM 233M                           | PENTIUM 300MHz  |
| MEMORY         | Over 64MB                                   | Over 128MB      |
| VIDEO CARD     | Over 800X600                                | Over 1024X768   |
| OS             | Over WINDOWS 98                             | Over WINDOWS ME |
| INTERFACE CARD | A product has a certificated mark of Wi-Fi™ |                 |

#### About the certificated mark of Wi-Fi<sup>™</sup>

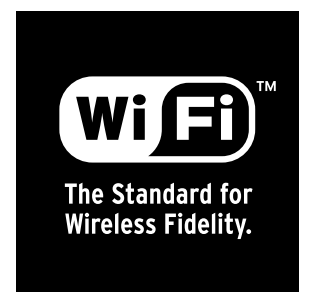

- The Wi-Fi<sup>™</sup> is a registered trademark of WECA (Wireless Ethernet Compatibility Alliance). Over 50 of a wireless LAN companies are member of it. The most of main wireless networking companies are attending and the main companies are Lucent technologies, Cisco, Intel/Symbol, 3Com, Enterasys (Cabletron), Compaq, IBM, Nokia, Dell, Philips, Samsung electronic, Sony, Intersil, and so on. This mark certifies mutual compatibility among product has Wi-Fi<sup>™</sup> (IEEE 802.1) and it is certified as a standard of a wireless LAN market.

# 12.5 Selecting a location

Select a level, stable place with adequate space for air circulation. Allow extra space for opening covers and trays.

The area should be well-ventilated and away from direct sunlight or sources of heat, cold, and humidity. Do not set the machine close to the edge of your desk or table.

#### **Clearance space**

- Front: 482.6 mm (enough space so that the paper tray can be removed)
- Back: 100 mm (enough space for ventilation)
- Right: 300 mm (enough space for ventilation)
- Left: 100 mm (enough space for ventilation)

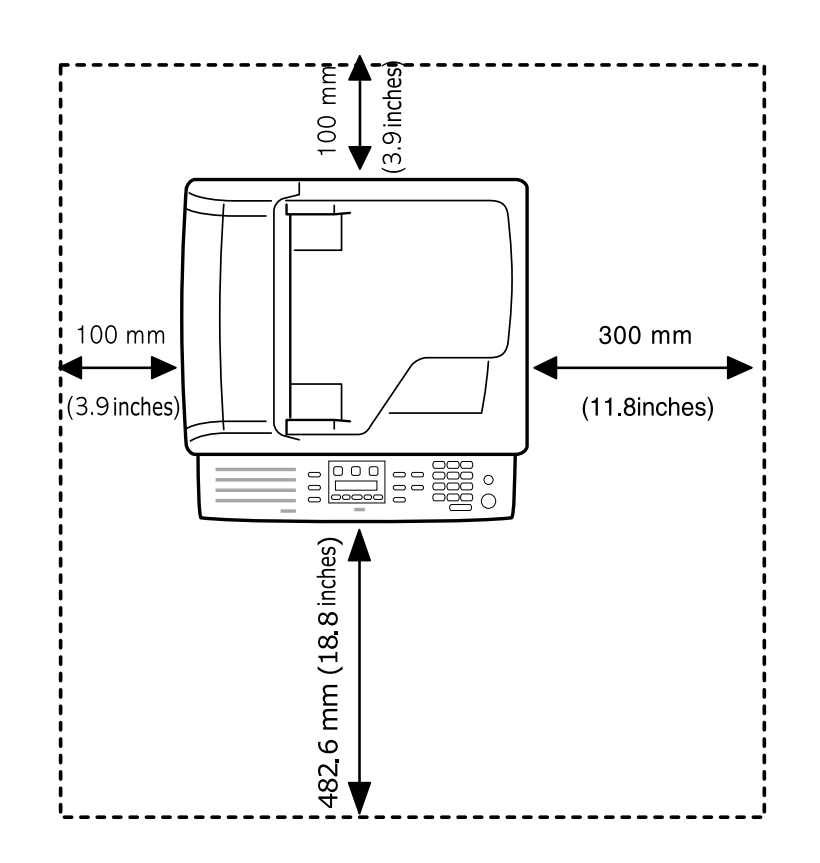

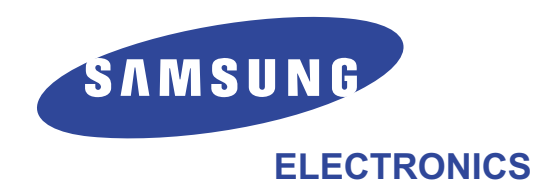

GSPN (Global Service Partner Network)

North America : service.samsungportal.com Latin America : latin.samsungportal.com CIS : cis.samsungportal.com Europe : europe.samsungportal.com China : china.samsungportal.com Asia : asia.samsungportal.com Mideast & Africa : mea.samsungportal.com

ⓒ Samsung Electronics Co.,Ltd. August. 2006 Printed in Korea. VERSION NO. : 1.00 CODE : JC-0174Q